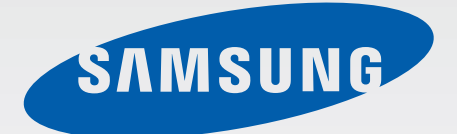

# SM-G800F

# Manual de usuario

Spanish. 07/2014. Rev.1.0

www.samsung.com

# Contenido

# Lea la siguiente información antes de comenzar

### Para comenzar

- 8 Contenido de la caja
- 9 Diseño del dispositivo
- 11 Uso de la tarjeta SIM o USIM y la batería
- 17 Uso de la tarjeta de memoria
- 19 Encender y apagar el dispositivo
- 20 Bloquear y desbloquear la pantalla

## Nociones básicas

- 21 Usar la pantalla táctil
- 24 Diseño de la pantalla de inicio
- 29 Panel de notificaciones y panel de ajustes rápidos
- 32 Abrir aplicaciones
- 33 Instalar o desinstalar aplicaciones
- 35 Introducir texto
- 37 Captura de pantalla
- 38 Mis Archivos
- 40 Función de ahorro de energía
- 42 Ver información de ayuda

### **Conectividad red**

- 43 Datos móviles
- 43 Wi-Fi
- 45 Anclaje a red y Mobile hotspot
- 47 Internet

# Movimientos y funciones de accesibilidad

- 49 Movimientos y gestos
- 52 Air view
- 52 Caja de herramientas
- 53 Aumentar la sensibilidad de la pantalla táctil

### Personalizar

- 54 Administrar las pantallas de inicio y aplicaciones
- 57 Configurar fondos de pantalla y melodías
- 58 Cambiar la función de bloqueo de pantalla
- 59 Escáner dactilar
- 62 Modo privado
- 63 Modo Sencillo
- 64 Transferir datos de un dispositivo anterior
- 65 Configurar cuentas

# Teléfono

- 66 Realizar llamadas
- 69 Recibir llamadas
- 70 Opciones durante las llamadas

## Contactos

- 72 Añadir contactos
- 73 Administrar contactos

# Mensajes y correo electrónico

- 76 Mensajes
- 79 Correo electrónico

# Cámara

- 82 Captura básica
- 85 Modos de disparo
- 90 Ajustes de la cámara

# Galería

- 92 Ver fotos o vídeos
- 94 Editar fotos o vídeos
- 98 Ajustes de galería

# Multimedia

- 99 Música
- 102 Vídeo

# S Health

- 105 Acerca de S Health
- 106 Configurar un perfil de usuario
- 107 Pantalla principal de S Health
- 109 Compañero para caminar
- 111 Compañero para ejercicio
- 118 Registrar el consumo de alimentos
- 120 Controlar el peso
- 123 Instalar aplicaciones S Health adicionales
- 123 Configuración de S Health

## Funciones de seguridad

- 125 Modo Emergencia
- 126 Mensaje de ayuda
- 127 Notificaciones por condiciones climáticas graves (Noticias geográficas)

## Aplicaciones y funciones útiles

- 129 Modo Niños
- 133 S Finder
- 134 Calendario
- 137 S Voice
- 139 Reloj
- 141 Calculadora
- 141 Notas
- 143 Grabadora
- 145 Dropbox
- 146 Flipboard
- 147 Smart Remote
- 149 Linterna
- 150 Lupa
- 150 Google apps

# Conectarse con otros dispositivos

- 154 Bluetooth
- 156 Wi-Fi Direct
- 158 NFC
- 160 S Beam
- 161 Conexión rápida
- 163 Screen Mirroring
- 165 Impresión móvil

## Administrador de dispositivo y datos

- 166 Actualizar el dispositivo
- 167 Transferir archivos entre el dispositivo y un ordenador
- 168 Realizar copias de seguridad y restaurar datos
- 169 Restablecer los datos

# Ajustes

- 170 Acerca de los ajustes
- 170 Ajustes rápidos
- 170 Conexiones de red
- 174 Conectar y compartir
- 176 Sonido y pantalla
- 180 Personalización
- 181 Movimiento
- 182 Usuario y copia de seguridad
- 183 Sistema
- 190 Aplicaciones

# Accesibilidad

- 198 Acerca de las funciones de accesibilidad
- 199 Usar el botón Inicio para abrir los menús de accesibilidad
- 199 Respuestas de voz (TalkBack)
- 210 Cambiar el tamaño de la fuente
- 210 Ampliar la pantalla
- 210 Definir recordatorios de notificaciones
- 211 Revertir los colores de la pantalla
- 211 Ajuste de color
- 212 Configurar la notificación de flash
- 212 Desactivar todos sonidos
- 212 Configuración de subtítulos
- 213 Ajustar el balance de sonido
- 213 Audio mono
- 214 Menú de asistencia
- 216 Configurar las opciones de pulsación
- 216 Control de interacción
- 217 Responder o finalizar llamadas
- 217 Usar el modo de pulsación simple
- 217 Administrar los ajustes de accesibilidad
- 219 Usar otras funciones útiles

# Solución de problemas

# Lea la siguiente información antes de comenzar

Lea este manual antes de usar el dispositivo a fin de garantizar el uso correcto y seguro.

- Las descripciones se basan en los ajustes predeterminados del dispositivo.
- Algunos de los contenidos pueden diferir del dispositivo, según la región, el proveedor de servicios o el software del dispositivo.
- El contenido (contenido de alta calidad) que exija un alto uso del CPU y la memoria RAM afectará el rendimiento general del dispositivo. Las aplicaciones relacionadas con el contenido podrían no funcionar correctamente, según las especificaciones del dispositivo y el entorno en el que lo use.
- Samsung no se hace responsable de los problemas de rendimiento provocados por aplicaciones de cualquier proveedor aparte de Samsung.
- Samsung no se hace responsable de los problemas de rendimiento o las incompatibilidades provocadas por la edición de los ajustes de registro o la alteración del software del sistema operativo. El intento de personalizar el sistema operativo puede provocar que el dispositivo o las aplicaciones funcionen de forma incorrecta.
- El software, las fuentes de sonido, los fondos de pantalla, las imágenes y los demás contenidos multimedia que vienen con el dispositivo tienen una licencia de uso limitado. Extraer y usar estos materiales para propósitos comerciales o de otra naturaleza constituye una violación de las leyes de derechos de autor. Los usuarios son completamente responsables del uso ilegal de los recursos multimedia.
- Es posible que incurra en gastos adicionales por los servicios de datos, como los mensajes, la carga y descarga, la sincronización automática o el uso de los servicios de ubicación. Para transferencias de datos voluminosas se recomienda usar la función Wi-Fi.
- Las aplicaciones predeterminadas que vienen con el dispositivo se encuentran sujetas a actualizaciones y podrían dejar de ser compatibles sin previo aviso. En caso de tener alguna pregunta acerca de una de las aplicaciones incluidas con el dispositivo, comuníquese con al Servicio de Atención Técnica (SAT). En el caso de las aplicaciones instaladas por el usuario, comuníquese con los proveedores de servicios correspondientes.
- Si modifica el sistema operativo del dispositivo o instala software de fuentes no oficiales, podría provocar el mal funcionamiento del dispositivo y la corrupción o la pérdida de datos. Estas acciones constituyen una violación del acuerdo de licencia de Samsung y anularán la garantía.

### Mantener la resistencia al polvo y al agua

El dispositivo podría dañarse si el agua o el polvo entran en él. Siga estas sugerencias cuidadosamente para evitar daños en el dispositivo y mantener la resistencia al polvo y al agua.

- No sumerja el dispositivo en el agua a más de 1 m de profundidad ni lo mantenga sumergido durante más de 30 minutos.
- Asegúrese de que la tapa posterior esté cerrada correctamente. De lo contrario, podría no proteger al dispositivo contra el agua y el polvo.
- No sumerja el dispositivo en el agua durante mucho tiempo.
- No exponga el dispositivo al **agua en movimiento fuerte**, como el agua de un grifo, las olas del mar o una cascada.
- No abra las tapas del dispositivo cuando este se encuentre en el agua o en lugares muy húmedos, como piscinas o baños.
- No abra la tapa posterior con las manos mojadas o si el dispositivo está mojado.
- El sello de goma alrededor de la tapa posterior es una parte importante del dispositivo. Tenga cuidado al abrir y cerrar la tapa posterior a fin de evitar dañar el sello de goma. Además, asegúrese de que el sello de goma esté libre de desechos como arena o polvo para evitar daños en el dispositivo.
- No retire la tapa posterior del dispositivo.
- Si el dispositivo queda expuesto al agua fresca, séquelo cuidadosamente con un paño limpio y suave. Si el dispositivo queda expuesto a otro líquido diferente al agua fresca, enjuáguelo con agua fresca inmediatamente y séquelo cuidadosamente con un paño limpio y suave. Si no enjuaga el dispositivo con agua fresca y lo seca según las instrucciones, podría provocar errores de operación o defectos estéticos.
- Si deja caer el dispositivo o si este recibe un impacto, la tapa posterior podría aflojarse. Asegúrese de que todas las tapas estén correctamente alineadas y cerradas.

- Si ha sumergido el dispositivo en el agua o el micrófono o el altavoz están mojados, el sonido podría no ser claro durante las llamadas. Asegúrese de que el micrófono o el altavoz estén limpios y secos limpiándolos con un paño seco.
- El diseño resistente al agua del dispositivo provocará que vibre suavemente en ciertas condiciones. Las vibraciones en estas condiciones, como por ejemplo cuando el nivel de volumen es alto, son normales y no afectan el rendimiento del dispositivo.
- La pantalla táctil y la demás funciones podría no funcionar correctamente si usa el dispositivo en el agua o en otros líquidos.
- El dispositivo fue sometido a pruebas en un ambiente controlado, y se ha demostrado que es resistente al agua y al polvo en situaciones específicas (cumple con los requisitos de la clasificación IP67 según se describe en la norma internacional IEC 60529, grados de protección proporcionada por carcasas [Código IP]; condiciones de prueba: 15–35 °C, 86–106 kPa, 1 metro, 30 minutos). A pesar de esta clasificación, el dispositivo no es resistente a los daños provocados por el agua en cualquier situación.

#### lconos instructivos

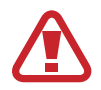

Advertencia: situaciones que pueden provocarle lesiones a usted o a otras personas

Precaución: situaciones que pueden provocar daños al dispositivo o a otros equipos

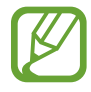

Nota: notas, sugerencias de uso o información adicional

# Para comenzar

# Contenido de la caja

En la caja del producto encontrará:

- Dispositivo
- Batería
- Guía de inicio rápido
  - Los elementos que vienen con el dispositivo y cualquier accesorio disponible pueden variar según la región o el proveedor de servicios.
    - Los productos suministrados están diseñados sólo para este dispositivo y podrían no ser compatibles con otros.
    - La apariencia y las especificaciones están sujetas a cambios sin previo aviso.
    - Podrá comprar accesorios adicionales en su distribuidor local de Samsung. Asegúrese de que sean compatibles con el dispositivo antes de comprarlos.
    - Use sólo accesorios aprobados por Samsung. Algunos accesorios, como los dispositivos de base, podrían no tener el mismo certificado de resistencia al agua o al polvo.
    - La disponibilidad de los accesorios se encuentra sujeta a cambios según las empresas fabricantes. Para obtener más información acerca de los accesorios disponibles, consulte el sitio web de Samsung.

# Diseño del dispositivo

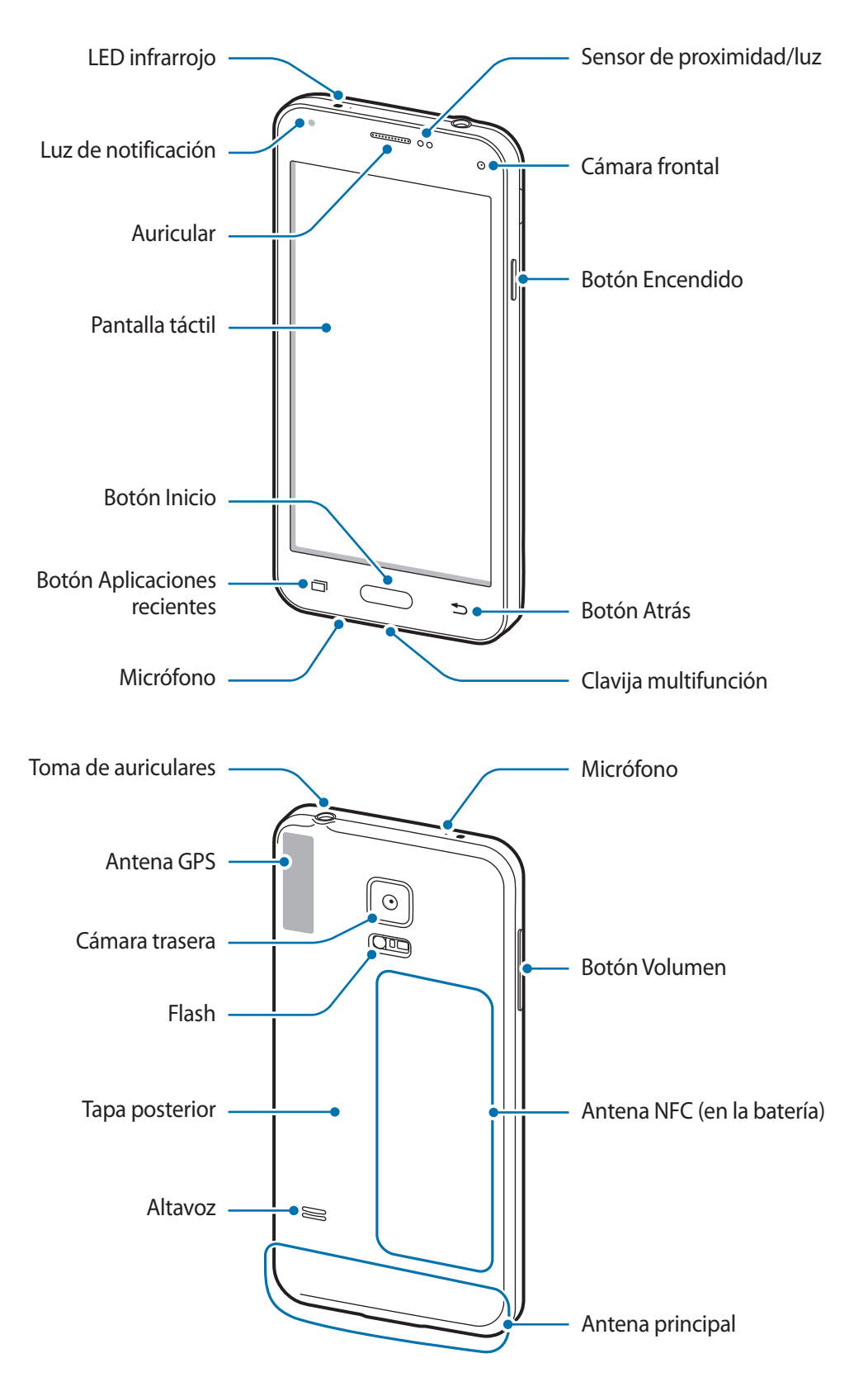

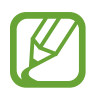

- No cubra el área de la antena con las manos u otros objetos. Esto podría provocar problemas de conectividad o agotar la batería.
- No use un protector para la pantalla. Esto provoca fallos en el sensor.

#### Botones

| Botón |                           | Función                                                                                                    |
|-------|---------------------------|----------------------------------------------------------------------------------------------------|
|       | Encendido                 | <ul> <li>Manténgalo pulsado para encender o apagar el dispositivo.</li> <li>Púlselo para encender o bloquear la pantalla.</li> </ul> |
| ī     | Aplicaciones<br>recientes | Púlsalo para abrir la lista de aplicaciones recientes.                                                                               |
|       |                           | <ul> <li>Manténgalo pulsado para acceder a las opciones adicionales<br/>de la pantalla actual.</li> </ul>                            |
|       | Inicio                    | Púlselo para encender la pantalla cuando esté bloqueada.                                                                             |
|       |                           | <ul> <li>Púlselo para volver a la pantalla de inicio.</li> </ul>                                                                     |
|       |                           | <ul> <li>Púlselo dos veces para iniciar S Voice.</li> </ul>                                                                          |
|       |                           | <ul> <li>Manténgalo pulsado para iniciar la Google.</li> </ul>                                                                       |
| 5     | Atrás                     | Púlselo para volver a la pantalla anterior.                                                                                          |
|       | Volumen                   | Púlselo para ajustar el volumen del dispositivo.                                                                                     |

# Uso de la tarjeta SIM o USIM y la batería

## Insertar la tarjeta SIM o USIM y la batería

Inserte la tarjeta SIM o USIM que le suministró el proveedor de servicios de telefonía móvil, y la batería incluida.

- El dispositivo sólo admite tarjetas microSIM.
- Algunos servicios LTE podrían no estar disponibles según su proveedor de servicios. Para obtener detalles acerca de la disponibilidad del servicio, póngase en contacto con el proveedor de servicios.
- 1 Retire la tapa posterior.

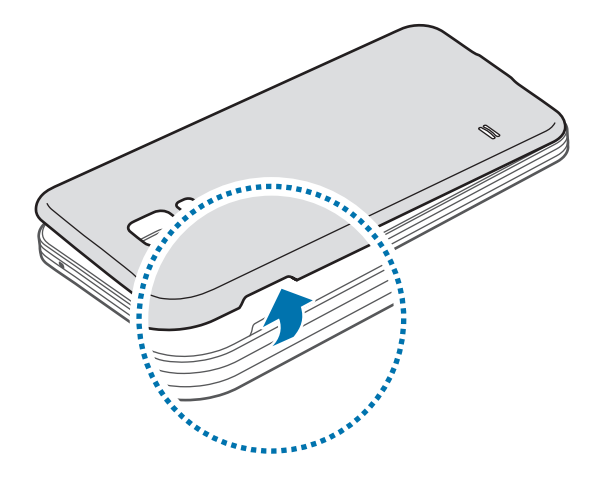

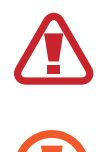

Tenga cuidado de no dañarse las uñas al retirar la tapa posterior.

No doble ni gire la tapa posterior excesivamente. Si lo hace, podría dañarla.

2 Introduzca la tarjeta SIM o USIM de modo que el chip quede el chip quede orientado hacia abajo.

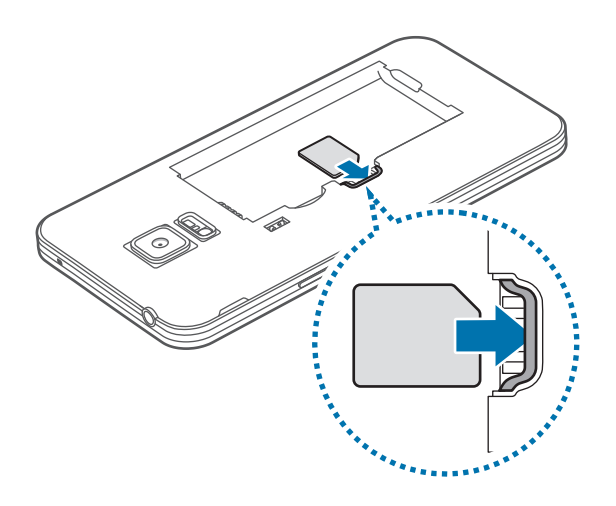

- No inserte una tarjeta de memoria en la ranura de la tarjeta SIM. Si se atasca una tarjeta de memoria en la ranura de la tarjeta SIM, lleve el dispositivo al Servicio de Atención Técnica (SAT) para retirar la tarjeta de memoria.
  - Tenga cuidado para no perder la tarjeta SIM o USIM ni permitir que otras personas la usen. Samsung no se hace responsable de los daños o inconvenientes provocados por la pérdida o el robo de tarjetas.
- 3 Inserte la batería.

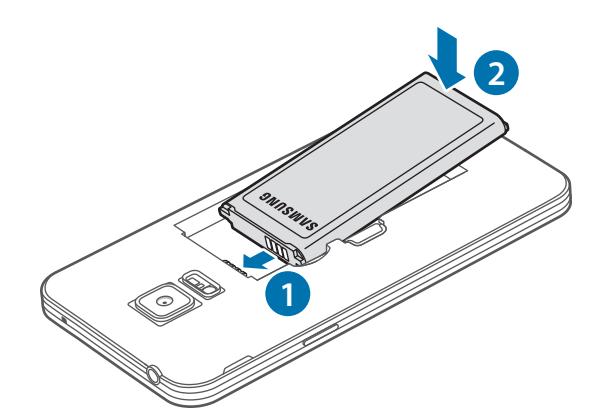

#### 4 Vuelva a colocar la tapa posterior.

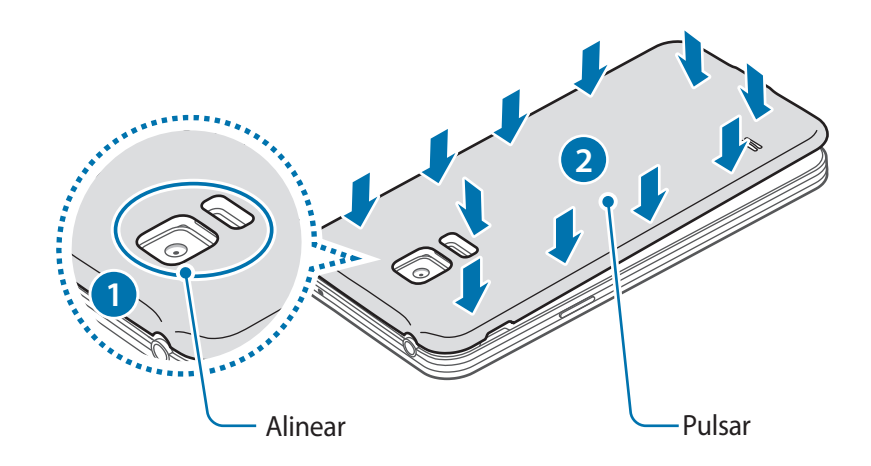

- Asegúrese de que la tapa posterior esté correctamente cerrada.
  - Use solo tapas posteriores y accesorios aprobados por Samsung en el dispositivo.

### Retirar la tarjeta SIM o USIM y la batería

- 1 Retire la tapa posterior.
- 2 Retire la batería.

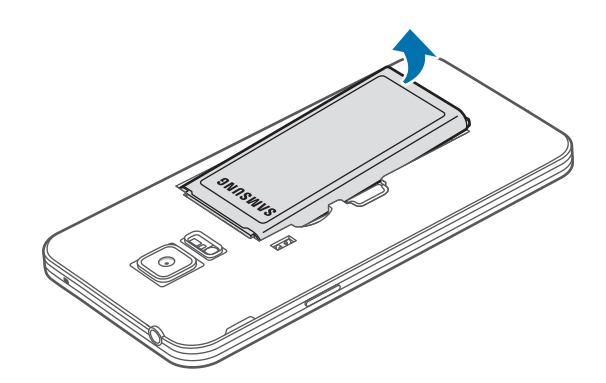

3 Oprima la tarjeta SIM o USIM con el dedo, y después retírela.

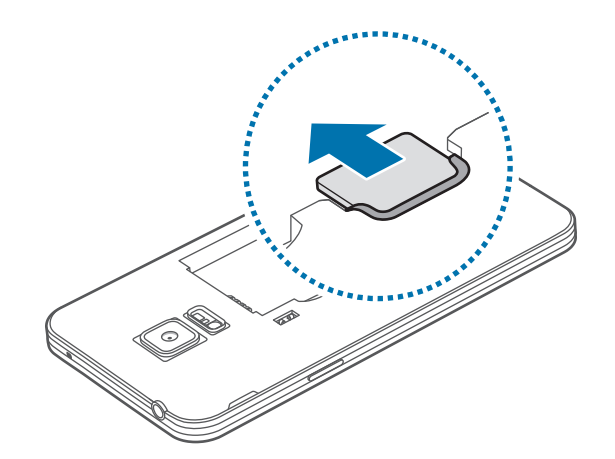

## Cargar la batería

Use el cargador para cargar la batería antes de usarlo por primera vez. También podrá usar un ordenador para cargar la batería mediante el cable USB.

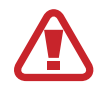

Utilice sólo cargadores, baterías y cables aprobados por Samsung. Los cargadores o cables no aprobados pueden provocar que la batería explote o dañe el dispositivo.

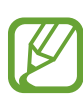

- Cuando el nivel de batería sea bajo, el icono de la batería estará vacío.
- Si la batería está completamente descargada, no podrá encender el dispositivo inmediatamente después de conectar el cargador. Espere a que la batería agotada se cargue durante algunos minutos antes de encender el dispositivo.
- Si utiliza varias aplicaciones a la vez, aplicaciones de red o aplicaciones que requieran una conexión con otro dispositivo, la batería se agotará rápidamente. Para evitar desconectarse de la red o perder energía durante la transferencia de datos, siempre use estas aplicaciones después de cargar la batería por completo.

Conecte el cable USB al adaptador de alimentación USB.

2 Conecte el cable USB a la clavija multifunción.

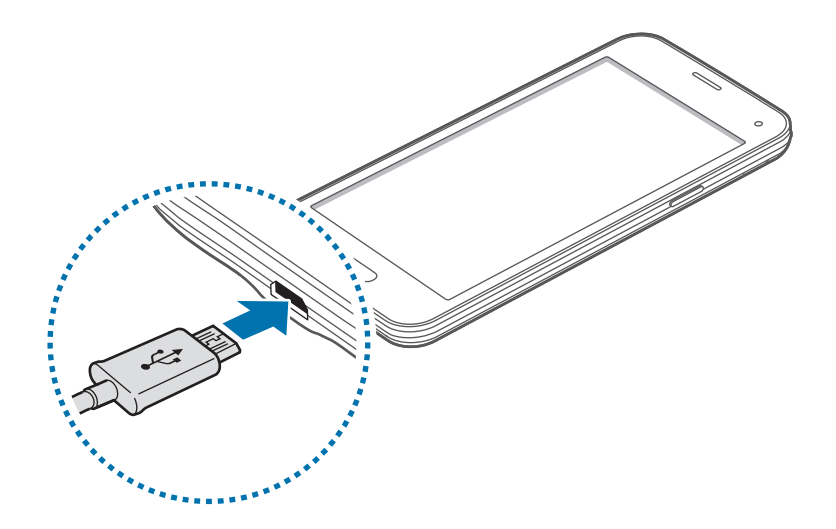

- Si conecta el cargador de forma incorrecta, podría provocar serios daños al dispositivo. La garantía no cubre ningún daño provocado por mal uso.
  - Asegúrese de que la tapa posterior esté correctamente cerrada para evitar que entren agua y polvo en el dispositivo. Una tapa abierta o suelta podría dejar paso al agua o el polvo, los cuales podrían entrar en al dispositivo y provocar daños.

**3** Conecte el adaptador de alimentación USB en una toma eléctrica.

- Puede utilizar el dispositivo mientras se está cargando, pero esto puede provocar que se tarde más en cargarse por completo.
- Si el dispositivo recibe una alimentación inestable mientras se carga, la pantalla táctil podría no funcionar. Si esto sucede, desconecte el cargador del dispositivo.
- Es posible que el dispositivo se caliente mientras se carga. Esto es normal y no afecta a la vida útil ni al rendimiento del dispositivo. Si la batería se calienta más de lo normal, el cargador podría dejar de cargar.
- Si el dispositivo no se carga correctamente, llévelo junto con el cargador al Servicio de Atención Técnica (SAT).

4 Después de cargarlo por completo, desconecte el dispositivo del cargador. Primero desconecte el cargador del dispositivo y luego de la toma de corriente.

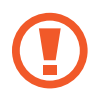

No retire la batería antes de retirar el cargador. Esto podría dañar el dispositivo.

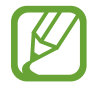

El cargador no tiene interruptor de encendido y apagado, por tanto, para cortar el suministro eléctrico, el usuario debe quitar el cargador de la red, además cuando está conectado debe permanecer cerca del enchufe. Para ahorrar energía, desenchufe el cargador cuando no esté en uso.

#### Reducir el consumo de batería

El dispositivo ofrece opciones que ayudan a ahorrar batería. Al personalizar estas opciones y desactivar las funciones en segundo plano, podrá utilizar el dispositivo durante más tiempo antes de volver a cargarlo:

- · Cuando no esté usando el dispositivo, cambie al modo inactivo pulsando el botón Encendido.
- · Cierre las aplicaciones innecesarias con el administrador de tareas.
- Desactive la función Bluetooth.
- Desactive la función Wi-Fi.
- · Desactive la sincronización automática de las aplicaciones.
- Reduzca el tiempo de retroiluminación.
- Disminuya el brillo de la pantalla.

# Uso de la tarjeta de memoria

## Instalar una tarjeta de memoria

El dispositivo admite tarjetas de memoria con con una capacidad máxima de 64Gb. Según el fabricante y el tipo de tarjeta, algunas podrían no ser compatibles con el dispositivo.

- Algunas tarjetas de memoria podrían no ser completamente compatibles con el dispositivo. El uso de una tarjeta de memoria no compatible puede dañar el dispositivo o la tarjeta de memoria y puede dañar los datos almacenados en la tarjeta.
  - Asegúrese de insertar la tarjeta de memoria con el lado correcto hacia arriba.
  - El dispositivo admite los sistemas de archivos FAT y exFAT para las tarjetas de memoria.
     Si inserta una tarjeta formateada con un sistema de archivos diferente, el dispositivo le solicitará que reformatee la tarjeta.
    - La escritura y el borrado frecuentes de datos acortarán la vida útil de la tarjeta de memoria.
    - Cuando inserte una tarjeta de memoria en el dispositivo, el directorio de archivos de la tarjeta de memoria aparecerá en la carpeta Mis Archivos → Tarjeta SD.
- 1 Retire la tapa posterior.
- 2 Inserte una tarjeta de memoria de modo que el chip quede orientado hacia abajo.

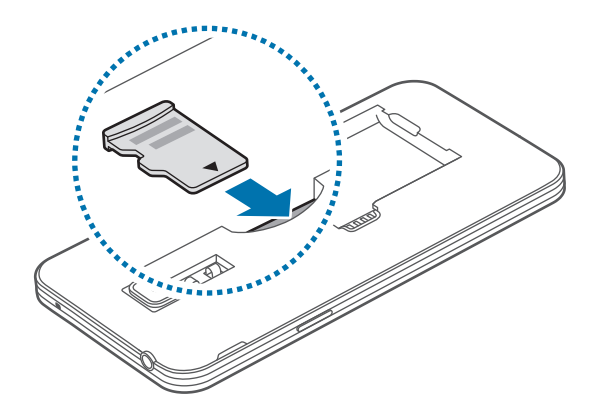

**3** Vuelva a colocar la tapa posterior.

## Retirar la tarjeta de memoria

Antes de retirar una tarjeta de memoria, deshabilítela para realizar una extracción segura. En la pantalla de inicio, pulse Menú  $\rightarrow$  Ajustes  $\rightarrow$  Almacenamiento  $\rightarrow$  Retirar tarjeta SD.

- 1 Retire la tapa posterior.
- 2 Retire la tarjeta de memoria.
- **3** Vuelva a colocar la tapa posterior.
  - No retire la tarjeta de memoria mientras el dispositivo esté transfiriendo información o accediendo a ella. Si lo hace, podría provocar la pérdida o la corrupción de los datos, o podría dañar la tarjeta de memoria o el dispositivo. Samsung no se hace responsable de las pérdidas de datos por el mal uso de tarjetas de memoria dañadas, incluyendo la pérdida de datos.

### Formatear la tarjeta de memoria

Una tarjeta de memoria formateada en un ordenador podría no ser compatible con el dispositivo. Formatee la tarjeta de memoria en el dispositivo.

En la pantalla de inicio, pulse Menú  $\rightarrow$  Ajustes  $\rightarrow$  Almacenamiento  $\rightarrow$  Formatear tarjeta SD  $\rightarrow$  Formatear tarjeta SD  $\rightarrow$  Eliminar todo.

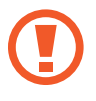

Antes de formatear la tarjeta de memoria, recuerde realizar copias de seguridad de todos los datos importantes almacenados en el dispositivo. La garantía del fabricante no cubre la pérdida de datos ocasionada por las acciones del usuario.

# Encender y apagar el dispositivo

Mantenga pulsado el botón Encendido durante algunos segundos para encender el dispositivo.

Cuando encienda el dispositivo por primera vez o después de restablecer los datos de fábrica, siga las instrucciones de la pantalla para configurarlo.

Para apagar el dispositivo, mantenga pulsado el botón Encendido y después pulse Apagar.

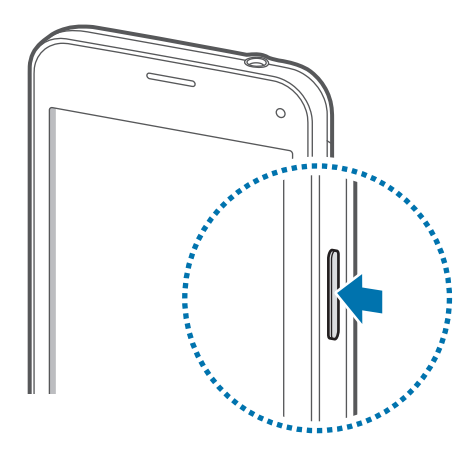

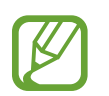

Respete todas las advertencias publicadas y las indicaciones del personal oficial cuando se encuentre en áreas en las que el uso de dispositivos inalámbricos esté restringido, como aviones y hospitales.

# Bloquear y desbloquear la pantalla

Al pulsar el botón Encendido, la pantalla se apagará y el dispositivo se bloqueará. Además, la pantalla se apagará y se bloqueará automáticamente si no usa el dispositivo durante un tiempo específico.

Para desbloquear la pantalla, pulse el botón Encendido o el botón Inicio y mueva el dedo en cualquier dirección dentro de la zona de desbloqueo de la pantalla.

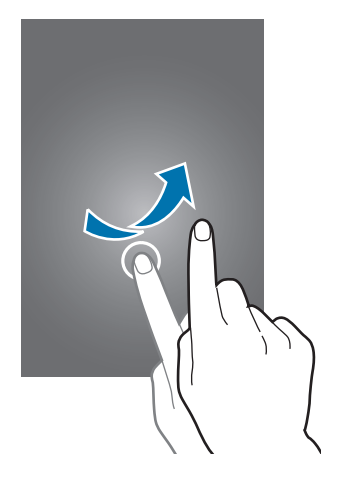

Podrá cambiar el código de desbloqueo para desbloquear la pantalla. consulte Cambiar la función de bloqueo de pantalla para obtener más información.

# Nociones básicas

# Usar la pantalla táctil

- No permita que la pantalla táctil entre en contacto con otros dispositivos eléctricos. Las descargas electro estáticas pueden hacer que la pantalla táctil no funcione correctamente.
- Para evitar dañar la pantalla táctil, no la pulse con elementos puntiagudos ni la presione excesivamente con los dedos.

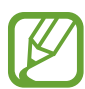

- El dispositivo podría no reconocer las entradas táctiles que realice cerca de los bordes de la pantalla, dado que estos se encuentran fuera del área de entradas táctiles.
- Si deja la pantalla táctil inactiva durante mucho tiempo, podrían aparecer imágenes desvirtuadas. Cuando no use el dispositivo, apague la pantalla táctil.
- Se recomienda usar los dedos al operar la pantalla táctil.

### Pulsar

Para abrir una aplicación, seleccionar un elemento del menú, pulsar un botón de la pantalla o introducir un caracter con el teclado de la pantalla, pulse la pantalla con el dedo.

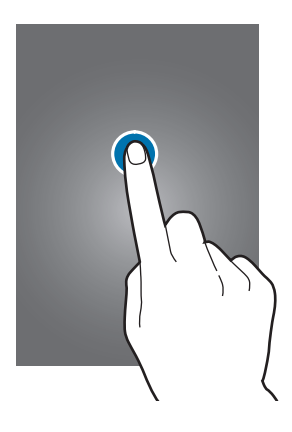

### Mantener pulsado

Mantenga pulsado un elemento o la pantalla durante más de 2 segundos para acceder a las opciones disponibles.

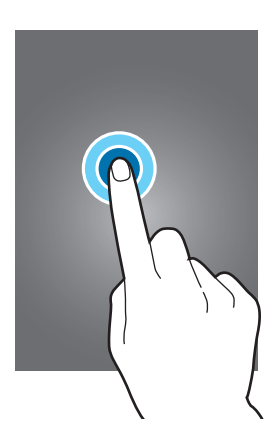

#### Arrastrar

Para mover un elemento, mantenga pulsado el elemento y arrástrelo hasta la ubicación que quiera.

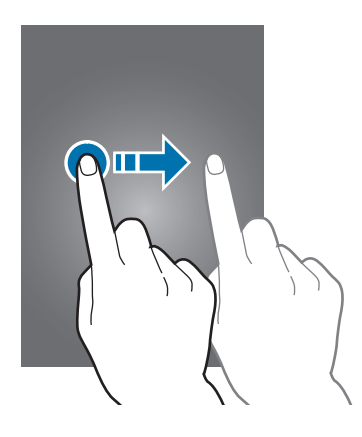

### Doble pulsación

Pulse dos veces una página web o una imagen para aumentar el zoom. Vuelva a pulsarla dos veces para regresar al tamaño original.

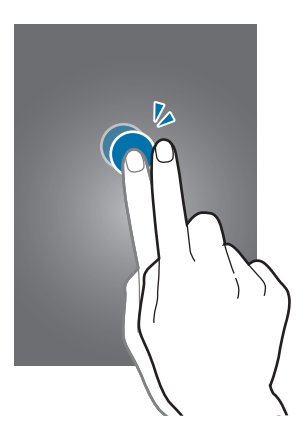

### Deslizar

Deslice la pantalla de inicio o la pantalla de aplicaciones hacia la izquierda o derecha para ver otro panel. Deslice la pantalla hacia arriba o abajo para desplazarse a lo largo de una página web o una lista de elementos, como la lista de contactos.

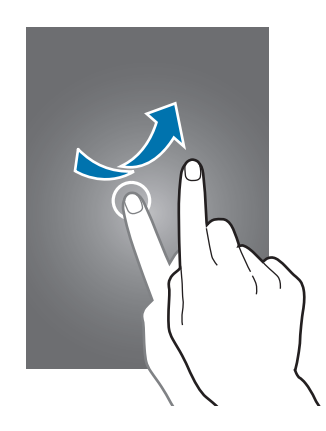

#### Juntar y separar

Separe dos dedos en una página web, un mapa o una imagen para aumentar el zoom. Júntelos para reducir el zoom.

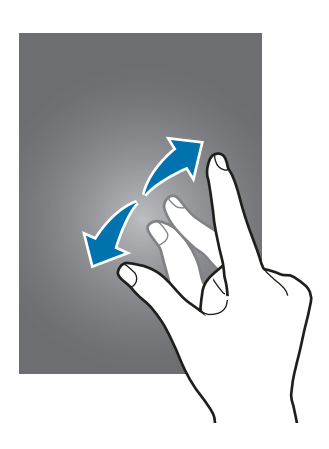

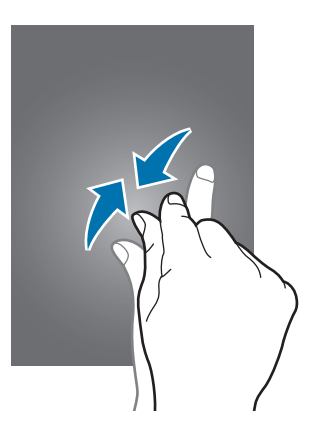

# Diseño de la pantalla de inicio

## Pantalla de inicio

La pantalla de inicio es el punto de partida para acceder a todas las funciones del dispositivo. Contiene widgets, accesos directos a las aplicaciones, y otras funciones. Los widgets son aplicaciones pequeñas que inician funciones específicas para proporcionar información y acceso conveniente a la pantalla de inicio.

Para ver otros paneles, desplácese hacia la izquierda o hacia la derecha, o pulse uno de los indicadores en la parte inferior de la pantalla. Para personalizar la pantalla de inicio, consulte Administrar la pantalla de inicio.

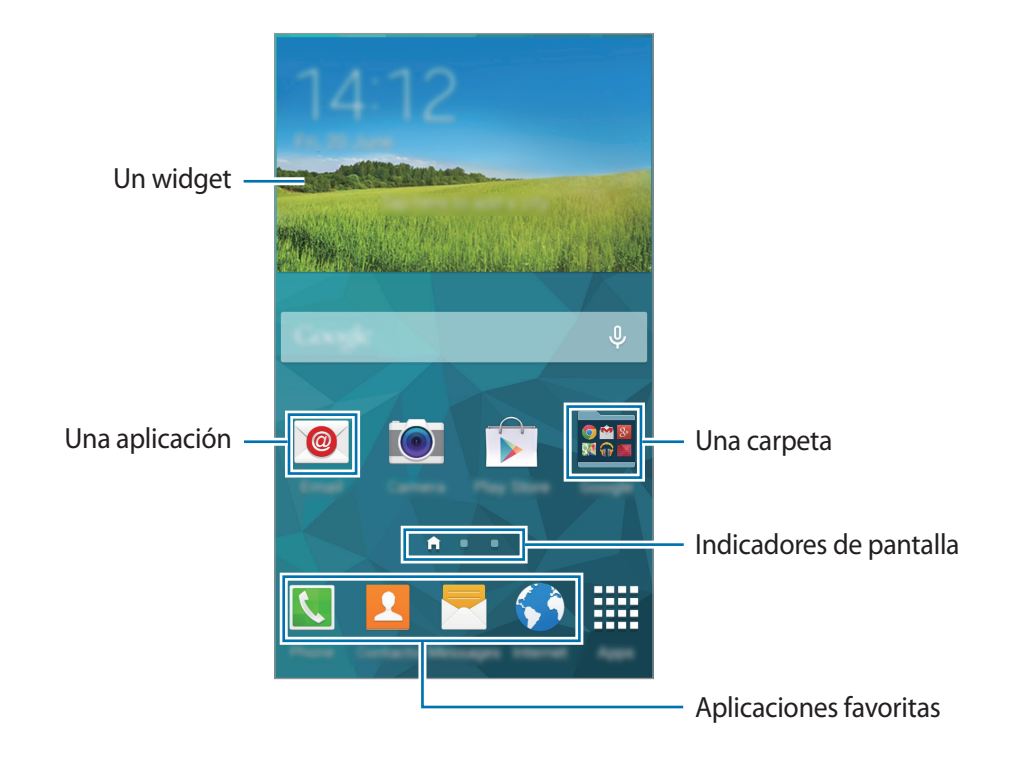

### Opciones de la pantalla de inicio

En la pantalla de inicio, mantenga pulsada un área vacía o junte los dedos, para acceder a las opciones disponibles.

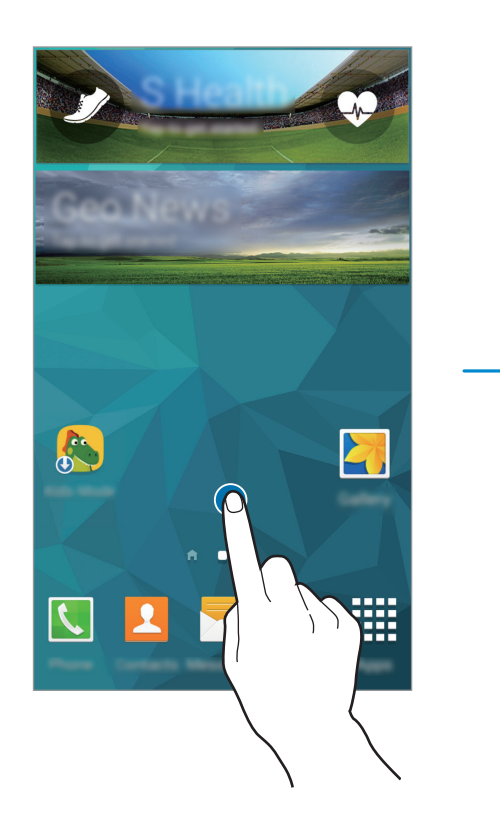

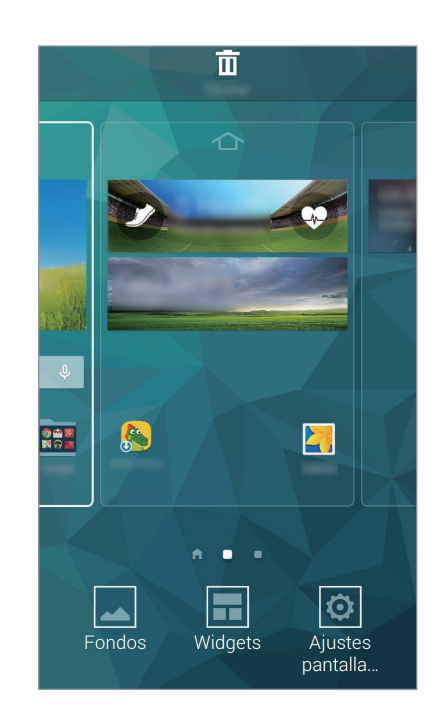

### Uso de Mi revista

**My Magazine** muestra actualizaciones de las redes sociales y noticias en las cuales pueda estar interesado.

Para activar **My Magazine**, mantenga pulsada una zona vacía de la pantalla de inicio. Después, toque **Ajustes pantalla inicio** y marque **My Magazine**.

En la pantalla de inicio, toque 🔤 o desplácese hacia la derecha para abrir **My Magazine**.

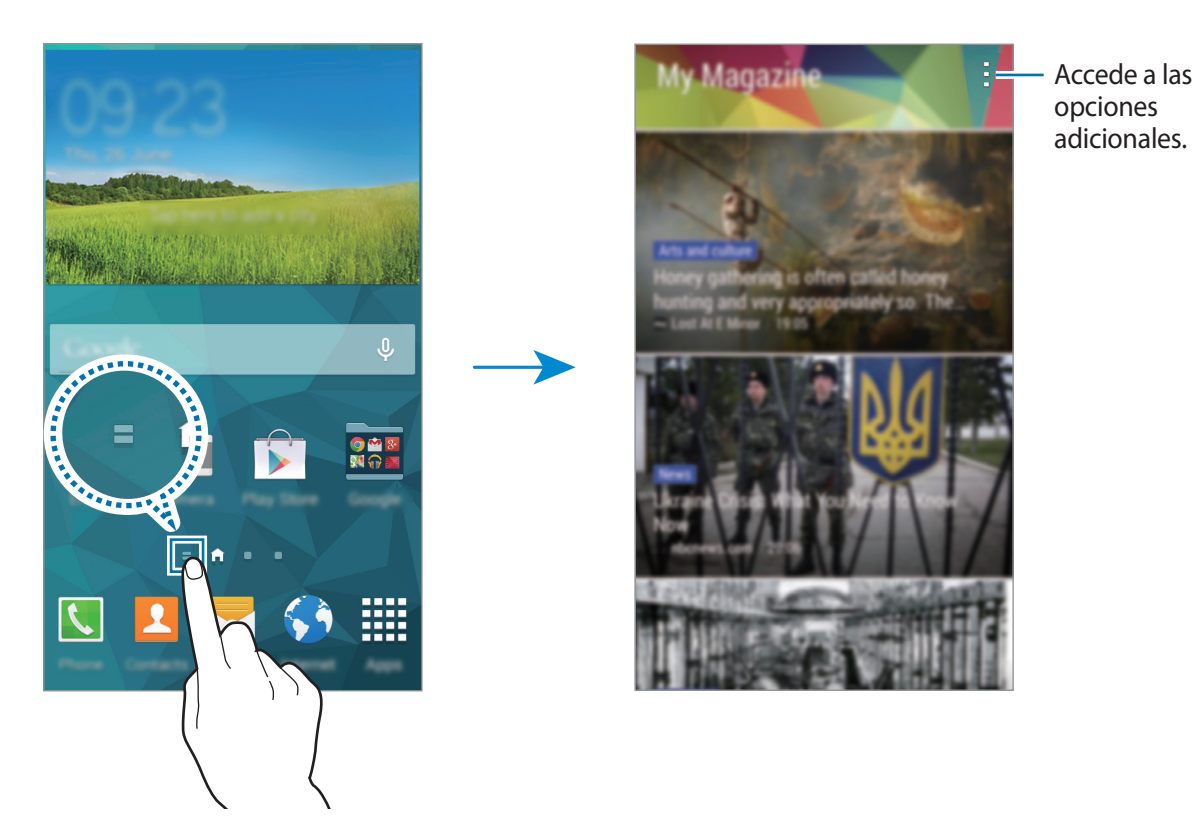

Para seleccionar el contenido que desea mostrar, toque  $\rightarrow$  Ajustes, y después seleccione las categorías que le interesen.

Para actualizar el contenido automáticamente al abrir **My Magazine**, toque  $\rightarrow$  **Ajustes**, y después seleccione **Actualizar automáticamente al abrir**.

## Pantalla de aplicaciones

La pantalla de aplicaciones contiene los iconos de todas las aplicaciones, incluyendo las últimas instaladas.

En la pantalla de inicio, toque **Menú** para abrir la pantalla de aplicaciones. Para ver otros paneles, desplácese hacia la izquierda o hacia la derecha, o seleccione un indicador de pantalla en la parte inferior de la pantalla. Para personalizar la pantalla de aplicaciones, consulte Administrar la pantalla de aplicaciones.

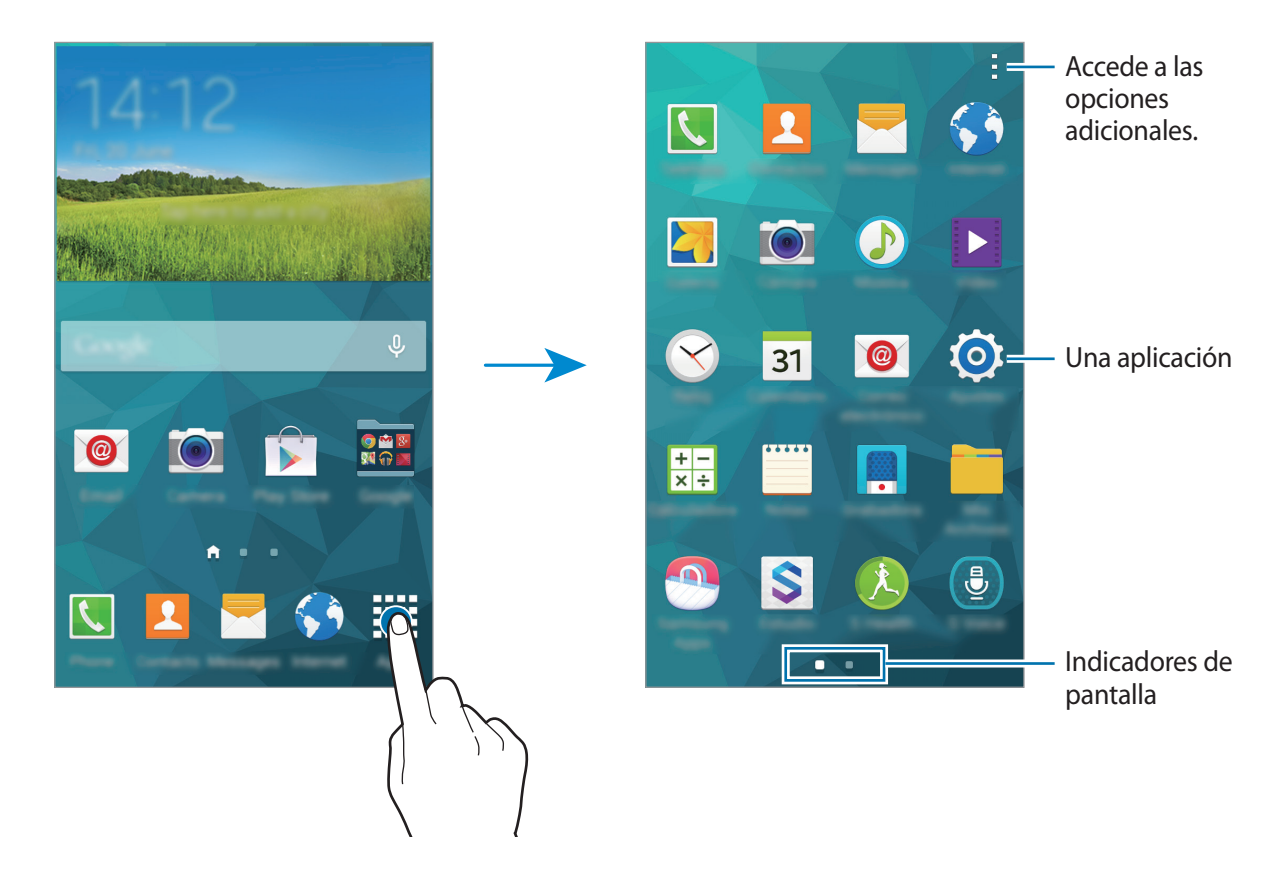

### **Iconos indicadores**

Los iconos indicadores aparecen en la barra de estado, en la parte superior de la pantalla. Los iconos que aparecen en la siguiente tabla son los más comunes.

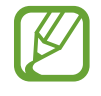

La barra de estado podría no aparecer en la parte superior de la pantalla en algunas aplicaciones. Para mostrar la barra de estado, arrastre la parte superior de la pantalla hacia abajo.

| lcono               | Significado                               |
|---------------------|-------------------------------------------|
| $\otimes$           | Sin señal                                 |
| h.                  | Intensidad de la señal                    |
| R <b>M</b>          | Itinerancia (Roaming)                     |
| G<br>↓↑             | Red GPRS conectada                        |
| E<br>₽î             | Red EDGE conectada                        |
| 3G<br>↓↑            | Red UMTS conectada                        |
| H<br>↓↑             | Red HSDPA conectada                       |
| H+<br>↓↑            | Red HSPA+ conectada                       |
| 4G / LTE<br>#1 / #1 | Red LTE conectada                         |
| ţ:))                | Conectado a Wi-Fi                         |
| *                   | Función Bluetooth activada                |
| Q                   | GPS activado                              |
| 5                   | Llamada en curso                          |
| Ă                   | Llamada perdida                           |
| <₩>                 | Función Air browse activada               |
| ۲                   | Función Smart stay o Smart pause activada |
| <del>0</del>        | Sincronizando con la web                  |
| ψ                   | Conectado con un ordenador                |
| E.                  | Sin tarjeta SIM ni USIM                   |

| lcono        | Significado                                  |
|--------------|----------------------------------------------|
| ×            | Nuevo mensaje de texto o multimedia          |
| Ø            | Alarma activada                              |
| ×            | Modo Silencio activado                       |
| ) <b>X</b> } | Modo de vibración activado                   |
| X            | Modo Avión activado                          |
| A            | Se produjo un error o se requiere precaución |
|              | Nivel de carga de la batería                 |

# Panel de notificaciones y panel de ajustes rápidos

## Usar el panel de notificaciones

Al recibir nuevas notificaciones, como mensajes o llamadas perdidas, aparecerán iconos indicadores en la barra de estado. Para ver más información acerca de los iconos, abra el panel de notificaciones y vea los detalles.

Para abrir el panel de notificaciones, arrastre la barra de estado hacia abajo. Para cerrar el panel de notificaciones, arrastre la barra desde la parte inferior de la pantalla hacia arriba.

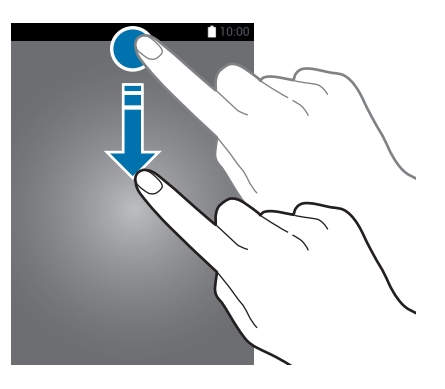

Podrá usar las siguientes funciones en el panel de notificaciones.

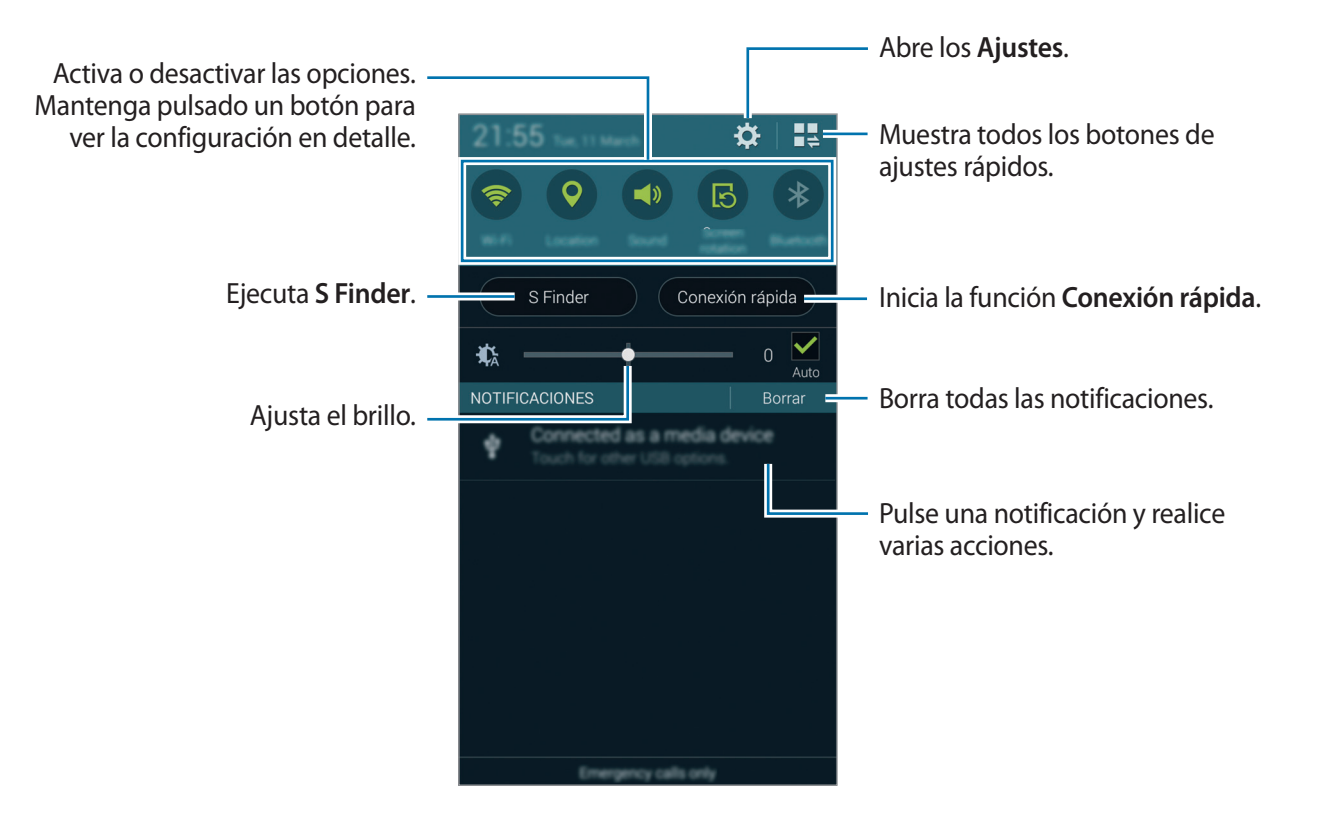

### Ajustar el brillo

Para configurar el dispositivo para que ajuste el brillo automáticamente, seleccione **Auto**. Para ajustar el brillo manualmente, arrastre la barra de ajuste de brillo hacia la izquierda o hacia la derecha. Si el nivel de batería es bajo, la barra de ajuste de brillo desaparecerá del panel de notificaciones.

### Reorganizar los botones de ajustes rápidos

Para volver a organizar las opciones de los botones de ajustes rápidos en el panel de notificaciones, toque 🚆, mantenga pulsado un elemento, y después arrástrelo hacia otra ubicación.

## Usar el panel de ajustes rápidos

Podrá activar o desactivar algunas funciones en el panel de notificaciones. Para activar o desactivar más funciones, abra el panel de ajustes rápidos.

Para abrir el panel de ajustes rápidos, arrastre la barra de estado hacia abajo con dos dedos. O pulse en el panel de notificaciones. Para cerrar el panel de ajustes rápidos, arrastre la barra desde la parte inferior de la pantalla hacia arriba.

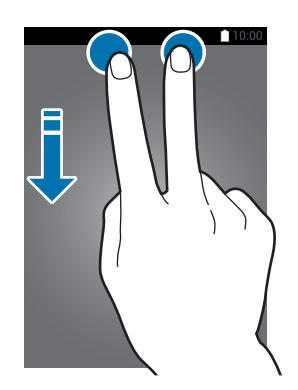

Pulse las siguientes opciones para activar o desactivar la opción. Podrá ver ajustes más detallados si toca y mantiene pulsado un botón.

- Wi-Fi: consulte Wi-Fi para obtener más información.
- Ubicación: consulte Ubicación para obtener más información.
- Sonido / Vibración / Silencio: selecciona un modo de sonido.
- Rotar\npantalla: permite o evita que la interfaz gire al girar el dispositivo.

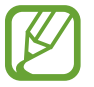

Algunas aplicaciones no permiten la rotación de la pantalla.

- Bluetooth: consulte Bluetooth para obtener más información.
- Datos\nmóviles: consulte Uso de datos o Redes móviles si necesita más información.
- Ultra\nahorro: consulte Modo ultra ahorro de energía para obtener más información.
- Caja de\nherram.: consulte Caja de herramientas para obtener más información.

- Mobile\nhotspot: consulte Anclaje a red y Mobile hotspot para obtener más información.
- Screen\nMirroring: consulte Screen Mirroring para obtener más información.
- NFC: consulte NFC para obtener más información.
- Sinc: al activar esta función, el dispositivo sincroniza automáticamente las aplicaciones, como el calendario o el correo electrónico.
- Smart\nstay: al activar esta función, la pantalla permanecerá encendida durante el tiempo que la mire.
- Ahorro\nenergía: consulte Función de ahorro de energía para obtener más información.
- Modo\nbloqueo: Consulte Modo de bloqueo para obtener más detalles.
- Modo\navión: consulte Modo avión para obtener más información.
- Modo\nprivado: consulte Modo privado para obtener más información.
- Sensib\ntáctil: consulte Aumentar la sensibilidad de la pantalla táctil para obtener más información.

# Abrir aplicaciones

En la pantalla de inicio o la pantalla de aplicaciones, seleccione el icono de una aplicación para abrirla.

Para abrir la lista de aplicaciones que usó recientemente, pulse 🗇 y seleccione el icono de una aplicación para abrirla.

### Cerrar una aplicación

Toque  $\square \rightarrow \mathfrak{S}$ , y después toque **Finalizar** junto a una aplicación para cerrarla. Para cerrar todas las aplicaciones activas, pulse **Finalizar todo**. También podrá tocar  $\square \rightarrow \Xi \mathfrak{S}$ .

# Instalar o desinstalar aplicaciones

## Samsung Apps

Use esta aplicación para comprar y descargar aplicaciones.

Pulse Samsung Apps en la pantalla de aplicaciones.

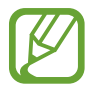

Es posible que esta aplicación no esté disponible según su región o su proveedor de servicios.

### Instalar aplicaciones

Busque aplicaciones por categoría o pulse  ${f Q}$  para buscar una palabra clave.

Seleccione una aplicación para ver información sobre ella. Para descargar aplicaciones gratuitas, pulse **Gratis**. Para comprar y descargar aplicaciones pagas, pulse el botón que muestre el precio de la aplicación.

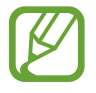

Para cambiar el ajuste de actualización automática, pulse  $\rightarrow$  Ajustes  $\rightarrow$  Actualizar automáticamente aplicaciones, y después seleccione una opción.

# **Play Store**

Use esta aplicación para comprar y descargar aplicaciones.

Pulse Play Store en la pantalla de aplicaciones.

### Instalar aplicaciones

Busque aplicaciones por categoría o pulse  $\mathbb{Q}$  para buscar una palabra clave.

Seleccione una aplicación para ver información sobre ella. Para descargar aplicaciones gratuitas, pulse INSTALAR. Para comprar y descargar aplicaciones pagas, pulse el precio y siga las instrucciones de la pantalla.

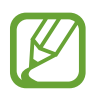

Para cambiar el ajuste de actualización automática, pulse  $\rightarrow$  Ajustes  $\rightarrow$  Actualizar automáticamente, y después seleccione una opción.

## Descargar aplicaciones sugeridas

Podrá ver y descargar aplicaciones específicas para dispositivos Galaxy.

En la pantalla de aplicaciones, toque  $\Rightarrow$  GALAXY Essentials. O, en la pantalla de inicio, toque el widget GALAXY Essentials y después toque ④ junto a la aplicación.

Para descargar todas las aplicaciones de la lista, pulse **Descargar todo**.

# Administrar las aplicaciones

### Desinstalar o deshabilitar aplicaciones

Para deshabilitar aplicaciones predeterminadas, en la pantalla de aplicaciones, toque  $\rightarrow$  **Desinstal**/ **desactivar apps**.  $\bigcirc$  aparecerá sobre las aplicaciones que pueda deshabilitar. Seleccione una aplicación y pulse **Desactivar**.

Para desinstalar aplicaciones descargadas, en la pantalla de aplicaciones, toque  $\rightarrow$  Aplicaciones descargadas  $\rightarrow$   $\rightarrow$  Desinstalar. O en la pantalla de aplicaciones, toque Ajustes  $\rightarrow$  Administrador de aplicaciones, seleccione una aplicación, y después toque Desinstalar.

### Activación de aplicaciones

En la pantalla de aplicaciones, pulse  $\rightarrow$  Ver apps desactivadas, seleccione aplicaciones, y después pulse Finalizado. O en la pantalla de aplicaciones, toque Ajustes  $\rightarrow$  Administrador de aplicaciones, desplácese hasta Desactivado, seleccione una aplicación, y después toque Habilitar.

- Ocultar aplicaciones: oculta aplicaciones solo en la pantalla. Podrá continuar usando las aplicaciones ocultas.
- Deshabilitar aplicaciones: deshabilita ciertas aplicaciones predeterminadas que no pueden desinstalarse del dispositivo. No podrá usar las aplicaciones deshabilitadas.
- Desinstalar aplicaciones: desinstala aplicaciones descargadas.

# Introducir texto

# Disposición del teclado

Al introducir texto para enviar mensajes, crear notas u otras opciones, aparecerá un teclado automáticamente.

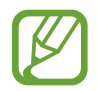

La introducción de texto no funciona en algunos idiomas. Para introducir texto, debe cambiar el idioma de introducción a uno de los idiomas compatibles.

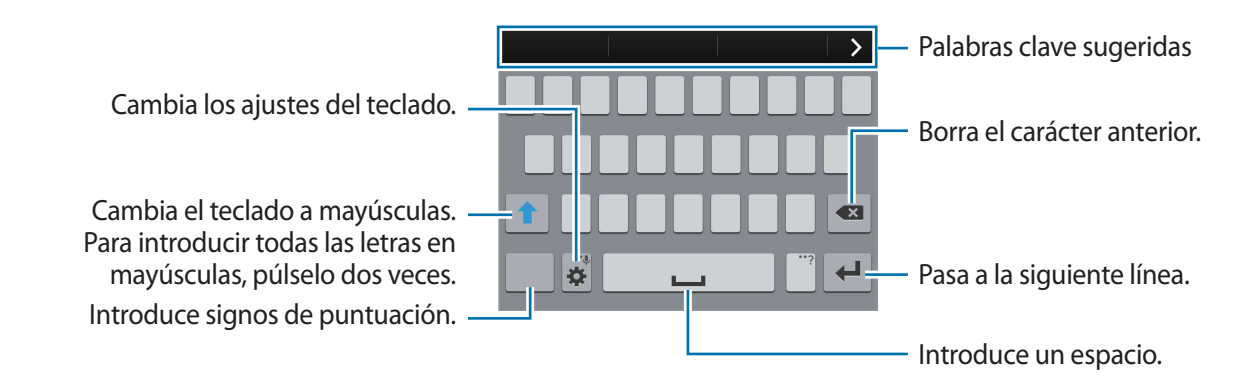

### Cambiar el idioma de introducción

Pulse  $\textcircled{} \rightarrow$  Seleccionar idiomas de entrada, y después seleccione los idiomas que quiera usar. Si selecciona dos o más idiomas, podrá alternar entre los idiomas de entrada deslizando la barra espaciadora hacia la izquierda o hacia la derecha.

### Cambiar el diseño del teclado

Toque 🔅, seleccione un idioma debajo de **Idiomas de entrada**, y después seleccione un diseño del teclado para usar.

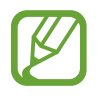

En el **Teclado 3x4**, cada tecla tiene tres o cuatro caracteres. Para introducir un carácter, toque su tecla varias veces hasta que aparezca el carácter correspondiente.

## Usar las funciones adicionales del teclado

Mantenga pulsado 🌣 para usar las siguientes funciones. Podrán aparecer otros iconos diferentes a 🔅 según la última función que haya usado.

• 🜷 : introduce texto por voz.

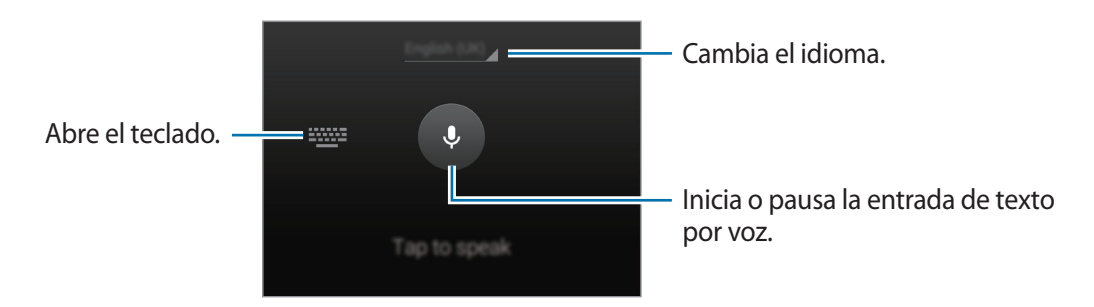

- 💷 : añade un elemento del área de transferencia.
- 🔅 : cambia los ajustes del teclado.
- 😁 : introduce emoticonos.
## Copiar y pegar

- 1 Mantenga pulsado un texto.
- 2 Arrastre o para seleccionar el texto que quiera, o pulse Seleccionar todo para seleccionar todo el texto.
- **3** Pulse **Copiar** o **Cortar**. El texto seleccionado se guardará en el área de transferencia.
- 4 Coloque el cursor donde desee insertar el texto y pulse → Pegar. Para pegar el texto copiado, pulse → Portapapeles y seleccione el texto.

## Captura de pantalla

Capture una imagen de la pantalla mientras usa el dispositivo.

Mantenga pulsado el botón Inicio y el botón Encendido a la vez. La imagen se guardará en la carpeta **Galería**  $\rightarrow \equiv \rightarrow \text{ Album} \rightarrow \text{ Screenshots}$ . Después de capturar una imagen de la pantalla, podrá editarla y compartirla con otras personas.

También podrá capturar imágenes de la pantalla con otros métodos. consulte Desplazar palma para capturar para obtener más información.

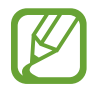

No se pueden capturar imágenes de la pantalla mientras se usan ciertas aplicaciones.

## Mis Archivos

### Acerca de Mis Archivos

Utilice esta aplicación para acceder a los distintos archivos almacenados en el dispositivo o en otras ubicaciones, como los servicios de almacenamiento en la nube.

Pulse Mis Archivos en la pantalla de aplicaciones.

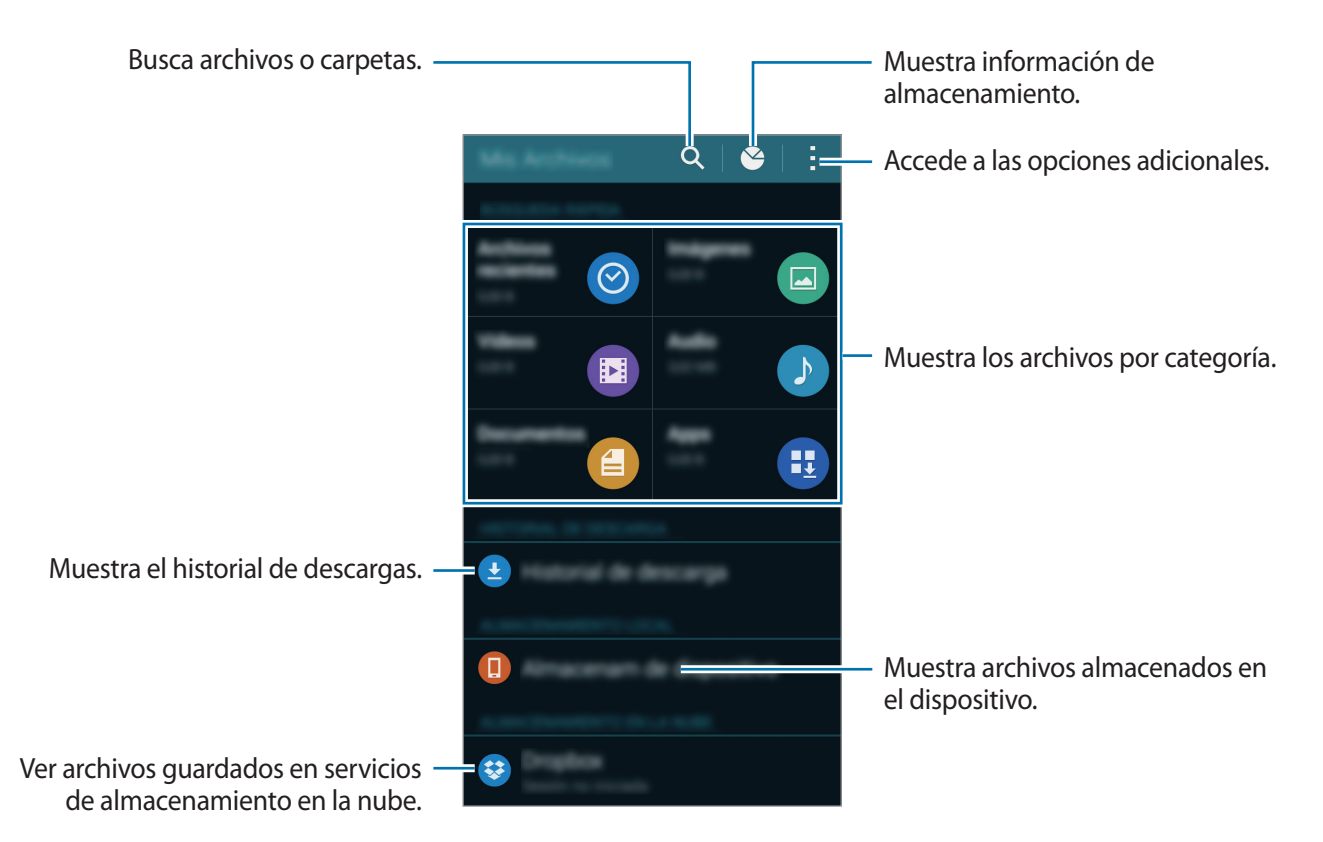

Pulse y use las siguientes opciones:

- Añadir acceso directo: Permite añadir un acceso directo a una carpeta en la pantalla principal de Mis archivos.
- Añadir servidor FTP: Permite añadir un acceso directo a un servidor FTP en la pantalla principal de Mis archivos.
- **Buscar dispositivos cercanos**: busca dispositivos que tienen la función para compartir multimedia activada.
- Ajustes: cambia los ajustes del administrador de archivos.

### Ver archivos

Pulse Mis Archivos en la pantalla de aplicaciones.

Seleccione una carpeta para abrirla. Para subir un nivel en el directorio, toque  $\boldsymbol{<}$ . Para regresar a la pantalla principal de Mis archivos, toque  $\boldsymbol{+}$ .

Seleccione una carpeta, toque y use después las siguientes opciones:

- Seleccionar: selecciona archivos o carpetas para aplicar opciones.
- Eliminar: elimina archivos o carpetas.
- Crear carpeta: crea una carpeta.
- Ver como: cambia el modo de visualización.
- Ordenar por: ordene los distintos archivos o carpetas.
- Añadir acceso directo: Permite añadir un acceso directo a una carpeta en la pantalla principal de Mis archivos o en la pantalla de inicio.
- Ajustes: cambia los ajustes del administrador de archivos.

Mantenga pulsado un archivo o una carpeta, y después use las siguientes opciones:

- < : comparte archivos con otras personas.
- 🔟 : elimina archivos o carpetas.
- $\rightarrow$  **Mover**: Permite mover archivos o carpetas a otra carpeta.
- $\rightarrow$  Copiar: Permite copiar archivos o carpetas a otra carpeta.
- $\rightarrow$  Cambiar nombre: cambia el nombre del archivo o carpeta.
- Añadir acceso directo: Permite añadir un acceso directo a una carpeta en la pantalla principal de Mis archivos o en la pantalla de inicio.
- $\rightarrow$  **Comprimir**: comprime archivos o carpetas para crear una archivo zip.
- $\rightarrow$  **Detalles**: muestra los detalles del archivo o la carpeta.

## Función de ahorro de energía

## Ahorro de energía

Ahorre batería reduciendo las funciones del dispositivo.

En la pantalla de aplicaciones, pulse Ajustes → Ahorro de energía → Ahorro de energía, y después pulse el interruptor Ahorro de energía para activarlo. O abra el panel de ajustes rápidos, y pulse Ahorro de energía para activarlo.

Seleccione una entre las siguientes opciones:

- **Restringir datos en segundo plano**: impide que las aplicaciones que se estén ejecutando en segundo plano usen la conexión de datos móviles.
- **Restringir rendimiento**: limita varias opciones, como desactivar la retroiluminación de los botones Aplicaciones recientes y Atrás.
- Modo Escala de grises: muestra los colores de la pantalla en tonos grises.

## Modo ultra ahorro de energía

Use este modo para extender la batería del dispositivo. En el modo de ultrahorro de energía, el dispositivo realizará las siguientes acciones:

- Mostrará los colores de la pantalla en tonos grises.
- Restringe las aplicaciones disponibles a las aplicaciones esenciales y seleccionadas únicamente.
- Desactivará la conexión de datos móviles cuando se apague la pantalla.
- Desactivará las funciones Wi-Fi y Bluetooth.

En la pantalla de aplicaciones, pulse Ajustes  $\rightarrow$  Ahorro de energía  $\rightarrow$  Modo ultra ahorro de energía, y pulse el interruptor Modo ultra ahorro de energía para activarlo. O abra el panel de ajustes rápidos, y pulse Ultra\nahorro para activarlo.

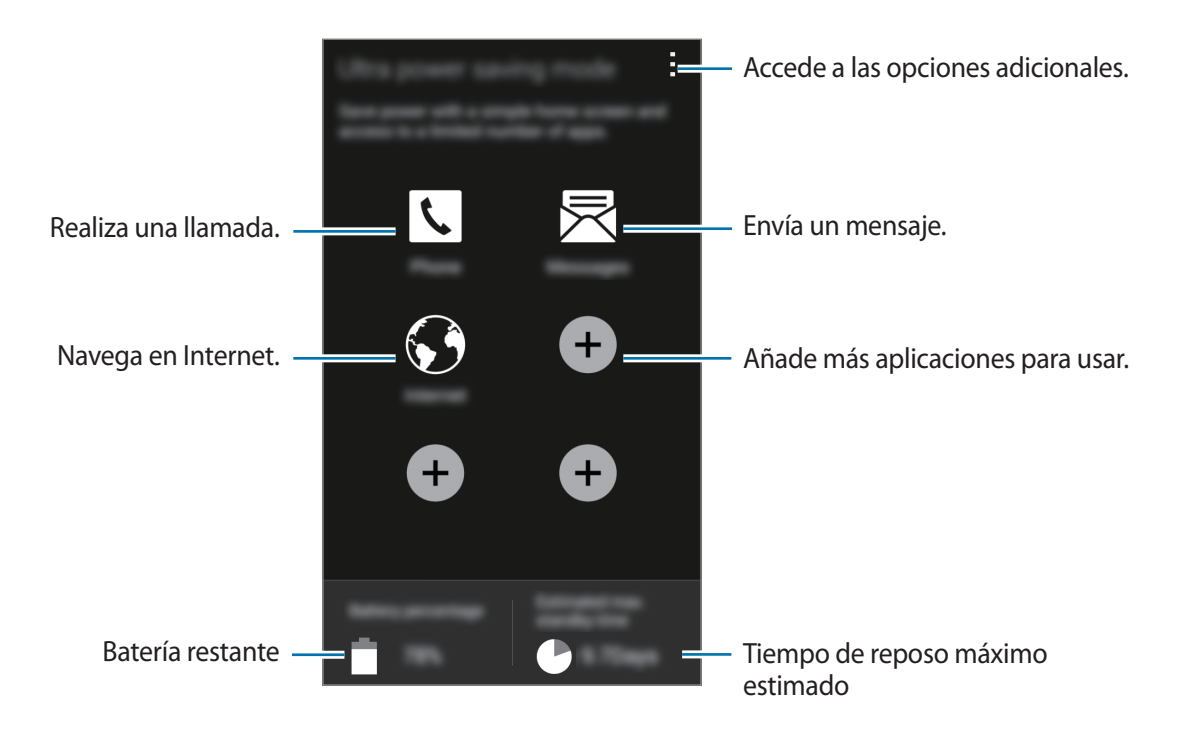

Para añadir una aplicación a la pantalla de inicio, pulse 🕀 y seleccione una aplicación.

Para eliminar una aplicación de la pantalla de inicio, toque  $\rightarrow$  Eliminar, seleccione una aplicación con  $\bigcirc$ , y después toque OK.

Para cambiar los ajustes del modo de ultrahorro de energía, como la conectividad red o el sonido, pulse  $\rightarrow$  Ajustes.

Para desactivar el modo de ultrahorro de energía, pulse  $\rightarrow$  **Desact modo Ultrahorro energía**.

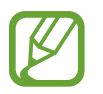

El tiempo de reposo máximo estimado muestra el tiempo restante hasta que se agote la batería si no usa el dispositivo. El tiempo de reposo puede variar según los ajustes del dispositivo y las condiciones de operación.

## Ver información de ayuda

Para ver información de ayuda y aprender a usar el dispositivo y las aplicaciones, toque en la pantalla de aplicaciones **Ajustes**  $\rightarrow$  **Ayuda**.

Para ver la información de ayuda de una aplicación mientras la usa, pulse  $\rightarrow$  Ayuda.

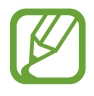

Algunas aplicaciones podrían no incluir información de ayuda.

# **Conectividad red**

## Datos móviles

Conecte el dispositivo a una red Wi-Fi para usar Internet o compartir archivos multimedia con otros dispositivos. Consulte Uso de datos para conocer las opciones adicionales.

En la pantalla de aplicaciones, toque **Ajustes** → **Uso de datos**, y luego seleccione **Datos móviles**. O abra el panel de ajustes rápidos, y pulse **Datos\nmóviles** para activarlo.

## Wi-Fi

Conecte el dispositivo a una red Wi-Fi para usar Internet o compartir archivos multimedia con otros dispositivos. Consulte Wi-Fi para conocer las opciones adicionales.

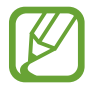

- El dispositivo utiliza una frecuencia no armonizada y está diseñado para ser utilizado en todos los países de Europa. La red WLAN opera en la Unión Europea sin restricciones en interiores, pero no opera en el exterior.
- Desactive la función Wi-Fi para ahorrar batería cuando no esté en uso.
- 1 En la pantalla de aplicaciones, pulse Ajustes → Wi-Fi, y después pulse el interruptor Wi-Fi para activarlo.
- 2 Seleccione una red en la lista de redes Wi-Fi detectadas. Las redes que requieran una contraseña aparecerán con un icono en forma de candado.
- **3** Pulse **Conectar**. Una vez que el dispositivo esté conectado con la red Wi-Fi, se conectará a la red automáticamente cada vez que esté disponible.

#### Añadir redes Wi-Fi

Si la red a la que quiera conectarse no figura en la lista de redes, pulse **Añadir red Wi-Fi** en la parte inferior de la lista. Introduzca el nombre de la red en **Red SSID**, seleccione el tipo de seguridad, introduzca la contraseña si no se trata de una red abierta, y después pulse **Conectar**.

#### Activar Wi-Fi Passpoint

Wi-Fi Passpoint permite al dispositivo buscar y conectarse a una red Wi-Fi certificada. Podrá usar la función Passpoint para conectarse a redes Wi-Fi públicas que admitan la autentificación automática. Al moverse de lugar, buscará otra red Wi-Fi certificada y se conectará a ella.

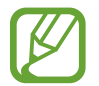

Es posible que esta función no esté disponible según su región.

Pulse  $\rightarrow$  **Avanzado**, y después seleccione **Passpoint**.

#### Olvidar redes Wi-Fi

Podrá eliminar cualquier red que haya usado, incluyendo la red actual, de modo que el dispositivo no se conecte a ella automáticamente. Seleccione la red en la lista de redes y toque **Olvidar**.

#### Usar el interruptor de Smart network

Use esta función para mantener una conexión de red estable al navegar por páginas web, descargar contenidos y muchas cosas más.

En la pantalla de aplicaciones, toque **Ajustes** → **Wi-Fi**, y luego seleccione **Cambio de Smart network**. El dispositivo cambiará automáticamente de una red Wi-Fi a una red móvil cuando la red Wi-Fi actual sea débil o inestable. Cuando la señal de la red Wi-Fi vuelva a ser fuerte, el dispositivo pasará de la red móvil de nuevo a la red Wi-Fi.

## Anclaje a red y Mobile hotspot

## Acerca de las funciones de anclaje y zonas Wi-Fi portátiles

Use esta función para compartir la conexión de datos móviles del dispositivo con ordenadores y otros dispositivos si no hay una conexión a Internet disponible. Podrá establecer conexiones a través de la función Wi-Fi, USB, o Bluetooth.

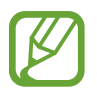

Es posible que incurra en gastos adicionales por usar esta función.

## Uso de la zona Wi-Fi portátil

Usa el dispositivo como una zona Wi-Fi portátil para compartir la conexión de datos con otros dispositivos.

- 1 En la pantalla de aplicaciones, toque Ajustes → Anclaje a red y Mobile hotspot → Mobile hotspot.
- 2 Pulse el interruptor **Mobile hotspot** para activarlo.
  - Saparecerá en la barra de estado. Los demás dispositivos podrán encontrar el suyo en la lista de redes Wi-Fi.
  - Para definir una contraseña para la zona Wi-Fi portátil, pulse → Configurar zona activa y seleccione un nivel de seguridad. Después, introduzca una contraseña y pulse Guardar.
- 3 En la pantalla del otro dispositivo, busque y seleccione el suyo en la lista de redes Wi-Fi.
- 4 En el dispositivo conectado, use la conexión de datos móviles del dispositivo para acceder a Internet.

## Uso de la función de Tethering USB

Comparta la conexión de datos móviles del dispositivo con otros dispositivos mediante un cable USB.

- 1 En la pantalla de aplicaciones, toque Ajustes  $\rightarrow$  Anclaje a red y Mobile hotspot.
- 2 Conecte el dispositivo al ordenador con el cable USB.
- **3** Seleccione **Modem USB**.

na aparecerá en la barra de estado cuando haya dos dispositivos conectados.

4 En el ordenador, use la conexión de datos móviles del dispositivo.

## Uso de la función de Tethering Bluetooth

Comparta la conexión de datos móviles del dispositivo con otros dispositivos vía Bluetooth. Asegúrese de que el ordenador al cual se conecte admita la función Bluetooth.

- 1 Vincule el dispositivo con el otro dispositivo vía Bluetooth. Consulte Vincular con otros dispositivos Bluetooth para conocer más información.
- 2 En la pantalla de aplicaciones, pulse Ajustes  $\rightarrow$  Anclaje a red y Mobile hotspot.
- **3** Seleccione **Modem por bluetooth**.
- 4 En el dispositivo conectado, abra la pantalla de ajustes Bluetooth, y pulse  $\clubsuit \rightarrow$  Acceso a Internet.
  - \* aparecerá en la barra de estado cuando haya dos dispositivos conectados.
- 5 En el dispositivo conectado, use la conexión de datos móviles del dispositivo para acceder a Internet.

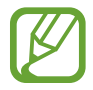

Los métodos de conexión pueden variar según el tipo de dispositivos que conecte.

## Internet

## Navegar por páginas web

- Pulse Internet en la pantalla de aplicaciones.
- 2 Pulse el campo de dirección. Para cambiar el motor de búsqueda, pulse el icono del motor de búsqueda junto al campo de dirección web.
- 3 Introduzca la dirección web o una palabra clave, y después pulse Ir. Para buscar en la web por voz, pulse U.

Para ver las barras de herramientas, arrastre el dedo hacia abajo lentamente en la pantalla.

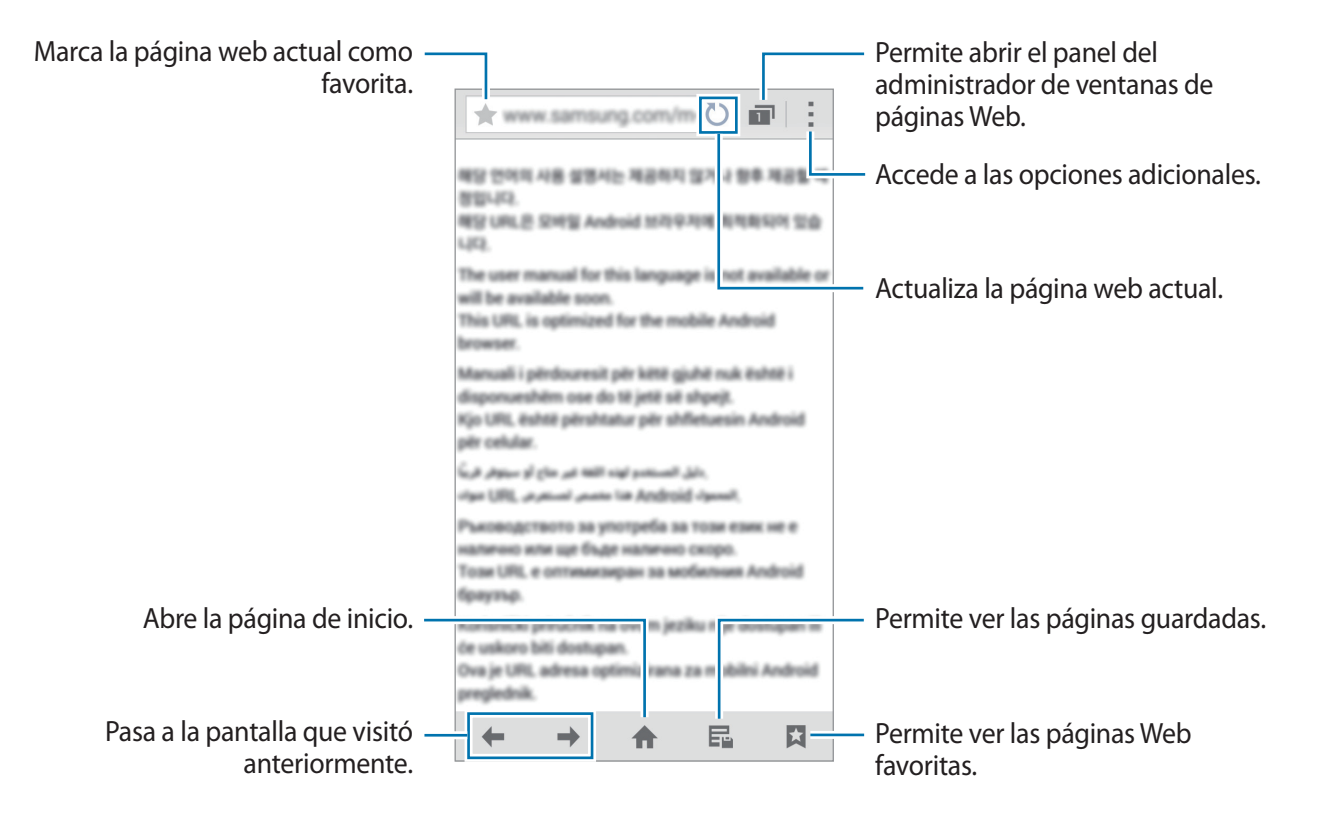

## Definir la página de inicio

Pulse Internet en la pantalla de aplicaciones.

Pulse → Ajustes → Definir página de inicio → Página de inicio, y después seleccione una de las siguientes opciones:

- Página predeterminada: define la página web predeterminada del dispositivo como página de inicio.
- Página actual: define la página web actual como página de inicio.
- Acceso rápido: permite establecer la lista de acceso rápido como página de inicio.
- Sitios más visitados: define la lista de las páginas web más visitadas como página de inicio.
- Otro: define una página web predefinida como página de inicio.

Mientras mira una página web, pulse 🏫 para abrir la página de inicio.

#### Administrar la lista de acceso rápido

Podrá acceder rápidamente a la lista de las páginas web más visitadas, añadiéndolas a la lista de acceso rápido.

Para añadir una página web a la lista de acceso rápido, abra la página web que desee añadir. A continuación, toque  $\rightarrow$  **Añadir a acceso rápido**.

Para eliminar una página web de la lista de acceso rápido, mantenga pulsado el icono de la página web que desee eliminar. Después, arrástrelo hasta **Eliminar** en la parte superior de la pantalla.

## Administrar el historial de páginas web

Pulse Internet en la pantalla de aplicaciones.

Pulse  $\square \rightarrow$  Historial para abrir una página web de la lista de las páginas visitadas recientemente.

Para eliminar páginas web, toque  $\rightarrow$  Eliminar o Borrar historial.

# Movimientos y funciones de accesibilidad

## **Movimientos y gestos**

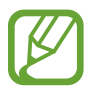

Si agita demasiado el dispositivo o lo somete a impactos, podría provocar movimientos accidentales. Controle los movimientos correctamente.

### **Direct call**

En la pantalla de aplicaciones, pulse **Ajustes** → **Movimientos y gestos** → **Direct call**, y después pulse el interruptor **Direct call** para activarlo.

Mientras ve una llamada, un mensaje o datos de un contacto, colóquese el dispositivo cerca del oído para realizar una llamada.

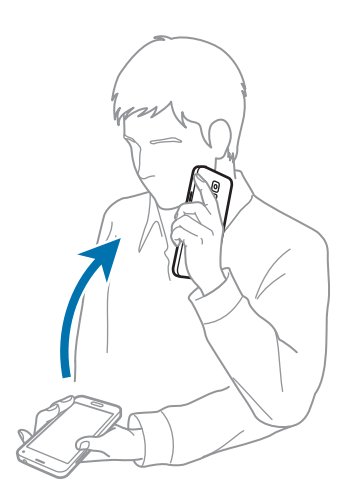

## Smart alert

En la pantalla de aplicaciones, pulse **Ajustes** → **Movimientos y gestos** → **Smart alert**, y después pulse el interruptor **Smart alert** para activarlo.

Al levantar el dispositivo, éste vibrará si hay llamadas perdidas o mensajes nuevos.

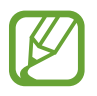

Es posible que no funcione correctamente si la pantalla está encendida o si el dispositivo no está en una superficie plana.

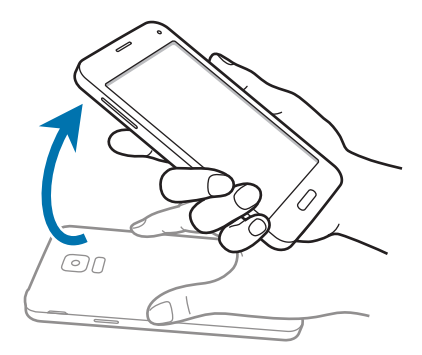

## Silencio/pausa

En la pantalla de aplicaciones, pulse Ajustes → Movimientos y gestos → Silencio/pausa, y después pulse el interruptor Silencio/pausa para activarlo.

#### Cubrir pantalla con mano

Cubra la pantalla con la palma de la mano para silenciar las llamadas entrantes o alarmas, o para pausar la reproducción multimedia.

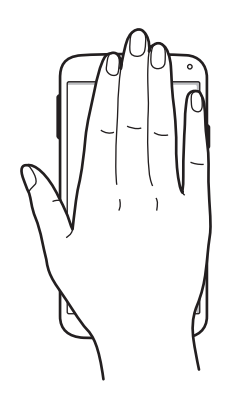

#### Dar vuelta al dispositivo

Voltee el dispositivo para silenciar las llamadas entrantes o alarmas, o para pausar la reproducción multimedia.

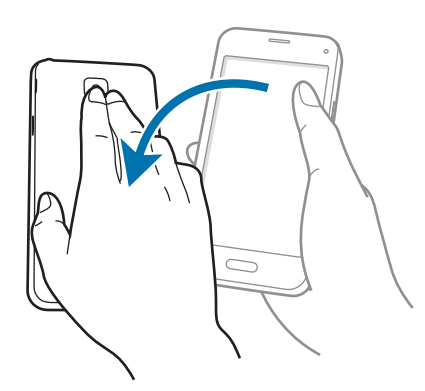

## Desplazar palma para capturar

En la pantalla de aplicaciones, pulse Ajustes → Movimientos y gestos → Desplazar palma para capturar, y después pulse el interruptor Desplazar palma para capturar para activarlo.

Coloque un lado de la mano sobre la pantalla y desplácela a lo largo de la pantalla de derecha a izquierda o viceversa para realizar una captura. La imagen se guardará en la carpeta **Galería**  $\rightarrow \equiv \rightarrow$ **Álbum**  $\rightarrow$  **Screenshots**. Después de capturar una imagen de la pantalla, podrá editarla y compartirla con otras personas.

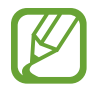

No se pueden capturar imágenes de la pantalla mientras se usan ciertas aplicaciones.

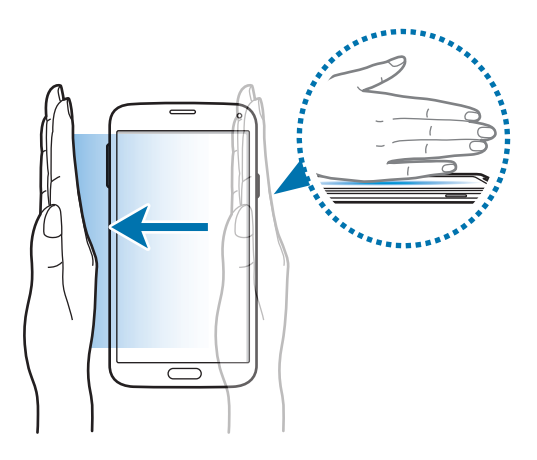

## Air view

Pase el dedo sobre un elemento o sobre la pantalla, sin tocar, para previsualizar el contenido o ver información en una ventana emergente.

En la pantalla de aplicaciones, pulse **Ajustes** → **Air view**, y después pulse el interruptor **Air view** para activarlo.

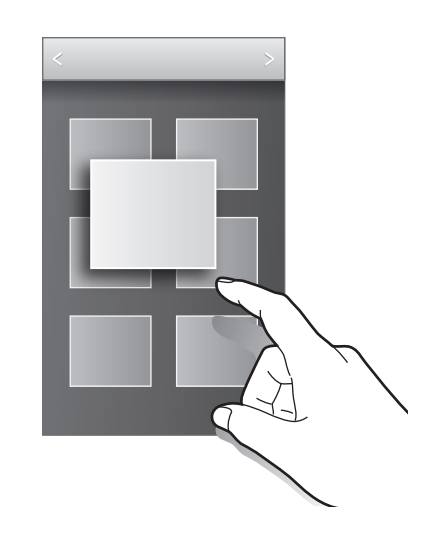

## Caja de herramientas

Podrá iniciar varias aplicaciones en forma sencilla desde la caja de herramientas mientras usa otras aplicaciones.

En la pantalla de aplicaciones, pulse **Ajustes** → **Caja de herramientas**, y después pulse el interruptor **Caja de herramientas** para activarlo. Abra el panel de ajustes rápidos y pulse **Caja de\nherram.** para activarlo.

🐨 aparecerá en la pantalla.Para iniciar una aplicación, pulse 🐨 y seleccione una aplicación.

Para mover la caja de herramientas, pulse 😳, y arrástrelo hasta otra ubicación.

Para cambiar las aplicaciones de la caja de herramientas, mantenga pulsado 😳, y arrástrelo hasta **Editar**.

Para ocultar la caja de herramientas, mantenga pulsado 😎, y arrástrelo hasta Eliminar.

## Aumentar la sensibilidad de la pantalla táctil

Use esta función para usar la pantalla con guantes.

En la pantalla de aplicaciones, toque **Ajustes** → **Pantalla**, y luego seleccione **Más sensibilidad táctil**. O abra el panel de ajustes rápidos, y pulse **Sensib\ntáctil** para activarlo.

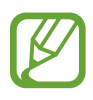

- Use guantes de cuero para obtener un mejor reconocimiento al tocar la pantalla. El dispositivo podría no reconocer otro tipo de materiales.
- Para obtener mejores resultados, pulse la pantalla firmemente al usar guantes.
- Esta función podría no funcionar bien cuando esté utilizando S view.

# Personalizar

## Administrar las pantallas de inicio y aplicaciones

## Administrar la pantalla de inicio

#### Añadir elementos

Mantenga pulsada una aplicación o una carpeta en la pantalla de aplicaciones, y después arrástrela hacia la pantalla de inicio.

Para añadir widgets, mantenga pulsada un área vacía de la pantalla de inicio, toque **Widgets**, mantenga pulsado un widget, y después arrástrelo hacia la pantalla de inicio.

#### Mover y eliminar un elemento

Mantenga pulsado un elemento en la pantalla de inicio, y después arrástrelo hacia una nueva ubicación.

Para mover el elemento hacia otro panel, arrástrelo hacia uno de los lados de la pantalla.

También podrá mover las aplicaciones que usa con más frecuencia al área de los accesos directos en la parte inferior de la pantalla de inicio.

Para eliminar un elemento, manténgalo pulsado. Después, arrástrelo hasta **Eliminar**, en la parte superior de la pantalla.

#### Crear una carpeta

- 1 En la pantalla de inicio, mantenga pulsada una aplicación, y después arrástrela hasta **Crear carpeta** en la parte superior de la pantalla.
- 2 Introduzca un nombre para la carpeta.
- 3 Pulse 🕀, seleccione las aplicaciones que quiera mover a la carpeta, y después pulse **Finalizado**.

#### Administrar carpetas

Para cambiar el nombre de una carpeta, seleccione la carpeta y después pulse su actual nombre. Introduzca un nuevo nombre para la carpeta y pulse **Fin.** 

Para cambiar el nombre de una carpeta, seleccione una carpeta, pulse , y después seleccione un color.

Para mover más aplicaciones a una carpeta, mantenga pulsada una aplicación, y después arrástrela hacia una carpeta.

Para sacar una aplicación de una carpeta, seleccione una carpeta, mantenga pulsada la aplicación, y después arrástrela hacia otro lugar.

#### Administrar paneles

En la pantalla de inicio, mantenga pulsada un área vacía para añadir, mover o eliminar un panel.

Para añadir un panel, desplácese hacia la izquierda hasta llegar al último panel, y después pulse +.

Para mover un panel, mantenga pulsada la vista previa de un panel y arrástrelo hacia una nueva ubicación.

Para eliminar un panel, mantenga pulsada la vista previa de un panel, y después arrástrelo hasta **Eliminar**, en la parte superior de la pantalla.

Para configurar un panel como el panel principal de la pantalla de inicio, toque 仚.

## Administrar la pantalla de aplicaciones

#### Cambiar el modo de visualización

En la pantalla de aplicaciones, pulse  $\rightarrow$  Ver como y seleccione un método de clasificación.

#### **Ocultar aplicaciones**

Oculte las aplicaciones que no quiera ver en la pantalla de aplicaciones.

En la pantalla de aplicaciones, pulse **I** → **Ocultar aplicaciones**, seleccione aplicaciones, y después pulse **Finalizado**.

Para mostrar las aplicaciones ocultas, pulse  $\rightarrow$  Mostrar aplicaciones ocultas, seleccione aplicaciones, y después pulse Finalizado.

#### Mover elementos

En la pantalla de aplicaciones, pulse  $\rightarrow$  Editar. Mantenga pulsado un elemento y arrástrelo hasta una nueva ubicación.

Para mover el elemento hacia otro panel, arrástrelo hacia uno de los lados de la pantalla.

Para mover un elemento a un nuevo panel, arrástrelo hacia **Crear página** en la parte superior de la pantalla.

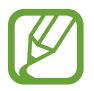

Solo podrá mover ls carpetas en el panel de carpetas.

#### **Crear carpetas**

- 1 En la pantalla de aplicaciones, pulse → Crear carpeta. O pulse → Editar, mantenga pulsada una aplicación, y después arrástrela hasta Crear carpeta en la parte superior de la pantalla.
- 2 Introduzca un nombre para la carpeta.
- Pulse 
   Pulse 

   La carpeta nueva se añadirá al panel de carpetas en la pantalla de aplicaciones.

#### Administrar carpetas

Para cambiar el nombre de una carpeta, seleccione una carpeta y pulse el nombre actual. Introduzca un nuevo nombre para la carpeta y pulse **Fin.** 

Para cambiar el nombre de una carpeta, seleccione una carpeta, pulse , y después seleccione un color.

Para mover más aplicaciones a una carpeta, pulse  $\rightarrow$  Editar, mantenga pulsada una aplicación, y después arrástrela hacia la carpeta.

Para sacar una aplicación de una carpeta, pulse  $\rightarrow$  **Editar**, seleccione una carpeta, mantenga pulsada la aplicación, y después arrástrela hacia un panel de aplicaciones. Si mueve la aplicación desde la carpeta al panel de carpetas, se creará una carpeta nueva.

## Configurar fondos de pantalla y melodías

## Definir un fondo de pantalla

Defina una imagen o una foto almacenada en el dispositivo como fondo para la pantalla de inicio o la pantalla de bloqueo.

- 1 En la pantalla de inicio, mantenga pulsada un área vacía, y después toque **Fondos**. O en la pantalla de aplicaciones, pulse **Ajustes** → **Fondos**.
- 2 Seleccione una pantalla para modificar o aplicar un fondo de pantalla.
- **3** Desplácese hacia la izquierda o hacia la derecha y seleccione desde las imágenes que figuran en la parte inferior de la pantalla.

Para seleccionar fotos hechas con la cámara del dispositivo u otras imágenes, pulse Más imágenes.

4 Pulse **Definir fondo** o **Completado**.

### Cambiar la melodía

Cambie las melodías de las llamadas entrantes y las notificaciones.

En la pantalla de aplicaciones, toque Ajustes  $\rightarrow$  Sonido.

Para definir una melodía para las llamadas entrantes, pulse **Melodías**, seleccione una melodía, y después pulse **Aceptar**. Para usar una canción almacenada en el dispositivo o en su cuenta como una melodía, pulse **Añadir**.

Para definir una melodía para notificaciones, pulse **Notificaciones**, seleccione una melodía, y después pulse **Aceptar**.

## Cambiar la función de bloqueo de pantalla

Podrá cambiar la forma en que se bloquea la pantalla para evitar que otras personas accedan a sus datos personales.

En la pantalla de aplicaciones, toque **Ajustes** → **Pantalla de bloqueo** → **Bloqueo de pantalla**, y después seleccione un método de bloqueo. El dispositivo solicitará un código cada vez que intente desbloquearlo.

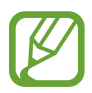

Si olvida el código de desbloqueo, lleve el dispositivo al Servicio de Atención Técnica (SAT) para restablecerlo.

#### Patrón

Dibuje un patrón conectando cuatro puntos o más, y después vuelva a dibujarlo para verificarlo. Defina un PIN de seguridad para desbloquear la pantalla si olvida el patrón.

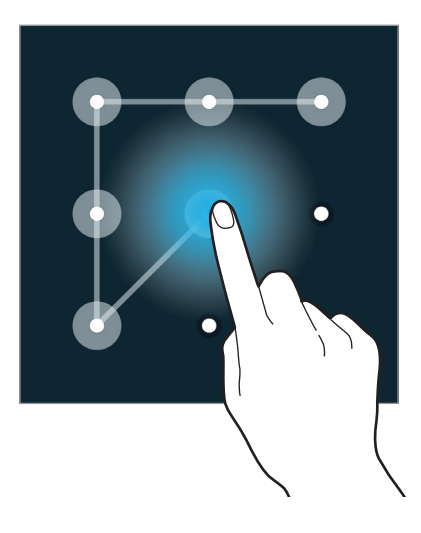

#### PIN

Un PIN solo contiene números. Introduzca al menos cuatro números, y después vuelva a introducir la contraseña para verificarla.

#### Contraseña

Una contraseña contiene caracteres y números. Introduzca al menos cuatro caracteres, incluyendo números y símbolos, y después vuelva a introducir la contraseña para verificarla.

#### Huella digital

Registre sus huellas digitales para desbloquear la pantalla. Consulte Escáner dactilar para obtener más información.

## Escáner dactilar

### Para que el dispositivo reconozca mejor sus huellas digitales

Al colocar las huellas digitales sobre el dispositivo, tenga en cuenta las siguientes condiciones que podrían afectar el rendimiento de la función.

- El botón de inicio contiene un sensor de reconocimiento de huellas digitales. Asegúrese de no rayar o dañar el botón de inicio con objetos metálicos como monedas, llaves y colgantes.
- El protector de pantalla que viene con el dispositivo podría provocar el mal funcionamiento del sensor de reconocimiento de huellas digitales. Retire el protector de pantalla para mejorar la sensibilidad de reconocimiento de huellas digitales.
- Asegúrese de que el área de reconocimiento de las huellas digitales y sus dedos estén limpios y secos.
- El dispositivo podría no reconocer huellas digitales que se encuentren afectadas por arrugas o cicatrices.
- El dispositivo podría no reconocer las huellas de dedos pequeños o delgados.
- Para mejorar el reconocimiento, registre las huellas digitales de la mano que usa más a menudo para realizar tareas en el dispositivo.
- No arrastre el dedo lentamente o rápidamente. Arrastre el dedo a una velocidad moderada permitir que el dispositivo lo reconozca.
- En ambientes secos se puede acumular electricidad estática en el dispositivo. Evite usar esta función en lugares secos o, antes de usar la función, descargue la electricidad estática tocando un objeto metálico.

## Registrar huellas digitales

- 1 En la pantalla de aplicaciones, toque Ajustes  $\rightarrow$  Escáner dactilar  $\rightarrow$  Adminis de huella digital.
- 2 Si quiere registrar más huellas, aparecerá una ventana emergente de reconocimiento de huellas digitales. Coloque una huella digital registrada en el dispositivo y pulse +.

- 3 Coloque el dedo en el área de huellas digitales en la parte inferior central de la pantalla.
- 4 Mantenga pulsada la pantalla en el área de huellas digitales, y después arrastre el dedo hacia abajo sobre el botón de inicio.

Repita este paso con el mismo dedo hasta que la huella digital quede registrada.

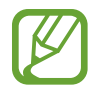

Si dobla el dedo o usa la punta de un dedo, el dispositivo podría no reconocer sus huellas digitales.

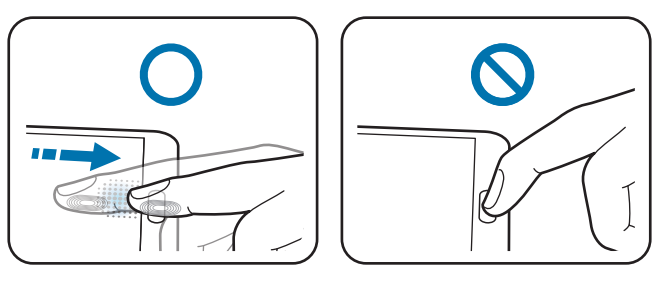

- 5 Si aparece una ventana emergente para solicitar una contraseña, introduzca la contraseña alternativa, pulse **Continuar**, introduzca la contraseña alternativa nuevamente para verificarla, y después pulse **Aceptar**. Podrá usar la contraseña alternativa en lugar de sus huellas digitales.
- 6 Si aparece la ventana emergente de bloqueo de huellas digitales, pulse Aceptar. Podrá usar sus huellas digitales para desbloquear la pantalla.

### Administrar las huellas digitales registradas

Podrá eliminar o cambiar el nombre de sus huellas digitales registradas.

En la pantalla de aplicaciones, toque Ajustes  $\rightarrow$  Escáner dactilar  $\rightarrow$  Adminis de huella digital. Para eliminar huellas digitales, pulse  $\rightarrow$  Darse de baja, seleccione huellas, y después pulse  $\square \rightarrow$ 

#### Aceptar.

Para cambiar el nombre de una huella digital, mantenga pulsada una huella, toque *A*, introduzca un nuevo nombre y, a continuación, toque **Aceptar**.

### Cambiar la contraseña alternativa

Podrá cambiar la contraseña que usa como alternativa a la lectura de huellas digitales.

- 1 En la pantalla de aplicaciones, toque Ajustes → Escáner dactilar → Cambiar contraseña alternativa.
- 2 Introduzca la contraseña alternativa actual y toque Fin.
- 3 Introduzca una contraseña nueva y pulse Continuar.
- 4 Introduzca la contraseña nuevamente y pulse Aceptar.

## Desbloquear la pantalla con sus huellas digitales

Podrá desbloquear la pantalla con las huellas digitales registradas.

En la pantalla de aplicaciones, toque Ajustes  $\rightarrow$  Escáner dactilar  $\rightarrow$  Bloqueo de pantalla  $\rightarrow$  Huella digital. O, en la pantalla de aplicaciones, toque Ajustes  $\rightarrow$  Pantalla de bloqueo  $\rightarrow$  Bloqueo de pantalla  $\rightarrow$  Huella digital.

### Verificar la contraseña de Samsung account

Use huellas digitales para verificar la contraseña de su Samsung account. Podrá usar una huella digital en lugar de introducir su contraseña, por ejemplo al comprar contenidos de **Samsung Apps**.

En la pantalla de aplicaciones, toque Ajustes  $\rightarrow$  Escáner dactilar  $\rightarrow$  Verificar Samsung account, y después arrastre el interruptor Verificar Samsung account hacia la derecha. Introduzca la contraseña de su Samsung account y toque Confirmar.

## Modo privado

## Acerca del modo Privado

Use este modo para impedir que otras personas usen o accedan a ciertos contenidos, como imágenes y documentos, almacenados en el dispositivo. Podrá guardar contenidos en una ubicación específica y desactivar el modo privado para ocultar elementos en forma segura.

### Cómo ocultar contenido

1 En la pantalla de aplicaciones, pulse Ajustes → Modo privado, y después pulse el interruptor Modo privado para activarlo. O abra el panel de ajustes rápidos, y pulse Modo\nprivado para activarlo.

Al activar el modo privado por primera vez, defina un código de desbloqueo y un PIN de copia de seguridad.

2 Introduzca el código de desbloqueo del modo privado.

Al activar este modo, al aparecerá en la parte superior de la pantalla.

3 Para seleccionar elementos para ocultar, mantenga pulsado un elemento de la lista, marque elementos que desee seleccionar, y después toque  $\rightarrow$  Mover a Privado, o toque Mover  $\rightarrow$  Privado  $\rightarrow$  Mover aquí.

Los elementos que haya movido al modo privado aparecerán marcados con **í**l.

4 Cuando haya seleccionado los elementos que desea ocultar, abra la pantalla de aplicaciones, toque Ajustes → Modo privado, y después toque el interruptor Modo privado para desactivarlo. O abra el panel de notificaciones o el panel de ajustes rápidos, y pulse Modo\ nprivado para desactivarlo.

Los elementos seleccionados desaparecerán de la pantalla.

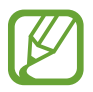

Asegúrese de guardar o mover todos los archivos correctamente antes de desactivar el modo privado.

### Ver contenidos ocultos

Solo podrá ver los elementos ocultos cuando el modo privado esté activado.

- 1 En la pantalla de aplicaciones, pulse Ajustes → Modo privado, y después pulse el interruptor Modo privado para activarlo. O abra el panel de ajustes rápidos, y pulse Modo\nprivado para activarlo.
- 2 Introduzca el código de desbloqueo del modo privado.
- 3 En la pantalla de aplicaciones, pulse Mis Archivos → Privado.
   Todos los elementos que haya pasado al modo privado aparecerán en la pantalla.

## **Modo Sencillo**

El modo Sencillo ofrece una experiencia más simple para los usuarios a través de un formato más sencillo e iconos más grandes en la pantalla de inicio. Podrá acceder a las aplicaciones más populares, los ajustes que usa frecuentemente, y añadir accesos directos a sus contactos favoritos.

En la pantalla de aplicaciones, toque **Ajustes**  $\rightarrow$  **Modo Sencillo**  $\rightarrow$  **Modo Sencillo**, seleccione las aplicaciones a las cuales desee aplicar una disposición más simple, y después toque **Finalizado**.

Para regresar al modo estándar, en la pantalla de inicio, toque **Ajustes sencillos**  $\rightarrow$  **Modo Sencillo**  $\rightarrow$  **Modo Estándar**  $\rightarrow$  **Finalizado**.

#### Administrar accesos directos

Para añadir un acceso directo a una aplicación en la pantalla de inicio, desplácese hacia la izquierda, toque 🛨, y después seleccione una aplicación.

Para añadir un acceso directo a un contacto en la pantalla de inicio, desplácese hacia la derecha y toque 虎.

Para eliminar un acceso directo de la pantalla de inicio, toque  $\rightarrow$  Editar, y seleccione una aplicación o un contacto con  $\bigcirc$ .

## Transferir datos de un dispositivo anterior

## Uso de cuentas de copia de seguridad

Podrá transferir datos de copias de seguridad de su dispositivo anterior al nuevo con su cuenta de Google o su Samsung account. consulte Realizar copias de seguridad y restaurar datos para obtener más información.

## Uso de Samsung Smart Switch

Podrá transferir datos del dispositivo anterior a un nuevo dispositivo mediante Smart Switch (para dispositivos móviles y ordenadores). Entre en www.samsung.com/smartswitch para obtener más información.

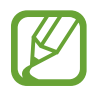

Samsung Smart Switch no es compatible con ciertos dispositivos u ordenadores.

#### Uso de Smart Switch Mobile

Use esta aplicación para transferir datos desde su dispositivo iPhone o Android hacia su nuevo dispositivo. Podrá descargar la aplicación desde **Samsung Apps** o **Play Store**.

- 1 En el dispositivo, pulse Smart Switch Mobile.
- 2 En el dispositivo, seleccione una opción según el tipo de dispositivo anterior, y siga las instrucciones de la pantalla.

Si el dispositivo anterior es Android, asegúrese de que la aplicación Smart Switch Mobile esté instalada en el dispositivo. Para más información, consulte la sección de ayuda.

#### Uso de Smart Switch Mobile con ordenadores

Use esta función para importar una copia de seguridad de sus datos (desde dispositivos móviles de ciertos fabricantes) desde un ordenador al dispositivo. Podrá descargar la aplicación desde www.samsung.com/smartswitch.

- 1 Realice una copia de seguridad de los datos desde el dispositivo anterior en el ordenador. Para obtener más información, comuníquese con el fabricante del dispositivo.
- 2 En el ordenador, inicie Smart Switch.
- **3** Conecte el dispositivo actual al ordenador con el cable USB.
- 4 En el ordenador, haga clic en el fabricante del dispositivo anterior y siga las instrucciones de la pantalla para transferir datos al dispositivo.

## **Usar Samsung Kies**

Importe un archivo de copia de seguridad de sus datos desde el ordenador mediante Samsung Kies para restaurar los datos en el dispositivo. También podrá realizar una copia de seguridad de los datos en el ordenador mediante Samsung Kies. Consulte Conectarse con Samsung Kies para obtener más información.

## **Configurar cuentas**

### Añadir cuentas

Algunas aplicaciones que usa el dispositivo exigen una cuenta registrada. Cree cuentas para disfrutar al máximo del dispositivo.

En la pantalla de aplicaciones, toque **Ajustes**  $\rightarrow$  **Cuentas**  $\rightarrow$  **Añadir cuenta** y seleccione un servicio de cuenta. Después, siga las instrucciones que aparecen en la pantalla para completar la configuración de la cuenta.

Para sincronizar contenidos con sus cuentas, seleccione una cuenta y seleccione elementos para sincronizar.

### Eliminar cuentas

En la pantalla de aplicaciones, toque **Ajustes**  $\rightarrow$  **Cuentas**, seleccione una cuenta, y después toque  $\rightarrow$  **Eliminar cuenta**.

# Teléfono

## **Realizar llamadas**

Pulse Teléfono en la pantalla de aplicaciones.

Pulse **Teclado**, introduzca un número de teléfono, y después pulse **C** para realizar una llamada de voz, o pulse **C** para realizar una videollamada. También podrá llamar a los números de teléfono que figuran en **Registros**, **Favoritos**, y **Contactos**.

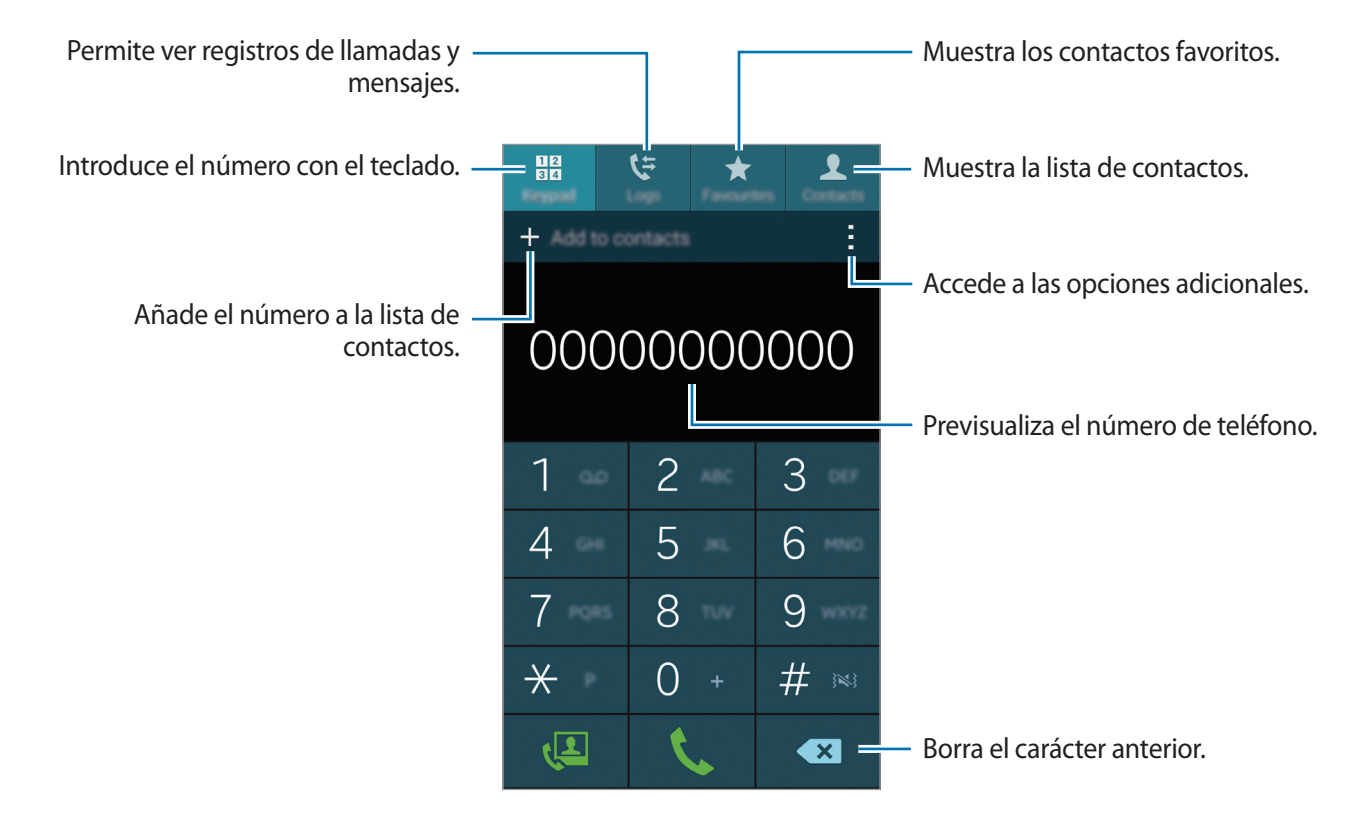

#### Realizar llamadas desde la lista de registros o contactos

Toque **Registros** o **Contactos**, y después arrastre un contacto o un número de teléfono hacia la derecha para realizar la llamada.

Para desactivar la llamada arrastrando un icono hacia la derecha, toque  $\rightarrow$  Ajustes  $\rightarrow$  Contactos, y después deshabilite la opción Des para llam/env men.

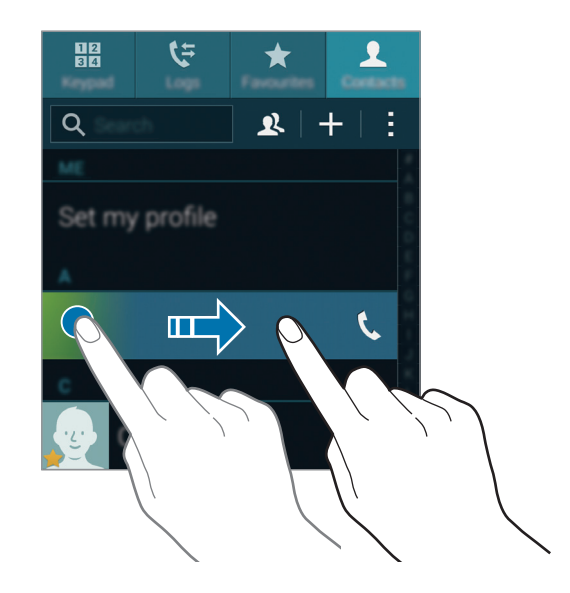

#### Realizar llamadas desde la lista de favoritos

Podrá llamar a los contactos con los que se comunica frecuentemente de forma sencilla añadiéndolos a la lista de contactos favoritos.

Para añadir contactos a la lista de favoritos, pulse **Contactos**, seleccione un contacto, y luego pulse **★**.

Para llamar a un contacto favorito, pulse Favoritos y seleccione un contacto.

### Predicción de números

#### Toque **Teclado**.

Cuando introduzca números en el teclado, aparecerán predicciones automáticas. Seleccione una de ellas para realizar una llamada.

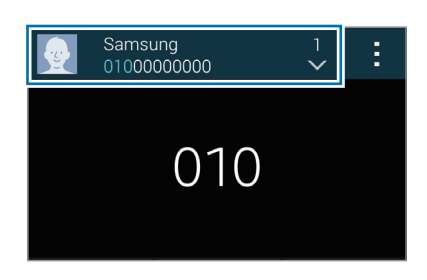

#### Números de marcación rápida

Toque **Teclado**.

Para los números de marcación rápida, mantenga pulsado el dígito correspondiente.

Para asignar un contacto a un número de marcación rápida, mantenga pulsado un número de marcación rápida disponible en el teclado, pulse **Aceptar**, y después seleccione un contacto. O pulse **Contactos**  $\rightarrow$   $\rightarrow$  **Marcación rápida**, seleccione un número, y después seleccione un contacto.

#### Realizar una llamada internacional

#### Toque **Teclado**.

Mantenga pulsado el **0** hasta que aparezca el símbolo +. Introduzca el código de país, el código de área, el número de teléfono y luego pulse **(**.

Para bloquear las llamadas salientes internacionales, toque  $\rightarrow$  Ajustes  $\rightarrow$  Llamar  $\rightarrow$  Ajustes adicionales  $\rightarrow$  Restricción de llamadas. A continuación, seleccione un tipo de llamada y deshabilite la opción Llamadas internacionales.

## **Recibir llamadas**

## Responder una llamada

Cuando reciba una llamada, arrastre 📞 fuera del círculo grande.

Si aparece una ventana emergente de notificación de llamada mientras está usando una aplicación, toque **Responder** en la ventana emergente.

Si el servicio de llamada en espera está activo, podrá responder otra llamada. Cuando el segundo interlocutor responda, la primera llamada quedará en espera.

## Rechazar una llamada

Cuando reciba una llamada, arrastre 💪 fuera del círculo grande.

Si aparece una ventana emergente de notificación de llamada mientras está usando una aplicación, toque **Rechazar** en la ventana emergente.

Para enviar un mensaje cuando rechace una llamada entrante, arrastre la barra del mensaje de rechazo hacia arriba.

Para crear varios mensajes de rechazo, en la pantalla de aplicaciones, toque **Teléfono**  $\rightarrow$   $\Rightarrow$  **Ajustes**  $\rightarrow$  **Llamar**  $\rightarrow$  **Rechazo de llamada**  $\rightarrow$  **Configurar mensajes de rechazo de llamadas**  $\rightarrow$  +.

#### Rechazar llamadas de números no deseados automáticamente

- Pulse **Teléfono** en la pantalla de aplicaciones.
- $\begin{array}{ll} 2 & \text{Toque} \clubsuit \rightarrow \text{Ajustes} \rightarrow \text{Llamar} \rightarrow \text{Rechazo de llamada} \rightarrow \text{Modo de rechazo automático} \rightarrow \\ & \text{Núm. rechazo automático}. \end{array}$
- 3 Pulse Lista de rechazos autómaticos → +, introduzca un número, y después asigne una categoría.
- 4 Pulse Guardar.

### Llamadas perdidas

Si tiene una llamada perdida, aparecerá 👗 en la barra de estado. Para ver la lista de llamadas perdidas, abra el panel de notificaciones. O, en la pantalla de aplicaciones, toque **Teléfono**  $\rightarrow$  **Registros** para ver las llamadas perdidas.

## **Opciones durante las llamadas**

## Durante una llamada de voz

Podrá realizar las siguientes acciones:

- 💿 : aumenta el volumen.
- Añadir llamada: marca una segunda llamada.
- Teclado: abre el teclado.
- Finalizar: finaliza la llamada actual.
- Altavoz: Permite activar o desactivar el altavoz. Mientras usa el altavoz, hable cerca del micrófono en la parte superior del dispositivo y mantenga el dispositivo lejos de sus oídos.
- Silencio: desactiva el micrófono de modo que el interlocutor no pueda oírlo.
- Bluetooth: cambia a un auricular Bluetooth, si hay uno conectado al dispositivo.
- → En espera: retiene una llamada. Toque Reanudar llamada para recibir la llamada retenida.
- $\rightarrow$  **Contactos**: abre la lista de contactos.
- $\rightarrow$  **Notas**: crea una nota.
- $\rightarrow$  **Mensajes**: Envía un mensaje.
- → Personalizar sonido de llamada: personaliza o selecciona la calidad de sonido durante las llamadas al conectar unos auriculares.
- $\rightarrow$  Ajustes: cambia los ajustes de llamadas.

Al iniciar aplicaciones durante una llamada, aparecerá la ventana emergente de la pantalla de llamada (
). Podrá continuar la conversación telefónica mientras usa las aplicaciones.

Para mover la ventana emergente, arrástrela hasta otro sitio.

Para eliminar la ventana emergente, manténgala pulsado y después pulse Aceptar.

Para regresar a la pantalla de la llamada, pulse la ventana emergente.

### Durante una videollamada

Podrá realizar las siguientes acciones:

- $\rightarrow$  **Ocultarme**: oculta su imagen al interlocutor.
- $\rightarrow$  Imagen saliente: selecciona una imagen para mostrarla al interlocutor.
- $\rightarrow$  Capturar imagen: Captura la imagen del interlocutor.
- $\rightarrow$  Grabar vídeo: graba un vídeo de las imágenes del interlocutor.
- $\rightarrow$  **Notas**: crea una nota.
- $\rightarrow$  **Mensajes**: Envía un mensaje.
- $\rightarrow$  **Teclado**: abre el teclado.
- Altavoz desactivado / Altavoz activado: Permite activar o desactivar el altavoz. Mientras usa el altavoz, hable cerca del micrófono en la parte superior del dispositivo y mantenga el dispositivo lejos de sus oídos.
- $\rightarrow$  Auricular: cambia a un auricular Bluetooth, si hay uno conectado al dispositivo.

Toque la pantalla para usar las siguientes opciones:

- **Cambiar**: Alterna entre la cámara frontal y trasera.
- Silencio: desactiva el micrófono de modo que el interlocutor no pueda oírlo.
- Finalizar: finaliza la llamada actual.

# Contactos

## Añadir contactos

### Mover contactos desde otros dispositivos

Podrá mover contactos desde otros dispositivos al suyo. Consulte Transferir datos de un dispositivo anterior para obtener más información.

### Crear contactos manualmente

- 1 En la pantalla de aplicaciones, pulse Contactos  $\rightarrow$  Contactos.
- 2 Pulse + e introduzca la información de un contacto.
  - 👧 : añade una imagen.
  - + / : añade o elimina un campo de contacto.
- **3** Pulse Guardar.

Para añadir un número de teléfono a la lista de contactos desde el teclado, toque **Teclado**, introduzca el número y toque **Añadir a Contactos**.

### Crear contactos a partir de tarjetas de negocios

Saque una foto de una tarjeta de negocios y extraiga los datos.

- 1 En la pantalla de aplicaciones, pulse Contactos  $\rightarrow$  Contactos.
- 2 Pulse  $\rightarrow$  Tarjetas de visita  $\rightarrow$  +.

Para seleccionar o añadir idiomas que el dispositivo reconocerá, pulse  $\rightarrow$  Idioma de destino.
- **3** Coloque una tarjeta de negocios sobre una superficie plana y gire el dispositivo hacia la orientación horizontal.
- 4 Ajuste el dispositivo de modo que la tarjeta quede dentro de los marcos de la pantalla. Cuando el marco se vuelva de color verde, el dispositivo sacará una foto automáticamente. El dispositivo también leerá los datos de la tarjeta de negocios y los convertirá en un contacto.
  - Si el dispositivo no saca la foto automáticamente, pulse <a>a</a>.
  - Para hacer fotos de tarjetas de negocios manualmente, pulse → Captura automática → Desactivado.
  - Para extraer texto de una imagen guardada, pulse  $\rightarrow$  Cargar imagen.
- 5 Edite o añada más datos y pulse Guardar.

# **Administrar contactos**

### Editar un contacto

- 1 En la pantalla de aplicaciones, pulse Contactos  $\rightarrow$  Contactos.
- 2 Seleccione un contacto para editar y pulse  $\oint$ .
- **3** Edite los datos del contacto o pulse **Añadir otro campo** para añadir más datos.
- 4 Pulse Guardar.

#### Eliminar un contacto

Seleccione un contacto para eliminar y pulse  $\rightarrow$  Eliminar.

#### Compartir un contacto

Seleccione un contacto que desee compartir, pulse → Compartir tarjeta de visita, y después seleccione un medio para compartir.

### Administrar grupos

En la pantalla de aplicaciones, pulse **Contactos**  $\rightarrow$  **Contactos**. Pulse **\underline{\mathbf{N}}**.

#### Crear un grupo nuevo

Pulse +, introduzca un nombre para el grupo, y después pulse Guardar.

#### Añadir contactos a un grupo

Seleccione un grupo, y después pulse +. Seleccione los contactos que quiera añadir, y después pulse **Finalizado**.

#### Eliminar un grupo

Toque → Eliminar grupo, seleccione grupos añadidos por el usuario, y después toque Finalizado.

#### Enviar un mensaje o un correo electrónico a los miembros de un grupo

Seleccione un grupo, toque  $\rightarrow$  Enviar mensaje o correo electrónico  $\rightarrow$  Mensajes o Correo electrónico, seleccione miembros, toque Finalizado, introduzca un mensaje, y después toque el botón de envío.

### **Combinar contactos con cuentas**

Combine contactos guardados en el dispositivo con sus cuentas.

En la pantalla de aplicaciones, pulse Contactos  $\rightarrow$  Contactos.

Toque  $\rightarrow$  Fusionar cuentas  $\rightarrow$  Google o Samsung account.

### Importar y exportar contactos

Importe contactos desde los servicios de almacenamiento al dispositivo, o exporte contactos desde el dispositivo a los servicios de almacenamiento.

En la pantalla de aplicaciones, pulse Contactos  $\rightarrow$  Contactos.

Toque  $\rightarrow$  Ajustes  $\rightarrow$  Contactos  $\rightarrow$  Importar/exportar, y después seleccione una opción de importación o exportación.

### **Buscar contactos**

En la pantalla de aplicaciones, pulse Contactos  $\rightarrow$  Contactos.

Use una de las siguientes formas para buscar:

- Desplácese hacia arriba o hacia abajo por la lista de contactos.
- Arrastre un dedo a lo largo del índice que se encuentra en el lado derecho de la lista de contactos para desplazarse rápidamente.
- Pulse el campo de búsqueda en la parte superior de la lista de contactos e introduzca criterios de búsqueda.

Después de seleccionar un contacto, realice una de las siguientes opciones:

- ★ : añade a los contactos favoritos
- 🕻 / 🚇 : realiza una llamada de voz o una videollamada.
- 🔀 : redacta un mensaje.
- 🔀 : redacta un mensaje de correo electrónico.

#### Añadir accesos directos a los contactos en pantalla de inicio

Añada accesos directos a los contactos con los que se comunica frecuentemente en la pantalla de inicio.

- 1 En la pantalla de aplicaciones, pulse Contactos  $\rightarrow$  Contactos.
- 2 Seleccione un contacto.
- 3 Pulse  $\rightarrow$  Añadir acceso directo a pantalla de inicio.

# Mensajes y correo electrónico

# Mensajes

### Enviar mensajes

Enviar mensajes de texto (SMS) o mensajes multimedia (MMS).

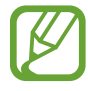

Es posible que incurra en gastos adicionales por enviar o recibir mensajes mientras se encuentra en el extranjero.

- Pulse **Mensajes** en la pantalla de aplicaciones.
- 2 Pulse ∠.
- **3** Añada destinatarios e introduzca un mensaje.

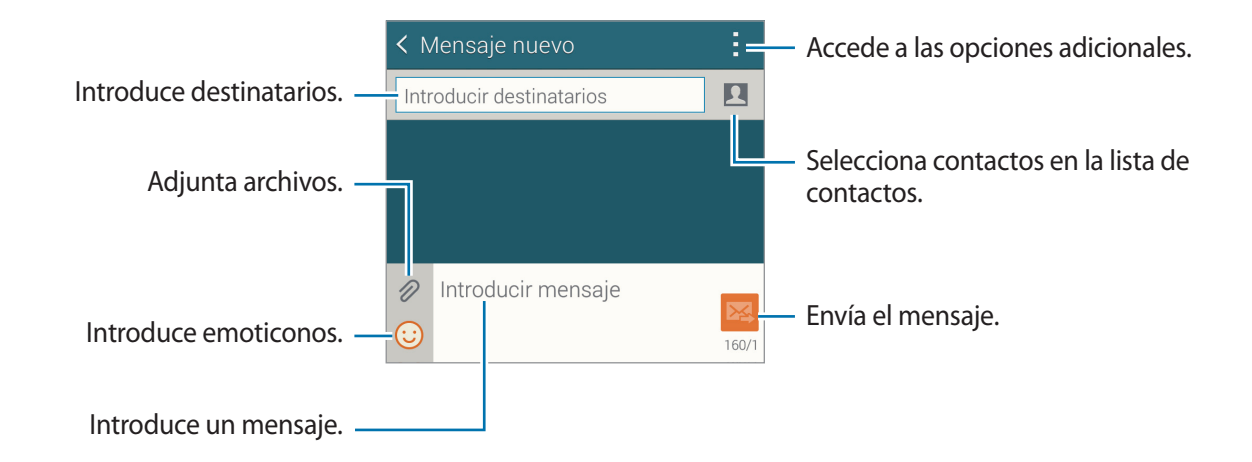

4 Pulse ॺ para enviar el mensaje.

Mientras redacta un mensaje, pulse y use una de las siguientes opciones:

- **Respuestas rápidas**: Permite seleccionar una plantilla de mensaje e introducir un mensaje.
- Insertar emoticono: introduce emoticonos.
- Añadir asunto: Introduce un asunto.
- Añadir diapositiva: añade diapositivas al mensaje.
- Programar mensaje: define una fecha y una hora específicas para enviar el mensaje.
- **Descartar**: cancela la creación del mensaje.
- Tamaño de fuente: cambia el tamaño de la fuente en el campo de texto.

#### Enviar mensajes programados

Mientras redacta un mensaje, pulse  $\rightarrow$  **Programar mensaje**. Defina una fecha y una hora, y después toque **Finalizado**.

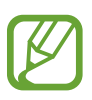

- Si el dispositivo está apagado a la hora especificada, si no está conectado a la red, o si la red es inestable, el mensaje no se enviará.
- Esta función se basa en la fecha y hora programadas en el dispositivo. Los mensajes podrán enviarse en un horario incorrecto si cambia de zona horaria o la red no actualiza los datos.

### Añadir contactos a la lista de prioridades

Defina contactos con los que se comunica frecuentemente como contactos prioritarios. Envíeles mensajes seleccionando el icono de un contacto en la lista de la parte superior de la lista de mensajes.

Pulse Pulse para añadir remitentes prioritarios  $\rightarrow$  Bandeja de entrada o Contactos, seleccione contactos para añadir, y después pulse Finalizado. Para añadir más contactos, pulse (+).

Para eliminar contactos de la lista de prioridades, toque y mantenga pulsado un contacto, y después pulse Editar lista de remitentes prioritarios  $\rightarrow \bigoplus \rightarrow$  Finalizado.

### Ver mensajes entrantes

Los mensajes entrantes se agrupan en cadenas por contacto. Seleccione un contacto para ver el mensaje de la persona.

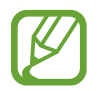

Es posible que incurra en gastos adicionales por enviar o recibir mensajes mientras se encuentra en el extranjero.

Mientras ve un mensaje, pulse y use una de las siguientes opciones:

- Videollamada: se comunica con el contacto mediante una videollamada.
- Ver contactos: muestra los datos del contacto.
- Agregar a Contactos: añade el contacto a la lista de contactos.
- Respuestas rápidas: Permite introducir un mensaje seleccionando una plantilla de mensaje.
- Añadir destinatario: añade destinatarios para enviar el mensaje.
- Insertar emoticono: introduce emoticonos.
- Añadir asunto: Introduce un asunto.
- Añadir diapositiva: añade diapositivas al mensaje.
- Programar mensaje: define una fecha y una hora específicas para enviar el mensaje.
- Añadir a remitentes prioritarios / Eliminar de remit. prior.: añadde contactos o los elimina de la lista de remitentes prioritarios.
- Añadir a números basura / Eliminar de números de correo basura: identifica un número de teléfono como no deseado o elimina un número de teléfono de la lista de números no deseados.
- **Descartar**: cancela la creación del mensaje.
- Tamaño de fuente: cambia el tamaño de la fuente en el campo de texto.

# Administrar mensajes

Mientras ve una lista de mensajes, toque y use las siguientes opciones:

- Seleccionar: selecciona los mensajes a los que aplicar las opciones.
- Eliminar: Permite borrar todos los mensajes o los mensajes seleccionados.
- Mensajes de borrador: muestra los mensajes guardados para enviarlos en otro momento.
- Mensajes bloqueados: muestra los mensajes bloqueados.
- Mensajes programados: muestra los mensajes programados.
- Mensajes de correo basura: muestra los mensajes no deseados.
- Tamaño de fuente: cambia el tamaño de la fuente en el campo de texto.
- Ajustes: cambia los ajustes de los mensajes.
- Ayuda: accede a información de ayuda acerca del envío y la administración de mensajes.

# Correo electrónico

# Configurar cuentas de correo electrónico

Pulse Correo electrónico en la pantalla de aplicaciones.

Cuando abra el Correo electrónico por primera vez, configure una cuenta.

Introduzca su dirección de correo electrónico y su contraseña. Pulse **Siguiente** para una cuenta de correo electrónico privado, como Google Mail, o pulse **Configuración manual** para una cuenta corporativa. Después, siga las instrucciones de la pantalla para completar la configuración.

Para configurar otra cuenta de correo electrónico, toque  $\equiv \rightarrow \text{Administrar cuentas} \rightarrow +$ .

Si tiene más de dos cuentas de correo electrónico, podrá configurar una como la cuenta predeterminada. Toque  $\equiv \rightarrow$  Administrar cuentas  $\rightarrow \vdots \rightarrow$  Def. como cuenta predet.

# Enviar mensajes

Pulse Correo electrónico en la pantalla de aplicaciones.

Toque 🗹 en la parte inferior de la pantalla para redactar un mensaje.

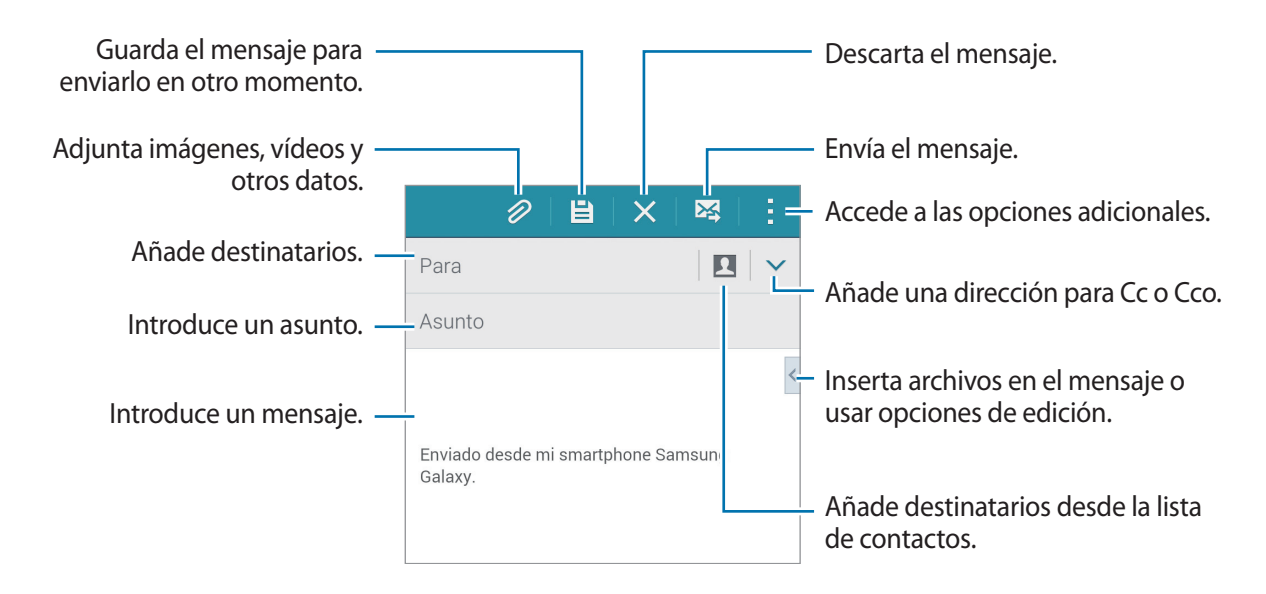

### Acceder a las opciones adicionales

Mientras redacta un mensaje, pulse para acceder a las opciones adicionales.

- Enviarme correo a mí: permite enviar el mensaje a uno mismo.
- Program cor elec: envía el mensaje en un horario programado.
- Si el dispositivo está apagado a la hora especificada, si no está conectado a la red, o si la red es inestable, el mensaje no se enviará.
- Esta función se basa en la fecha y hora programadas en el dispositivo. Los mensajes podrán enviarse en un horario incorrecto si cambia de zona horaria o la red no actualiza los datos.
- Prioridad: selecciona el nivel de prioridad de un mensaje.
- Opciones de seguridad: configura las opciones de seguridad para el mensaje.

### Leer mensajes

Pulse Correo electrónico en la pantalla de aplicaciones.

Toque ≡, seleccione una cuenta de correo electrónico que desee usar, y se recuperarán los mensajes nuevos. Para recuperar los mensajes nuevos manualmente, pulse ひ.

Pulse un mensaje para leerlo.

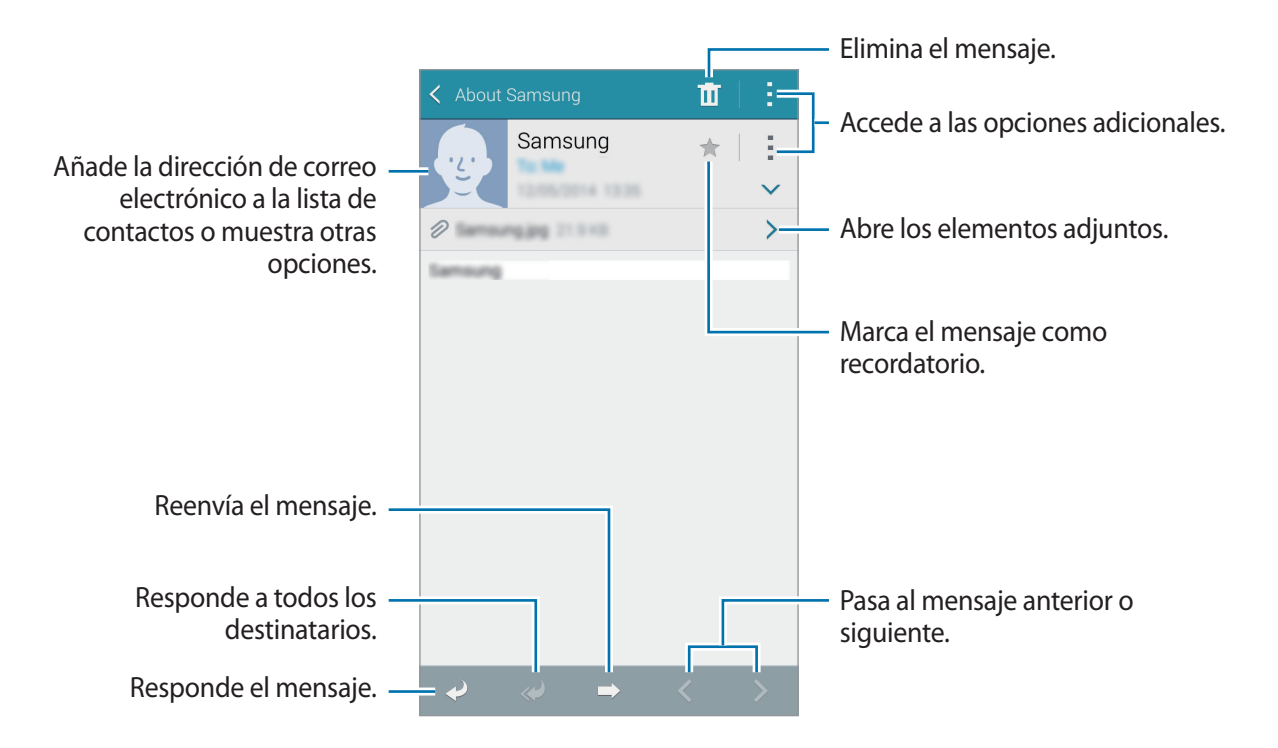

### Añadir contactos a la lista de prioridades

Defina contactos con los que se comunica frecuentemente como contactos prioritarios.

Toque  $\equiv \rightarrow$  Remitentes prioritarios  $\rightarrow$  Pulse para añadir remitentes prioritarios  $\rightarrow$  Intr. correo o Contactos, introduzca direcciones de correo electrónico o seleccione los contactos que desee añadir, y después toque Aceptar o Finalizado.

Para añadir más contactos a la lista de contactos prioritarios, toque (+).

Para eliminar contactos de la lista de contactos prioritarios, mantenga pulsado un contacto, toque **Editar lista de remitentes prioritarios**, toque **e** en cada contacto, y después toque **Finalizar**.

# Cámara

# Captura básica

# Capturar fotos o grabar vídeos

- Pulse Cámara en la pantalla de aplicaciones.
- 2 En la pantalla de vista previa, pulse la imagen que quiera enfocar con la cámara. Cuando el objetivo esté enfocado, el marco de enfoque cambiará al color verde.
- 3 Toque 💿 para tomar una foto o 📼 para grabar un vídeo.
  - Separe dos dedos en la pantalla para aumentar el zoom, y júntelos para reducirlo.
  - Para capturar una imagen del vídeo mientras graba, pulse (a).
  - Para cambiar el foco mientras graba un vídeo, pulse el área que quiera enfocar. Para enfocar el centro de la pantalla, pulse 🛞.

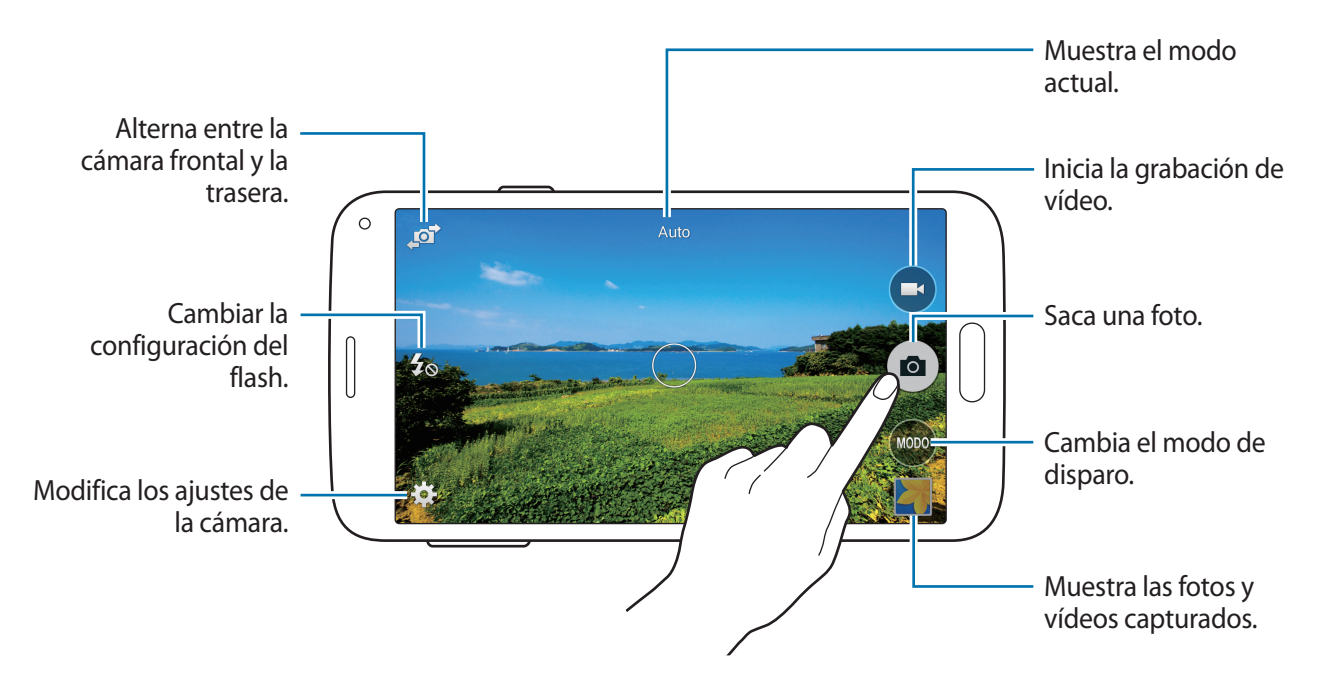

- La cámara se apagará automáticamente cuando no esté en uso.
  - Asegúrese de que la lente esté limpia. De lo contrario, el dispositivo podría no funcionar correctamente en algunos modos que requieran resoluciones altas.
  - Podrá sustituir la lente de la cámara frontal para sacar fotos de ángulo amplio. En las fotos de ángulo amplio podría darse una distorsión menor, y esto no indica problemas de funcionamiento del dispositivo.

### Iniciar la Cámara en la pantalla bloqueada

Para tomar fotos de momentos especiales rápidamente, inicie la Cámara en la pantalla loqueada.

En la pantalla bloqueada, arrastre **o** hacia afuera del círculo grande. Si no se muestra **o**, abra la pantalla de aplicaciones, toque **Ajustes** → **Pantalla de bloqueo**, y luego marque **Acceso directo de la cámara**.

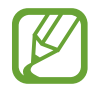

Es posible que esta función no esté disponible dependiendo de la región o su proveedor de servicios.

### Reorganizar los accesos directos de la cámara

Podrá reorganizar los accesos directos de la cámara para acceder rápida y fácilmente desde la pantalla de vista previa. Pulse 🏶 la pantalla de vista previa. Mantenga pulsado un elemento y arrástrelo hasta la ranura que se encuentra en la parte izquierda de la pantalla.

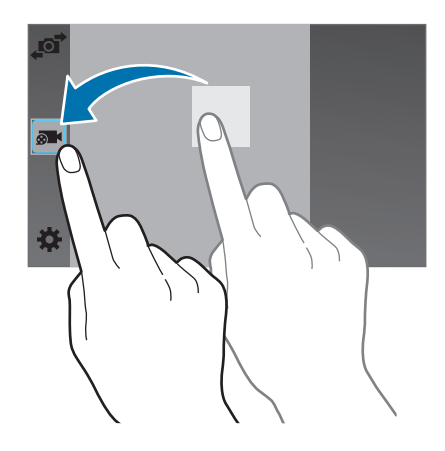

#### Normas para el uso de la cámara

- No saque fotos ni grabe vídeos de otras personas sin su permiso.
- No saque fotos ni grabe vídeos en lugares en los que exista una prohibición legal.
- No saque fotos ni grabe vídeos en lugares en los que pudiese invadir la privacidad de otras personas.

### Visor remoto

Use el dispositivo como un visor para otro dispositivo. Podrá controlar el otro dispositivo en forma remota para capturar fotos o grabar vídeos a distancia. El dispositivo mostrará la misma imagen que aparece en el dispositivo conectado.

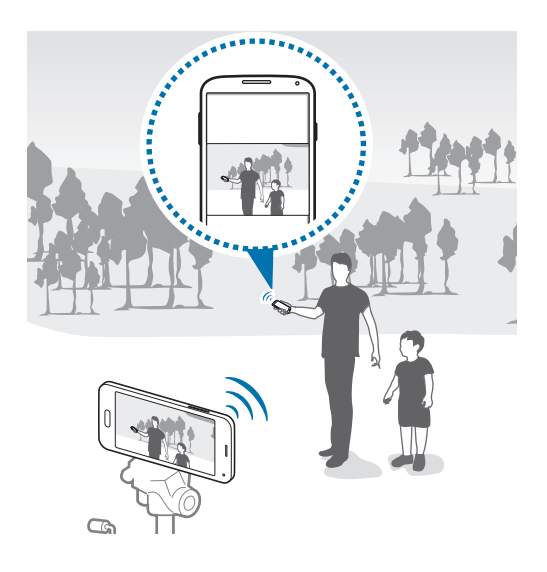

- Pulse **Cámara** en la pantalla de aplicaciones.
- 2 Pulse  $\Rightarrow \rightarrow$  Visor remoto.

- **3** Toque **Conéctese fácilmente con NFC** o **Ajustes de Wi-Fi Direct** para conectarse con el otro dispositivo.
  - Conéctese fácilmente con NFC: Permite activar la función NFC en ambos dispositivos.
  - Ajustes de Wi-Fi Direct: Permite activar la función Wi-Fi Direct en ambos dispositivos.
- 4 En la pantalla de vista previa, pulse la imagen que desee enfocar con el dispositivo.
- 5 Pulse **a** para capturar la foto que aparece en el visor del dispositivo conectado.

Asegúrese de que el dispositivo que quiera conectar admita el modo del visor remoto.

# Modos de disparo

### Auto

Use este modo para permitir que la cámara evalúe el entorno y determine el modo ideal para la foto. En la pantalla de aplicaciones, pulse Cámara → MODO → Auto.

### **Beauty face**

Use este modo para sacar una foto con caras iluminadas para lograr más suavidad. En la pantalla de aplicaciones, pulse **Cámara**  $\rightarrow$  **MODO**  $\rightarrow$  **Beauty face**.

## Disparo y más

Use este modo para sacar una serie de fotos y modifícalas aplicándolas varios efectos con los modos de disparo. El dispositivo identificará las fotos con 💌 en la Galería.

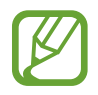

La función de zoom no estará disponible cuando tome fotos en este modo.

- Pulse **Cámara** en la pantalla de aplicaciones.
- 2 Pulse MODO  $\rightarrow$  Disparo y más.

### 3 Pulse •.

El dispositivo sacará una serie de fotos y mostrará los modos de disparo disponibles.

4

Seleccione un modo de disparo, aplique un efecto a las fotos.

- Best photo: saca una serie de fotos y guardar la mejor. Desplácese hacia la izquierda o hacia la derecha para las demás fotos de la serie. El dispositivo recomendará la mejor foto y la identificará con 
  .
- Best face: saca varias fotos grupales a la vez y combínalas para crear la mejor imagen posible. Pulse el marco blanco de cada cara y elija la mejor pose individual para cada persona entre las poses que aparecen en la parte inferior de la pantalla. El dispositivo recomendará la mejor foto y la identificará con .
- Modo Drama: saca una serie de fotos y combinarlas para crear una imagen que muestre el movimiento. Extienda el rastro de movimiento en la imagen seleccionando más fotos en la parte inferior de la pantalla. Para editar los rastros de movimiento de las fotos seleccionadas, pulse y seleccione una foto. Toque para mostrar los rastros de movimiento de un objetivo, o toque para borrarlos. Edite la foto según lo quiera y pulse Finalizado.
- Goma: borra los objetos en movimiento que no quiera ver en la foto. Pulse 
   para borrar objetos en movimiento que no quiera ver. Pulse 
   para restaurar la foto original.

5 Cuando termine de editar fotos, pulse 💾.

### Panorámica

Use este modo para sacar una foto compuesta por varias fotos juntas. El dispositivo identificará la foto con **Imi** en la **Galería**.

En la pantalla de aplicaciones, pulse Cámara  $\rightarrow$  MODO  $\rightarrow$  Panorámica.

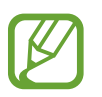

Para obtener la mejor imagen, siga estas sugerencias:

- Mueva la cámara lentamente en una dirección.
- Mantenga la imagen dentro del marco en el visor de la cámara.
- Evite sacar fotos de fondos indistintos, como un cielo vacío o una pared plana.

# **Tour Virtual**

Use este modo de disparo para capturar fotos en un lugar moviéndose hacia adelante, o girando hacia la izquierda o hacia la derecha. El dispositivo capturará fotos del lugar desde diferentes ángulos. Podrá ver las fotos con en una presentación de diapositivas y simular que realmente se está moviendo dentro del espacio. El dispositivo identificará la foto con **G** en la **Galería**.

- Pulse Cámara en la pantalla de aplicaciones.
- $2 \quad \text{Toque MODO} \to \text{Tour Virtual}.$
- 3 Muévase con el dispositivo para colocar el punto dentro del círculo grande en el centro de la pantalla de vista previa.

Cuando el borde del círculo se vuelva de color azul, el dispositivo empezará a tomar fotos.

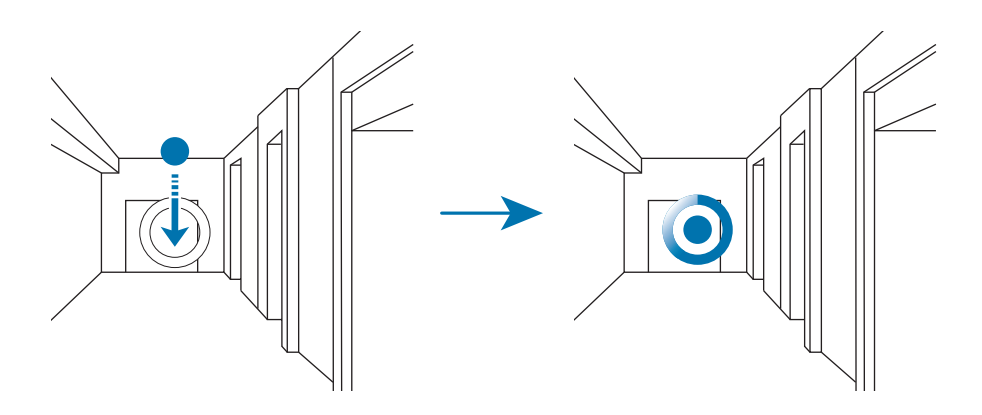

Cámara

4 Muévase lentamente hacia adelante, o gire hacia la izquierda o hacia la derecha mientras toma fotos.

Siempre que el punto se encuentre dentro del círculo grande, el dispositivo capturará fotos automáticamente.

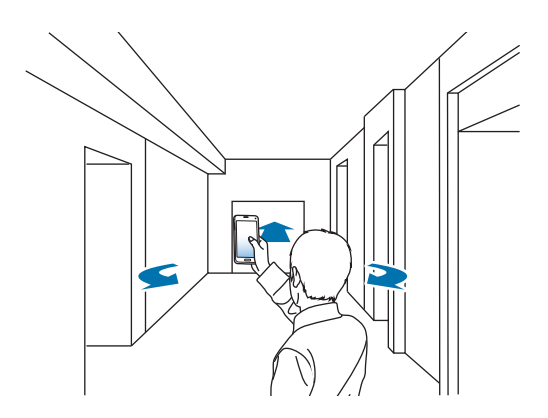

5 Repita este paso para capturar más fotos.

Para ver una vista previa de la foto, toque > en la parte inferior izquierda de la pantalla. La dirección en la cual se tomaron las fotos aparecerá en cada miniatura de vista previa.

Para eliminar la última foto que tomó, toque **Deshacer**.

6 Para terminar, toque •.

### **Disparo cont**

Use este modo para tomar fotos de objetivos en movimiento.

En la pantalla de aplicaciones, pulse Cámara  $\rightarrow$  MODO  $\rightarrow$  Disparo cont.

## HDR (tono rico)

Use este modo para sacar fotos con colores intensos y reproducir los detalles incluso en zonas con mucha claridad u oscuridad.

En la pantalla de aplicaciones, pulse Cámara  $\rightarrow$  MODO  $\rightarrow$  HDR (tono rico).

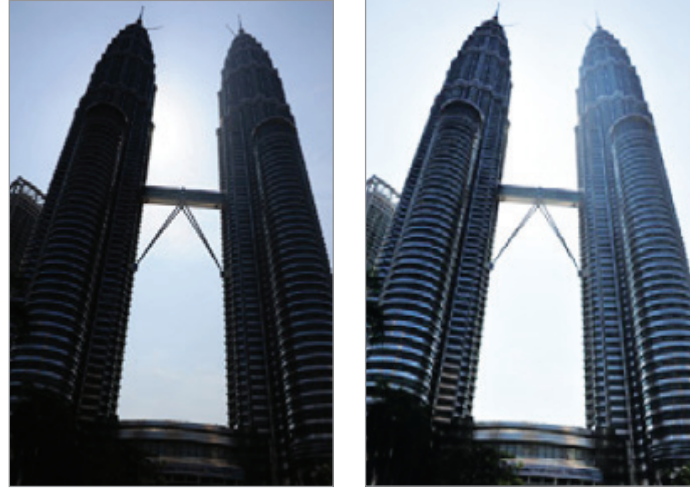

Sin efecto

Con efecto

### Administrar modos de disparo

Seleccione los modos de disparo que quiera mostrar en la pantalla de selección de modos. En la pantalla de aplicaciones, pulse Cámara  $\rightarrow$  MODO  $\rightarrow$  Admin modos.

### Descargar modos de disparo

Descargue más modos de disparo desde **Samsung Apps**. En la pantalla de aplicaciones, pulse **Cámara**  $\rightarrow$  **MODO**  $\rightarrow$  **Descargar**.

# Ajustes de la cámara

En la pantalla de aplicaciones, pulse **Cámara**  $\rightarrow$  **‡**. Algunas de las siguientes opciones pueden no estar disponibles en los modos de foto y vídeo. Las opciones disponibles varían según el modo utilizado.

- Tamaño de imagen: selecciona una resolución. Use una mayor resolución para obtener una calidad más alta. esto ocupará más espacio en la memoria.
- Estabiliz de imagen: Configura el dispositivo para que detecte automáticamente las condiciones más oscuras y ajuste el brillo de la foto sin el flash.

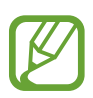

Esta opción no estará disponible al grabar vídeos.

- Detección de caras: configura el dispositivo para que reconozca las caras de la gente y lo ayude a sacar fotos.
- ISO: selecciona un valor de ISO. Esto controla la sensibilidad que la cámara tiene ante la luz. Se mide en cámaras de película equivalentes. Los valores bajos son para objetos fijos o bien iluminados. Los valores más altos son para objetos mal iluminados o en movimiento.
- Modos de medición: selecciona un método de medición. Esto determina cómo se calculan los valores de iluminación. Centr-compensado mide la luz de fondo en el centro de la escena.
   Punto mide el valor de luz en un sitio específico. Matriz equilibra toda la escena.
- Pulsar captar imágenes: pulse la imagen en la pantalla de vista previa para sacar fotos.
- **Guardar como**: establezca el dispositivo para que guarde tanto la foto en HDR como la original, o únicamente la foto en HDR.
- Tamaño de vídeo: selecciona una resolución. Use una mayor resolución para obtener una calidad más alta. esto ocupará más espacio en la memoria.
- Modo de grabación: cambia el modo de grabación.
- Efectos: selecciona un efecto de filtro para usar al sacar fotos o grabar vídeos.

- Flash: activa o desactiva el flash.
- Cuenta atrás: usa este ajuste para los disparos retardados.
- Etiquetas ubicación: adjunta una etiqueta de ubicación GPS a la foto.

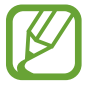

- Para mejorar las señales de GPS, evite disparar en en lugares en los que la señal puede ser obstruida como entre edificios, en áreas bajas o en condiciones meteorológicas adversas.
- Su ubicación podría aparecer en las fotografías cuando las suba a Internet. Para evitarlo, desactive el ajuste de etiqueta GPS.
- Ubicación almacenam: selecciona la ubicación de la memoria en la que se almacenará.
- Ver fotos/vídeos: configura el dispositivo para mostrar las fotos o los vídeos después de capturarlos.
- Visor remoto: configura el dispositivo para usarlo como un visor y controlar el otro dispositivo para sacar fotos o vídeos. Consulte Visor remoto para conocer más información.
- Balance de blancos: selecciona un balance de blancos apropiado de modo que las imágenes tengan un rango de color similar al de la realidad. Los ajustes están diseñados para condiciones de iluminación específicas. Estos ajustes son similares al rango de calor para la exposición del balance de blancos en cámaras profesionales.
- Valor de exposición: cambia el valor de exposición. esto determina la cantidad de luz que recibe el sensor de la cámara. En lugares con poca luz, use una exposición más alta.
- **Cuadrícula**: muestra guías en el visor para ayudar a crear la composición al seleccionar objetivos.
- La tecla de volumen: configura el dispositivo para que use el botón Volumen para controlar el disparador o el zoom.
- Control de voz: configura el dispositivo para sacar fotos con comandos de voz.
- Ayuda: muestra información de ayuda para usar la cámara.
- Restablecer ajustes: restablece los ajustes de la cámara.

# Galería

# Ver fotos o vídeos

# Ver contenido en el dispositivo

En la pantalla de Aplicaciones, pulse Galería y seleccione una imagen o un vídeo.

Los archivos de vídeo muestran el icono 🕑 en la vista previa en miniatura.

Para ocultar o mostrar la barra de menú y las miniaturas de previsualización, pulse la pantalla.

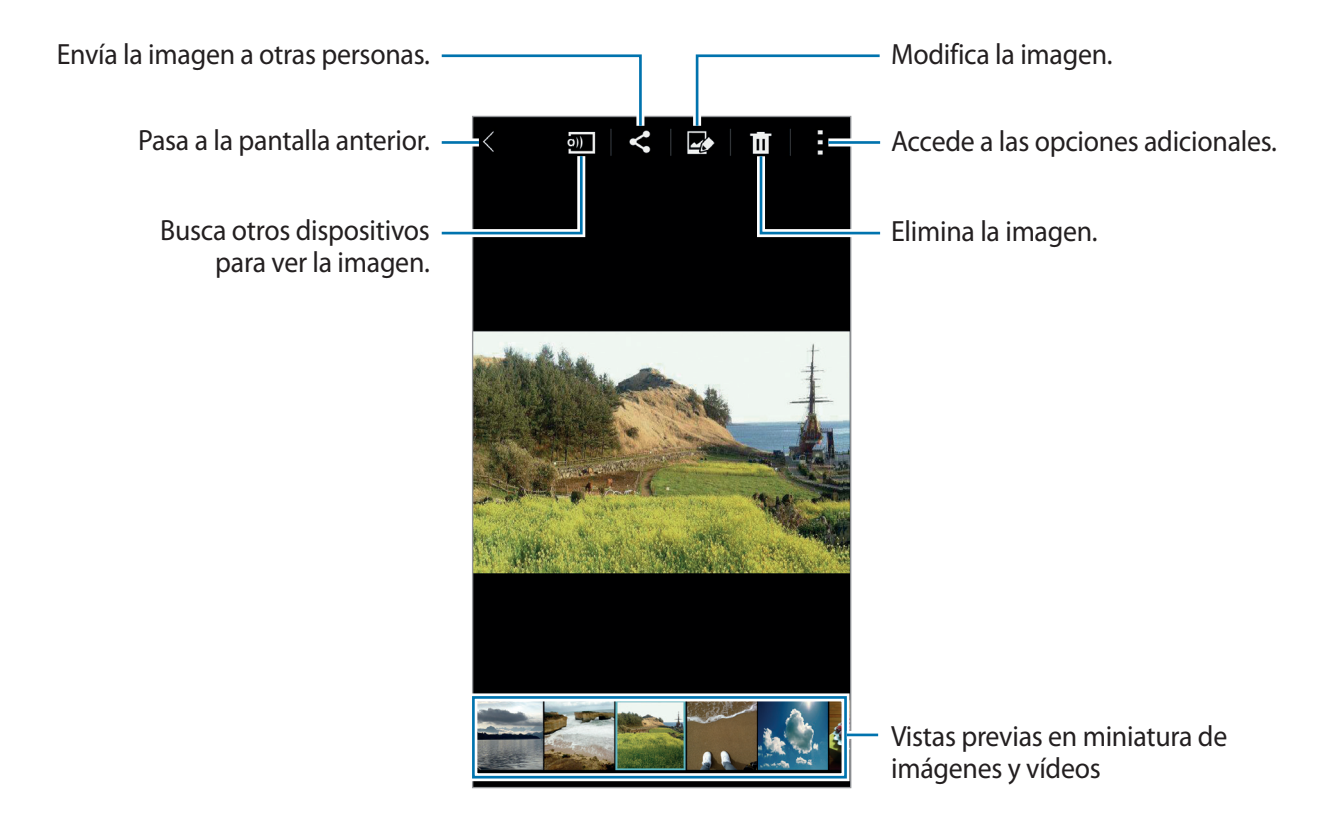

### Seleccionar una opción de orden

Las imágenes o los vídeos de su dispositivo pueden ordenarse por fecha o por álbumes. También puede filtrar imágenes o vídeos por categoría, como por ejemplo por persona o por escenario. En la pantalla de aplicaciones, pulse **Galería**  $\rightarrow \equiv$ , y después seleccione una opción de orden.

## Acceder a las opciones adicionales

En la pantalla de Aplicaciones, pulse **Galería** y seleccione una imagen o un vídeo. Pulse y use las siguientes opciones. Las opciones disponibles pueden variar según el archivo seleccionado.

- Más información: muestra más información sobre el archivo.
- Copiar en portapapeles: copia el archivo en el portapapeles.
- Estudio: edita imágenes o vídeos en el modo estudio.
- Girar a la izquierda: gira a la izquierda.
- Girar a la derecha: gira a la derecha.
- Recortar: Recorta la imagen.
- Renombrar: cambia el nombre del archivo.
- Presentación de diapositivas: inicia una presentación de diapositivas con las imágenes de la carpeta actual.
- **Definir como**: define la imagen como fondo de pantalla o imagen para un contacto.
- Imprimir: imprime la imagen conectando el dispositivo a una impresora. Consulte Impresión móvil para conocer más información.
- Ajustes: Cambia los ajustes de la galería.

En la lista de archivos, puede seleccionar varios archivos manteniéndolos pulsados de forma consecutiva. Puede compartir o eliminar de una vez los archivos seleccionados, y usar opciones adicionales si toca **:**.

# Editar fotos o vídeos

# Estudio fotográfico

Edite imágenes aplicando varios efectos.

- Pulse **Galería** en la pantalla de aplicaciones.
- 2 Pulse  $\rightarrow$  Estudio  $\rightarrow$  Estudio fotográfico.
- **3** Seleccione una imagen para editarla.
- 4 Edite la imagen aplicando varios efectos.

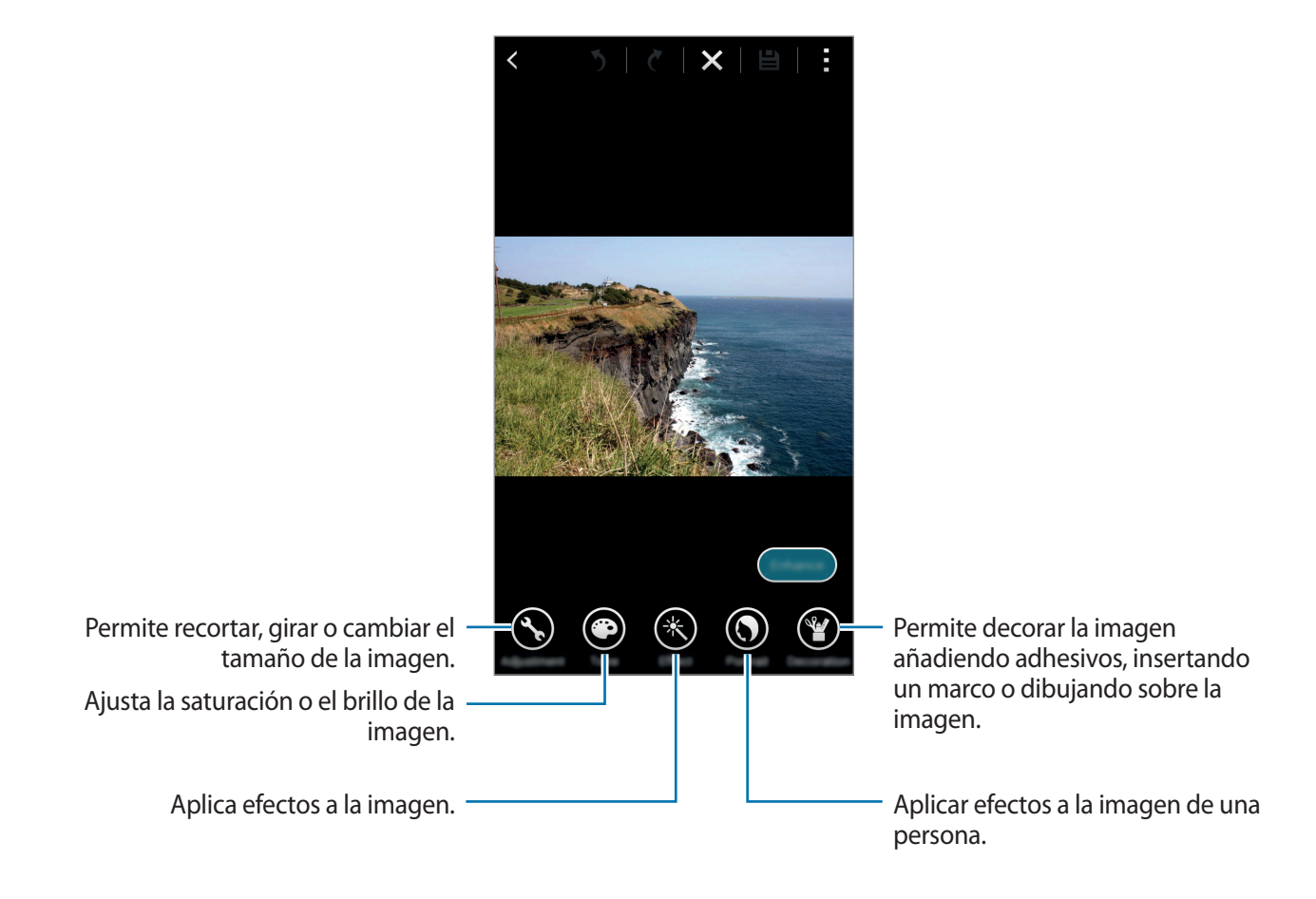

5 Cuando termine de editar la imagen, pulse Hecho  $\rightarrow \blacksquare$ .

6 Seleccione una opción para guardar, y pulse Aceptar.

La foto editada se guardará en la carpeta **Studio**. Para abrir la carpeta, pulse **Galería**  $\rightarrow \equiv \rightarrow$  **Álbum**  $\rightarrow$  **Studio**.

### Estudio de collage

Combina varias imágenes para crear un collage.

- Pulse **Galería** en la pantalla de aplicaciones.
- 2 Pulse  $\rightarrow$  Estudio  $\rightarrow$  Estudio de collage.
- **3** Seleccione imágenes para combinar y pulse **Completado**.
- 4 Edite la imagen aplicando varios efectos.

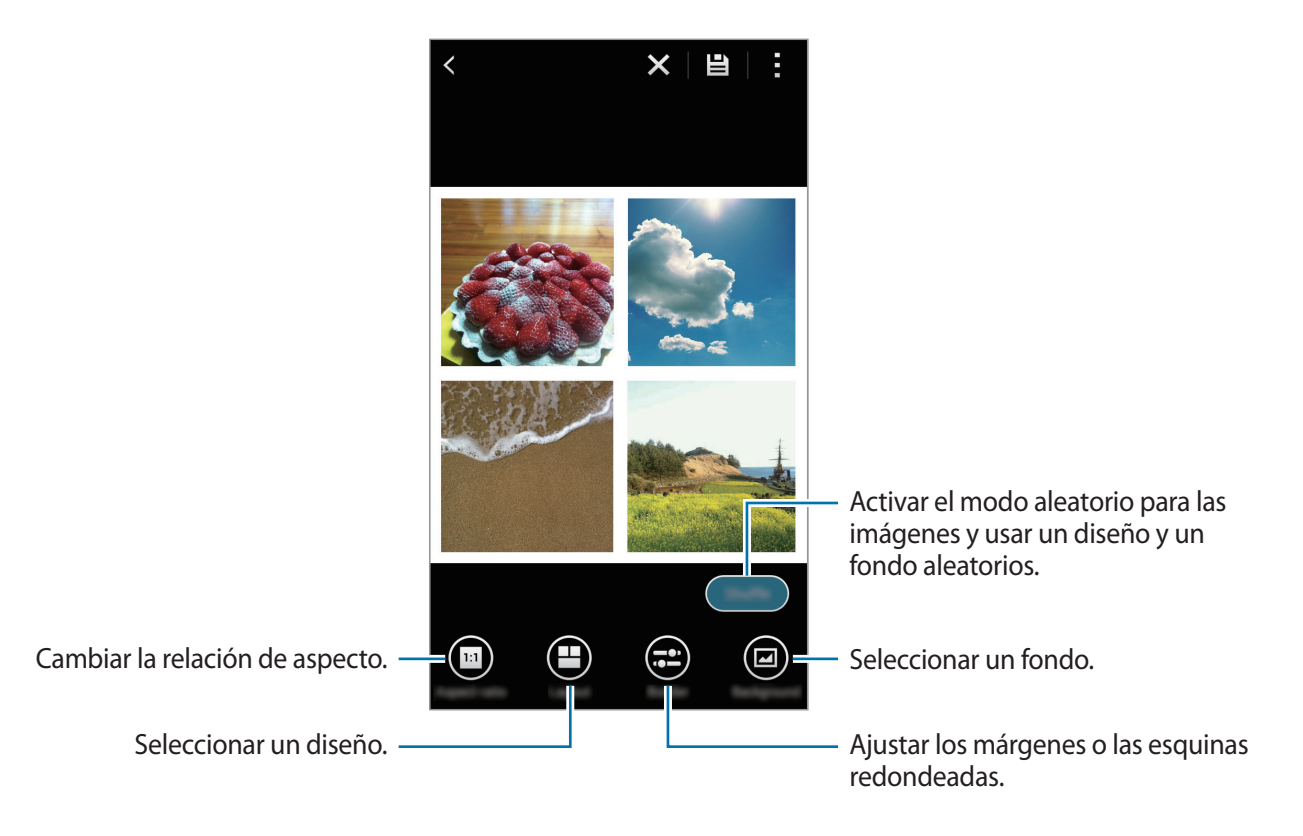

5 Cuando termine de editar las imágenes, pulse 🗎.

La imagen editada se guardará en la carpeta **Studio**. Para abrir la carpeta, pulse **Galería**  $\rightarrow \equiv \rightarrow$ **Álbum**  $\rightarrow$  **Studio**.

### Disparo y más

Aplica varios efectos a las imágenes que ha hecho.

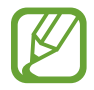

Solo se pueden seleccionar las fotos sacadas con el modo Captura y más.

- Pulse **Galería** en la pantalla de aplicaciones.
- 2 Pulse  $\rightarrow$  Estudio  $\rightarrow$  Disparo y más.
- **3** Seleccione una imagen para editarla.
- 4 Edite la imagen aplicando varios efectos.

|                                                             | < Shot & more |                                                                         |
|-------------------------------------------------------------|---------------|-------------------------------------------------------------------------|
|                                                             | ×             |                                                                         |
|                                                             |               |                                                                         |
|                                                             |               |                                                                         |
|                                                             |               |                                                                         |
| Guarda la mejor foto. —                                     |               | <ul> <li>Hace que el sujeto parezca moverse<br/>rápidamente.</li> </ul> |
| Crea la mejor imagen posible. —                             |               |                                                                         |
| Crea una imagen que muestra —<br>trayectorias de animación. |               | <ul> <li>Borra los objetos en movimiento<br/>del fondo.</li> </ul>      |

5 Cuando termine de editar la imagen, pulse 🗎.

La imagen editada se guardará en la carpeta **Studio**. Para abrir la carpeta, pulse **Galería**  $\rightarrow \equiv \rightarrow$  **Álbum**  $\rightarrow$  **Studio**.

### Video trimmer

Recorta segmentos de vídeo.

- Pulse Galería en la pantalla de aplicaciones.
- 2 Pulse  $\rightarrow$  Estudio  $\rightarrow$  Video trimmer.
- **3** Seleccione un vídeo para editar.
- 4 Mueva el corchete inicial hasta el punto de inicio que quiera mueva el corchete final hacia el punto de finalización que quiera pulse **Hecho**.

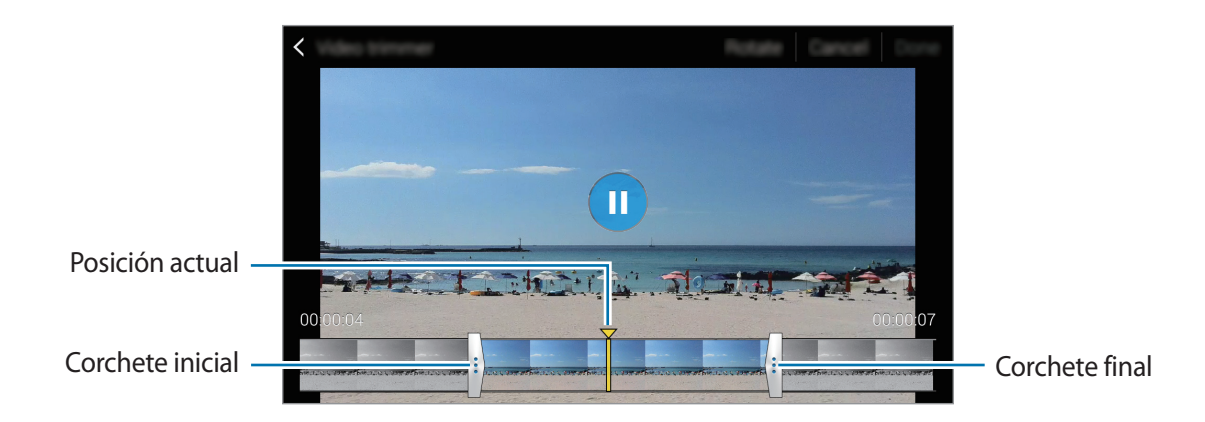

5 Introduzca un nombre de archivo y luego pulse Aceptar para guardar el vídeo.

# Ajustes de galería

- Pulse Galería en la pantalla de aplicaciones.
- 2 Pulse  $\rightarrow$  Ajustes.
- **3** Use las siguientes opciones:
  - Sincron. sólo vía Wi-Fi: configura el dispositivo para que sincronice los contenidos solo cuando la conexión Wi-Fi se encuentre activa.
  - Tag buddy: etiquete fotos con información, como por ejemplo fecha y ubicación. Para editar las etiquetas, pulse la información sobre una imagen, pulse , edite los detalles, y luego pulse Completado.
  - Etiquetado de caras: asigna etiquetas a las caras de una imagen. Un marco blanco aparece alrededor de un rostro al detectarlo. Seleccione la cara, pulse Añadir nombre, y luego seleccione un contacto para identificar la etiqueta de la cara. Cuando aparezca la etiqueta del rostro en una imagen, tóquela y podrá acceder a distintas opciones, como llamar o enviar un mensaje a la persona en cuestión.

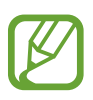

Cuando utilice **Etiquetado de caras**, el reconocimiento de la cara podría fallar según el ángulo de la cara el tamaño, el color de la piel, la expresión, las condiciones de luz o los accesorios que lleve puestos la persona.

# Multimedia

# Música

# Reproducir música

Pulse Música en la pantalla de aplicaciones.

Seleccione una categoría de música, y después seleccione una canción para reproducirla.

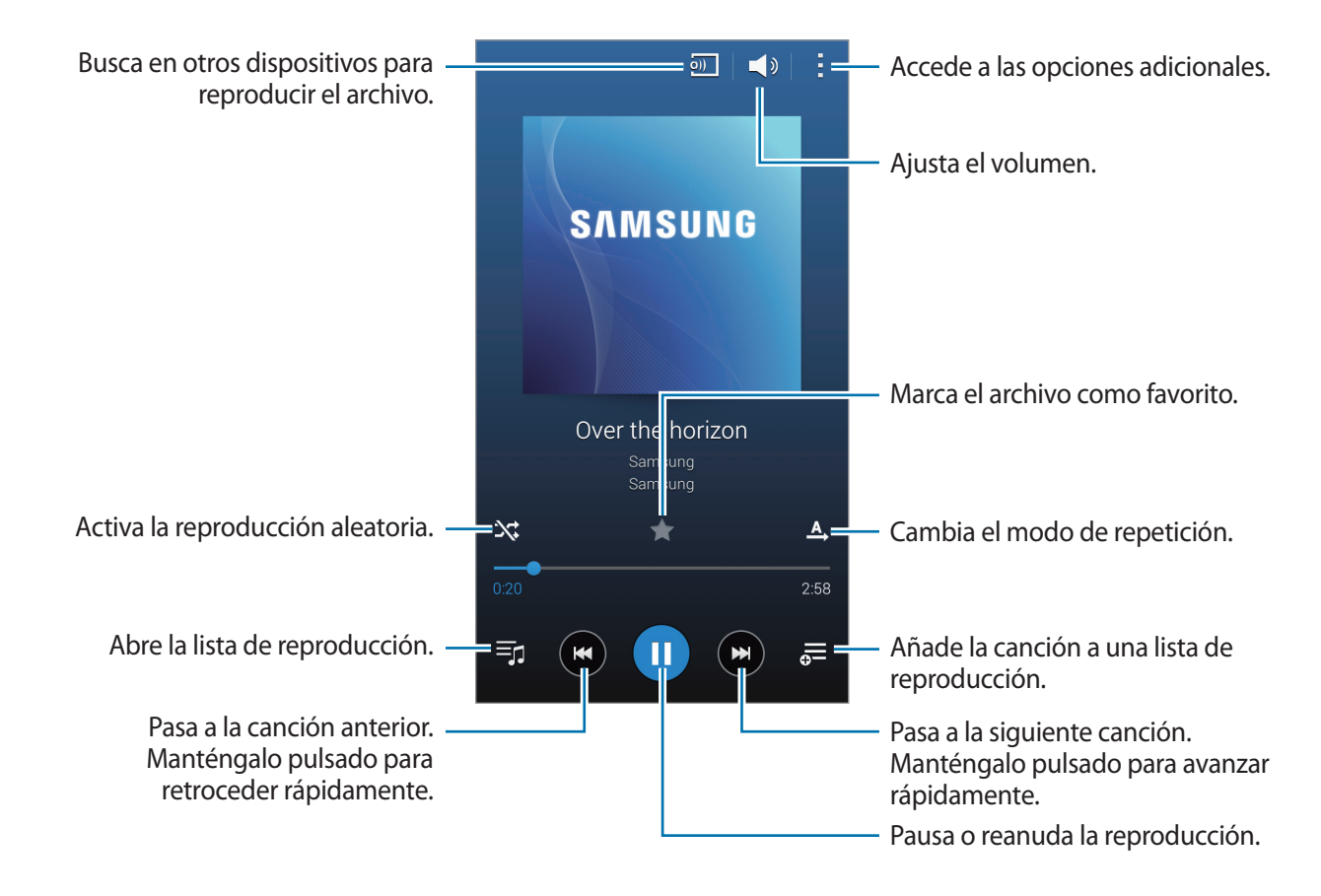

Para escuchar canciones en niveles de volumen iguales, toque  $\rightarrow$  Ajustes, y después seleccione Volumen inteligente.

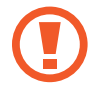

Al activar **Volumen inteligente**, el volumen podrá ser superior al nivel de volumen del dispositivo. Tenga cuidado para evitar la exposición a niveles altos de volumen durante mucho tiempo a fin de evitar sufrir daños en el oído.

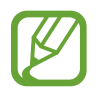

Es posible que no esté activado Volumen inteligente para algunos archivos.

Para definir un sonido personalizado al escuchar canciones con un auricular, toque  $\rightarrow$  Ajustes  $\rightarrow$  Adapt Sound  $\rightarrow$  Activado.

Al activar esta opción por primera vez, pulse **Iniciar** para ajustar el sonido. El dispositivo iniciará una serie de pruebas de sonido para ajustar el nivel de sonido, y comenzará a emitir pitidos. Pulse **Sí** si escucha el pitido, o **No** si no lo escucha. Repita este paso para cada prueba hasta finalizar el ajuste del sonido. Después, seleccione **Sonido música** y pulse **Fin.** para aplicar la opción cuando escuche música.

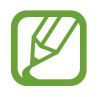

Al aumentar el volumen al nivel 14 o superior, la opción de sonido adaptado no se aplicará a la reproducción de música. Si baja el volumen al nivel 13 o inferior, la opción se aplicará de nuevo.

### Ver una lista de las canciones recomendadas

Para ver una lista de las canciones recomendadas en función de la canción que se esté reproduciendo en ese momento, gire el dispositivo para colocarlo en orientación horizontal.

### Establecer una canción como melodía o tono de alarma

Para usar la canción que se está reproduciendo actualmente como una melodía o un tono de alarma, toque  $\rightarrow$  **Definir como**  $\rightarrow$  **Desde el principio** o **Recomendaciones automáticas**, seleccione una opción, y después toque **Fin.** 

# Crear listas de reproducción

Realice su propia selección de canciones.

Pulse Música en la pantalla de aplicaciones.

Pulse Listas  $\rightarrow$   $\stackrel{\bullet}{\longrightarrow}$  Crear lista de reproducción. Introduzca un título y pulse Aceptar. Pulse +, seleccione las canciones que quiera añadir y después pulse Fin.

Para añadir la canción que se está reproduciendo actualmente a una lista de reproducción, pulse 👼, y seleccione la lista de reproducción.

## Reproducir música según su estado de ánimo

Use esta función para reproducir música según su estado de ánimo.

Pulse Música en la pantalla de aplicaciones.

Pulse **Music square**. Las canciones se ordenarán automáticamente por estado de ánimo. Pulse una celda de estado de ánimo o arrastre varias celdas para escuchar la música que corresponda.

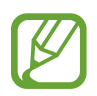

Las categorías de las canciones se basan en la información disponible acerca de la canción. Algunas canciones podrían no estar clasificadas en celdas de estado de ánimo.

# Reproducir música almacenada en otros dispositivos

Busque música almacenada en otros dispositivos y reprodúzcala en el suyo.

Pulse Música en la pantalla de aplicaciones.

### Acceder a música en un dispositivo registrado

Toque **Dispositivos** y seleccione un dispositivo bajo **Dispositivos registrados** para acceder a la música y reproducirla. Podrá reproducir la canción en los dispositivos que se encuentren registrados en Samsung link. Entre en link.samsung.com para obtener más información. Asegúrese de que los dispositivos registrados estén encendidos y conectados a una red Wi-Fi o móvil.

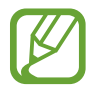

Podrá incurrir en gastos adicionales al acceder a contenidos almacenados en otros dispositivos a través de la red móvil.

### Acceder a música en un dispositivo cercano

Toque **Dispositivos** y seleccione un dispositivo en **Dispositivos cercanos** para acceder a la música y reproducirla. Podrá reproducir una canción en los dispositivos que tengan la función para compartir activada.

En la pantalla de aplicaciones, pulse Ajustes → Dispositivos cercanos, y después pulse el interruptor Dispositivos cercanos para activarlo. Consulte Dispositivos cercanos para conocer los ajustes adicionales.

# Vídeo

# Reproducir vídeos

Pulse Vídeo en la pantalla de aplicaciones.

Seleccione un vídeo para reproducir.

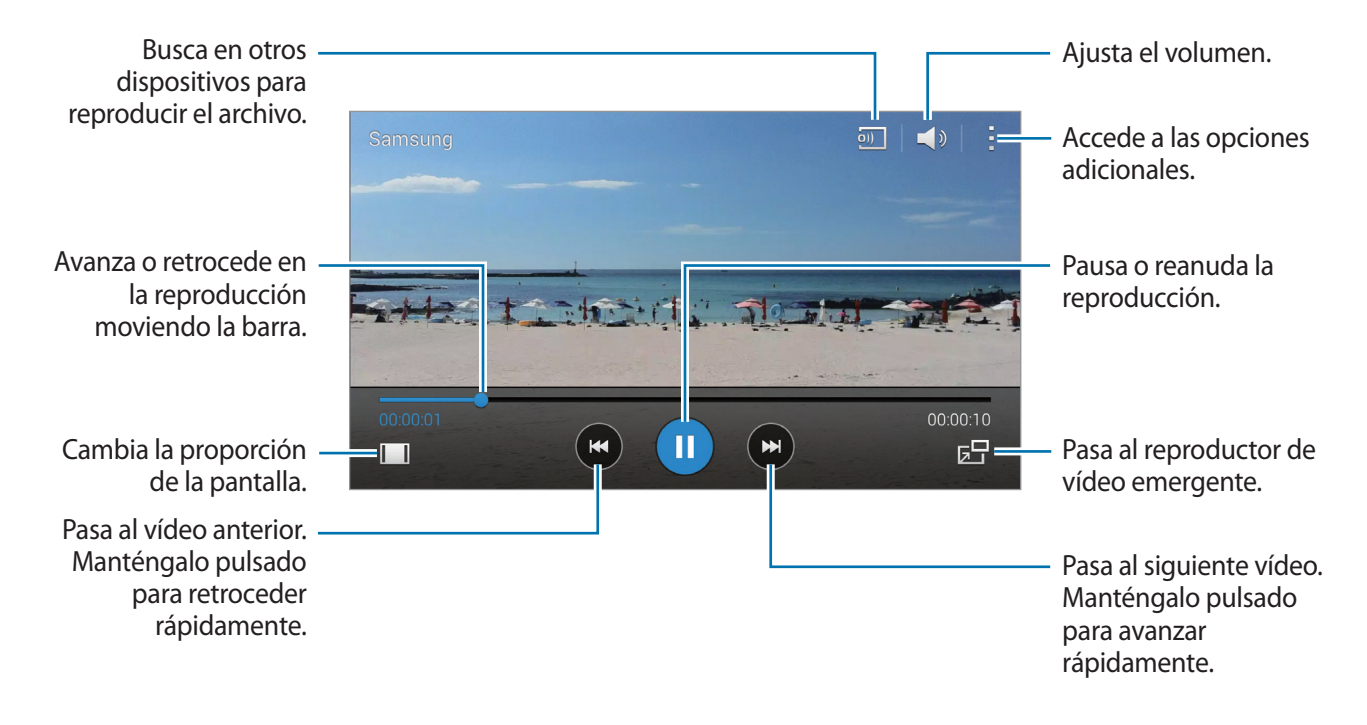

Para personalizar la ubicación del panel de control durante la reproducción, toque  $\rightarrow$  Ajustes, seleccione **Minicontrolador**, y después toque **Cerrar**. A continuación, toque  $\triangleleft$  o  $\triangleright$  para mover el panel de control hacia cualquiera de los lados de la pantalla.

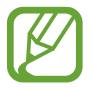

Esta función solo está disponible en la orientación horizontal.

### Usar el reproductor de vídeo emergente

Use esta función para usar otras aplicaciones sin cerrar el reproductor de vídeo. Mientras mira un vídeo, pulse 🔄 para usar el reproductor de vídeo emergente.

Toque la pantalla con dos dedos y sepárelos para ampliar el reproductor, o júntelos para reducirlo. Para mover el reproductor, arrástrelo hasta otro sitio.

#### Capturar imágenes

Para usar esta función, durante la reproducción, pulse  $\rightarrow$  Ajustes, seleccione Capturar, y después pulse Cerrar.

Pulse [a] para capturar una imagen del vídeo durante la reproducción.

## Compartir o eliminar vídeos

Pulse Vídeo en la pantalla de aplicaciones.

Mantenga pulsado un vídeo, pulse <, y después seleccione un medio para compartir.

Pulse  $\rightarrow$  Eliminar, seleccione los vídeos y, a continuación, pulse Fin.

### **Editar vídeos**

Pulse Vídeo en la pantalla de aplicaciones.

Seleccione un vídeo, toque  $\Rightarrow$  **Estudio**  $\rightarrow$  **Video trimmer**. Mueva el corchete inicial hasta el punto de inicio que quiera mueva el corchete final hacia el punto de finalización que quiera y pulse **Hecho**, introduzca un nombre para el archivo, y después pulse **Aceptar** para guardar el vídeo.

## Reproducir vídeos almacenados en otros dispositivos

Busque vídeos almacenados en otros dispositivos y reprodúzcalos en el suyo. Pulse **Vídeo** en la pantalla de aplicaciones.

#### Acceder a un vídeo en un dispositivo registrado

Toque **Dispositivos** y seleccione un dispositivo bajo **DISPOSITIVOS REGISTRADOS** para acceder al vídeo y reproducirlo. Podrá reproducir el vídeo en los dispositivos que se encuentren registrados en Samsung link. Entre en link.samsung.com para obtener más información. Asegúrese de que los dispositivos registrados estén encendidos y conectados a una red Wi-Fi o móvil.

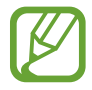

Podrá incurrir en gastos adicionales al acceder a contenidos almacenados en otros dispositivos a través de la red móvil.

#### Acceder a un vídeo en un dispositivo cercano

Toque **Dispositivos** y seleccione un dispositivo bajo **DISPOSITIVOS CERCANOS** para acceder al vídeo y reproducirlo. Podrá reproducir el vídeo en los dispositivos que tengan la función para compartir activada.

En la pantalla de aplicaciones, pulse **Ajustes** → **Dispositivos cercanos**, y después pulse el interruptor **Dispositivos cercanos** para activarlo. Consulte **Dispositivos cercanos** para conocer los ajustes adicionales.

# S Health

# Acerca de S Health

Use esta aplicación para definir el consumo de calorías y el nivel de calorías quemadas según sus estadísticas físicas. Podrá usarla para registrar la cantidad de calorías que ingiere y quema. Además, la aplicación le recomendará ejercicios y sugerencias de salud para ayudarlo a mantener un estilo de vida equilibrado.

Toque S Health en la pantalla de aplicaciones.

#### Funciones de S Health

Con S Health, podrá acceder a las siguientes funciones:

- Podómetro: Permite contar los pasos que da.
- Ejercicio: Permite configurar y administrar los ejercicios que desea hacer. Podrá registrar y comprobar información de los ejercicios, como la cantidad, la velocidad y las calorías quemadas. Además, al hacer ejercicio al aire libre, podrá usar la función Ejercicio para tomar fotos, escuchar música y comprobar su ubicación.
- Comida: Permite gestionar su ingesta de calorías.
- Peso: Permite registrar y administrar los cambios de peso.

# **Configurar un perfil de usuario**

Al ejecutar esta aplicación por primera vez, lea y acepte los términos y condiciones, y después configure un perfil de usuario.

- 1 Toque **S Health** en la pantalla de aplicaciones.
- 2 Lea la información de la pantalla acerca de la aplicación, y toque Siguiente.
- 3 Lea y acepte los términos y condiciones, y después toque Siguiente.
- 4 Inicie sesión en su Samsung account. También podrá tocar **Omitir** para omitir este procedimiento.
- 5 Introduzca un nombre de usuario y la fecha de nacimiento, seleccione un género, y después toque **Siguiente**.

Para impedir que otros usuarios de S Health vean su perfil, seleccione **Ocultar información de mi perfil a otros usuarios de S Health**.

- 6 Introduzca sus estadísticas físicas y toque Siguiente.
- 7 Seleccione un nivel de actividad y toque Siguiente.

Cuando termine de configurar el perfil, aparecerán los datos que introdujo.

- Según sus estadísticas físicas, el dispositivo calculará su rango metabólico basal (RMB) y recomendará un consumo diario de calorías. La recomendación podría no ser precisa para todas las edades, tipos de cuerpo y necesidades nutricionales.
  - La estimación de S Health respecto a las calorías quemadas puede no coincidir con las calorías realmente quemadas, debido a factores como las especificaciones del dispositivo, el entorno, el estado de salud, el tipo de ejercicio, etc. Samsung no garantiza la exactitud de esta estimación de calorías quemadas, y le recomienda que use esta información únicamente con fines recreativos.

8 Compruebe los datos de su perfil y toque Iniciar. Aparecerá la pantalla principal de S Health.

# Pantalla principal de S Health

Acceda a un resumen del recuento de pasos actual y las calorías que ha quemado o ingerido. También podrá reorganizar los accesos directos para acceder fácilmente a los menús de S Health y cambiar la imagen de fondo de la pantalla principal de S Health.

En la pantalla principal de S Health, toque  $\rightarrow$  Editar favoritos, y después toque  $\rightarrow$  para añadir accesos directos a la pantalla principal de S Health.

Para eliminar accesos directos, toque –.

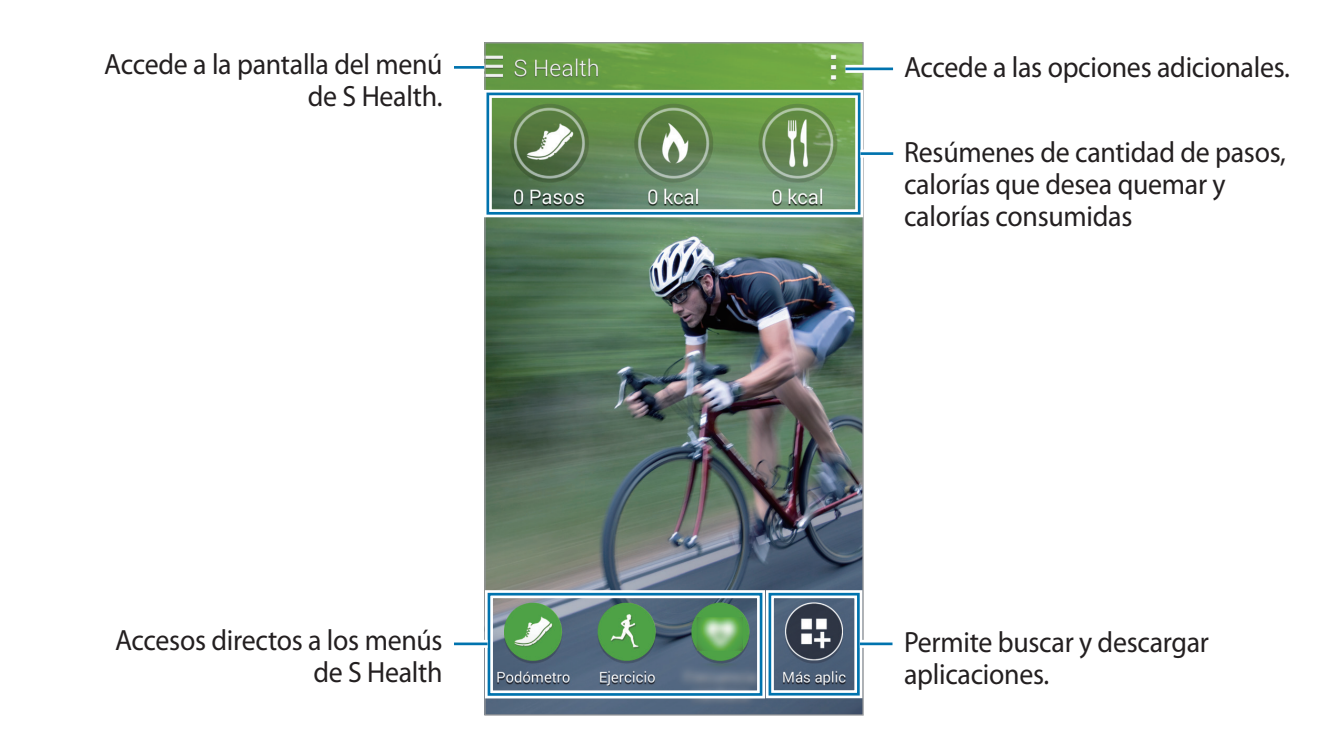

Pulsa para usar las siguientes funciones:

- Editar favoritos: Permite añadir o editar accesos directos al menú de S Health.
- Definir fondo: Permite seleccionar una imagen de fondo.
- Copia de seguridad y restauración: Permite realizar una copia de seguridad o restablecer los datos de S Health.
- Ajustes: configura los ajustes de S Health.
- Ayuda: Permite ver información de ayuda sobre el uso de S Health.

### Uso de los menús de S Health

Toque  $\equiv$  para acceder a varios menús.

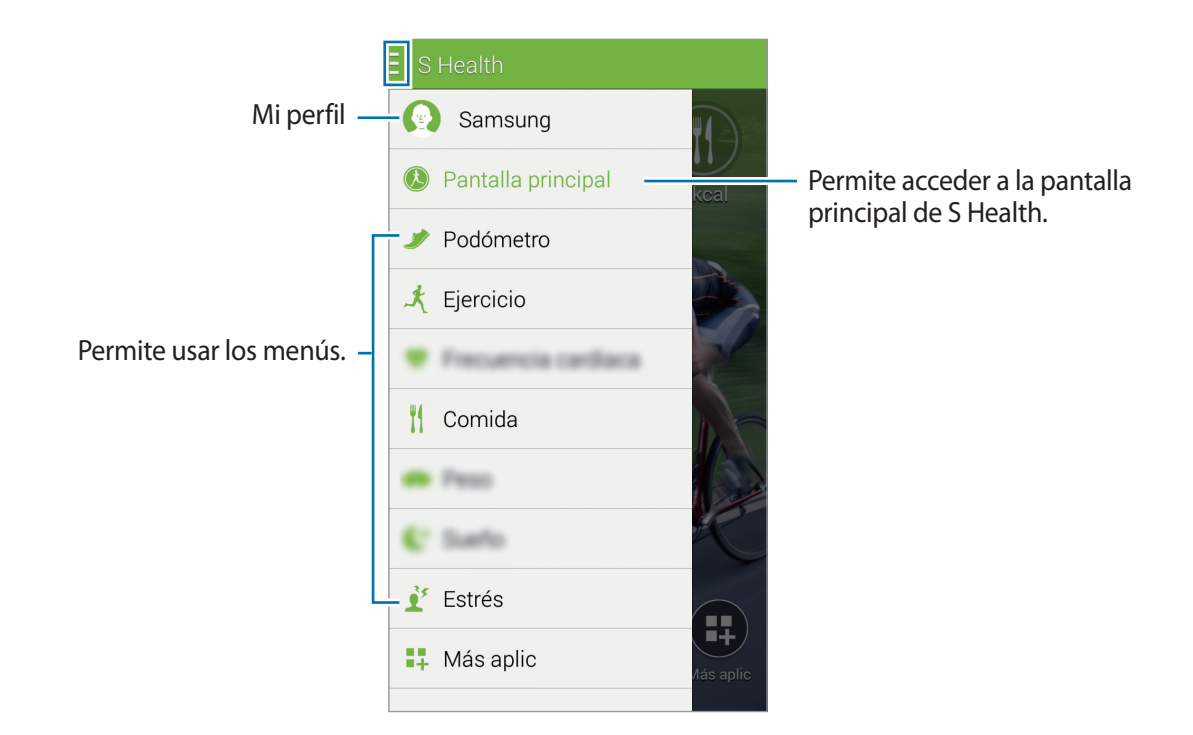

- **Podómetro**: Mida el recuento de pasos y compruebe el consumo de calorías. consulte Compañero para caminar para obtener más información.
- **Ejercicio**: Permite registrar la duración del ejercicio y comprobar las calorías quemadas. consulte Compañero para ejercicio para obtener más información.
- **Comida**: Permite registrar y administrar el consumo de calorías. consulte Registrar el consumo de alimentos para obtener más información.
- **Peso**: Permite registrar y administrar los cambios de peso. consulte Controlar el peso para obtener más información.
- Más aplic: Permite buscar y descargar las aplicaciones que podrán sincronizarse con S Health.

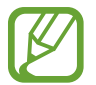

Podrá descargar más información acerca de las funciones o aplicaciones descargadas de S Health a través de la opción **Más aplic**. Para acceder a más información acerca de una función o una aplicación, ábrala. Después, toque → **Ayuda**, seleccione un tema, y después toque **Manual de usuario**.
# Compañero para caminar

El dispositivo contará la cantidad de pasos que haya dado y medirá la distancia recorrida. También mide las calorías que ha quemado con un sensor.

- **1** Toque  $\equiv \rightarrow$  **Podómetro**.
- 2 Toque Iniciar y comience a caminar.

El dispositivo medirá la cantidad de pasos, la distancia recorrida y las calorías quemadas, y mostrará los datos en tiempo real.

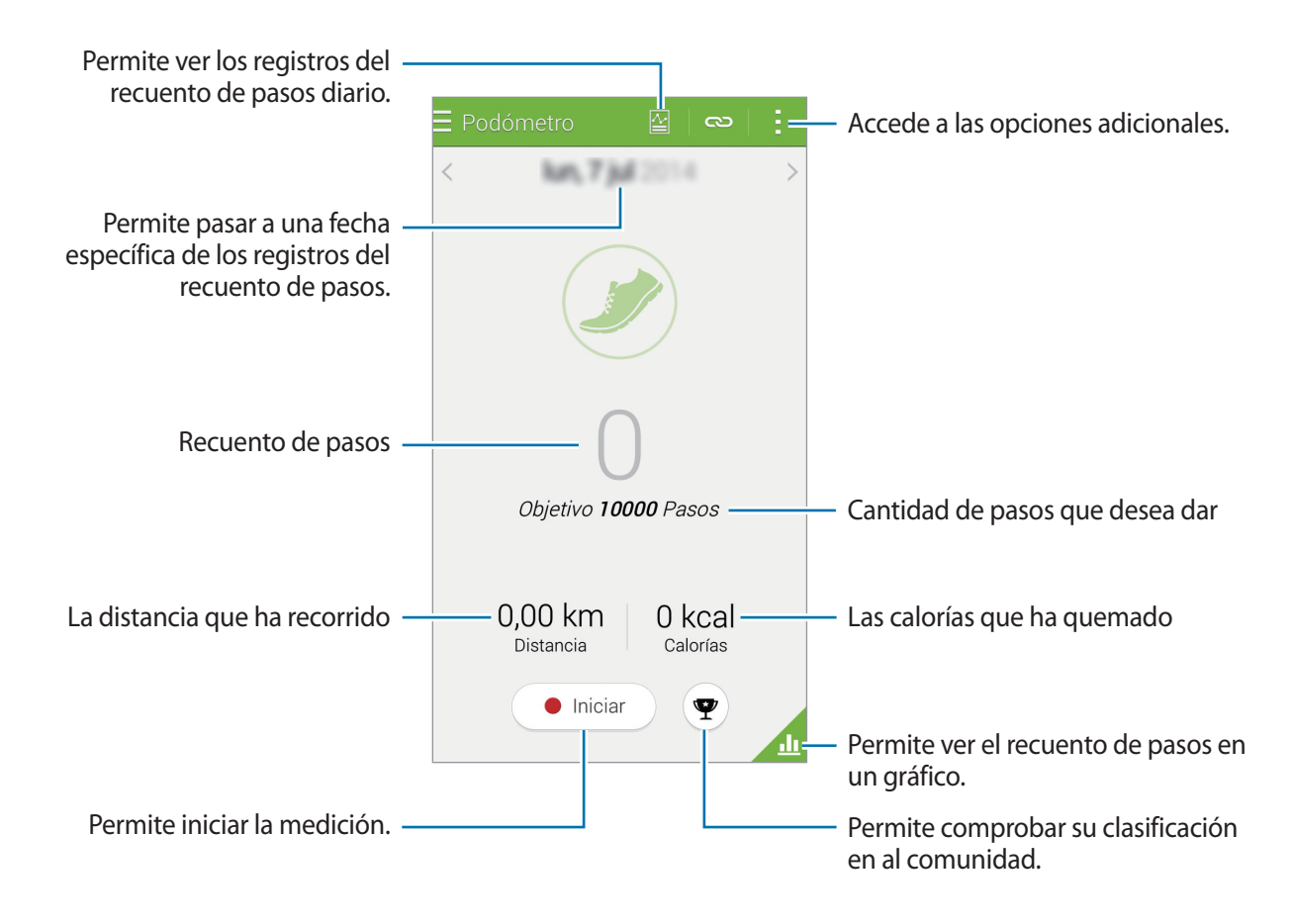

3 Para detener la medición, toque Pausa  $\rightarrow$  Aceptar. Las mediciones se guardarán. Pulsa para usar las siguientes funciones:

- Objetivo de pasos diario: Cambiar el número de pasos fijados como objetivo.
- Restablecer datos diarios: Restablecer el recuento de pasos diario.
- Datos de dispos para ver: Seleccione un dispositivo para ver la información registrada por el podómetro.
- Compartir: envía la página actual a otras personas.
- Aviso: permite ver un aviso de las calorías quemadas.
- Ajustes: configura los ajustes de S Health.
- Manual de usuario: Accede a información sobre el uso de S Health.

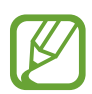

- Es posible que se produzca un breve retraso mientras el podómetro controla los pasos y muestra el recuento.
- Si usa el podómetro mientras viaja en automóvil o en tren, la vibración podría afectar el recuento de pasos.

#### Ver el recuento de pasos en un gráfico

Vea las calorías que quemó durante un cierto período de tiempo en un gráfico.

En la pantalla principal del podómetro, toque 📶

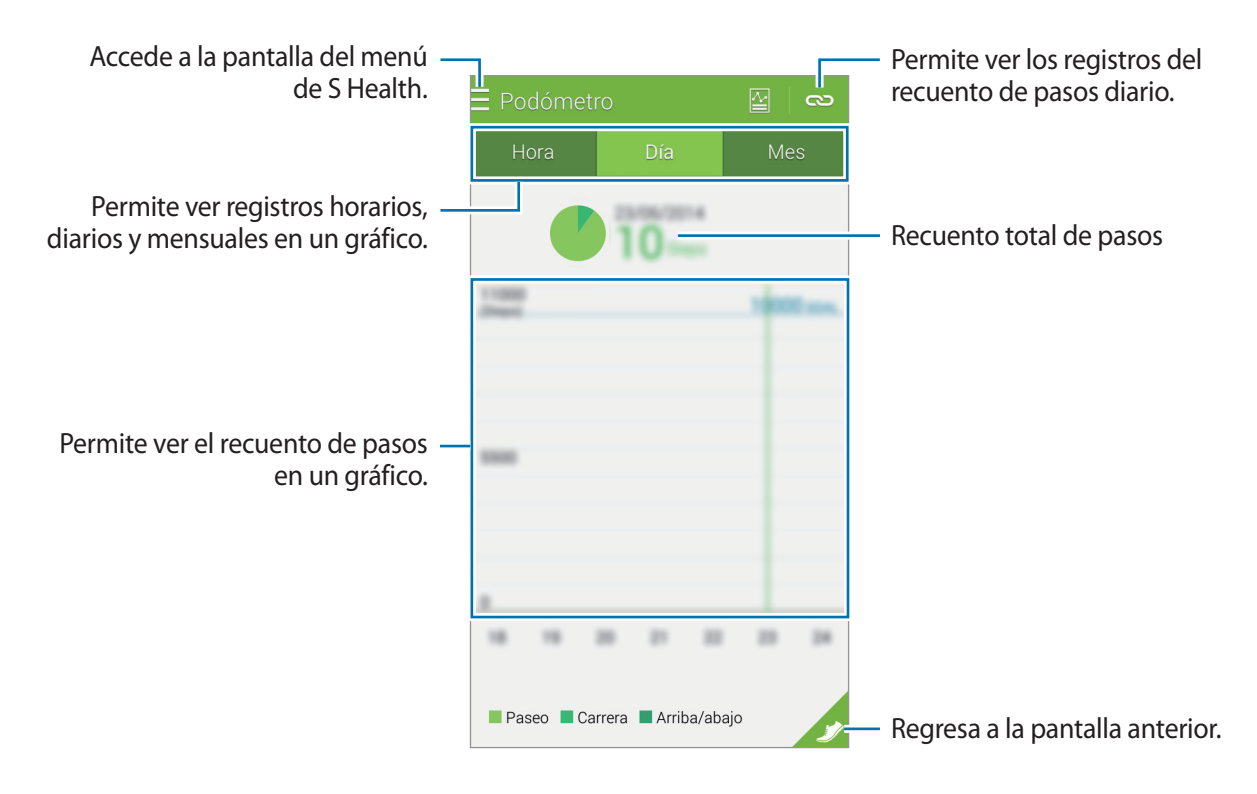

#### Restablecer los registros de pasos diarios

El dispositivo acumula los registros de los pasos de cada día.

Para restablecer el recuento de pasos diarios, toque  $\rightarrow$  **Restablecer datos diarios**  $\rightarrow$  **Aceptar**.

# Compañero para ejercicio

Registre sus datos de ejercicio y las calorías quemadas con la función de ejercicios de S Health. Podrá ver los registros de sus ejercicios y las calorías que quemó en un gráfico y compartirlos con otras personas.

Toque  $\equiv \rightarrow$  Ejercicio.

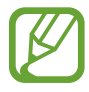

- Antes de usar esta función, las mujeres embarazadas, las personas mayores, los niños pequeños, los usuarios que sufran de problemas tales como enfermedades cardíacas crónicas o presión arterial alta, deberán solicitar el asesoramiento de un profesional médico certificado.
  - Si se siente mareado, sufre dolor o tiene dificultad para respirar al hacer ejercicio, interrumpa el uso de esta función y solicite el asesoramiento de un profesional médico certificado.

### Comenzar a hacer ejercicio

Establezca el tipo de ejercicio, active o desactive la guía de voz, seleccione música de fondo, y después toque Iniciar.

El dispositivo registrará el tiempo de ejercicio y mostrará el progreso hacia el objetivo.

2 Comience a ejercitar y use las diversas funciones de la pantalla.

Toque 🖬 para bloquear la pantalla y mostrar solo la información del ejercicio. Para desbloquear la pantalla, mantenga pulsado 🔒.

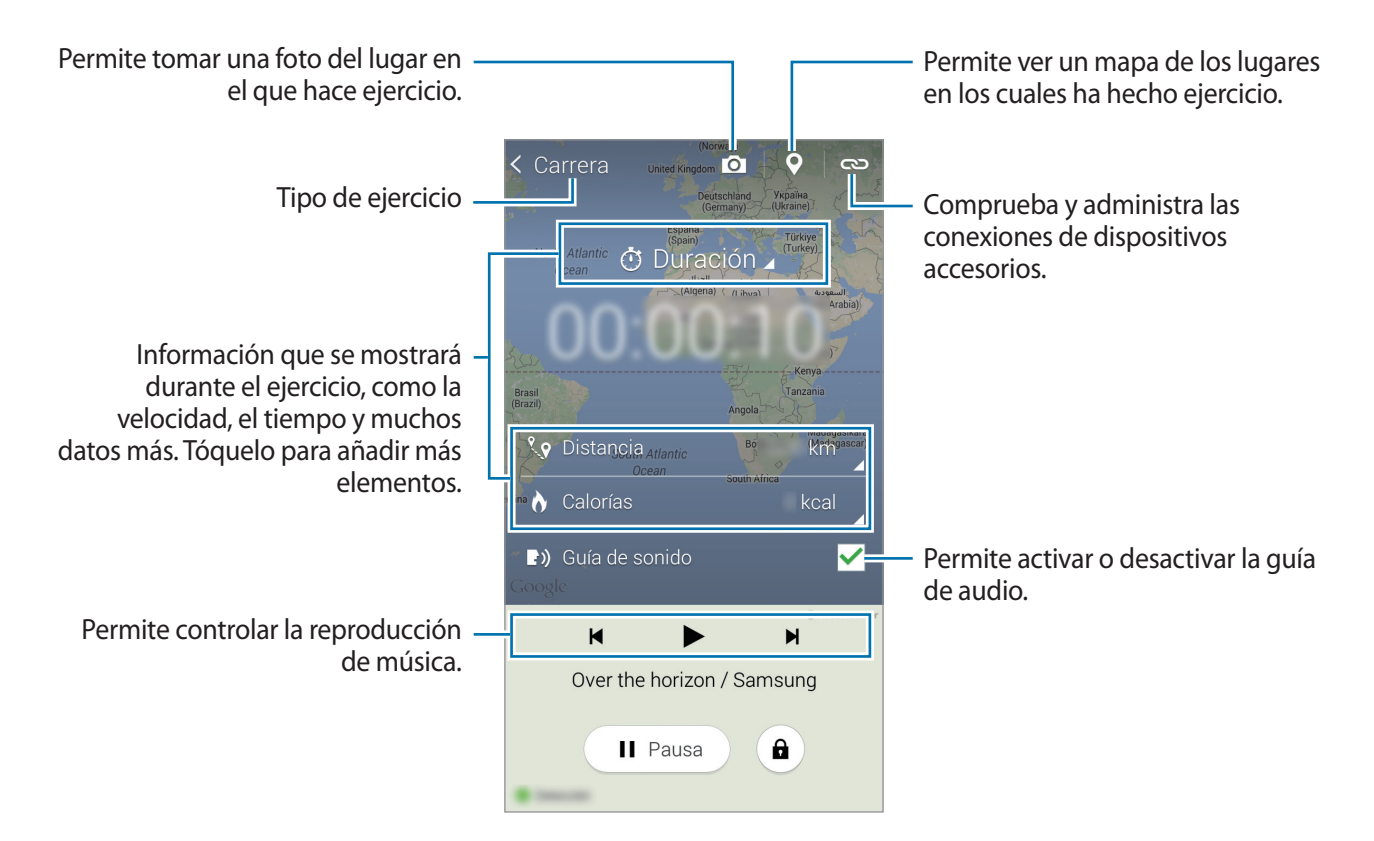

- Bara terminar de hacer ejercicio, toque Pausa → Detener.
   Podrá ver la información del ejercicio, la distancia y las fotos capturadas en la pantalla.
- 4 Introduzca datos adicionales y toque Finalizado.

El dispositivo guardará la información del ejercicio.

Pulsa para usar las siguientes funciones:

- Frecuencia cardiaca máxima: establece el dispositivo para que actualice automáticamente su ritmo cardíaco máximo según su perfil y las mediciones de ritmo cardíaco previas. También permite configurar el ritmo cardíaco para actualizarlo e introducirlo manualmente.
- Restablecer datos diarios: Restablecer los datos de ejercicio diario.
- Aviso: permite ver un aviso de las calorías quemadas.
- Ajustes: configura los ajustes de S Health.
- Manual de usuario: Accede a información sobre el uso de S Health.

#### Usar la función del entrenador mientras corre en el modo de ejercicios

Use la función del entrenador personal para hacer ejercicio de forma segura y efectiva. Recibirá asesoramiento de un entrenador en tiempo real que le permitirá hacer ejercicio de forma segura y efectiva para mantenerse en forma.

Conecte el dispositivo al medidor de ritmo cardíaco para usar la función del entrenador.

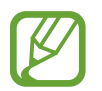

Para ver los controladores de ritmo cardíaco disponibles, toque  $\rightarrow$  Ajustes  $\rightarrow$  Accesorios compatibles  $\rightarrow$  Ejercicio.

#### Acerca de la función del entrenador

La función del entrenador incluye la tecnología Firstbeat, que proporciona asistencia personalizada para hacer ejercicio. Firstbeat usa el análisis de efecto de entrenamiento (TE), que mide la carga física acumulada durante una sesión de ejercicios y evalúa el impacto del ejercicio. Los niveles de efecto de entrenamiento se basan en el perfil físico del usuario, y los datos de ritmo cardíaco quedarán registrados a medida que hace ejercicio. El nivel de efecto de entrenamiento aumentará al realizar ejercicio efectivo, y la función del entrenador usará el efecto de entrenamiento para proporcionarle comentarios.

La función proporciona comentarios a través de sugerencias tales como "aumente la velocidad", "mantenga este ritmo" y "reduzca la velocidad". Cuando empiece a usar la función del entrenador, esta calculará el nivel de efecto de entrenamiento adecuado según su perfil. A medida que hace ejercicio, la función analizará su historial de entrenamiento y le proporcionará asistencia personalizada. Un programa de ejercicios típico podría empezar con una intensidad más baja y aumentar la intensidad hacia el final.

Entre en www.firstbeat.fi/te para obtener más información.

#### **S**FIRSTBEAT

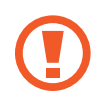

Mientras hace ejercicio, el controlador de ritmo cardíaco podría no funcionar correctamente si el dispositivo entra en contacto con sudor excesivo o cambia de posición.

```
S Health
```

- 1 Colóquese el controlador de ritmo cardíaco.
- 2 En la pantalla principal de Ejercicio, toque  $\bigcirc \rightarrow$  Buscar.

| Ejercicio                |            |           | ര <u>ം</u>      |  |
|--------------------------|------------|-----------|-----------------|--|
| ×                        |            | O<br>kcal |                 |  |
| Carrera                  | K<br>Paseo | Ciclismo  | Senderis-<br>mo |  |
| 🏲 Definir objet. entren. |            |           |                 |  |
| E) Guía de sonido        |            |           |                 |  |
| 🎜 Música                 |            |           |                 |  |
| Iniciar     Detección    |            |           |                 |  |

- **3** Seleccione el medidor de ritmo cardíaco en la lista de dispositivos detectados.
- 4 Siga las instrucciones de la pantalla para conectar el controlador de ritmo cardíaco con el dispositivo.

5 Una vez establecida la conexión, toque **Carrera** en la pantalla principal de Ejercicio.

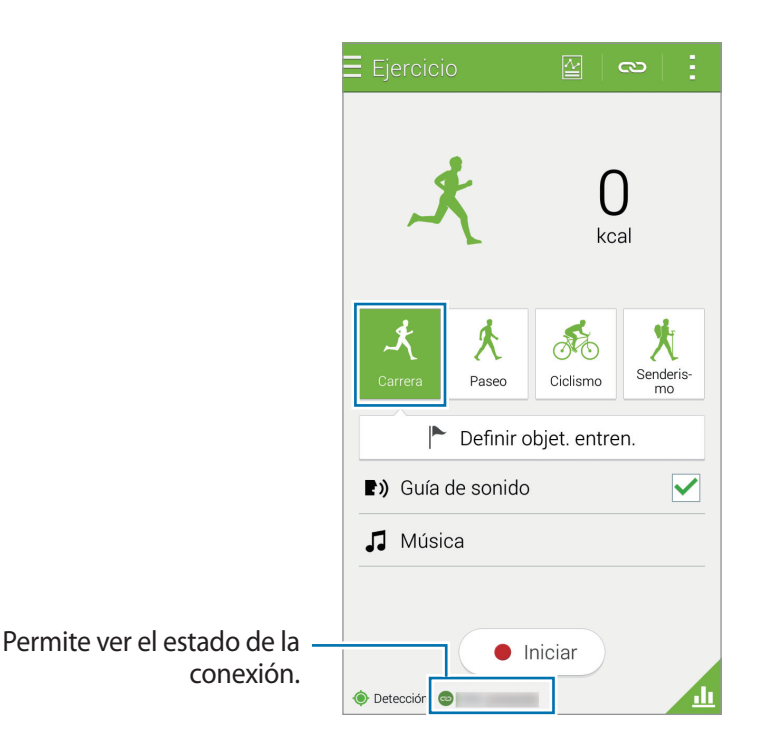

- 6 Toque **Definir objet. entren.**  $\rightarrow$  **Objet efecto de entrenam**.
- 7 Toque **Auto** en la ventana emergente para configurar el ritmo cardíaco máximo automáticamente.

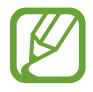

El ritmo cardíaco máximo es el tiempo cardíaco más acelerado al cual una persona puede llegar al hacer ejercicio. Si conoce su ritmo cardíaco máximo, introdúzcalo manualmente. Si configura la medición automática del ritmo cardíaco máximo, el dispositivo lo calculará con la siguiente fórmula "210–0,65 x edad". 8 Defina la intensidad del ejercicio y toque Siguiente.

| < Objet efecto de entrenam                                                                                                    |                                                                                   |
|----------------------------------------------------------------------------------------------------|-----------------------------------------------------------------------------------|
| Intensidad del entrenamiento                                                                                                    |                                                                                   |
| Mínimo Máximo                                                                                                    | <ul> <li>Ajuste la intensidad del<br/>entrenamiento en uno de los tres</li> </ul> |
| Entren para mejorar forma<br>Efecto entren:<br>Se recomiendan minutos.                                                                            | niveles disponibles.                                                              |
| Este entrenamiento mejora la capacidad<br>cardiorespiratoria y proporciona un buen<br>estado de forma de base. Es adecuado<br>para principiantes. |                                                                                   |
| Más información                                                                                                    |                                                                                   |
| FIRSTBEAT                                                                                                    |                                                                                   |
| Siguiente 👂                                                                                                    |                                                                                   |

9 Defina el tiempo de ejercicio y toque **Realizado**.

Si define un tiempo de ejercicio más corto que el recomendado, la intensidad del ejercicio aumentará para alcanzar el efecto de entrenamiento.

**10** En la pantalla principal de Ejercicio, active o desactive la guía de voz, seleccione música de fondo, y después toque **Iniciar**.

**11** Permite comenzar a hacer ejercicio.

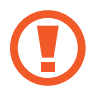

Si percibe alguna anomalía en el cuerpo durante el uso de la función del entrenador, interrumpa el uso de la función.

12 Para terminar de hacer ejercicio, toque Pausa  $\rightarrow$  Detener.

**13** Compruebe el tiempo de ejercicio, la distancia y las calorías quemadas, y toque **Finalizado** para guardar los datos del ejercicio en el dispositivo.

#### Ver un registro de las calorías quemadas

Compare sus registros de calorías quemadas durante un cierto período de tiempo viéndolas en un gráfico.

En la pantalla principal de Ejercicio, toque 📶

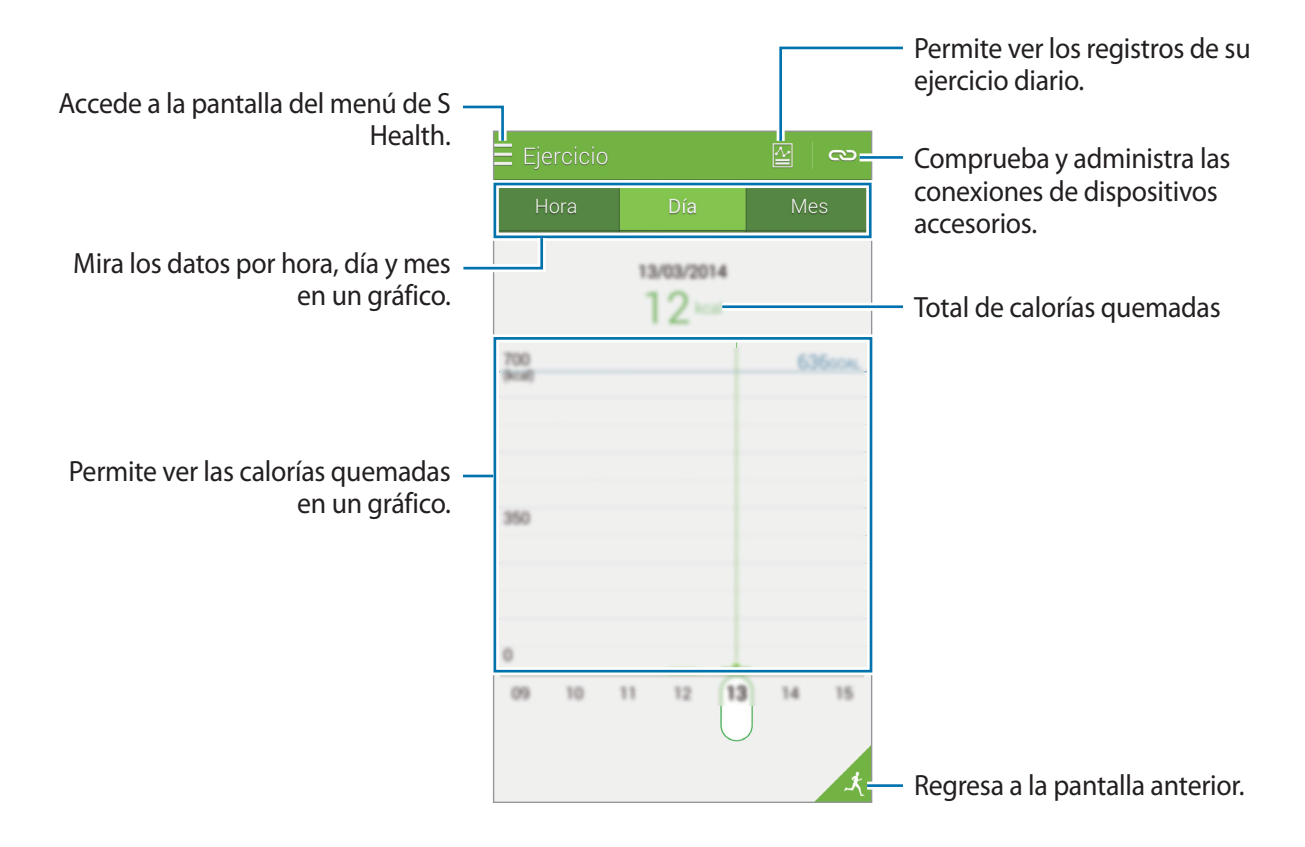

# Registrar el consumo de alimentos

Registre el consumo diaria de alimentos y administre el consumo de calorías.

- 1 Toque  $\equiv \rightarrow$  Comida.
- 2 Toque + junto a la comida.
- 3 Introduzca la información sobre la comida y toque Finalizado.
  - Para buscar una comida, toque **Buscar** y seleccione la comida que corresponda en los resultados de la búsqueda.
  - Para seleccionar desde una lista de comidas ordenadas por categoría, toque Categoría.
  - Para seleccionar entre las comidas que consume frecuentemente, toque Frecuente.
  - Para seleccionar desde Mi lista de comidas, toque Mi comida.
- 4 Introduzca datos adicionales de la comida y toque Guardar.

Los datos de las comidas se registrarán como el consumo calórica.

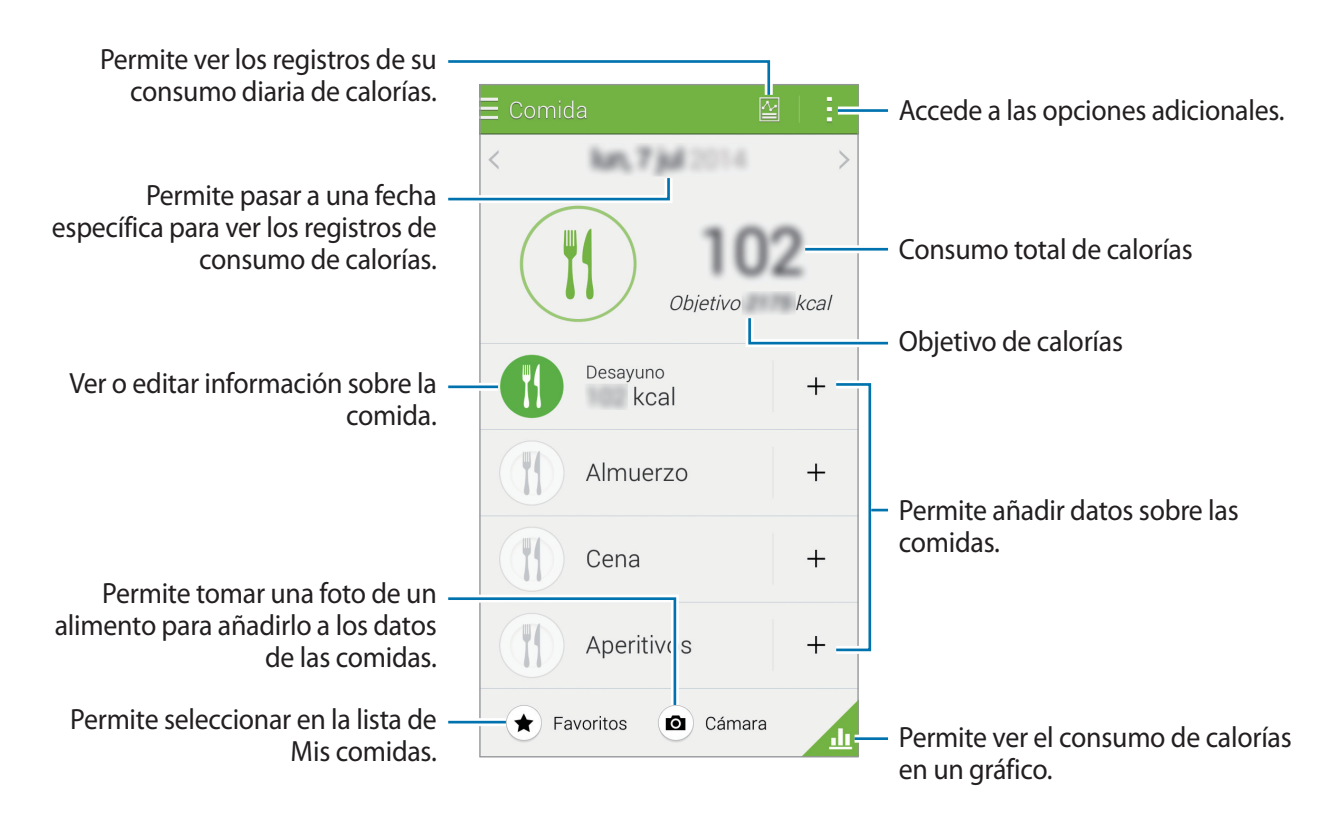

Pulsa para usar las siguientes funciones:

- Objetivos de calorías diarios: Permite cambiar la cantidad de calorías que desea consumir diariamente.
- Mi comida: Permite introducir los alimentos que consume frecuentemente.
- Restablecer datos diarios: Permite restablecer los datos sobre las calorías consumidas.
- Compartir: envía la página actual a otras personas.
- Ajustes: configura los ajustes de S Health.
- Manual de usuario: Accede a información sobre el uso de S Health.

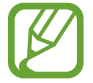

Solo podrá usar los datos sobre calorías en la sección **Comida** para referencia personal. Los datos proporcionados podrían no ser precisos en todo momento, y se encuentran sujetos a cambio. Algunos datos sobre alimentos podrían variar con respecto a los niveles de calorías reales.

#### Ver el consumo de calorías en un gráfico

Compare sus registros de consumo de calorías durante un cierto período de tiempo viéndolas en un gráfico.

En la pantalla principal de Comida, toque 📶

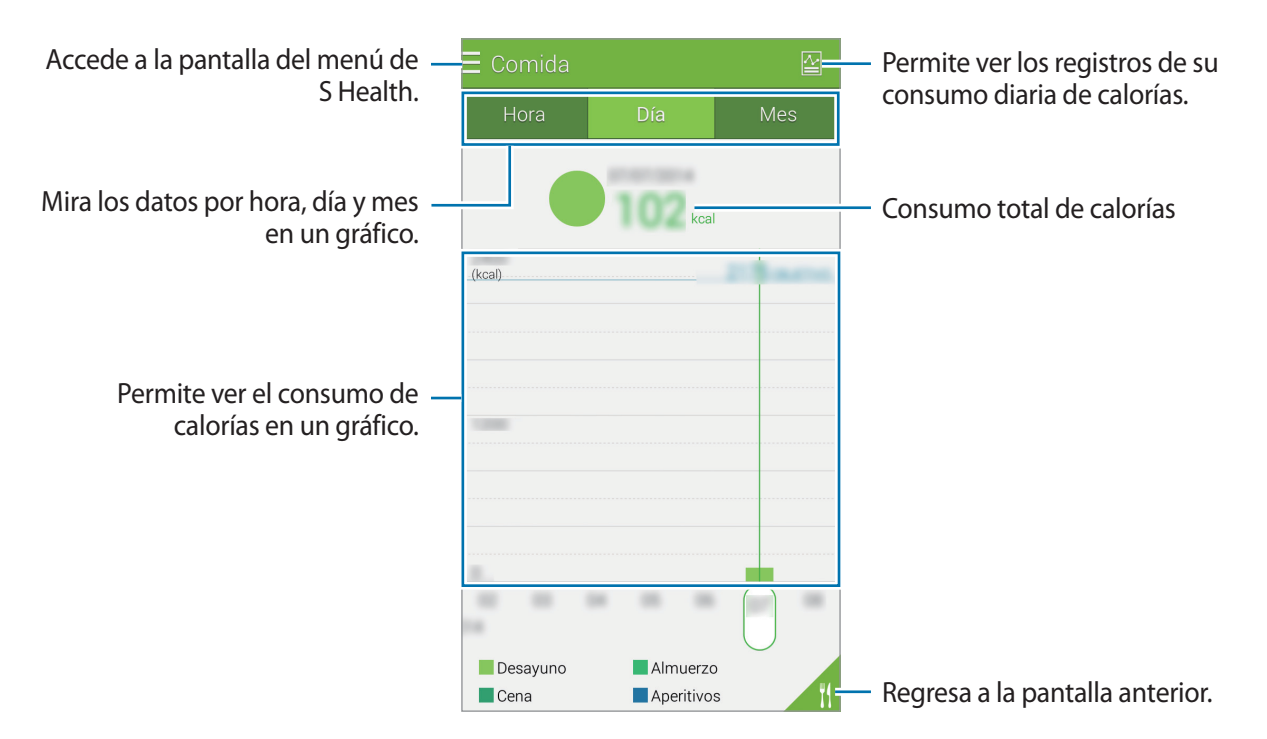

#### Introducir información acerca de los alimentos que come frecuentemente

Guarde información acerca de los alimentos que come frecuentemente. Podrá actualizar rápidamente el consumo de calorías añadiendo información de alimentos guardada en lugar de introducir la información cada vez que ingiere los alimentos.

- 1 Toque  $+ \rightarrow$  Mi comida.
- 2 Toque **Añadir alimento**, introduzca el nombre del alimento y la información de calorías, y después toque **Guardar**.
- Introduzca la cantidad que ha comido y toque Aceptar.
   La información del alimento se añadirá a Mi lista de comidas.
- 4 Para registrar información sobre el consumo de alimentos desde la lista de alimentos frecuentes, toque **Mi comida**, seleccione el alimento añadido, y después toque **Finalizado**.
- 5 Pulse Guardar.

# Controlar el peso

Registra los datos sobre tu peso y controla sus cambios con la función de peso de S Health. Podrás ver los datos sobre tu peso en un gráfico y compartirlos con otras personas.

- 1 Pulsa  $\equiv \rightarrow$  Peso.
- 2 Pulsa Actualizar.

#### 3 Introduce tu peso y pulsa Guardar.

Siempre que cambies tu peso, el dispositivo aplicará los datos a tu perfil.

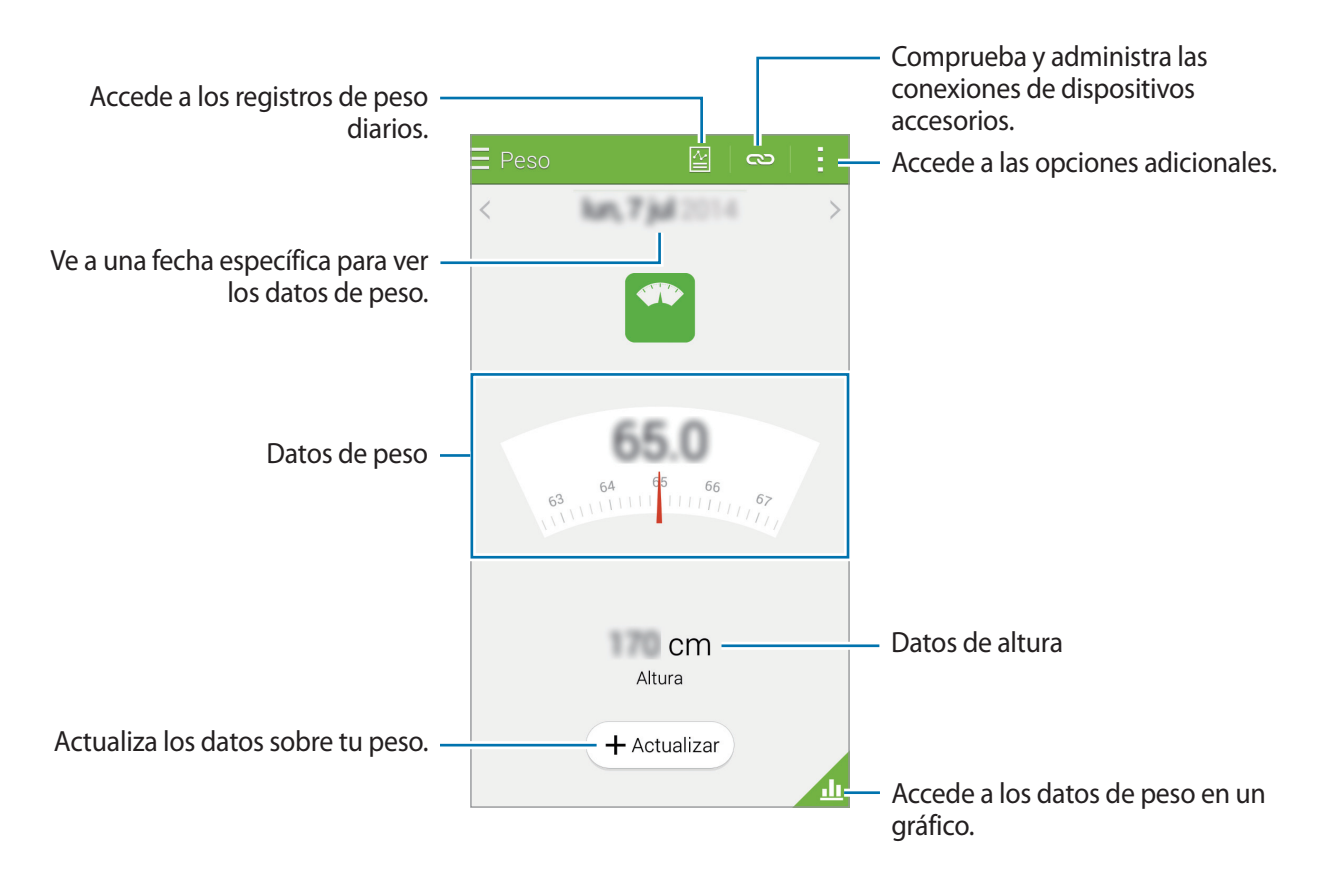

Pulsa para usar las siguientes funciones:

- Restablecer datos diarios: restablece los datos de peso diarios.
- Compartir: envía la página actual a otras personas.
- Ajustes: configura los ajustes de S Health.
- Manual de usuario: Accede a información sobre el uso de S Health.

#### Ver los datos de peso en un gráfico

Compara tus datos de peso durante un cierto período de tiempo viéndolos en un gráfico. Pulsa <u>A</u> en la pantalla principal de Peso.

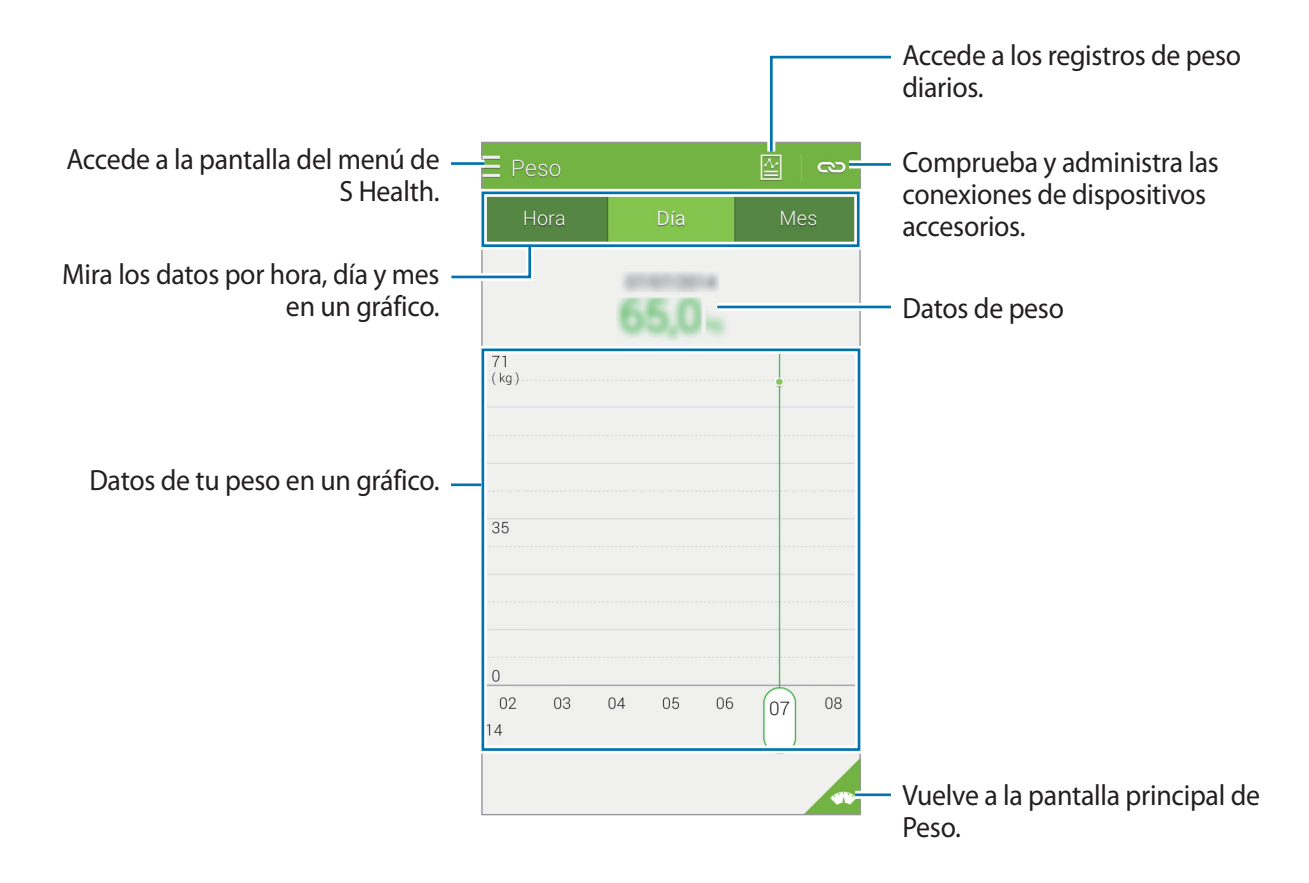

#### Introducir datos con dispositivos accesorios

Importa datos datos de peso desde el dispositivo conectado.

Pulsa  $\bigcirc$   $\rightarrow$  **Buscar** y selecciona un dispositivo en la lista de dispositivos detectados. Sigue las instrucciones de la pantalla para conectar el dispositivo al tuyo.

#### Restablecer los datos de peso

Para restablecer el registro diario de peso, pulsa  $\rightarrow$  **Restablecer datos diarios**  $\rightarrow$  **Aceptar**.

# Instalar aplicaciones S Health adicionales

Podrá descargar e instalar varias aplicaciones compatibles con esta aplicación.

- 1 Toque  $\equiv \rightarrow$  Más aplic.
- 2 Toque Más y seleccione una aplicación.
- 3 Siga las instrucciones que aparecen en la pantalla para instalar la aplicación.

# Configuración de S Health

En la pantalla principal de S Health, toque  $\rightarrow$  Ajustes, y seleccione una de las siguientes opciones:

- Perfil: Permite editar sus estadísticas físicas.
- Cuentas: Inicie sesión en su Samsung account para administrar los datos de S Health en línea.
- Contraseña: Permite establecer un PIN para bloquear o desbloquear S Health.
- Ajuste de unidades: Permite definir opciones de unidades.
- Notificación: Permite configurar el dispositivo para que muestre nuevos eventos y logros.
- Mis accesorios: Comprueba y administra las conexiones de dispositivos accesorios.
- Accesorios compatibles: Permite ver accesorios que sean compatibles con el dispositivo o gestionar accesorios conectados.
- **Restablecer datos**: Permite restablecer los datos de S Health.
- Comprobar actualizaciones: Permite comprobar la versión actual de S Health.
- Términos y condiciones: Permite ver los términos y condiciones, incluyendo los datos personales y la retención de datos.
- Acerca de S Health: Permite ver información sobre S Health.

- Los datos personales que introduzca en S Health podrán quedar guardados en el dispositivo solo con propósitos informativos. Samsung no recibirá, almacenará ni transmitirá sus datos personales. (Sin embargo, si inicia sesión en su Samsung account desde S Health, sus datos podrían quedar guardados en el servidor con propósitos de copia de seguridad de datos.) Los datos personales podrán quedar guardados hasta que se cumplan dichos propósitos. Podrá borrar los datos personales guardados por S Health utilizando la opción Restablecer datos en el menú Ajustes o desinstalando la aplicación. Si restablece los datos, se eliminará toda la información almacenada en el servidor. Para eliminar cualquier dato que haya compartido con las redes sociales o transferido a los dispositivos de almacenamiento, deberá hacerlo por separado.
- Usted asume la responsabilidad total por el uso inadecuado de los datos compartidos en redes sociales o transmitidos a otras personas. Tenga cuidado al compartir sus datos personales con otras personas.
- Para proteger sus datos personales, en la pantalla principal de S Health, toque  $\rightarrow$  **Ajustes**  $\rightarrow$  **Contraseña**, y defina una contraseña.
- Si el dispositivo está conectado con dispositivos de medición, verifique el protocolo de comunicación para confirmar el funcionamiento correcto. Si usa una conexión inalámbrica como Bluetooth o ANT+, el dispositivo podría recibir interferencia electrónica de otros dispositivos. Evite utilizar el dispositivo cerca de otros dispositivos que transmitan ondas de radio.
- El contenido que se usa en la aplicación S Health puede variar según la versión del software de la aplicación. Los servicios que se proporcionan con la aplicación se encuentran sujetos a cambio o cancelación del soporte técnico sin previo aviso.

# Funciones de seguridad

# Modo Emergencia

# Acerca del modo de emergencia

Use este modo para extender el tiempo de reposo del dispositivo cuando se encuentre en una situación de emergencia. Al activar este modo, el brillo de la pantalla disminuirá y el consumo de batería se reducirá al restringir ciertas funciones. También podrá encender el flash, hacer sonar alarmas y enviar sus datos de ubicación a otras personas en forma de mensaje.

# Activar el modo de emergencia

Mantenga pulsado el botón Encendido, y después toque **Modo Emergencia**. O, en la pantalla de aplicaciones, toque **Ajustes** → **Asistencia de seguridad** → **Modo Emergencia**, y después toque el interruptor **Modo Emergencia** para activarlo.

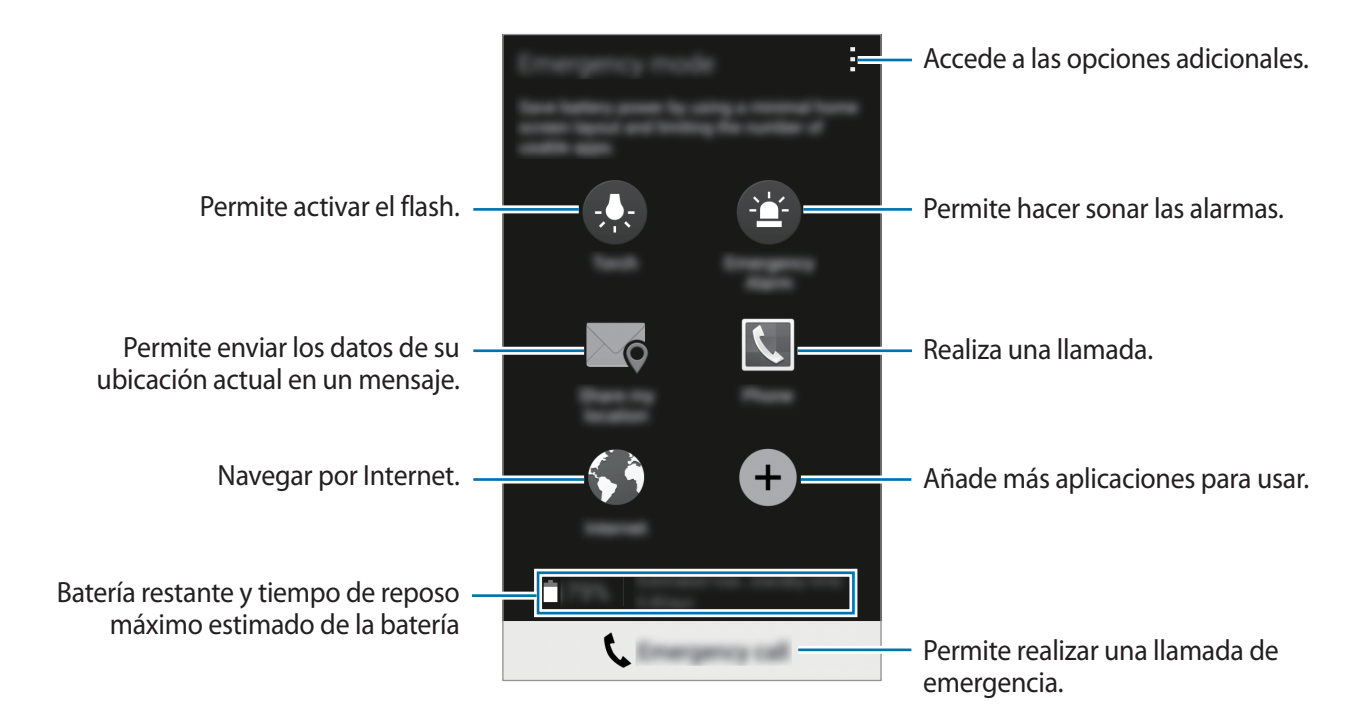

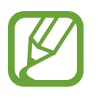

El tiempo de reposo máximo estimado muestra el tiempo restante hasta que se agote la batería si no usa el dispositivo. El tiempo de reposo puede variar según los ajustes del dispositivo y las condiciones de operación.

# Desactivar el modo de emergencia

Para activar el modo de emergencia, mantenga pulsado el botón Encendido, y después toque Modo Emergencia. O toque → Desactivar modo Emergencia. El modo de emergencia quedará desactivado.

# Mensaje de ayuda

## Acerca del mensaje de ayuda

Podrá predefinir contactos para enviarles un mensaje en una situación de emergencia. Envíe mensajes a los contactos principales pulsando tres veces el botón Encendido.

En la pantalla de aplicaciones, toque Ajustes  $\rightarrow$  Asistencia de seguridad.

# Añadir contactos principales

- 1 En la pantalla de aplicaciones, toque Ajustes  $\rightarrow$  Asistencia de seguridad.
- 2 Toque Administr contactos principales  $\rightarrow$  Crear contacto principal.
- 3 Toque Crear nuevo contacto e introduzca información de un contacto, o toque Seleccionar desde contactos para añadir un contacto existente como un contacto principal.

## Cómo configurar los mensajes de emergencia

En la pantalla de aplicaciones, pulse Ajustes  $\rightarrow$  Asistencia de seguridad  $\rightarrow$  Enviar mensajes de ayuda, y después pulse el interruptor Enviar mensajes de ayuda para activarlo. Seleccione el contenido que incluir en los mensajes de ayuda.

## Enviar mensajes de ayuda

En una situación de emergencia, pulse tres veces el botón Encendido rápidamente. El dispositivo enviará mensajes a sus contactos principales. Los mensajes incluirán sus datos de ubicación.

# Notificaciones por condiciones climáticas graves (Noticias geográficas)

## Acerca de las notificaciones por condiciones climáticas graves (Noticias geográficas)

Use esta función para recibir notificaciones cuando ocurran condiciones climáticas graves cerca de su ubicación actual.

- La función identifica su ubicación y proporciona información acerca de desastres naturales que ocurran en la zona. La información proporcionada podría variar en función del proveedor de servicios del lugar.
   Para ver información acerca de las condiciones climáticas graves y las regiones e idiomas

en los cuales está disponible la información, ingrese en www.samsung.com/geonews.

- Para recibir notificaciones sobre condiciones climáticas graves, conecte el dispositivo a una red Wi-Fi o móvil.
- Es posible que esta función no esté disponible dependiendo de la región o su proveedor de servicios.

# **Recibir notificaciones**

En la pantalla de aplicaciones, pulse Ajustes  $\rightarrow$  Asistencia de seguridad  $\rightarrow$  Geo News, y después pulse el interruptor Geo News para activarlo.

#### Notificaciones de advertencia

#### Seleccione Ventanas emergentes de Geo News.

Si el clima empeora, el dispositivo exhibirá la notificación en una ventana emergente. Podrá realizar una llamada de emergencia o enviar mensajes de emergencia a contactos predefinidos desde la ventana emergente.

#### Notificaciones de alerta

Las notificaciones de desastres naturales de menor gravedad aparecerán en la barra de estado, en la parte superior de la pantalla. La información proporcionada aparecerá en el widget **Geo News**.

## Usar el widget de noticias geográficas

Podrá ver su ubicación actual e información acerca de desastres naturales en su región en el widget de **Geo News**.

En la pantalla de inicio, desplácese hacia la izquierda y toque el widget Geo News.

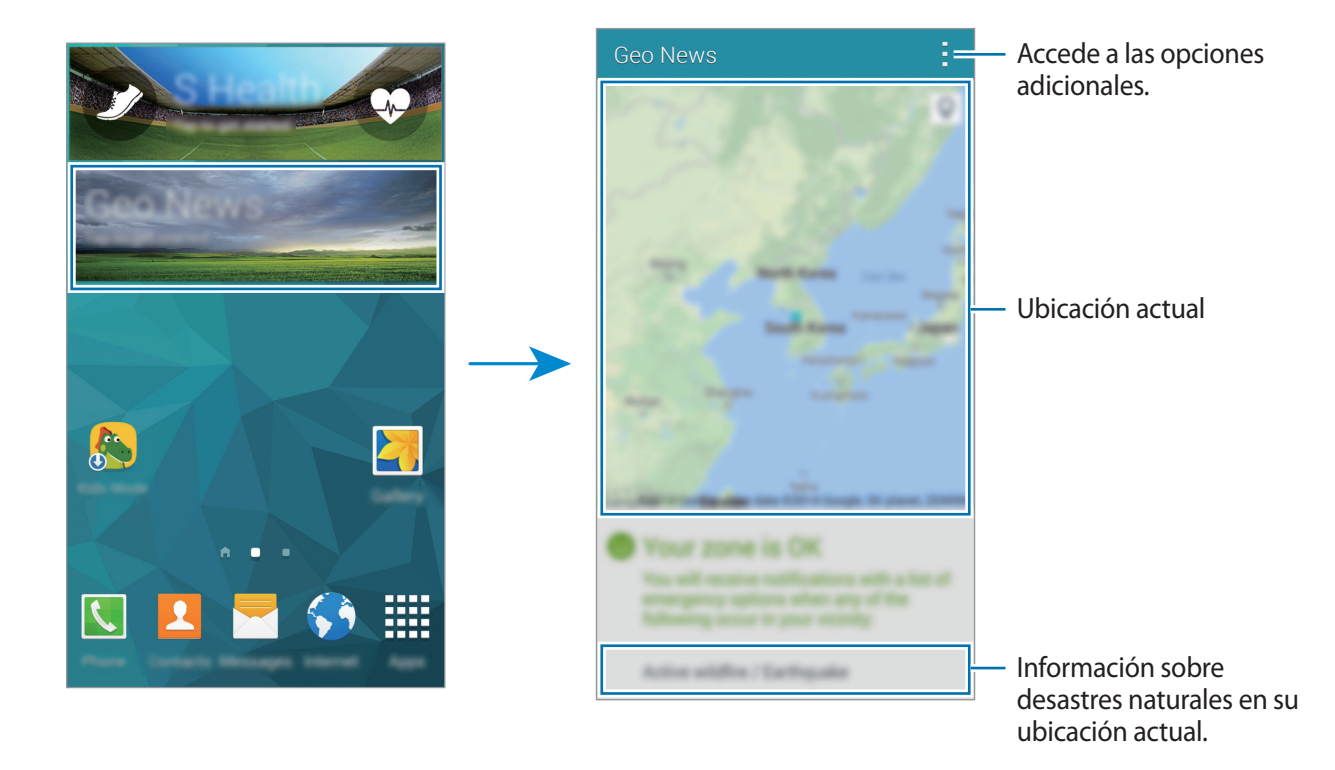

# Aplicaciones y funciones útiles

# Modo Niños

# Iniciar el modo de niños

Use este widget para brindar un entorno seguro y divertido para los niños restringiendo su acceso a ciertas aplicaciones o contenidos.

Antes de usar este widget, deberá descargarlo e instalarlo. En la pantalla de inicio, toque **Modo Niños** → **Instalar**. Al instalarlo, el widget aparecerá en las pantallas de inicio y aplicaciones.

Para iniciar el modo Niños, toque Modo Niños en la pantalla de inicio o aplicaciones.

Al iniciar este widget por primera vez, pulse **Establecer PIN** en la parte inferior de la pantalla. Luego, siga las instrucciones de la pantalla.

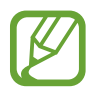

Si desinstala el widget del **Modo Niños** en forma accidental, podrá volver a instalarlo. En la pantalla de inicio, mantenga pulsada un área vacía, toque **Widgets**, mantenga pulsado el widget del **Modo Niños**. Arrastre el widget hacia la pantalla de inicio y toque **Modo Niños** para volver a instalarlo.

## Pantalla de inicio del modo Niños

La pantalla de inicio es el punto de partida para acceder a todas las aplicaciones del modo Niños.

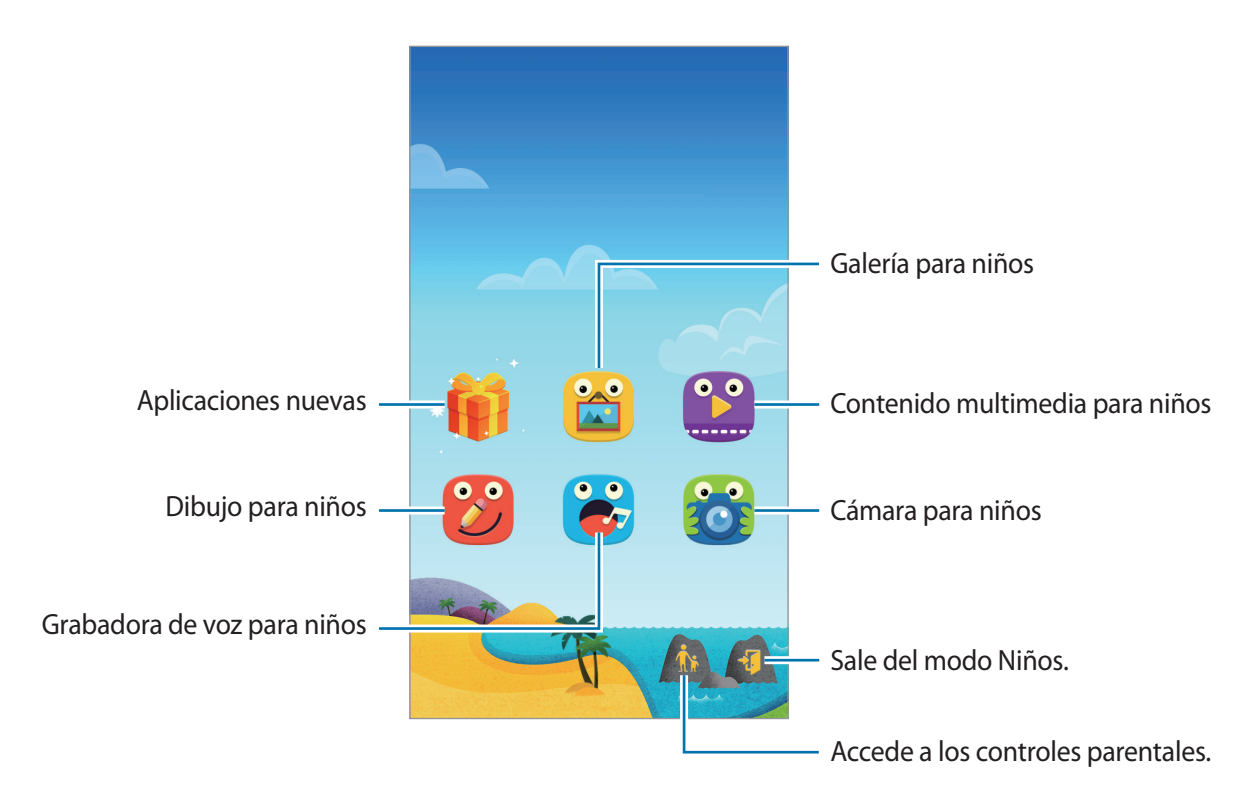

Use esta aplicación para ver las imágenes guardadas, los dibujos, las grabaciones de voz y los archivos multimedia a los cuales desea permitir que accedan sus hijos.

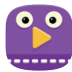

Use esta aplicación para reproducir vídeos. Antes de usar esta aplicación, añada vídeos guardados en el dispositivo a la aplicación. Consulte Control parental para conocer más información.

Aplicaciones y funciones útiles

Use esta aplicación para crear un diseño con un bolígrafo, un pincel y muchas opciones más.

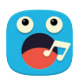

Use esta aplicación de voz para grabar o reproducir grabaciones de voz.

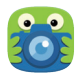

Use esta aplicación para sacar fotos o grabar vídeos.

#### Área de juegos del modo Niños

Desplácese hacia la derecha en la pantalla de inicio para abrir el área de juegos del modo Niños. Podrá interactuar con varios personales, los objetos del fondo y muchas cosas más.

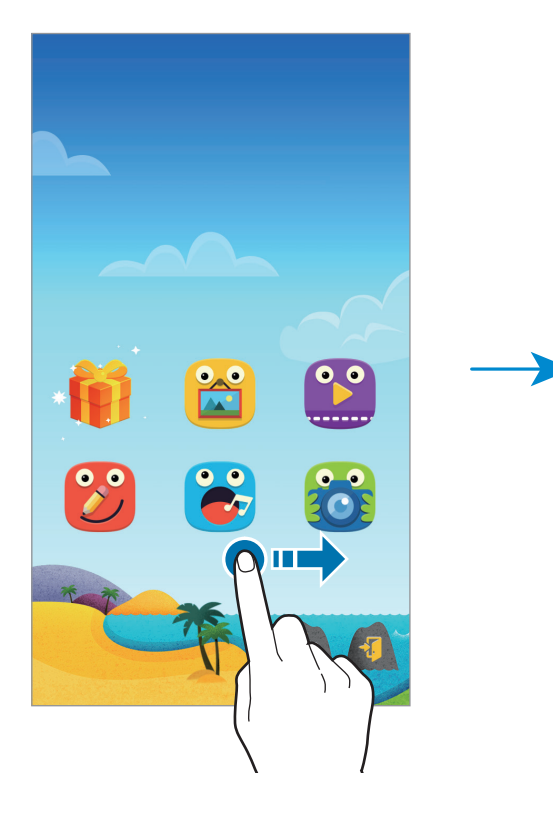

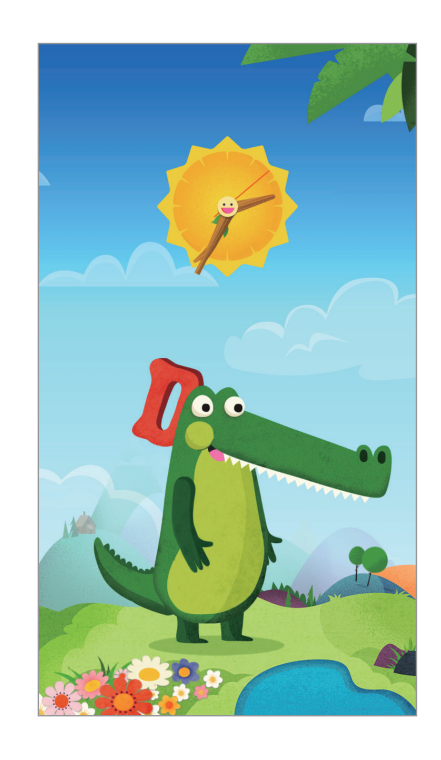

# **Control parental**

Use esta aplicación para establecer restricciones para el modo de niños con el fin de controlar el acceso a contenidos y aplicaciones. Podrá modificar los ajustes del modo Niños, los límites del tiempo de uso, y muchas cosas más.

En la pantalla de inicio, pulse 🖍 e introduzca el PIN.

Para salir del control parental, pulse el botón Inicio.

Pulse = y use las siguientes opciones:

- Nombre del niño: muestra y edita el perfil del niño.
- Actividad: muestra información acerca del modo en que su hijo usa el dispositivo, como el tiempo de reproducción y las aplicaciones frecuentes.
- Límite diario de reproduc: define un límite de tiempo para administrar el uso de sus hijos.
- Aplicaciones: muestra y añade aplicaciones permitidas en el modo Niños.
- Medio: permita que sus hijos accedan a ciertas imágenes y vídeos guardados en el dispositivo.
- General: configura los ajustes del modo de niños.
- Tienda de niños: descarga aplicaciones para niños desde Samsung Apps.

# S Finder

Use esta aplicación para buscar contenido en el dispositivo. Podrá aplicar varios filtros y ver el historial de búsqueda.

Abra el panel de notificaciones y pulse S Finder.

#### **Buscar contenidos**

Pulse el campo de búsqueda e introduzca una palabra clave, o pulse 🦊 y diga una palabra clave.

Para obtener resultados más precisos, toque 🗮 y aplique los filtros que figuran debajo del campo de búsqueda.

Para actualizar la lista de resultados de búsqueda, pulse  $\rightarrow$  Actualizar.

Podrá definir los parámetros de búsqueda con los filtros disponibles o seleccionar categorías de búsqueda. Toque  $\rightarrow$  Ajustes  $\rightarrow$  Seleccionar filtros o Selec categ de búsqueda.

#### Administrar el historial de búsqueda

Podrá ver o eliminar sus búsquedas anteriores. Seleccione un elemento de búsqueda previo para realizar la búsqueda nuevamente.

Para borrar el historial de búsquedas, pulse  $\rightarrow$  Ajustes  $\rightarrow$  Eliminar historial, seleccione palabras clave de búsqueda y después pulse Fin.

Para configurar el dispositivo para que no guarde el historial de búsqueda, pulse  $\rightarrow$  Ajustes, y después deshabilite la opción Guardar historial búsq.

# Calendario

# Iniciar el Calendario

Use esta aplicación para administrar eventos y tareas.

Pulse **Calendario** en la pantalla de aplicaciones.

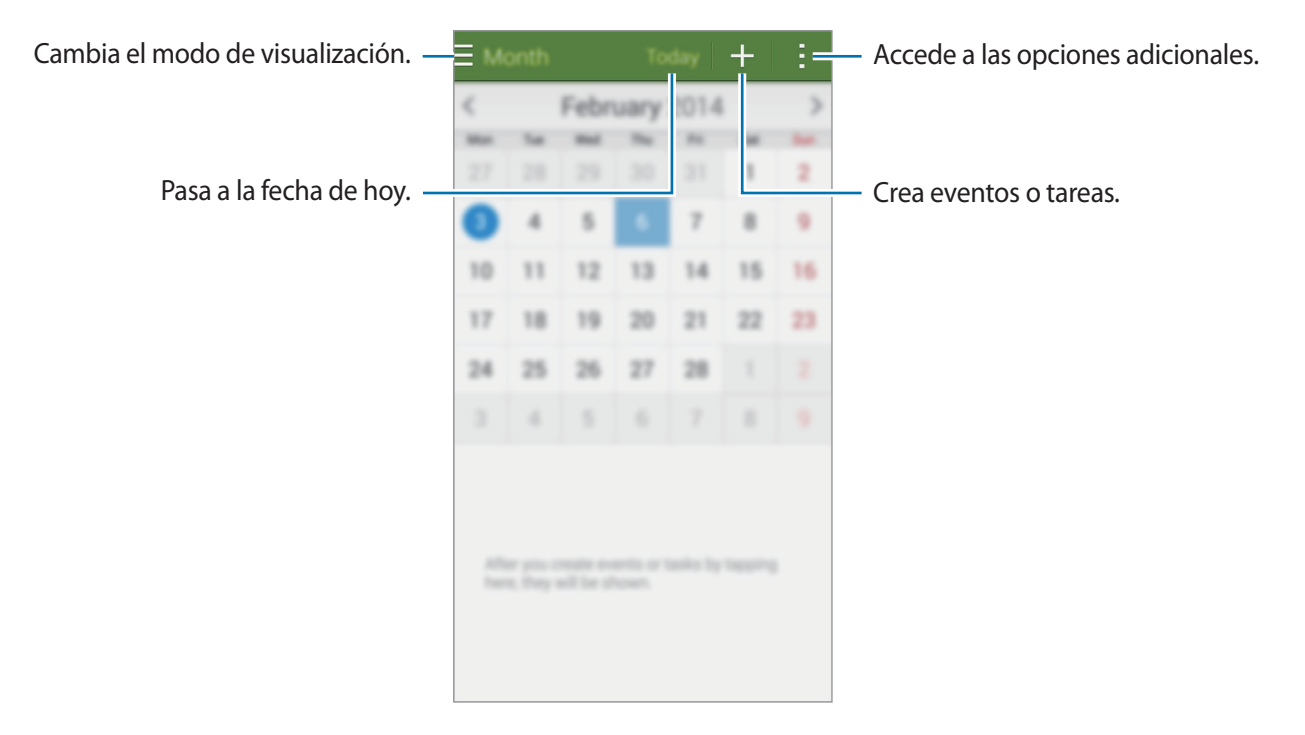

Pulse y use las siguientes opciones:

- Ir a: pasa a una fecha específica.
- Eliminar: elimina eventos o tareas.
- Buscar: Busca eventos o tareas.
- · Calendarios: selecciona los calendarios que desea mostrar.
- Sincronizar: sincroniza los eventos y las tareas con sus cuentas.
- Ajustes: cambia los ajustes del Calendario.

## Crear eventos o tareas

- Pulse **Calendario** en la pantalla de aplicaciones.
- Pulse +. O seleccione una fecha sin eventos o tareas, y pulse la fecha nuevamente.
   Si la fecha ya posee eventos o tareas guardadas, pulse la fecha y pulse +.
- **3** Seleccione cualquier evento o tarea e introduzca detalles.
  - Añadir evento: define una fecha de inicio y finalización para un evento. Podrá definir un ajuste de repetición opcional.
  - Añadir tarea: añade una tarea a una fecha específica. Podrá definir un ajuste de prioridad opcional.

| Selecciona un elemento. —      | Mail and Course Garde |                                      |
|--------------------------------|-----------------------|--------------------------------------|
|                                | Mi calendario —       | - Selecciona un calendario para usar |
| Introduce un título. —         | Título                | o sincronizar.                       |
|                                | Ubicación             | — Adjunte un mapa con la ubicación   |
| Define una fecha de inicio y - | Inicio                | del evento.                          |
|                                | Fin                   |                                      |
|                                | Todo el día           |                                      |
|                                | Ver más opciones      | — Añade más detalles.                |
|                                |                       |                                      |
|                                |                       |                                      |
|                                |                       |                                      |
|                                |                       |                                      |

4 Toque Guardar para guardar el evento o la tarea.

## Sincronizar eventos y tareas con sus cuentas

Pulse **Calendario** en la pantalla de aplicaciones.

Para sincronizar eventos y tareas con sus cuentas, pulse  $\rightarrow$  Sincronizar.

Para añadir cuentas con las cuales desee sincronizar, pulse  $\Rightarrow$  **Calendarios**  $\rightarrow$  **Añadir cuenta**. Después, seleccione una cuenta para sincronizar e inicie sesión. Al añadir una cuenta, aparecerá un círculo verde junto al nombre.

Para cambiar la opción de sincronización de una cuenta, en la pantalla de aplicaciones, toque Ajustes → Cuentas, y después seleccione un servicio de cuenta.

## Eliminar eventos o tareas

Pulse **Calendario** en la pantalla de aplicaciones.

Para eliminar eventos o tareas, pulse  $\rightarrow$  Eliminar, seleccione los eventos o las tareas, y después pulse Finalizar  $\rightarrow$  Aceptar.

Para eliminar un evento o una tarea mientras la ve, toque  $\mathbf{II} \rightarrow \mathbf{Aceptar}$ .

Para marcar tareas como concluidas, pulse una fecha que tenga tareas y seleccione las tareas concluidas.

## **Compartir eventos o tareas**

Pulse Calendario en la pantalla de aplicaciones.

Para compartir un evento o una tarea mientras lo ve, pulse  $\rightarrow$  **Compartir**, y después seleccione un medio para compartir.

# S Voice

# Acerca de S Voice

Use esta aplicación para usar varias funciones del dispositivo mediante la voz.

Pulse **S Voice** en la pantalla de aplicaciones. También podrá pulsar dos veces el botón Inicio.

Para desactivar el acceso pulsando el botón Inicio, toque  $\rightarrow$  Ajustes, y deshabilite la opción Abrir con tecla inicio.

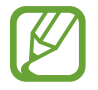

Es posible que esta aplicación no esté disponible según su región o su proveedor de servicios.

# Definir el idioma

Toque  $\rightarrow$  Ajustes  $\rightarrow$  Idioma, y después seleccione un idioma.

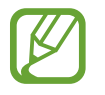

El idioma seleccionado se aplicará solo a **S Voice**, y no al idioma que aparece en el dispositivo.

# Uso de S Voice

Al iniciar **S Voice**, el dispositivo iniciará el reconocimiento de voz y el icono del micrófono cambiará al color rojo.

Diga un comando de voz.

Si pronuncia un comando y el dispositivo lo reconoce, el icono del micrófono que se encuentra en la parte inferior de la pantalla será intermitente y de color verde. A continuación, el dispositivo realizará el comando.

Sugerencias para conseguir un mejor reconocimiento de voz:

- Hable con claridad.
- Hable en lugares silenciosos.
- No use palabras ofensivas.
- Evite usar localismos.

El dispositivo podría no reconocer los comandos o realizar acciones no deseadas según el entorno o el modo en que hable.

#### Activar S Voice en el modo de reposo

Si no usa S Voice durante un período determinado, la función pasará automáticamente al modo de reposo.

Pulse el icono del micrófono y diga "Hola Galaxy" cerca del dispositivo para reanudar el reconocimiento de voz.

#### Cambiar el comando de activación

Podrá cambiar el comando de activación de modo que no sea "Hola Galaxy". El comando de activación se usa para iniciar **S Voice** cuando el dispositivo se encuentra en el modo de reposo.

Toque  $\rightarrow$  Ajustes  $\rightarrow$  Voz Despertar  $\rightarrow$  Definir comando para Despertador.

#### Deshabilitar las respuestas de voz

Pulse  $\rightarrow$  **Desactiv Respuesta de voz**. El dispositivo dejará de proporcionar respuestas de voz cuando pronuncie comandos.

#### Corregir comandos de voz no deseados

Podrá editar los comandos de voz si el dispositivo no los reconoce correctamente.

Para corregir un comando de voz, pulse la última burbuja de diálogo que contiene el texto hablado y edítelo con el teclado.

# Reloj

# Alarma

En la pantalla de aplicaciones, pulse  $Reloj \rightarrow Alarma$ .

#### **Configurar alarmas**

Pulse + en la lista e alarmas, configure una alarma, seleccione los días en los cuales se repetirá, configure otras opciones, y después pulse **Guardar**. Para activar o desactivar alarmas, pulse 💮 junto a la alarma en la lista de alarmas.

- **Repetir**: defina un intervalo y el número de veces que la alarma deberá repetirse después de la hora de activación.
- Alarma inteligente: configura un horario y un tono para la alarma inteligente. La alarma inteligente comenzará a sonar con un volumen bajo algunos minutos antes de la alarma predefinida. El volumen de la alarma inteligente aumentará gradualmente hasta que la apague, o hasta que suene la alarma predefinida.

#### **Detener** alarmas

Arrastre  $\times$  fuera del círculo para detener una alarma. Si ya ha habilitado la opción de retraso, arrastre  $\mathbb{Z}$  fuera del círculo grande para repetir la alarma tras un tiempo determinado.

#### Eliminar alarmas

Pulse  $\rightarrow$  Eliminar, seleccione alarmas, y después pulse Finalizado.

Aplicaciones y funciones útiles

# Reloj mundial

En la pantalla de aplicaciones, pulse Reloj  $\rightarrow$  Reloj mundial.

#### **Crear relojes**

Pulse + e introduzca el nombre de una ciudad o seleccione una ciudad de la lista. Para aplicar el horario de verano, mantenga pulsado un reloj y después pulse 🔅.

#### Eliminar relojes

Pulse  $\rightarrow$  Eliminar, seleccione relojes, y después pulse Finalizado.

## Crono

En la pantalla de aplicaciones, toque **Reloj**  $\rightarrow$  **Crono**.

Pulse Iniciar para controlar la duración de un evento. Pulse Vuelta para registrar el tiempo por etapas.

Toque Parar para dejar de tomar el tiempo. Para eliminar los tiempos registrados, toque Restab.

Para que el dispositivo atenúe el brillo de la pantalla durante las etapas, toque  $\rightarrow$  Ajustes  $\rightarrow$  Mantener pant. atenuada.

# Cuenta atrás

En la pantalla de aplicaciones, toque **Reloj**  $\rightarrow$  **Cuenta atrás**.

Defina la duración, y después pulse Iniciar.

Cuando suene el temporizador, arrastre  $\times$  fuera del círculo grande.

Para cambiar los ajustes de la melodía de alarma, toque  $\rightarrow$  Ajustes.

# Calculadora

Use esta aplicación para realizar cálculos simples o complejos.

Pulse Calculadora en la pantalla de aplicaciones.

Gire el dispositivo para obtener una vista horizontal, para mostrar la calculadora científica. Si la función **Rotar\npantalla** está desactivada, pulse **:** → **Calculadora científica**.

# Notas

Use esta aplicación crear notas y organizarlas por categorías.

Toque Notas en la pantalla de aplicaciones.

#### **Redactar notas**

Toque + en la lista denotas e introduzca una nota. Mientras redacta una nota, use una de las siguientes opciones:

- 🔚 : Permite crear o definir una categoría.
- 🖃 : Permite insertar imágenes.
- 🖶 : Permite realizar una grabación de voz para insertarla.

Para guardar la nota, toque Guardar.

Para editar una nota, toque una nota, y después toque el contenido.

#### **Buscar notas**

Toque **Q** en la lista de notas e introduzca una palabra clave para buscar notas que la incluyan.

#### Añadir y administrar categorías

Cree categorías para clasificar y administrar sus notas.

En la lista de notas, toque  $\equiv \rightarrow$  Administrar categorías.

Para añadir una categoría nueva, toque +, introduzca la categoría de un nombre, y después toque **Aceptar**.

Para eliminar una categoría, toque — junto a la categoría y, a continuación, toque Aceptar.

Para cambiar el nombre de una categoría, mantenga pulsado el nombre de una categoría, introduzca un nombre nuevo, y después toque **Aceptar**.

Para cambiar el orden de las categorías, toque i junto a una categoría y arrástrela hacia arriba o hacia abajo hasta otra posición.

#### Acceder a las opciones adicionales

Puede acceder a opciones adicionales en la lista de notas y mientras lee las notas.

En la lista de notas, toque y use las siguientes opciones:

- Seleccionar: Seleccionar las notas a las que aplicar las opciones.
- Eliminar: Eliminar notas.
- Cuenta: Sincronizar las notas con su cuenta Samsung.

Mientras lee una nota, toque y use las siguientes opciones:

- Eliminar: Permite eliminar la nota.
- Compartir: Permite compartir la nota con otras personas.
- Imprimir: Permite imprimir la nota conectando el dispositivo a una impresora. Consulte Impresión móvil para conocer más información.

# Grabadora

## Grabar notas de voz

Toque Grabadora en la pantalla de aplicaciones.

Pulse • para comenzar a grabar. Hable cerca del micrófono. Pulse • para pausar la grabación. Para cancelar la grabación, toque •. Pulse • para finalizar la grabación.

Mientras graba una nota de voz, toque 🛱 para insertar un marcador.

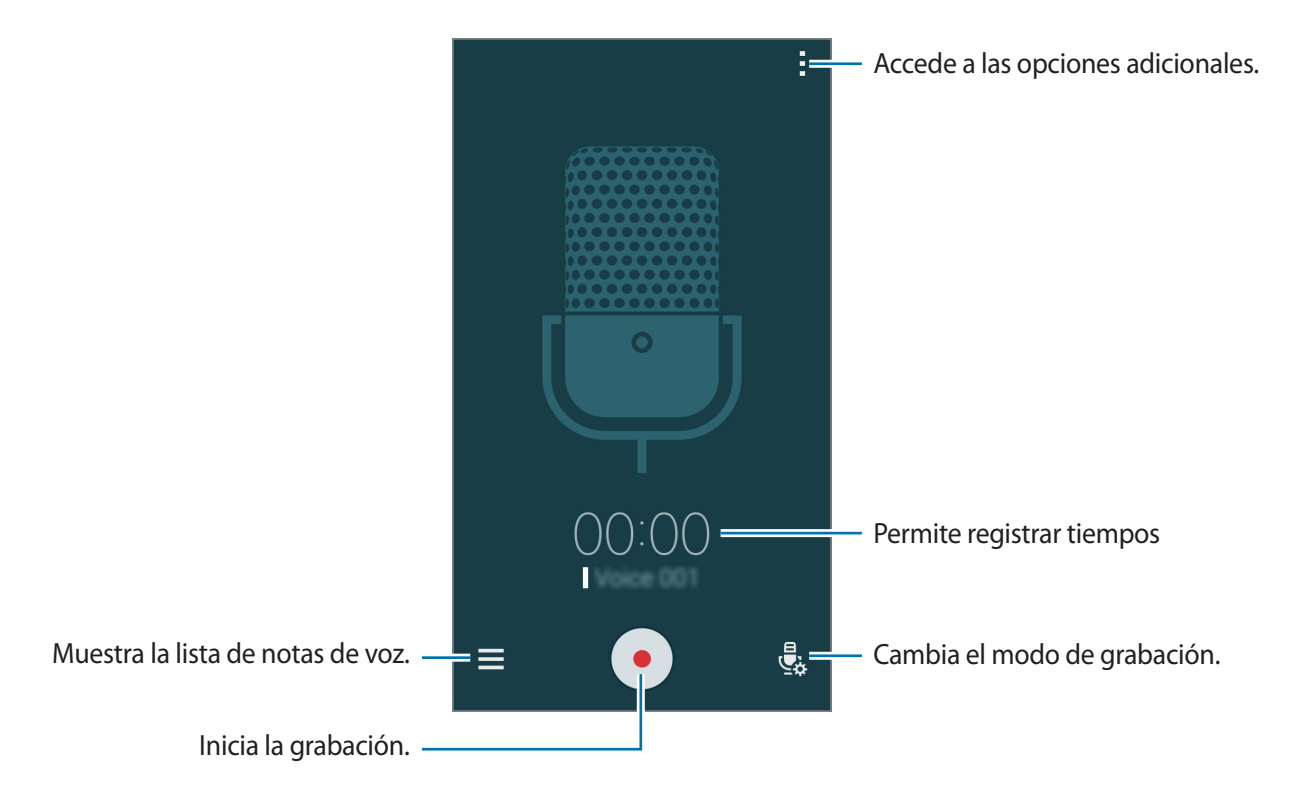

Para configurar el dispositivo para que elimine el ruido de fondo, toque  $\rightarrow$  Ajustes, y después seleccione Reducción de ruido.

#### Guardar archivos con etiquetas contextuales

Añada etiquetas contextuales, tales como ubicaciones y fechas, a los nombres de los archivos al guardar notas de voz.

Toque  $\rightarrow$  Ajustes, y después seleccione Nombre de archivo contextual. El dispositivo añadirá la fecha de grabación al nombre del archivo. Para añadir el lugar en el cual se grabó la nota de voz, toque  $\rightarrow$  Ajustes, y después seleccione Etiqueta de ubicación.

# Reproducir notas de voz

Toque **Grabadora** en la pantalla de aplicaciones.

Toque  $\equiv$  y seleccione una nota de voz para reproducir.

- 🔏 : recorta la nota de voz.
- 🔁 : Permite definir una parte de la nota de voz para reproducirla en forma continua.
- x1.0: ajusta la velocidad de reproducción.
- 🙀 : Permite omitir un trozo en silencio de la nota de voz.
- 📮 : Permite insertar favoritos en la nota de voz.
- (III) / (IV) : Permite pausar o reanudar la reproducción.
- 🖝 / 🖻 : pasa a la nota anterior o siguiente.

#### Usar la lista de marcadores

Podrá marcar puntos específicos en una nota de voz con los marcadores. Cada marcador posee un icono en la nota de voz.

Para ver los detalles de un marcador durante la reproducción de una nota de voz, toque  $\rightarrow$ **Favoritos**. Seleccione un marcador de la lista para reproducir la nota de voz desde ese punto.

# Administrar notas de voz

En la pantalla de aplicaciones, toque **Grabadora**  $\rightarrow \blacksquare$ .

Toque **Q** para buscar notas de voz.

Toque 🔟 para eliminar notas de voz.

Toque y seleccione una de las siguientes opciones:

- Seleccionar: Seleccionar las notas de voz a las que aplicar las opciones.
- Ordenar por: Permite ordenar notas por la fecha, el título o la categoría.
- Filtrar por categoría: Permite ver las notas filtradas por categoría.
- Gestionar categorías: Permite añadir, eliminar o cambiar el nombre de las categorías.
- Ajustes: cambia la configuración de la grabadora de voz.
#### Notas de voz en itinerancia

Mantenga pulsada la nota de voz, toque  $\rightarrow$  **Renombrar**, introduzca el nuevo nombre para la nota de voz, y luego toque **Aceptar**.

#### Administrar categorías

Toque  $\Rightarrow$  Gestionar categorías  $\rightarrow$  +, introduzca el nombre de una categoría, seleccione un color, y después toque Finalizado.

Para cambiar o asignar categorías a las notas de voz, en la lista de notas de voz, mantenga pulsada una. Después, toque  $\rightarrow$  Cambiar categoría, y seleccione la categoría.

Para filtrar las notas de voz por categoría, toque → Filtrar por categoría, y después seleccione la categoría.

# Dropbox

Use esta aplicación para guardar y compartir archivos con otras personas a través del servicio de almacenamiento en la nube de Dropbox. Cuando guarde los archivos en Dropbox, el dispositivo se sincronizará automáticamente con el servidor web y con cualquier otro dispositivo que tenga Dropbox instalado.

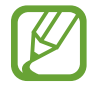

Es posible que esta aplicación no esté disponible según su región o su proveedor de servicios.

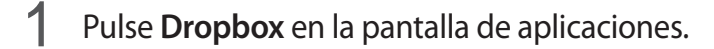

- 2 Inicie sesión en su cuenta de Dropbox. Cree una cuenta en Dropbox, si aún no dispone de una.
- **3** Toque Activar Subidas desde cámara.

El dispositivo cargará las fotos capturadas con la cámara en Dropbox. Para cargar vídeos, toque el interruptor **Incluir vídeos** para activarlo.

Para cargar fotos o vídeos manualmente, toque Saltar información.

**4** Use las siguientes funciones:

- $\clubsuit$  : carga o abre archivos. Pulse  $\blacksquare \rightarrow$  Subir aquí para cargar archivos.
- ➡ : muestra las fotos o los vídeos cargados. Pulse 🗹 para compartir o eliminar archivos, o crear álbumes.
- 🖈 : abre los archivos de la lista de favoritos.
- **4** : muestra las notificaciones.

# Flipboard

Use esta aplicación para ver actualizaciones de redes sociales y noticias en tiempo real en un formato de revista personalizada.

Pulse Flipboard en la pantalla de aplicaciones.

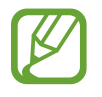

Es posible que esta aplicación no esté disponible según su región o su proveedor de servicios.

Al iniciar esta aplicación por primera vez o al reiniciarla tras restablecer los datos de fábrica, siga las instrucciones de la pantalla para completar la configuración.

En la pantalla principal de Flipboard, seleccione entre varios artículos de noticias y suscripciones.

#### **Editar suscripciones**

En la pantalla principal de Flipboard, pulse  $\blacksquare \rightarrow$  Tu Flipboard para ver sus suscripciones.

Para eliminar suscripciones o cambiarlas de lugar, mantenga pulsado un elemento. Después, arrastre el elemento hacia la papelera de reciclaje o hacia otro lugar.

Para añadir más suscripciones, pulse **E**, seleccione una suscripción debajo de **DESCUBRIR MÁS**, y después pulse **.** 

#### Crear revistas personalizadas

Guarde diversos contenidos creando su propia revista para leerlos más adelante o compartirlos con otras personas.

Mientras lee un contenido, pulse 🛨 para crear una revista. Podrá crear una nueva revista o guardar el contenido seleccionado en una revista existente.

Para ver sus revistas, pulse  $\blacksquare \rightarrow$  Tu Flipboard.

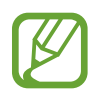

Para ver información de ayuda, pulse  $\blacksquare \rightarrow$  Tu Flipboard  $\rightarrow \clubsuit \rightarrow$  Ayuda. Podrá visitar el sitio web de Flipboard para obtener más información.

# Smart Remote

## Acerca de la función Smart Remote

Use esta aplicación para conectarse con un TV y usar el dispositivo como un control remoto. Podrá buscar y seleccionar programas de TV y controlar canales con el dispositivo.

Toque Smart Remote en la pantalla de aplicaciones.

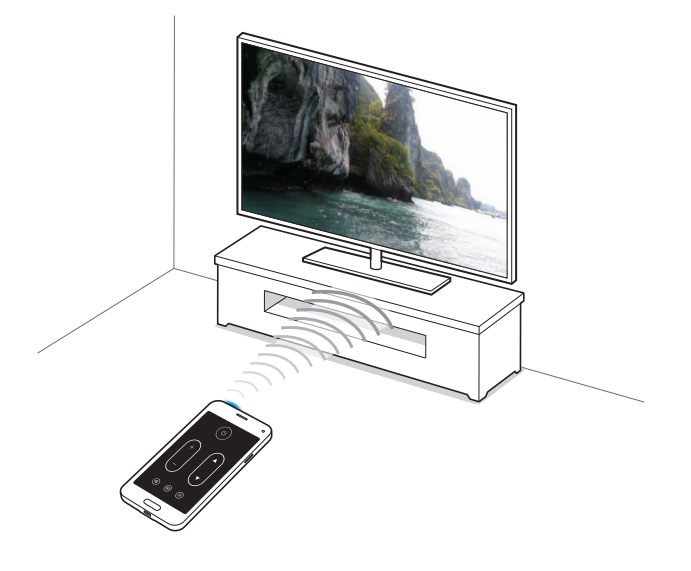

## Conectarse a un TV

- **1** Toque **Smart Remote** en la pantalla de aplicaciones.
- 2 Toque Seleccione país o región y seleccione un país.
- 3 Seleccione una región y seleccione el servicio de transmisión. Aparecerán los programas de TV disponibles.

#### Usar el dispositivo como un control remoto

Podrá encender o apagar el TV, cambiar de canal o ajustar el volumen del TV usando el dispositivo como un control remoto.

- 1 En el dispositivo, toque  $\hat{\mathbf{g}} \rightarrow \mathbf{Continuar}$ .
- 2 Seleccione la marca del TV.
- 3 Asegúrese de que el puerto infrarrojo del dispositivo esté apuntando hacia el TV y toque  $\bigcirc$ . Después, toque **Sí, el código funciona** si el dispositivo apaga el TV.

Si el dispositivo no apaga el TV, toque **Volver a enviar código** o **No, probar código sig**, y repita este paso hasta que el TV reconozca la señal.

- **4** Seleccione una fuente de canales.
- 5 Una vez finalizada la configuración, pulse  $\hat{\bar{\mathfrak{g}}}$ .

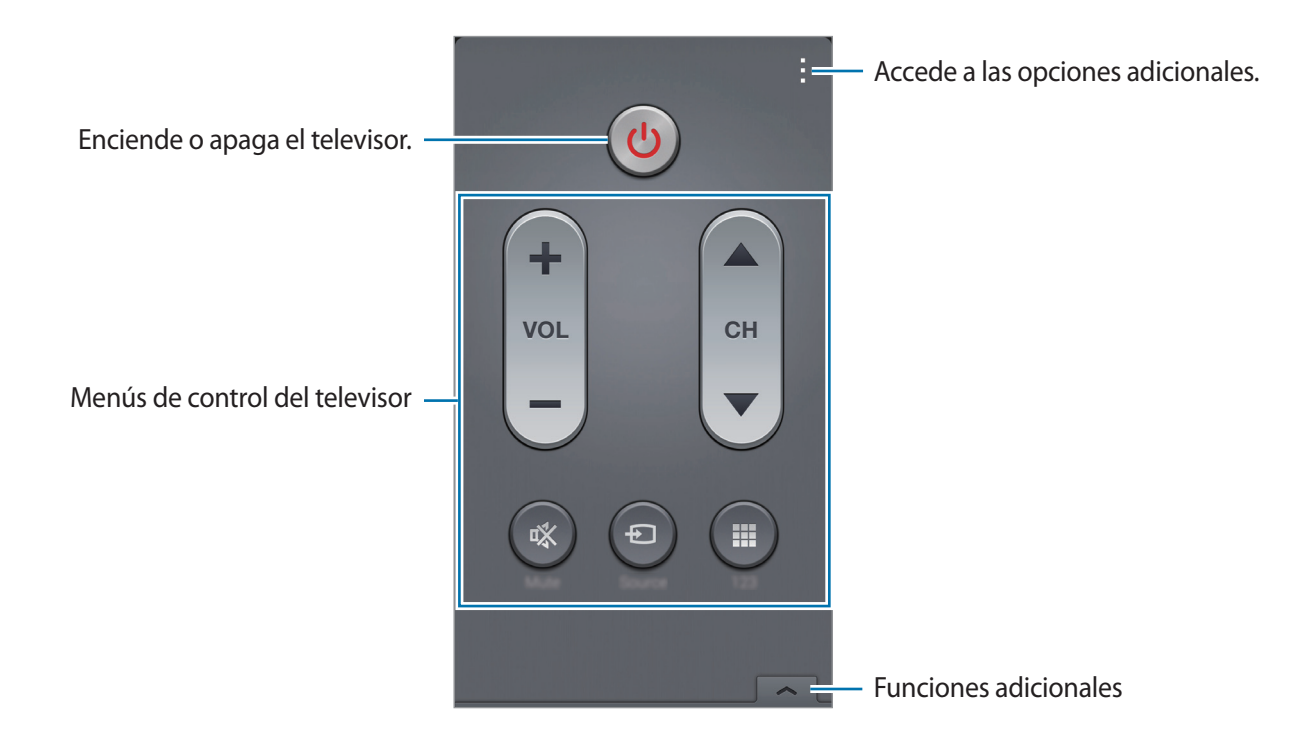

## Ver TV con el dispositivo

Seleccione un programa de TV en la lista de programas disponibles para mirar en el TV conectado. Asegúrese de que el puerto infrarrojo del dispositivo esté apuntando hacia el TV.

- 1 Toque Ξ → Programas de TV, Películas, o Deportes y desplácese hacia la izquierda o hacia la derecha para seleccionar una categoría.
- 2 Seleccione un programa de TV y toque Ver ahora.
  El programa seleccionado aparecerá en el TV conectado.

#### Configurar los avisos de programas

- Seleccione un programa de TV para ver.
- 2 Toque **Recordat**, configure una alarma para recordar el horario de inicio del programa de TV, y después toque **Realizado**.

La alarma sonará a la hora programada.

# Linterna

Use este widget para encender o apagar el flash para mejorar la visibilidad.

Para añadirlo a la pantalla de inicio, mantenga pulsada un área vacía de la pantalla de inicio, toque **Widgets**, mantenga pulsado el widget de la **Linterna**, y después arrástrelo hacia la pantalla de inicio.

Toque el widget de la Linterna en la pantalla de inicio para encenderla o apagarla.

# Lupa

Use este widget para ampliar textos u objetos con la cámara trasera.

Para añadirlo a la pantalla de inicio, mantenga pulsada un área vacía de la pantalla de inicio, toque **Widgets**, mantenga pulsado el widget de la **Lupa**, y después arrástrelo hacia la pantalla de inicio.

Toque el widget de la Lupa en la pantalla de inicio.

Toque 🕂 o — para ajustar la amplificación.

Para enfocar el centro de la pantalla, pulse ③. También podrá ajustar el enfoque manualmente tocando el lugar que desee enfocar.

Para encender el flash y ver textos u objetos en lugares oscuros, toque .

Para tomar una foto de textos u objetos, toque 🙆.

# Google apps

Google ofrece aplicaciones de entretenimiento, negocios y redes sociales. Es posible que deba contar con una cuenta de Google para acceder a algunas aplicaciones. Consulte Configurar cuentas para conocer más información.

Para ver más información acerca de una aplicación, toque  $\rightarrow$  **Ayuda** en la pantalla principal de la aplicación.

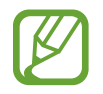

Es posible que algunas aplicaciones no estén disponibles o tengan otro nombre según su región o su proveedor de servicios.

#### Chrome

Busca información y navega por páginas web.

#### Google Mail

Envía o recibe mensajes de correo electrónico a través del servicio de Google Mail.

#### Google+

Comparte sus novedades y recibe actualizaciones acerca de sus familiares, amigos y otras personas. También podrá realizar una copia de seguridad de sus fotos y vídeos, y muchas cosas más.

#### Maps

Busca su ubicación en el mapa, buscar lugares y ver datos acerca de diversos lugares.

#### **Play Music**

Descubre, escucha y comparte música desde el dispositivo.

#### **Play Movies**

Muestra vídeos guardados en el dispositivo y descarga diversos contenidos para mirar desde **Play Store**.

#### **Play Books**

Descarga diversos libros desde Play Store y leerlos.

#### **Play Kiosco**

Lee las noticias y revistas de su interés en un lugar conveniente.

#### **Play Games**

Descarga juegos desde Play Store y jugar con otras personas.

#### Drive

Almacena sus contenidos en la nube, accede a ellos desde cualquier parte y los comparte con otras personas.

#### YouTube

Muestra o crea vídeos y los comparte con otras personas.

#### Fotos

Administra fotos, álbums y vídeos guardados en el dispositivo y cargados en Google+.

#### Hangouts

Conversa con sus amigos en forma individual o grupal, y usa imágenes, emoticonos y videollamadas durante las conversaciones.

## Google

Busca rápidamente elementos en Internet o en el dispositivo.

#### Búsqueda por voz

Busca elementos rápidamente pronunciando una palabra clave o una frase.

#### Ajustes de Google

Configura los ajutes de algunas de las funciones de Google.

# Conectarse con otros dispositivos

# Bluetooth

## Acerca de la función Bluetooth

La función Bluetooth crea una conexión inalámbrica directa entre dos dispositivos en distancias cortas. Use la función Bluetooth para intercambiar datos o archivos multimedia con otros dispositivos.

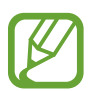

- Samsung no es responsable de la pérdida, la interceptación o el uso incorrecto de los datos enviados o recibidos mediante de la función Bluetooth.
- Asegúrese siempre de compartir y recibir datos con dispositivos fiables que cuenten con la seguridad adecuada. Si hay obstáculos entre los dispositivos, es posible que se reduzca la distancia operativa.
- Es posible que algunos dispositivos, en especial aquellos que no están probados o autorizados por Bluetooth SIG, sean incompatibles con el dispositivo.
- No utilice la función Bluetooth con fines ilegales (por ejemplo, piratear copias de archivos o grabar comunicaciones de forma ilegal con fines comerciales).

Samsung no se hace responsable de las consecuencias del uso ilegal de la función Bluetooth.

## Vincular con otros dispositivos Bluetooth

1 En la pantalla de aplicaciones, pulse Ajustes → Bluetooth, pulse el interruptor Bluetooth para activarlo, y después pulse Buscar.

Aparecerá una lista con los dispositivos detectados.

Para configurar el dispositivo como visible, pulse el nombre del dispositivo.

2 Seleccione un dispositivo para vincularse con él.

Si el dispositivo ya se ha vinculado con el otro dispositivo, pulse el nombre del dispositivo sin confirmar la contraseña generada automáticamente.

Si el dispositivo con el cual desea vincularse no se encuentra en la lista, solicite que el dispositivo active la opción de visibilidad.

**3** Acepte la solicitud de autorización Bluetooth en ambos dispositivos para confirmar.

## Enviar y recibir datos

Muchas aplicaciones admiten la transferencia de datos mediante Bluetooth. Podrá compartir datos tales como contactos o archivos multimedia, con otros dispositivos Bluetooth. Las siguientes acciones son un ejemplo de cómo enviar una imagen a otro dispositivo.

#### Enviar una imagen

- 1 En la pantalla de aplicaciones, pulse Galería.
- 2 Seleccione una imagen.
- 3 Pulse  $\blacktriangleleft \rightarrow Bluetooth$ , y después seleccione un dispositivo para transferir la imagen a él.

Si el dispositivo con el cual desea vincularse no se encuentra en la lista, solicite que el dispositivo active la opción de visibilidad. O configure el dispositivo como visible para los demás dispositivos.

4 Acepte la solicitud de autorización Bluetooth en el otro dispositivo.

#### Recibir una imagen

Cuando otro dispositivo le envíe una imagen, acepte la solicitud de autorización Bluetooth. La imagen recibida se guardará en la **Galería**  $\rightarrow$  en la carpeta **Download**.

#### **Desvincular dispositivos Bluetooth**

- En la pantalla de aplicaciones, toque Ajustes → Bluetooth.
  El dispositivo mostrará los dispositivos vinculados en la lista.
- 2 Pulse 🌣 junto al nombre del dispositivo para desvincularlo.
- **3** Pulse **Desvincular**.

# Wi-Fi Direct

#### Acerca de Wi-Fi Direct

La función Wi-Fi Direct conecta dispositivos mediante una red Wi-Fi sin requerir un punto de acceso.

#### **Conectarse con otros dispositivos**

- 1 En la pantalla de aplicaciones, pulse Ajustes → Wi-Fi, y después pulse el interruptor Wi-Fi para activarlo.
- 2 Toque  $\rightarrow$  Wi-Fi Direct.

Aparecerá una lista con los dispositivos detectados.

- 3 Seleccione un dispositivo para conectarse con él.
  Para conectar con dispositivos mútiples, pulse → Conexión múltiple.
  Para cambiar el nombre del dispositivo, pulse → Cambiar nombre.
- 4 Acepte la solicitud de autorización de Wi-Fi Direct en el otro dispositivo para confirmar.

## Enviar y recibir datos

Podrá compartir datos como contactos o archivos multimedia, con otros dispositivos. Las siguientes acciones son un ejemplo de cómo enviar una imagen a otro dispositivo.

#### Enviar una imagen

- En la pantalla de aplicaciones, pulse Galería.
- 2 Seleccione una imagen.
- 3 Pulse  $\blacktriangleleft \rightarrow$  Wi-Fi Direct, y después seleccione un dispositivo para transferir la imagen a él.
- 4 Acepte la solicitud de autorización de Wi-Fi Direct en el otro dispositivo.

#### Recibir una imagen

Cuando otro dispositivo le envíe una imagen, acepte la solicitud de autorización de Wi-Fi Direct. La imagen recibida se guardará en la **Galería**  $\rightarrow$  en la carpeta **Download**.

## Finalizar la conexión del dispositivo

- 1 En la pantalla de aplicaciones, toque Ajustes  $\rightarrow$  Wi-Fi.
- 2 Toque  $\rightarrow$  Wi-Fi Direct.

El dispositivo mostrará los dispositivos conectados en la lista.

3 Pulse Finalizar conexión  $\rightarrow$  Aceptar para desconectar los dispositivos.

# NFC

## Acerca de la función NFC

El dispositivo lee las etiquetas de comunicación de campos cercanos (NFC) que contengan información sobre productos. También podrá usar esta función para realizar pagos y comprar billetes de transporte o entradas para eventos después de descargar las aplicaciones correspondientes.

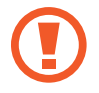

La batería contiene una antena NFC integrada. Manipule la batería con cuidado para evitar dañar la antena NFC.

# Uso de la función NFC

Use la función NFC para enviar imágenes o contactos a otros dispositivos, y leer información de productos a partir de etiquetas NFC. Si inserta una tarjeta SIM o USIM con una función de pago, podrá usar el dispositivo para realizar pagos de manera conveniente.

En la pantalla de aplicaciones, pulse **Ajustes** → **NFC**, y después pulse el interruptor **NFC** para activarlo. Abra el panel de ajustes rápidos y pulse **NFC** para activarlo.

Coloque la zona de la antena NFC que se encuentra en la parte trasera del dispositivo cerca de una etiqueta NFC. Aparecerá la información de la etiqueta.

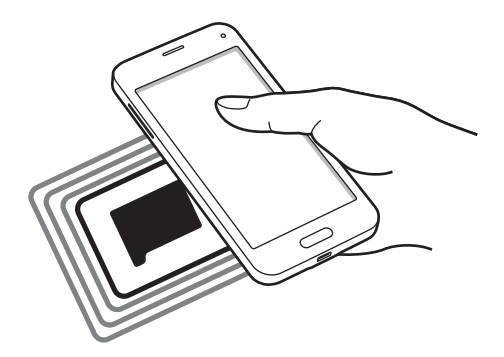

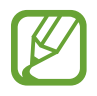

Asegúrese de que la pantalla del dispositivo esté desbloqueada. De lo contrario, el dispositivo no leerá las etiquetas NFC ni recibirá datos.

## Realizar una compra con la función NFC

Antes de poder utilizar la función NFC para realizar pagos, deberá registrarse con el servicio de pagos móviles. Para registrarse o recibir más información acerca de este servicio, comuníquese con su proveedor de servicios.

En la pantalla de aplicaciones, pulse Ajustes → NFC, y después pulse el interruptor NFC para activarlo. Abra el panel de ajustes rápidos y pulse NFC para activarlo.

Coloque la zona de la antena NFC que se encuentra en la parte trasera del dispositivo sobre el lector de tarjetas NFC.

Para definir la aplicación de pago predeterminada, toque **Pulsar y pagar** y seleccione una aplicación.

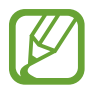

La lista de servicios de pago podría no incluir todas las aplicaciones de pago disponibles.

#### Envío de datos

Use la función Android Beam para enviar datos, tales como páginas web y contactos, a dispositivos habilitados para NFC.

- 1 En la pantalla de aplicaciones, pulse Ajustes → NFC, y después pulse el interruptor NFC para activarlo. Abra el panel de ajustes rápidos y pulse NFC para activarlo.
- 2 Toque Android Beam y el interruptor Android Beam para activarlo.
- 3 Seleccione un elemento y coloque la antena NFC del otro dispositivo en contacto con la antena NFC del dispositivo.
- 4 Cuando aparezca **Pulse para transmitir.** en la pantalla, toque la pantalla del dispositivo para enviar el elemento.

# S Beam

Use esta función para enviar datos como vídeos, imágenes y documentos.

- 1 Active la función S Beam en el dispositivo receptor.
- 2 En la pantalla de aplicaciones, pulse Ajustes → NFC, y después pulse el interruptor NFC para activarlo. Abra el panel de ajustes rápidos y pulse NFC para activarlo.
- **3** Toque **S Beam** y el interruptor **S Beam** para activarlo.
- 4 Seleccione un archivo y coloque la antena NFC del otro dispositivo en contacto con la antena NFC del dispositivo.
- 5 Cuando aparezca **Pulse para transmitir.** en la pantalla, toque la pantalla del dispositivo para enviar el archivo.
  - No envíe datos protegidos por las leyes de derechos de autor a través de S Beam. Al hacer esto, podría violar las leyes de derechos de autor. Samsung no será responsable de ninguna responsabilidad legal provocada por el uso ilegal de los datos protegidos por parte del usuario.
    - Si ambos dispositivos intentan enviar datos a la vez, la transferencia de archivos podría fallar.

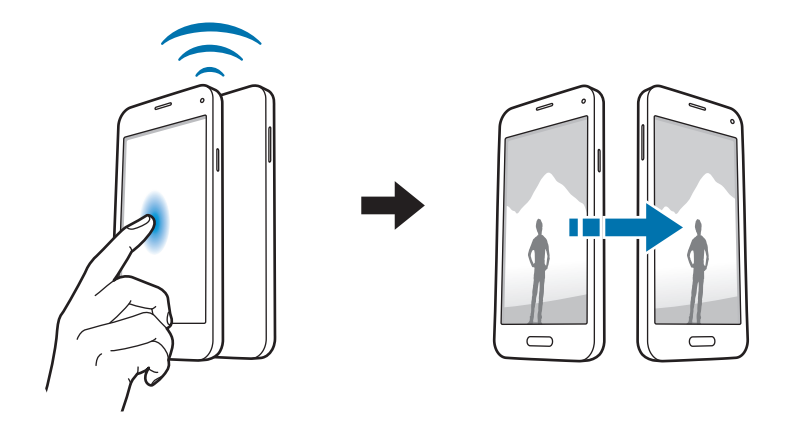

# Conexión rápida

## Acerca de la función de Conexión rápida

Use esta función para buscar dispositivos cercanos y conectarse a ellos fácilmente. Podrá usar el dispositivo como un control remoto conectándolo a un TV. También podrá compartir contenidos almacenados en el dispositivo con ordenadores en forma sencilla.

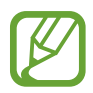

- Los métodos de conexión podrán variar según el tipo de dispositivos conectados o los contenidos que comparta.
- El nombre del dispositivo puede variar según los dispositivos Bluetooth con los que desee vincularse. Por ejemplo, el nombre del dispositivo podría aparecer como BT MAC.

#### Antes de usar esta función

- Cuando se conecte a un dispositivo que soporta la función Quick Connect, encienda la pantalla del dispositivo para que pueda detectarse.
- Cuando se conecte a un dispositivo que no soporte la función Quick Connect, asegúrese de que la función Wi-Fi Direct o Bluetooth esté activa.

#### Conectarse con otros dispositivos

Abra el panel de notificaciones y toque **Conexión rápida**.

Cuando se abra el panel, la función Bluetooth se activará automáticamente y el dispositivo buscará dispositivos cercanos.

#### 2 Seleccione un dispositivo para conectarse con él.

Los siguientes pasos pueden variar según el dispositivo conectado. Siga las instrucciones de la pantalla para establecer la conexión entre los dispositivos.

Para permitir que los dispositivos cercanos busquen el suyo y se conecten con él, pulse  $\rightarrow$ Siempre listo para conectarse, y luego pulse el interruptor Siempre listo para conectarse para activarlo.

#### Volver a buscar dispositivos

Si el dispositivo que quiera no aparece en la lista, búsquelo.

Pulse 🖔 y seleccione el dispositivo en la lista de dispositivos detectados.

#### Desconectar dispositivos

Para desactivar la función de Conexión rápida, pulse 🛩 en la parte superior de la pantalla. También podrá pulse 五.

## Compartir contenidos

Comparta contenidos con los dispositivos conectados.

- Abra el panel de notificaciones y toque **Conexión rápida**.
- 2 Seleccione un dispositivo en la lista de dispositivos detectados.
- **3** Seleccione una categoría multimedia.
- 4 Seleccione el contenido que quiera compartir y pulse Completado.
  El dispositivo enviará el contenido al dispositivo conectado.

## Conectarse a un TV

Conecte el dispositivo a un TV y controle el TV usando el dispositivo como un control remoto.

- Abra el panel de notificaciones y toque Conexión rápida.
  Asegúrese de que el TV esté encendido.
- 2 Seleccione un televisor de la lista de dispositivos detectados.

Cuando el dispositivo esté conectado con el TV, aparecerá un diseño de control remoto en la pantalla.

Al conectar el dispositivo con un TV por primera vez, pulse **Configurar control remoto**. Después, siga las instrucciones que aparecen en la pantalla para completar la conexión de los dispositivos.

**3** Controle el TV conectado con el control remoto.

# **Screen Mirroring**

## Acerca de la función Screen Mirroring

Use esta función para conectar el dispositivo a una pantalla grande con un dongle de AllShare Cast o HomeSync y después comparta sus contenidos. También podrá usar esta función junto con otros dispositivos que admitan la función Wi-Fi Miracast.

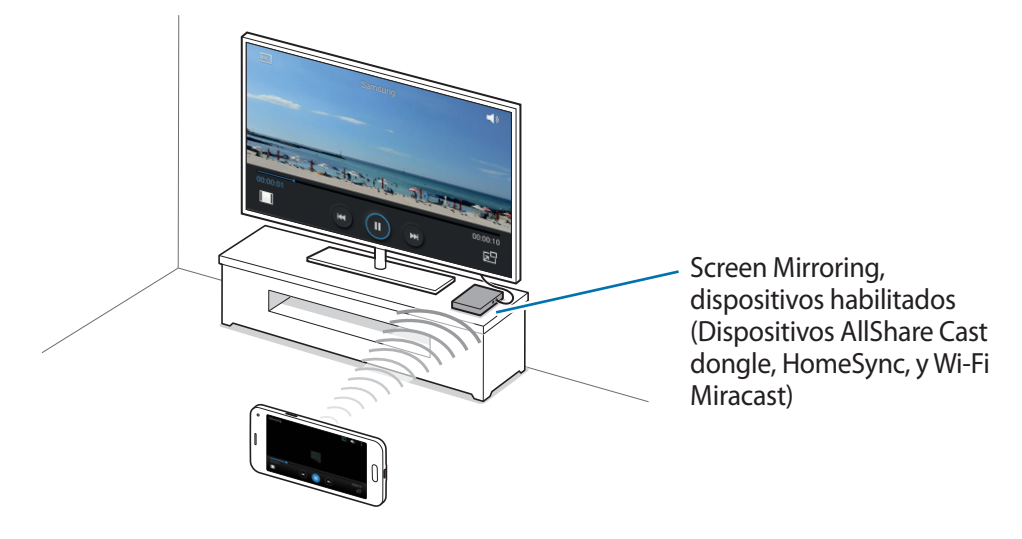

- Es posible que esta función no esté disponible dependiendo de la región o su proveedor de servicios.
  - Los dispositivos habilitados para Miracast que no admitan la protección de contenidos digitales de amplio ancho de banda (HDCP 2.X) podrían no ser compatibles con esta función.
- Algunos archivos podrían almacenarse en el búfer durante la reproducción, según la conexión de red.
- Para ahorrar energía, desactive esta función cuando no esté en uso.
- Si especifica una frecuencia de Wi-Fi, es posible que no se pueda detectar los dongle de AllShare Cast o HomeSync ni conectarse a ellos.
- Si reproduce vídeos o juegos en un TV, seleccione el modo apropiado en la TV a fin de aprovechar al máximo la experiencia de AllShare Cast.

## Ver contenido en un TV

Antes de conectar un TV al dispositivo, conecte el TV y el dispositivo habilitado para Screen Mirroring. Para establecer la conexión, consulte el manual de usuario del dispositivo. Las siguientes acciones son ejemplos de formas de ver contenidos en un TV conectado mediante una llave de AllShare Cast.

- 1 Conecte el dispositivo habilitado para Screen Mirroring al TV con un cable HDMI.
- 2 En el TV, seleccione un modo de conexión, como un modo HDMI, para conectar un dispositivo externo.
- 4 Seleccione un dispositivo para conectarse con él.

La pantalla del dispositivo aparecerá en la pantalla del TV.

Si conecta el dispositivo por primera vez, mantenga pulsado el nombre de la llave en la lista e introduzca el PIN que figura en la pantalla del TV.

5 Abra o reproduzca un archivo, y después controle la pantalla con las teclas del dispositivo.

## Dejar de ver contenidos

En la pantalla de aplicaciones, pulse Ajustes → Screen Mirroring, y después pulse el interruptor Screen Mirroring para activarlo.

# Impresión móvil

Conecte el dispositivo con una impresora mediante la función Wi-Fi o Wi-Fi Direct, e imprima imágenes o documentos.

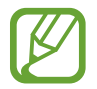

Algunas impresoras podrían no ser compatibles con el dispositivo.

#### Conectarse con una impresora

En la pantalla de aplicaciones, pulse **Ajustes** → **Imprimir**, seleccione un tipo de impresora, y después pulse el interruptor que se encuentra en la parte superior derecha de la pantalla para activarlo. El dispositivo buscará impresoras que se encuentren conectadas a la misma red Wi-Fi que el dispositivo. Seleccione una impresora para usarla como la impresora predeterminada.

Para añadir impresoras manualmente, pulse  $\rightarrow$  **Añadir impresora**  $\rightarrow$  +, introduzca detalles, y después pulse **Aceptar**.

Para modificar los ajustes de impresión, pulse  $\rightarrow$  Ajustes.

#### Imprimir contenidos

Mientras ve contenidos tales como imágenes o documentos, pulse  $\rightarrow$  Imprimir, y después seleccione una impresora.

# Administrador de dispositivo y datos

# Actualizar el dispositivo

Podrá actualizar el dispositivo con el software más reciente.

#### Actualizar mediante el servicio over-the-air

Podrá actualizar el dispositivo con la versión del software más reciente mediante el servicio de firmware over-the-air (FOTA).

En la pantalla de aplicaciones, pulse Ajustes  $\rightarrow$  Acerca del dispositivo  $\rightarrow$  Actualización de software  $\rightarrow$  Actualizar ahora.

## Actualizar con Samsung Kies

Descargue la última versión de Samsung Kies en el sitio web de Samsung. Inicie Samsung Kies y conecte el dispositivo al ordenador. Samsung Kies reconocerá el dispositivo automáticamente y mostrará las actualizaciones disponibles en caso de haberlas. Haga clic en el botón Actualizar en la casilla de diálogo para iniciar la actualización. Para obtener más información acerca de la actualización, consulte la ayuda de Samsung Kies.

- No apague el ordenador ni desconecte el cable USB mientras el dispositivo se esté actualizando.
- Mientras el dispositivo se actualiza, no conecte otros dispositivos multimedia al ordenador. Si lo hace, podría interferir con el proceso de actualización.

# Transferir archivos entre el dispositivo y un ordenador

Mueva archivos de audio, vídeo, imagen o de otro tipo del dispositivo al ordenador y viceversa.

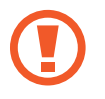

No desconecte el cable USB del dispositivo mientras se transfieren archivos. Si lo hace, podría provocar la pérdida de datos o daños al dispositivo.

- No desconecte el dispositivo del ordenador mientras reproduce archivos guardados en el dispositivo en el ordenador conectado. Cuando termine de reproducir el archivo, desconecte el dispositivo del ordenador.
- Los dispositivos podrían no desconectarse correctamente si están conectados a través de una base USB. Conecte el dispositivo directamente al puerto USB del ordenador.

#### Conectar como dispositivo multimedia

- 1 Conecte el dispositivo al ordenador con un cable USB.
- 2 Abra el panel de notificaciones, y después pulse Conectado como dispositivo multimedia → Dispositivo multimedia (MTP).

Pulse **Cámara (PTP)** si el ordenador no admite el protocolo de transferencia multimedia (MTP) o si no ha instalado los controladores apropiados.

**3** Transfiera archivos entre el dispositivo y el ordenador.

#### **Conectarse con Samsung Kies**

Samsung Kies es una aplicación informática que administra contenidos multimedia y datos personales, y los sincroniza con dispositivos Samsung. Descargue la última Samsung Kies en el sitio web de Samsung.

Conecte el dispositivo al ordenador con un cable USB.

Samsung Kies se iniciará automáticamente en el ordenador. Si Samsung Kies no se inicia, haga doble clic en el icono de Samsung Kies en el ordenador.

2 Transfiera archivos entre el dispositivo y el ordenador.

Para obtener más información, consulte la ayuda de Samsung Kies.

# Realizar copias de seguridad y restaurar datos

Proteja sus datos personales, los datos de sus aplicaciones y sus ajustes en el dispositivo. Podrá realizar una copia de seguridad de los datos confidenciales en una cuenta de copia de seguridad, y acceder a ellos en otro momento.

#### Uso de una cuenta de Google

- Pulse Ajustes en la pantalla de aplicaciones.
- 2 Toque Copia de seguridad y restablecimiento y seleccione Hacer copia de seguridad.
- **3** Pulse **Cuenta de copia de seguridad** y seleccione una cuenta como la cuenta de copia de seguridad.

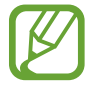

Para restaurar datos, deberá iniciar sesión en su cuenta de Google mediante el asistente de configuración. Podrá iniciar y abrir el asistente de configuración restableciendo los datos de fábrica en el dispositivo. Si no inicia sesión en su cuenta de Google mediante el asistente de configuración, el dispositivo no volverá a restaurar los datos de copia de seguridad.

#### Uso de una cuenta de Samsung

- 1 En la pantalla de aplicaciones, toque Ajustes → Cuentas → Añadir cuenta → Samsung account, y después inicie sesión en su Samsung account.
- 2 Pulse Ajustes en la pantalla de aplicaciones.
- 3 Toque Cloud  $\rightarrow$  Copia de seguridad, seleccione los elementos de los cuales desee realizar la copia de seguridad, y después seleccione Copia seguridad ahora  $\rightarrow$  Copia de seguridad.

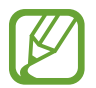

Para restaurar datos, abra la pantalla de aplicaciones, toque Ajustes  $\rightarrow$  Cloud  $\rightarrow$  Restaurar, seleccione los elementos, y después toque Restaurar ahora.

# **Restablecer los datos**

Elimine todos los ajustes y los datos del dispositivo. Antes de restablecer los datos de fábrica, asegúrese de realizar copias de seguridad de todos los datos importantes almacenados en el dispositivo. consulte Realizar copias de seguridad y restaurar datos para obtener más información.

En la pantalla de aplicaciones, pulse Ajustes  $\rightarrow$  Copia de seguridad y restablecimiento  $\rightarrow$ Restablecer datos de fábrica  $\rightarrow$  Restablecer el dispositivo  $\rightarrow$  Eliminar todo. El dispositivo se reiniciará automáticamente.

# Ajustes

# Acerca de los ajustes

Use esta aplicación para configurar el dispositivo, definir opciones de las aplicaciones y añadir cuentas.

Pulse Ajustes en la pantalla de aplicaciones.

Para buscar ajustes con palabras clave, pulse Q.

# Ajustes rápidos

Acceda a la lista de sus opciones de configuración favoritas.

Para editar la lista de opciones de configuración favoritas, toque  $\rightarrow$  Editar ajustes rápidos, seleccione una opción de configuración, y después toque Finalizado.

# **Conexiones de red**

#### Wi-Fi

Active la función Wi-Fi para conectarse a una red Wi-Fi y acceder a Internet o a otros dispositivos de red.

En la pantalla de Ajustes, pulse Wi-Fi, y después pulse el interruptor Wi-Fi para activarlo.

Podrá mantener una conexión de red estable seleccionando automáticamente la red Wi-Fi o la red móvil para usar la señal más fuerte. Para alternar automáticamente entre las redes, seleccione **Cambio de Smart network**.

#### Ajustes

Para usar las opciones, pulse .

- Buscar: Permite buscar redes disponibles.
- Wi-Fi Direct: Permite activar Wi-Fi Direct y conectar dispositivos directamente mediante Wi-Fi para compartir archivos.
- Avanzado: personaliza los ajustes de Wi-Fi.
- Botón WPS: Se conecta a una red Wi-Fi protegida con un botón WPS.
- Introducir PIN WPS: Se conecta a una red Wi-Fi protegida con un PIN de WPS.
- Ayuda: muestra información de ayuda sobre el uso de Wi-Fi.

#### Configurar la política de inactividad Wi-Fi

#### $\mathsf{Pulse} \xrightarrow{\bullet} \mathsf{Avanzado} \rightarrow \mathsf{Mantener} \, \mathsf{Wi}\text{-}\mathsf{Fi} \, \mathsf{encendida} \, \mathsf{durante} \, \mathsf{el} \, \mathsf{periodo} \, \mathsf{de} \, \mathsf{reposo}.$

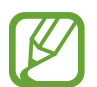

Cuando la pantalla esté desactivada, el dispositivo desactivará las conexiones Wi-Fi automáticamente. Cuando esto sucede, el dispositivo accede automáticamente a redes móviles si está configurado para usarlas. Esto puede suponer costes de transferencia de datos. Para evitar gastos adicionales, configure esta opción como **Siempre**.

#### Configurar las notificaciones de red

El dispositivo puede detectar redes Wi-Fi abiertas y mostrar un icono en la barra de estado para avisarle cuando estén disponibles.

Pulse  $\rightarrow$  Avanzado y seleccione Notificación de red para activar esta función.

## Bluetooth

Activa la función Bluetooth para intercambiar información en distancias cortas.

En la pantalla de Ajustes, pulse **Bluetooth** y después pulse el interruptor **Bluetooth** para activarlo. Para usar más opciones, pulse :

- Tiempo de espera de visibilidad: Define la duración en que el dispositivo es visible.
- Archivos recibidos: muestra los archivos recibidos mediante Bluetooth.
- Cambiar nombre: cambia el nombre del dispositivo.
- Ayuda: muestra información de ayuda sobre el uso de Bluetooth.

# Anclaje a red y Mobile hotspot

Usa el dispositivo como una zona Wi-Fi portátil para compartir la conexión de datos con otros dispositivos. consulte Anclaje a red y Mobile hotspot para obtener más información.

En la pantalla de Ajustes, toque Anclaje a red y Mobile hotspot.

- **Mobile hotspot**: usa la zona Wi-Fi portátil para compartir la conexión de datos móviles con ordenadores u otros dispositivos mediante la red Wi-Fi. Podrá usar esta función si la conexión de red no está disponible.
- Modem USB: usa el módem USB para compartir la conexión de datos móviles del dispositivo con un ordenador mediante USB. Cuando se conecta a un ordenador, el dispositivo se usa como módem inalámbrico para el ordenador.
- Modem por bluetooth: usa el módem por Bluetooth para compartir la conexión de datos móviles del dispositivo con ordenadores u otros dispositivos mediante Bluetooth.

## Modo avión

Desactiva todas las funciones inalámbricas en el dispositivo. Solo puede usar los servicios sin red. En la pantalla de Ajustes, toque **Modo avión**.

#### Uso de datos

Lleva la cuenta del uso de datos y personalizar los ajustes del límite.

En la pantalla de Ajustes, toque **Uso de datos**.

- Datos móviles: permite que el dispositivo use conexiones de datos en cualquier red móvil.
- Definir límite de datos móviles: define un límite para el uso de datos móviles.
- Ciclo de uso de datos: define una fecha mensual de restablecimiento para controlar el uso de datos entre ciertos períodos de tiempo.

Para usar más opciones, pulse .

- Itinerancia de datos: permite que el dispositivo use conexiones de datos mientras está en itinerancia.
- **Restringir datos en segundo plano**: permite que el dispositivo desactive la sincronización en segundo plano mientras usa una red móvil.
- Sincronización automática de datos: activa o desactiva la sincronización automática de aplicaciones como el calendario o el correo electrónico. Puede seleccionar qué información va a sincronizar para cada cuenta, en Ajustes → Cuentas.
- Mostrar uso Wi-Fi: permite que el dispositivo muestre el uso de datos transferidos por Wi-Fi.
- Mobile hotspots: selecciona zonas Wi-Fi portátiles para evitar que las aplicaciones activas en segundo plano las usen.

## Ubicación

Cambia los ajustes de los permisos de información de ubicación.

En la pantalla de Ajustes, pulse Ubicación y después pulse el interruptor Ubicación para activarlo.

- Modo: selecciona un medio para recopilar los datos de su ubicación.
- Solicitudes de ubicación reciente: Muestra las aplicaciones que solicitan información sobre la ubicación actual, así como qué uso hacen de la batería.
- Ajustes de ubicación: Muestra los servicios de ubicación está usando el dispositivo.
- Mis lugares: configura perfiles que se usarán para ubicaciones específicas cuando utilice las funciones de GPS, Wi-Fi o Bluetooth a fin de encontrar su ubicación actual.

#### Más redes

Personalice la configuración para controlar las redes. En la pantalla de Ajustes, toque **Más redes**.

#### Aplicación de mensajería predeterminada

Seleccione la aplicación predeterminada para el servicio de mensajería.

#### **Redes móviles**

- Datos móviles: permite que el dispositivo use conexiones de datos en cualquier red móvil.
- Itinerancia de datos: permite que el dispositivo use conexiones de datos mientras está en itinerancia.
- Nombres de punto de acceso: configura los nombres de punto de acceso (APN).
- Modo de red: selecciona un tipo de red.
- **Operadores de red**: busca redes disponibles y selecciona una red cuando se encuentra en el extranjero.

#### VPN

Configure y conéctese a redes privadas virtuales (VPN).

# Conectar y compartir

#### NFC

Active la función NFC para leer o escribir etiquetas NFC que contengan información.

En la pantalla de Ajustes, pulse NFC y después pulse el interruptor NFC para activarlo.

- Android Beam: activa la función Android Beam para enviar datos, como páginas web y contactos, a dispositivos habilitados para NFC.
- **S Beam**: Active la función S Beam para enviar datos como vídeos, imágenes y documentos, a dispositivos que admitan NFC y Wi-Fi Directo.
- **Pulsar y pagar**: Permite establecer la aplicación de pago predeterminada para realizar pagos móviles.

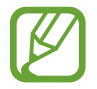

La lista de servicios de pago podría no incluir todas las aplicaciones de pago disponibles.

#### Dispositivos cercanos

Cambia los ajustes para compartir contenidos al conectar el dispositivo a dispositivos cercanos. En la pantalla de Ajustes, pulse **Dispositivos cercanos** y después pulse el interruptor **Dispositivos cercanos** para activarlo.

- Nombre del dispositivo: muestra el nombre del servidor multimedia para el dispositivo.
- **Contenido que compartir**: configura el dispositivo para que comparta sus contenidos con otros dispositivos.
- Dispositivos permitidos: muestra la lista de los dispositivos que pueden acceder al suyo.
- Dispositivos denegados: muestra la lista de los dispositivos que no pueden acceder al suyo.
- **Descargar en**: selecciona una ubicación de memoria para guardar los archivos multimedia.
- Recibir archivos de otros dispos: configura el dispositivo para que acepte cargas de otros dispositivos.

#### Imprimir

Configura los ajustes de los plug-ins de la impresora instalados en el dispositivo. Podrá buscar impresoras disponibles o añadir una manualmente para imprimir archivos mediante los servicios Wi-Fi o de la nube.

En la pantalla de Ajustes, toque Imprimir.

#### **Screen Mirroring**

Activa la función para compartir la pantalla con otras personas.

En la pantalla de Ajustes, toque Screen Mirroring.

# Sonido y pantalla

#### Sonido

Cambia los ajustes de varios sonidos en el dispositivo.

En la pantalla de Ajustes, toque **Sonido**.

- Modo de sonido: configura el dispositivo para que use el perfil de sonido o el perfil silencioso.
- Volumen: ajusta el nivel de volumen de las melodías de llamada, la música y los vídeos, los sonidos del sistema y las notificaciones.
- Melodías: Añade o selecciona una melodía de llamada para las llamadas entrantes.
- Vibraciones: añade o selecciona un patrón de vibración.
- Notificaciones: selecciona una melodía para reconocer los eventos, como mensajes entrantes y llamadas perdidas.
- Vibrar cuando suene: configura el dispositivo para que vibre y reproduzca una melodía cuando reciba llamadas.
- Tono teclado de marcación: configura el dispositivo para que emita sonidos al tocar los botones del teclado.
- Sonidos táctiles: configura el dispositivo para que emita sonidos al seleccionar una aplicación u opción en la pantalla táctil.
- Sonido de bloqueo de pantalla: configura el dispositivo para que emita sonidos cuando bloquea o desbloquea la pantalla táctil.
- Sonido al pulsar teclas: configura el dispositivo para que emita un sonido al pulsar una tecla.
- Aplicaciones Samsung: cambia los ajustes de notificación de cada aplicación.
- Efectos de música: Permite seleccionar un efecto de sonido para aplicar al escuchar música.

#### Pantalla

Cambia los ajustes de la pantalla.

En la pantalla de Ajustes, toque **Pantalla**.

- Brillo: defina el nivel de brillo de la pantalla.
- Fuente:
  - **Estilo de fuente**: cambia el tipo de fuente del texto en pantalla.
  - Tamaño de fuente: cambia el tamaño de la fuente.
- Rotación de pantalla: define el contenido para que gire automáticamente al girar el dispositivo.
  - **Smart rotation**: define la interfaz para que no gire de acuerdo con la orientación de su cara.
- Smart stay: define el dispositivo para que evite que se apague la retroiluminación de la pantalla mientras la mira.
- Tiempo de espera de pantalla: define el tiempo que deberá transcurrir antes de que se apague la retroiluminación de la pantalla.
- Modo de pantalla:
  - **Optimizar pantalla**: usa este modo para optimizar la pantalla conforme a los ajustes de la pantalla.
  - **Dinámico**: usa este modo para hacer que el tono de la pantalla sea más vivo.
  - Estándar: usa este modo para un entorno normal.
  - Foto profesional: usa este modo para que el tono de la pantalla tenga colores más reales.
  - Cine: usa este modo para un entorno poco iluminado, como un cuarto oscuro.
- Auto ajuste de tono pantalla: configura el dispositivo para ahorrar energía ajustando el brillo de la pantalla.
- Salvapantallas: configura el dispositivo para que inicie un protector de pantalla cuando se esté cargando o se encuentre conectado a una base de escritorio.

Ajustes

- Indicador LED:
  - **Cargando**: configura el dispositivo para que active la luz de notificación cuando la batería se esté cargando.
  - **Batería baja**: configura el dispositivo para que active la luz de notificación cuando el nivel de carga de la batería sea bajo.
  - **Notificaciones**: configura el dispositivo para que active la luz de notificación cuando haya llamadas perdidas, mensajes o notificaciones.
  - **Grabación de voz**: configura el dispositivo para que active la luz de notificación al grabar notas de voz.
- **Pantalla activa**: define el tiempo que permanecerá encendida la retroiluminación de los botones Aplicaciones recientes y Atrás.
- Más sensibilidad táctil: configura el dispositivo para permitir el uso de la pantalla táctil con guantes puestos.

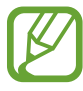

Según le tipo de material que lleve puesto al tocar el dispositivo, algunos comandos podrían no funcionar.

## Fondos

Cambie los ajustes del fondo de pantalla.

En la pantalla de Ajustes, toque Fondos.

- Pantalla de inicio: selecciona una imagen de fondo para la pantalla de inicio.
- Pantalla de bloqueo: selecciona una imagen de fondo para la pantalla bloqueada.
- **Pantallas de inicio y de bloqueo**: selecciona una imagen de fondo para la pantalla de inicio y la pantalla de bloqueo.

#### Pantalla de bloqueo

Cambie los ajustes de la pantalla bloqueada.

En la pantalla de Ajustes, toque **Pantalla de bloqueo**.

- Bloqueo de pantalla: activa la función de bloqueo de pantalla. Las siguientes opciones pueden variar según la función de bloqueo de pantalla que esté seleccionada.
- Reloj dual: configura el dispositivo para que muestre el reloj dual.

- Tamaño de reloj: cambia el tamaño del reloj.
- Mostrar fecha: configura el dispositivo para que muestre la fecha con el reloj.
- Acceso directo de la cámara: Permite configurar el dispositivo para que muestre el acceso directo a la cámara en la pantalla bloqueada.

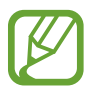

Es posible que esta función no esté disponible dependiendo de la región o su proveedor de servicios.

- Información propietario: introduce su información, que aparece con el reloj.
- Efecto de desbloqueo: selecciona un efecto para ver al desbloquear la pantalla.
- Información adicional: Permite que el dispositivo muestre información adicional en la pantalla bloqueada.
- Texto de ayuda: configura el dispositivo para que muestre el texto de ayuda en la pantalla bloqueada.

#### Panel de notificaciones

personalice los elementos que aparecen en el panel de notificaciones.

En la pantalla de Ajustes, toque **Panel de notificaciones**.

- Ajuste de brillo: Permite definir el dispositivo para que muestre la barra de ajuste del brillo en el panel de notificaciones.
- Aplicaciones recomendadas: configura el dispositivo para que muestre una lista de aplicaciones recomendadas en el panel de notificaciones según sus acciones, como por ejemplo al conectar un auricular al dispositivo.
- **Definir ajustes rápidos**: reorganiza los botones de ajustes rápidos que se muestran en el panel de notificaciones.

## Caja de herramientas

Configura el dispositivo para usar la caja de herramientas.

En la pantalla de Ajustes, pulse **Caja de herramientas** y después pulse el interruptor **Caja de herramientas** para activarlo.

- Aplicaciones: Muestra la lista de aplicaciones para mostrar en la caja de herramientas.
- Editar: Permite seleccionar las aplicaciones que desea mostrar en la caja de herramientas.

# Personalización

## Modo Sencillo

Permite configurar el dispositivo en modo sencillo.

En la pantalla de Ajustes, toque Modo Sencillo.

- Modo Estándar: Permite configurar el dispositivo en el modo estándar.
- Modo Sencillo: Permite configurar el dispositivo en modo sencillo.
- Aplicaciones sencillas: Permite seleccionar aplicaciones para mostrarlas con diseños más simples.

## Accesibilidad

Use esta función para mejorar la accesibilidad del dispositivo. Consulte Acerca de las funciones de accesibilidad para conocer más información.

En la pantalla de Ajustes, toque Accesibilidad.

## Modo de bloqueo

Selecciona las notificaciones que se bloquearán, o permite notificaciones de llamadas de contactos específicos en el modo de bloqueo.

En la pantalla de Ajustes, pulse **Modo de bloqueo** y después pulse el interruptor **Modo de bloqueo** para activarlo.

## Modo privado

Configura el dispositivo para impedir que otras personas accedan a sus contenidos personales activando el modo privado.

En la pantalla de Ajustes, pulse **Modo privado** y después pulse el interruptor **Modo privado** para activarlo.

• Método de desbloqueo: define o cambia el método de desbloqueo para activar el modo privado.
### Escáner dactilar

Registra sus huellas digitales en el dispositivo para protegerlo o iniciar sesión en su Samsung account.

En la pantalla de Ajustes, toque Escáner dactilar.

- Adminis de huella digital: registra o elimina datos de huellas digitales.
- Cambiar contraseña alternativa: cambia la contraseña alternativa por si el dispositivo no reconoce la huella digital.
- Bloqueo de pantalla: Permite definir un método de desbloqueo y una contraseña alternativa.
- Verificar Samsung account: configura el dispositivo para que verifique su Samsung account con huellas digitales.
- **Pagar con PayPal**: permite configurar el dispositivo para que verifique su cuenta de PayPal y autorice compras con sus huellas digitales.

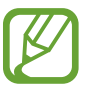

Es posible que esta función no esté disponible dependiendo de la región o su proveedor de servicios.

# Movimiento

# Movimientos y gestos

Activa la función de reconocimiento de movimiento y cambia los ajustes que controlan el reconocimiento de movimiento en el dispositivo.

En la pantalla de Ajustes, toque Movimientos y gestos.

- Direct call: configura el dispositivo para realizar una llamada de voz al sostener el dispositivo cerca del oído mientras ve detalles de una llamada, un mensaje o un contacto.
- Smart alert: configura el dispositivo para que emita una alerta si hay llamadas perdidas o mensajes nuevos al levantar el dispositivo.
- Silencio/pausa: Permite configurar el dispositivo para silenciar las llamadas entrantes o las alarmas, o para pausar la reproducción mediante movimientos de la palma o al retirar la vista de la pantalla.
  - **Cubrir pantalla con mano**: Permite configurar el dispositivo para silenciar las llamadas entrantes o las alarmas, o para pausar la reproducción multimedia al cubrir la pantalla con la palma de la mano.
  - Dar vuelta al dispositivo: Permite configurar el dispositivo para que desactive el sonido de las llamadas entrantes o las alarmas, o para pausar la reproducción multimedia al colocar el dispositivo boca abajo.

• **Desplazar palma para capturar**: configura el dispositivo para capturar una imagen de la pantalla al desplazar la mano hacia la izquierda o derecha a lo largo de la pantalla.

### Air view

Pase el dedo sobre un elemento o sobre la pantalla, sin tocar, para previsualizar el contenido o ver información en una ventana emergente.

En la pantalla de Ajustes, pulse Air view y después pulse el interruptor Air view para activarlo.

# Usuario y copia de seguridad

### Cuentas

Añade cuentas de correo electrónico o redes sociales. En la pantalla de Ajustes, toque **Cuentas**.

### Cloud

Cambia los ajustes para la sincronización de datos o archivos con su Samsung account o el servicio de almacenamiento en la nube de Dropbox.

En la pantalla de Ajustes, toque **Cloud**.

# Copia de seguridad y restablecimiento

Cambia los ajustes para administrar los ajustes y los datos.

En la pantalla de Ajustes, toque Copia de seguridad y restablecimiento.

- Hacer copia de seguridad: Configura el dispositivo para que realice una copia de seguridad de los ajustes y los datos de las aplicaciones en el servidor de Google.
- Cuenta de copia de seguridad: configura o edita la cuenta de copia de seguridad de Google.
- **Restauración automática**: configura el dispositivo para restaurar los ajustes y los datos de las aplicaciones cuando vuelve a instalarlas en el dispositivo.
- Restablecer datos de fábrica: restablezca los ajustes a los valores predeterminados de fábrica y elimine todos los datos.

# Sistema

# Idioma e introducción

Cambia los ajustes de entrada de texto. Algunas opciones podrían no estar disponibles según el idioma seleccionado.

En la pantalla de Ajustes, toque Idioma e introducción.

#### Idioma

Selecciona un idioma de la pantalla para todos los menús y las aplicaciones.

#### Predeterminado

Selecciona un tipo de teclado predeterminado para la introducción de texto.

#### Teclado Samsung

Para cambiar los ajustes del teclado Samsung, pulse 🌣.

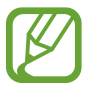

Las opciones disponibles pueden variar según la región o el proveedor de servicios.

- Español(ES): Permite seleccionar un diseño predeterminado para el teclado.
- Seleccionar idiomas de entrada: selecciona los idiomas que quiera para la entrada de texto.
- **Texto predictivo**: activa el modo de texto predictivo para predecir palabras según sus entradas y mostrar sugerencias de palabras. También podrá personalizar los ajustes de predicción de palabras.
- Sustitución automática: permite que el dispositivo corrija palabras que estén mal escritas o incompletas pulsando la barra espaciadora o el signo de puntuación.
- Uso de mayúsculas automático: configura el dispositivo para que use mayúsculas en el primer carácter después de un signo de puntuación, como un punto, un signo de interrogación o exclamación.
- Espaciado automático: define que el dispositivo inserte automáticamente un espacio en blanco entre las palabras.
- Autopuntuar: configura el dispositivo para que inserte un punto final cuando pulse dos veces la barra espaciadora.

Ajustes

- Teclado de desplazamiento:
  - Ninguno: permite que el dispositivo desactive la función de deslizamiento (swipe).
  - Introducción continua: configura el dispositivo para que introduzca texto desplazándose por el teclado.
  - **Control del cursor**: Activa la función de navegación mediante teclado inteligente, para mover el cursor desplazando el teclado.
  - **Introducción de gesto**: Permite habilitar o deshabilitar el teclado para introducir números o símbolos al mantener pulsada una tecla y desplazar el dedo rápidamente hacia arriba.
- Sonido: configura el dispositivo para que emita un sonido al pulsar una tecla.
- Vista previa caracteres: configura el dispositivo para que muestre una imagen grande de cada carácter a medida que los toca.
- Retraso de mantener pulsado: define el tiempo de reconocimiento cuando se mantiene pulsada la pantalla.
- **Restablecer ajustes**: restablece los ajustes del teclado Samsung.

#### Dictado por voz de Google

Para cambiar los ajustes de entrada de voz, pulse 🌣.

- Elegir idiomas de introducción: selecciona los idiomas que quiera para la entrada de texto.
- Bloquear palabras ofensivas: configura el dispositivo para que evite reconocer las palabras ofensivas en la opción de entrada de voz.
- **Reconocimiento de voz sin conexión**: descarga e instala los datos de idioma para la entrada de voz sin conexión.

#### Búsqueda de voz

- Idioma: selecciona un idioma para el reconocimiento de voz.
- **"Ok Google" hotword detection**: configura el dispositivo para que inicie el reconocimiento de voz al pronunciar el comando de activación mientras usa la aplicación de búsqueda.

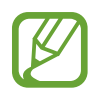

Es posible que esta función no esté disponible dependiendo de la región o su proveedor de servicios.

- Salida de voz: configura el dispositivo para que proporcione respuestas de voz para avisarle acerca de la acción actual.
- Bloquear palabras ofensivas: oculta las palabras ofensivas de los resultados de la búsqueda de voz.
- **Reconocimiento de voz sin conexión**: descarga e instala los datos de idioma para la entrada de voz sin conexión.

- **Reconocimiento personalizado**: configura el dispositivo para que use información de su Panel de control de Google para mejorar la precisión del reconocimiento de voz.
- Auriculares Bluetooth: configura el dispositivo para habilitar la introducción de palabras por voz mediante el micrófono del auricular Bluetooth cuando haya un auricular Bluetooth conectado.

#### Opciones texto a voz

- Motor TTS preferido: selecciona un motor de síntesis de voz. Para cambiar los ajustes de los motores de síntesis de voz, pulse <sup>\*</sup>
- Índice de velocidad: selecciona la velocidad de la función de texto a voz.
- Escuchar un ejemplo: escucha el texto hablado del ejemplo.
- Estado de idioma predet.: muestra el estado del idioma predeterminado para la función de texto a voz.

#### Lectura de notificación

Permite configurar el dispositivo para leer las notificaciones en voz alta cuando haya llamadas perdidas, mensajes o eventos.

#### Velocidad del cursor

Ajusta la velocidad de cursor para el ratón o el panel táctil conectados al dispositivo.

### Fecha y hora

Accede a los siguientes ajustes y modifícalos para controlar el modo en que el dispositivo muestra la fecha y la hora.

En la pantalla de Ajustes, toque Fecha y hora.

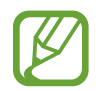

Si la batería permanece completamente descargada o fuera del dispositivo, la fecha y la hora se reiniciarán.

- Fecha y hora automáticas: actualiza la fecha y la hora automáticamente cuando se desplaza por zonas horarias diferentes.
- Definir fecha: defina la fecha actual manualmente.
- Definir hora: defina la hora actual manualmente.
- Zona horaria automática: permite que el dispositivo reciba información de la zona horaria desde la red al desplazarse por zonas horarias diferentes.
- Seleccionar zona horaria: defina la zona horaria local.
- Usar formato de 24 Horas: muestra la hora en el formato de 24 horas.
- Seleccionar formato de fecha: selecciona un formato de fecha.

# Asistencia de seguridad

Permite activar el modo de emergencia y definir contactos principales y mensajes de emergencia. consulte Modo Emergencia para obtener más información.

En la pantalla de Ajustes, toque Asistencia de seguridad.

- Modo Emergencia: Permite configurar el dispositivo para activar el modo de emergencia y reducir el consumo de batería usando las funciones básicas tales como las llamadas.
- Geo News: Permite configurar el dispositivo para recibir notificaciones por condiciones climáticas graves.

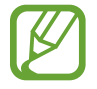

Es posible que esta función no esté disponible dependiendo de la región o su proveedor de servicios.

- Enviar mensajes de ayuda: Permite que el dispositivo envíe mensajes de ayuda pulsando tres veces el botón Encendido.
  - **Enviar imágenes**: Permite configurar el dispositivo para que envíe fotos capturadas por las cámaras frontal y trasera junto con el mensaje de ayuda.

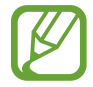

Es posible que esta función no esté disponible dependiendo de la región o su proveedor de servicios.

- **Enviar grabación sonido**: Permite configurar el dispositivo para que grabe el sonido y lo envíe junto con el mensaje a los destinatarios.
- Administr contactos principales: Permite seleccionar o editar los destinatarios de los mensajes de ayuda.

# Batería

Muestra la energía consumida por el dispositivo.

En la pantalla de Ajustes, toque **Batería**.

• Mostrar porcentaje batería: configura el dispositivo para que muestre la duración de batería restante.

# Ahorro de energía

Activa el modo de ahorro de energía y cambia los ajustes correspondientes. consulte Función de ahorro de energía para obtener más información.

En la pantalla de Ajustes, toque Ahorro de energía.

- Ahorro de energía: Activa el modo de ahorro de energía y cambia los ajustes correspondientes.
  - **Restringir datos en segundo plano**: configura el dispositivo para impedir que las aplicaciones que se estén ejecutando en segundo plano usen la conexión de datos móviles.
  - **Restringir rendimiento**: configura el dispositivo para limitar varias opciones, como desactivar la retroiluminación de los botones Aplicaciones recientes y Atrás.
  - Modo Escala de grises: configura el dispositivo para que muestre los colores de la pantalla en tonos grises.
- Modo ultra ahorro de energía: extiende el tiempo de inactividad y reduce el consumo de batería mostrando un diseño más simple y permitiendo el acceso limitado a las aplicaciones.

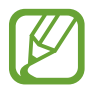

El tiempo de reposo máximo estimado muestra el tiempo restante hasta que se agote la batería si no usa el dispositivo. El tiempo de reposo puede variar según los ajustes del dispositivo y las condiciones de operación.

# Almacenamiento

Muestra información sobre el dispositivo y la tarjeta de memoria, o formatea una tarjeta de memoria. En la pantalla de Ajustes, toque **Almacenamiento**.

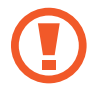

Si formatea una tarjeta de memoria, eliminará todos los datos de forma permanente.

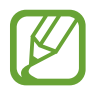

La capacidad disponible real de la memoria interna es menor a la capacidad especificada, ya que el sistema operativo y las aplicaciones predeterminadas ocupan parte de la memoria. La capacidad disponible puede cambiar al actualizar el dispositivo.

# Seguridad

Cambie los ajustes para proteger el dispositivo y la tarjeta SIM o USIM.

En la pantalla de Ajustes, toque Seguridad.

• **Cifrar dispositivo**: define una contraseña para cifrar los datos guardados en el dispositivo. Deberá introducir la contraseña cada vez que encienda el dispositivo.

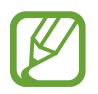

Cargue la batería antes de activar este ajuste, ya que el cifrado de los datos puede llevar más de una hora.

• Cifrar tarjeta SD externa: configura el dispositivo para que cifre los archivos de una tarjeta de memoria.

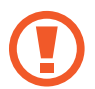

Si restablece el dispositivo con los valores predeterminados de fábrica con este ajuste activado, el dispositivo no podrá leer los archivos cifrados. Deshabilite este ajuste antes de restablecer el dispositivo.

- Controles remotos: configura el dispositivo para que autorice el control del dispositivo perdido o robado de forma remota a través de Internet. Para usar esta función, deberá iniciar sesión en su Samsung account.
  - **Registro de cuenta**: añade o o muestra su Samsung account.
  - Utilizar redes: Autoriza el dispositivo para recoger los datos de ubicación o para determinar la ubicación del dispositivo en caso de pérdida o robo, mediante redes Wi-Fi o móviles.
- Alerta de cambio de SIM: activa o desactiva la función de búsqueda del móvil, que ayuda a localizar el dispositivo en caso de pérdida o robo.
- Ir al sitio web: accede al sitio web Buscar mi móvil (Find my mobile, findmymobile.samsung.com). Desde el sitio web de Buscar mi móvil, podrá rastrear y controlar el dispositivo perdido o robado.
- Definir bloqueo de tarjeta SIM:
  - **Bloquear tarjeta SIM**: activa o desactiva la función de bloqueo de PIN para que se solicite el PIN antes de poder utilizar el dispositivo.
  - Cambiar PIN de la tarjeta SIM: cambia el PIN que utiliza para acceder a los datos de la SIM o USIM.

#### Ajustes

- Hacer las contraseñas visibles: configura el dispositivo para que muestre las contraseñas a medida que las introduce.
- Administradores de dispositivos: muestra los administradores instalados en el dispositivo. Autoriza a los administradores para que apliquen nuevas políticas.
- Fuentes desconocidas: configura el dispositivo para la instalación de aplicaciones de fuentes desconocidos.
- Verificar aplicaciones: configura el dispositivo para que Google verifique las aplicaciones para detectar contenidos dañinos antes de instalarlas.
- Actualizaciones pol. seg: permite que el dispositivo busque y descargue actualizaciones de seguridad automáticamente.
- Enviar informes de seguridad: configura el dispositivo para que envíe informes de seguridad actualizados a Samsung en forma automática.
- Almacenamiento: configura un tipo de almacenamiento para los archivos de credenciales.
- Credenciales de confianza: usa certificados y credenciales para garantizar el uso seguro de diversas aplicaciones.
- Instalar certificados desde SD: instale certificados cifrados almacenados en el dispositivo USB.
- Borrar credenciales: borra el contenido de las credenciales del dispositivo y restablece la contraseña.

### Ayuda

Vea la información de ayuda para aprender a usar el dispositivo y las aplicaciones, o para configurar ajustes importantes.

En la pantalla de Ajustes, toque Ayuda.

### Acerca del dispositivo

Accede a información sobre el dispositivo, edita el nombre del dispositivo o actualiza el software del dispositivo.

En la pantalla de Ajustes, toque Acerca del dispositivo.

# Aplicaciones

# Administrador de aplicaciones

Vea y administre las aplicaciones del dispositivo. En la pantalla de Ajustes, toque **Administrador de aplicaciones**.

### Aplicaciones predetermin.

Seleccione un ajuste predeterminado para el uso de aplicaciones. En la pantalla de Ajustes, toque **Aplicaciones predetermin.** 

# Llamadas

Personaliza la configuración de las funciones de llamada.

En la pantalla de Ajustes, toque Llamadas.

- **Rechazo de llamada**: rechaza llamadas de números de teléfono específicos automáticamente. Añade números de teléfono a la lista de rechazados.
- Respuesta/finalización llamadas:
  - La tecla de inicio contesta llamadas: configura el dispositivo para que responda una llamada al pulsar el botón Inicio.
  - **Control de voz**: permite que el dispositivo responda o rechace una llamada mediante comandos de voz.
  - **Tecla encendido y fin de llamada**: configura el dispositivo para finalizar una llamada al pulsar el botón Encendido.

- Ventanas emergentes de llamadas:
  - Notificaciones de llamada entrante: Permite configurar el dispositivo para que exhiba una ventana emergente al recibir una llamada mientras usa las aplicaciones.
  - **Estado emerg llam entr**: Permite configurar el dispositivo para que exhiba una ventana emergente con el estado de una llamada mientras usa las aplicaciones.
- Mostrar información de llamante: Permite configurar el dispositivo para que muestre la actividad reciente del interlocutor en las redes sociales cuando reciba una llamada.
- Alertas de llamada:
  - **Vibración de respuesta**: configura el dispositivo para que vibre cuando el interlocutor responda una llamada.
  - Vibración fin de llamada: configura el dispositivo para que vibre cuando el interlocutor finalice una llamada.
  - Tono conexión llamada: activa o desactiva el tono de conexión de las llamadas.
  - Minutero: activa o desactiva el tono del recordatorio de minutos.
  - Tono de fin de llamada: activa o desactiva el tono de desconexión de las llamadas.
  - Notificar dur llamadas: configura el dispositivo para que le avise acerca de los eventos importantes durante una llamada.
- Accesorios de llamada:
  - **Respuesta automática**: configura el dispositivo para responder una llamada automáticamente con el auricular conectado.
  - **Tiempo de respuesta auto.**: establece el tiempo que el dispositivo esperará antes de responder una llamada.
  - **Condiciones llam. saliente**: configura el dispositivo para permitir llamadas salientes con un auricular Bluetooth, incluso si el dispositivo está bloqueado.
  - **Tipo de llamada saliente**: selecciona el tipo de llamada saliente que quiera realizar al usar un auricular Bluetooth.

#### Ajustes

- Ajustes adicionales:
  - **ID de llamante**: muestra su identificador de llamadas a los interlocutores para las llamadas salientes.
  - **Desvío de llamadas**: desvía las llamadas entrantes a otro número.
  - Código de área automático: configura el dispositivo para que inserte automáticamente un prefijo (código de área o de país) antes de un número de teléfono.
  - **Restricción de llamadas**: bloquea las llamadas entrantes o salientes.
  - Llamada en espera: recibe alertas de llamadas durante una llamada en curso.
  - Rellamada automática: activa la rellamada automática para llamadas que no pudieron conectarse o que se desconectaron.
  - Número de marcación fija: activa el modo FDN para restringir las llamadas a los números de la lista FDN. Introduzca el PIN2 que viene con la tarjeta SIM o USIM.
- Melodías y tonos de teclado:
  - Melodías: Añade o selecciona una melodía de llamada para las llamadas entrantes.
  - Vibraciones: añade o selecciona un patrón de vibración.
  - Vibrar cuando suene: configura el dispositivo para que vibre y reproduzca una melodía cuando reciba llamadas.
  - **Tono teclado de marcación**: configura el dispositivo para que emita sonidos al pulsar los botones del teclado.
- Personalizar sonido de llamada: personaliza o selecciona la calidad de sonido durante las llamadas al conectar unos auriculares.
- Imagen de videollamada: selecciona una imagen para mostrarla a la otra parte.
- Servicio buzón de voz: selecciona o establece el proveedor de servicios para el buzón de voz.
- Ajustes de buzón de voz: introduce un número para acceder al servicio del correo de voz. Solicite este número al proveedor de servicios.
- Sonido: selecciona una melodía para los nuevos mensajes de voz.
- Vibración: configura el dispositivo para vibre al recibir mensajes del correo de voz.
- **Cuentas**: configura el dispositivo para que acepte llamadas de IP y configura las cuentas para los servicios de llamadas de IP.
- Usar llamada por internet: establece si quiere o no usar los servicios de llamada de IP para todas las llamadas o solo para las llamadas de IP.

### Contactos

Cambie los ajustes para usar los contactos.

En la pantalla de Ajustes, toque **Contactos**.

- Importar/exportar: importa o exporta contactos.
- Contactos a mostrar: selecciona los contactos que quiera mostrar.
- Des para llam/env men: Permite configurar el dispositivo para realizar una llamada o enviar un mensaje al arrastrar un contacto hacia la izquierda o hacia la derecha en la lista de contactos.
- Solo contactos con teléfono: configura el dispositivo para que muestre los contactos que solo tienen un número de teléfono.
- Ordenar por: selecciona una opción para ordenar los contactos.
- Mostrar contactos por: selecciona una opción para mostrar los nombres de los contactos.
- Enviar información de contacto: selecciona un medio para compartir contactos.
- Cuentas: permite añadir o editar cuentas para sincronizar contactos.

# Correo electrónico

Cambie los ajustes para administrar y enviar mensajes de correo electrónico.

En la pantalla de Ajustes, toque **Correo electrónico**.

- Administrar cuentas: Administra las cuentas de correo electrónico existentes o añadir cuentas nuevas.
- Pantalla: cambia los ajustes para mostrar los mensajes de correo electrónico.
- **Pantalla predeterminada**: configura el dispositivo para que abra una pantalla específica después de eliminar mensajes de correo electrónico.
- Ajustes de remitente prioritario: cambia los ajustes de los remitentes prioritarios.
- Direcciones spam: añade direcciones de correo electrónico para bloquearlas.
- **Retrasar envío de correo electrónico**: define el tiempo que el dispositivo esperará antes de enviar mensajes de correo electrónico al pulse el botón de envío.

### Galería

Cambie los ajustes para usar la Galería.

En la pantalla de Ajustes, toque Galería.

- Sincron. sólo vía Wi-Fi: configura el dispositivo para que sincronice los contenidos solo cuando la conexión Wi-Fi se encuentre activa.
- Tag buddy: configura el dispositivo para que muestre etiquetas contextuales.
- Etiquetado de caras: registra las caras de la imagen como etiquetas de cara.

#### Internet

Cambie los ajustes para usar Internet.

En la pantalla de Ajustes, toque Internet.

- Cuenta: inicia sesión en su Samsung account.
- Definir página de inicio: define una página de inicio predeterminada.
- Autocompletar formularios: configura el dispositivo para que introduzca automáticamente los datos del usuario, como los nombres o números de teléfono, al completar formularios en páginas web.
- Privacidad: administra los datos personales al entrar en páginas web.
- **Pantalla y texto**: cambia los ajustes, ajustar el tamaño de la fuente y muchas cosas más mientras ve páginas web.
- Ajustes de contenido: cambia los ajustes para administrar cookies de páginas web, definir si quiere o no mostrar ventanas emergentes, y muchas opciones más.
- Gestión de ancho de banda: cambia los ajustes de ancho de banda.

### Mensajes

Cambie los ajustes para usar el servicio de mensajes.

En la pantalla de Ajustes, toque Mensajes.

- Aplicación de mensajería predeterminada: Seleccione la aplicación predeterminada para el servicio de mensajería.
- **Pantalla**: Permite cambiar los ajustes de la ventana de mensajería, como el tamaño de la fuente, el color de fondo y muchas opciones más.
- Respuestas rápidas: permite añadir o editar la plantilla de mensajes.
- Mensajes de texto: cambia los ajustes de los mensajes de texto.
- Mensajes multimedia: cambia los ajustes de los mensajes multimedia.
- Eliminar mensajes antiguos: Permite configurar el dispositivo para eliminar los mensajes anteriores.
- **Remitentes prioritarios**: permite configurar el dispositivo para mostrar una lista de remitentes prioritarios.
- **Mensajes push**: configura un intervalo para las notificaciones emergentes que le indican que tiene mensajes nuevos.
- Difusión de célula: configura el dispositivo para recibir mensajes de transmisión celular.
- Notificaciones: configura el dispositivo para que emita una alerta cuando tenga mensajes nuevos.
- Firma: configura el dispositivo para que muestre su firma en el mensaje.
- Filtro del correo basura: configura el dispositivo para que bloquee los mensajes de ciertos números que contengan ciertas palabras.
- **Retr. envío del mensaje**: define el tiempo que el dispositivo esperará antes de enviar mensajes al pulsar el botón de envío.
- Modo seguro:
  - **Perm. acc. a todos vínc.**: configura el dispositivo para permitir el acceso a los enlaces de los mensajes al tocarlos.
  - Alertas potenciales amen.: configura el dispositivo para que le avise al instalar aplicaciones que admitan funciones de mensajería con el fin de impedir casos de phishing.

### Calendario

Cambie los ajustes para usar el Calendario.

En la pantalla de Ajustes, toque Calendario.

- Primer día de la semana: selecciona el primer día de la semana.
- Mostrar números de semana: configura el dispositivo para mostrar la cantidad de semanas en un año.
- Ocultar eventos rechazados: configura el dispositivo para ocultar los eventos expirados.
- Ocultar tareas completadas: configura el dispositivo para ocultar las tareas concluidas.
- **Tiempo**: configura el dispositivo para mostrar el pronóstico del tiempo.
- Bloquear zona horaria: configura el dispositivo para mantener los ajustes de zona horaria de modo que no cambien al moverse a lo largo de zonas horarias diferentes.
- Seleccionar zona horaria: selecciona la zona horaria.
- Ver hoy según: configura el calendario para que use su zona horaria o una zona horaria seleccionada.
- Seleccionar tipo de alerta: selecciona los ajustes de notificación para los eventos.
- Sonido de notificación: selecciona una melodía para reconocer eventos o tareas.
- Vibración: configura el dispositivo para que vibre para reconocer eventos o tareas.
- **Respuestas rápidas**: Permite crear plantillas para enviar mensajes a participantes de los diversos eventos.

### **S** Voice

Cambia los ajustes de reconocimiento de voz.

En la pantalla de Ajustes, toque **S Voice**.

- Idioma: selecciona un idioma para el reconocimiento de voz.
- Ocultar palabras ofensivas: oculta las palabras ofensivas de los resultados de la búsqueda de voz.
- Acerca de: Consulte la información de la versión.
- Abrir con tecla inicio: configura el dispositivo para iniciar S Voice al pulsar dos veces el botón Inicio.
- Voz Despertar: configura el dispositivo para iniciar el reconocimiento de voz diciendo un comando de activación mientras usa S Voice.
- Iniciar altavoz autom.: configura el dispositivo para activar el altavoz automáticamente al realizar una llamada con S Voice.

- Mostrar cuerpo del mensaje: configura el dispositivo para que muestre el texto de un nuevo mensaje.
- **Comprobar eventos perdidos**: configura el dispositivo para que inicie **S Voice** y le avise acerca de las notificaciones perdidas al conectar un auricular y pulsar el botón del auricular.
- **Resumen personal**: configura el dispositivo para mostrar eventos guardados en el **Calendario** al usar **S Voice**.
- Borrar datos de S Voice: elimina los datos usados por S Voice del servidor de S Voice.
- **Dirección de casa**: introduce su dirección personal para usar la información de ubicación mediante la función de comando de voz.
- Iniciar sesión en Facebook: escribe la información de su cuenta de Facebook para usar Facebook con S Voice.
- Inicie sesión en Twitter: escribe la información de su cuenta de Twitter para usar Twitter con S
   Voice.

# Accesibilidad

# Acerca de las funciones de accesibilidad

Los menús de accesibilidad son funciones especiales para las personas que padecen ciertas discapacidades físicas como mala visión o trastornos auditivos. Podrá usar las siguientes funciones:

- TalkBack
- Cambiar el tamaño de la fuente
- Ampliar la pantalla
- Recordatorios de notificaciones
- Revertir los colores de la pantalla
- Ajuste de color
- · Desactivar todos sonidos
- Notificación de flash
- · Ajustar el balance de sonido
- Modo de audio monofónico
- Personalizar los ajustes de subtítulos
- Menús de asistencia
- · Configurar las opciones de pulsación
- · Modo de control de interacción
- · Cambiar el método de respuesta o finalización de llamadas
- Modo de pulsación simple
- · Administrar los ajustes de accesibilidad

Para usar los menús de accesibilidad, en la pantalla de Aplicaciones, toque Ajustes  $\rightarrow$  Accesibilidad.

# Usar el botón Inicio para abrir los menús de accesibilidad

Podrá acceder a los siguientes menús de accesibilidad pulsando tres veces el botón Inicio rápidamente.

- Accesibilidad
- TalkBack
- Colores negativos
- Control de interacción

En la pantalla de aplicaciones, pulse Ajustes → Accesibilidad → Acceso directo, y después pulse el interruptor Acceso directo para activarlo. Después, seleccione un menú de accesibilidad para abrir al pulsar el botón Inicio tres veces rápidamente.

Si selecciona más de un menú, el dispositivo mostrará una ventana emergente para preguntarle qué menú quiere usar cada vez que pulse el botón Inicio tres veces rápidamente. Para habilitar el **Control de interacción** en los menús de accesibilidad, active la función. En la pantalla de aplicaciones, pulse **Ajustes**  $\rightarrow$  **Accesibilidad**  $\rightarrow$  **Destreza e interacción**  $\rightarrow$  **Control de interacción**, y después pulse el interruptor **Control de interacción** para activarlo.

# Respuestas de voz (TalkBack)

# Activar o desactivar TalkBack

Al activar TalkBack, el dispositivo leerá en voz alta el texto de la pantalla o las funciones seleccionadas. Esta función resulta útil si tiene dificultad para ver la pantalla.

- 1 En la pantalla de aplicaciones, pulse Ajustes  $\rightarrow$  Accesibilidad  $\rightarrow$  Visión  $\rightarrow$  TalkBack.
- 2 Pulse el interruptor TalkBack para activarlo.

Para desactivar TalkBack, toque el interruptor **TalkBack** y luego toque dos veces rápidamente en cualquier parte de la pantalla.

**3** Pulse Aceptar.

Para desactivar TalkBack, pulse **Aceptar** y pulse cualquier parte de la pantalla dos veces rápidamente.

Al activar TalkBack, el dispositivo proporcionará respuestas de voz y leerá en voz alta las funciones que seleccione. Además, el dispositivo proporcionará respuestas de voz cuando la pantalla esté apagada, cuando haya notificaciones, y en muchos casos más.

Al activar la **Exploración táctil** mientras usa TalkBack, el dispositivo leerá los elementos seleccionados en voz alta. En primer lugar, el dispositivo leerá los elementos de la pantalla en voz alta al tocarlos. A continuación, el dispositivo realizará la acción o abrirá la aplicación al pulse cualquier parte de la pantalla dos veces rápidamente. Si desactiva la **Exploración táctil**, el dispositivo no podrá realizar ciertas acciones que exijan gestos con los dedos.

Para activar la función de **Exploración táctil**, en la pantalla de aplicaciones, toque **Ajustes**  $\rightarrow$  **Accesibilidad**  $\rightarrow$  **Visión**  $\rightarrow$  **TalkBack**  $\rightarrow$  **Ajustes**, y luego seleccione **Exploración táctil**.

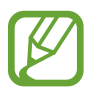

Algunas funciones no estarán disponibles al usar TalkBack.

# Controlar la pantalla con los dedos

Podrá usar varios gestos con los dedos para controlar la pantalla al usar TalkBack. Si desactiva la **Exploración táctil**, el dispositivo no podrá realizar algunas acciones que exijan gestos con los dedos.

Para activar la función de **Exploración táctil**, en la pantalla de aplicaciones, toque **Ajustes**  $\rightarrow$  **Accesibilidad**  $\rightarrow$  **Visión**  $\rightarrow$  **TalkBack**  $\rightarrow$  **Ajustes**, y luego seleccione **Exploración táctil**.

- Explorar la pantalla: coloque un dedo sobre la pantalla y muévalo para desplazarse a lo largo de ella. Mantenga pulsado un elemento, y el dispositivo lo leerá en voz alta. Al retirar el dedo, el elemento que se encuentre debajo de su dedo quedará seleccionado.
- Seleccionar elementos: pulse un elemento para resaltarlo. O mantenga pulsado un elemento mientras explora la pantalla, y después retire el dedo.
- Abrir el elemento seleccionado: mientras lee en voz alta los elementos seleccionados, al escuchar el elemento que quiera retire el dedo. Después, pulse cualquier parte de la pantalla dos veces rápidamente.
- Seleccionar el elemento anterior: desplácese rápidamente hacia arriba o hacia la izquierda con un dedo.

- Seleccionar el elemento siguiente: desplácese rápidamente hacia abajo o hacia la derecha con un dedo.
- Desplazar las listas: desplace la pantalla hacia arriba o hacia abajo con dos dedos.
- Regresar a la página anterior: desplace la pantalla hacia la derecha con dos dedos.
- Pasar a la página siguiente: desplace la pantalla hacia la izquierda con dos dedos.
- Desbloquear la pantalla: desplace la pantalla en cualquier dirección dentro del área de la pantalla de bloqueo con dos dedos.
- Abrir el panel de notificaciones: Arrastre la parte superior de la pantalla hacia abajo con dos dedos.
- Abrir el panel de ajustes rápidos: arrastre la parte superior de la pantalla hacia abajo con tres dedos.

Podrá configurar los ajustes de gestos con los dedos para TalkBack en la sección Administrar gestos. consulte Configurar los ajustes de gestos con los dedos para obtener más información.

# Configurar los ajustes de gestos con los dedos

Al usar TalkBack, podrá realizar acciones con gestos de los dedos. Podrá realizar acciones como regresar a la pantalla anterior, abrir la pantalla de Inicio, y muchas cosas más. Configure los gestos de los dedos antes de usarlos.

#### Configurar los ajustes de los gestos verticales

Podrá usar gestos verticales de dos partes arrastrando el dedo hacia arriba y hacia abajo desde la parte inferior de la pantalla, o viceversa.

En la pantalla de aplicaciones, pulse Ajustes  $\rightarrow$  Accesibilidad  $\rightarrow$  Visión  $\rightarrow$  TalkBack  $\rightarrow$  Ajustes  $\rightarrow$  Administrar gestos  $\rightarrow$  Gestos verticales de dos partes. Después, seleccione una de los siguientes funciones:

- Desplazarse hasta el primer y el último elemonto de la pantalla: al arrastrar el dedo hacia arriba y hacia abajo sobre la pantalla, se seleccionará el primer elemento en la parte superior de la pantalla. Al arrastrar el dedo hacia abajo y después hacia arriba en la pantalla, se seleccionará el último elemento en la parte inferior de la pantalla.
- Desplazarse por los niveles de detalle de lectura: Al arrastrar el dedo hacia arriba y después hacia abajo en la pantalla, se revertirá el orden de las unidades de lectura. La unidad de lectura cambiará a página, párrafo, línea, palabra, caracter y predeterminado. Al arrastrar el dedo hacia abajo y después hacia arriba en la pantalla, se revertirá el orden de las unidades de lectura.

#### Configurar los ajustes de los gestos para los accesos directos

Use esta función para configurar ocho gestos de accesos directos. Podrá configurar gestos como arrastrar el dedo hacia arriba y hacia la derecha sin retirarlo, y muchas cosas más. Podrá cambiar los gestos para los accesos directos o asignar funciones a los accesos directos vacíos.

En la pantalla de aplicaciones, toque Ajustes  $\rightarrow$  Accesibilidad  $\rightarrow$  Visión  $\rightarrow$  TalkBack  $\rightarrow$  Ajustes  $\rightarrow$  Administrar gestos. Seleccione un gesto y, después, asígnele una función.

Podrá asignar las siguientes funciones:

- Botón volver: regresa a la pantalla anterior.
- Botón para acceder al escritorio: abre la pantalla de inicio.
- Botón de aplicaciones recientes: abre la lista de aplicaciones usadas recientemente.
- Abrir notificaciones: abre el panel de notificaciones.
- Abrir menú de contexto global: abre el menú contextual global. Mantenga pulsada la pantalla para abrir el menú contextual global circular. Podrá usar funciones, como Navegación rápida, Leer desde la parte superior, Escribir última frase, y Leer a partir del siguiente elemento. Después, explore los menús dibujando un círculo con el dedo sin levantarlo de la pantalla. Cuando encuentre el menú que quiera, retire el dedo del menú para seleccionarlo.

Pulse **Pausar notificaciones** en la parte superior izquierda de la pantalla para pausar las respuestas de voz.

Pulse **Ajustes de TalkBack** en la parte superior derecha de la pantalla para acceder a los ajustes de TalkBack. consulte Configurar los ajustes de TalkBack para obtener más información.

- Abrir menú de contexto local: abre el menú contextual local. Podrá seleccionar una unidad para leer texto en la pantalla. Si usa esta función mientras introduce texto, podrá acceder a menús contextuales como el menú de control del cursor. Mantenga pulsada la pantalla para abrir el menú contextual circular. Después, explore los menús dibujando un círculo con el dedo sin levantarlo de la pantalla. Cuando encuentre el menú que quiera, retire el dedo del menú para seleccionarlo.
- Leer desde la parte superior: lee elementos en voz alta desde el primero hasta el último en el orden en que se encuentran.
- Leer a partir del siguiente elemento: lee elementos en voz alta desde el elemento que sigue después del elemento seleccionado en el orden en que se encuentran.

# Cambiar las unidades de lectura

Al usar TalkBack, podrá escuchar el texto de la pantalla. Podrá arrastrar el dedo hacia arriba, abajo, la izquierda o la derecha para seleccionar el texto que quiera. De manera predeterminada, el dispositivo leerá el texto del área seleccionada en voz alta. También podrá configurar el dispositivo para que lea el texto en otras unidades de lectura, tales como líneas o párrafos.

#### Cambiar las unidades de lectura con el menú contextual local

- Seleccione un texto para leerlo.
- 2 Arrastre el dedo hacia arriba, y luego hacia la derecha sin levantarlo para abrir el menú contextual local.
- **3** Mantenga pulsada la pantalla y dibuje un círculo con el dedo para explorar los menús. Después, retire el dedo al escuchar la opción **Cambiar nivel de detalle**.
- 4 Mantenga pulsada la pantalla nuevamente y dibuje un círculo con el dedo para explorar los menús. Después, retire el dedo cuando escuche la unidad de lectura que quiera.

Para cambiar el gesto del acceso directo para abrir el menú contextual local, consulte Configurar los ajustes de los gestos para los accesos directos.

#### Cambiar las unidades de lectura con gestos verticales de dos partes

Al arrastrar el dedo hacia arriba y después hacia abajo en la pantalla, se revertirá el orden de las unidades de lectura. La unidad de lectura cambiará a página, párrafo, línea, palabra, caracter y predeterminado. Al arrastrar el dedo hacia abajo y después hacia arriba en la pantalla, se revertirá el orden de las unidades de lectura.

En la pantalla de aplicaciones, pulse Ajustes  $\rightarrow$  Accesibilidad  $\rightarrow$  Visión  $\rightarrow$  TalkBack  $\rightarrow$  Ajustes  $\rightarrow$  Administrar gestos  $\rightarrow$  Gestos verticales de dos partes  $\rightarrow$  Desplazarse por los niveles de detalle de lectura.

Podrá escuchar el texto junto al texto que se encuentra seleccionado actualmente con la unidad de lectura actual. Para escuchar la siguiente sección de texto, arrastre el dedo hacia abajo o hacia la derecha en la pantalla. También podrá escuchar el texto anterior al texto que se encuentra seleccionado actualmente con la unidad de lectura actual. Para escuchar la sección de texto anterior, arrastre el dedo hacia arriba o hacia la izquierda en la pantalla.

# Pausar el uso de TalkBack

Abra el menú contextual global arrastrando el dedo hacia abajo y hacia la derecha en la pantalla sin retirarlo. Al seleccionar **Pausar notificaciones** en la parte superior izquierda de la pantalla, se pausará TalkBack.

Al pausar TalkBack, podrá reanudarlas encendiendo la pantalla, o con otros métodos. Para cambiar el método para reanudar TalkBack, abra la pantalla de aplicaciones y toque **Ajustes** → **Accesibilidad** → **Visión** → **TalkBack** → **Ajustes** → **Reanudar desde suspensión**. Después, seleccione una opción.

Para cambiar el gesto del acceso directo para abrir el menú contextual global, consulte Configurar los ajustes de los gestos para los accesos directos.

# Uso de la función de navegación rápida

Con la función de navegación rápida, podrá acceder a los menús dibujando un círculo en la pantalla sin tener que desplazarse hacia arriba o hacia abajo para seleccionar un elemento.

Abra el menú contextual global arrastrando el dedo hacia abajo y hacia la derecha en la pantalla sin retirarlo. Mantenga pulsada la pantalla y dibuje un círculo alrededor del menú con el dedo para explorar los menús. Después, retire el dedo al escuchar la opción **Navegación rápida**. Pulse la pantalla nuevamente y dibuje un círculo alrededor del menú con el dedo para explorar los menús. Después, retire el dedo cuando escuche el menú que quiera.

# Añadir y administrar etiquetas de imágenes

Podrá asignar etiquetas a las imágenes de la pantalla. El dispositivo leerá las etiquetas en voz alta al seleccionar imágenes. Añada etiquetas a las imágenes no etiquetadas con el menú contextual local.

Abra el menú contextual local arrastrando el dedo hacia arriba y hacia la derecha en la pantalla sin retirarlo. Mantenga pulsada la pantalla y dibuje un círculo alrededor del menú con el dedo para explorar los menús. Al escuchar el menú para añadir etiquetas, retire el dedo para añadirlas.

Para ver las etiquetas, en la pantalla de aplicaciones, toque Ajustes  $\rightarrow$  Accesibilidad  $\rightarrow$  Visión  $\rightarrow$  TalkBack  $\rightarrow$  Ajustes  $\rightarrow$  Administrar etiquetas personalizadas.

# Configurar los ajustes de TalkBack

Configure los ajustes de TalkBack según le resulte conveniente.

En la pantalla de aplicaciones, pulse Ajustes  $\rightarrow$  Accesibilidad  $\rightarrow$  Visión  $\rightarrow$  TalkBack  $\rightarrow$  Ajustes. O abra el menú contextual global arrastrando el dedo hacia abajo y hacia la derecha en la pantalla sin retirarlo. Después, arrastre el dedo hacia la parte superior derecha de la pantalla y retírelo al escuchar la opción Ajustes de TalkBack.

• Volumen de voz: ajusta el volumen de las respuestas de voz.

El volumen de las respuestas de voz puede variar según el volumen de los recursos multimedia. Para ajustar el volumen de los contenidos multimedia, pulse el botón Volumen hacia arriba o hacia abajo mientras escucha las respuestas de voz. O, en la pantalla de aplicaciones, toque **Ajustes**  $\rightarrow$  **Sonido**  $\rightarrow$  **Volumen**, y arrastre la barra de ajuste de volumen del contenido hacia la izquierda o hacia la derecha.

- Usar cambios de tono: configura el dispositivo para que lea el texto en voz alta en tono bajo al introducirlo con un teclado.
- Eco de teclado: configura el dispositivo para que lea en voz alta el texto o los símbolos que introduce con el teclado. También podrá definir el tipo de teclado al cual desea aplicar esta función.
- Con pantalla apagada: configura el dispositivo para que emita respuestas de voz cuando la pantalla esté apagada.
- Sensor de proximidad: configura el dispositivo para pausar las respuestas de voz al colocar la mano sobre el sensor en la parte superior del dispositivo. Para reanudar las respuestas de voz, toque la pantalla.
- Agitar para iniciar la lectura continua: configura el dispositivo para que lea en voz alta el texto de la pantalla al agitarlo. Podrá seleccionar entre varias velocidades de agitación.
- Decir nombre del emisor: configura el dispositivo para que lea en voz alta el nombre de la persona que llama al recibir una nueva llamada.
- Vibración: configura el dispositivo para que vibre al explorar la pantalla.
- Sonido: configura el dispositivo para que emita un sonido al controlar la pantalla, como por ejemplo cuando se desplaza, y en muchos casos más.

- Dar prioridad al audio de discurso: configura el dispositivo para que disminuya el volumen al leer un elemento en voz alta.
- Volumen de sonido: ajusta el volumen del sonido al tocar la pantalla para controlarlo. Esta función estará disponible si selecciona Sonido.
- Exploración táctil: configura el dispositivo para que lea en voz alta los elementos que se encuentren debajo de su dedo. Por ejemplo, al tocar Aplicaciones en la pantalla de inicio con el dedo, el dispositivo leerá la palabra "Aplicaciones". Para seleccionar Aplicaciones, retire el dedo y pulse cualquier parte de la pantalla dos veces rápidamente. Podrá mover la página que quiera desplazando la pantalla hacia la izquierda o hacia la derecha con dos dedos. Para aprender a controlar la pantalla con la función de exploración táctil, consulte Controlar la pantalla con los dedos para obtener más información.
- **Desplazar listas automáticamente**: configure el dispositivo para que se desplace automáticamente por el resto de la lista fuera de la pantalla y lea los elementos en voz alta.
- Selección con un toque: configure el dispositivo para abrir el elemento seleccionado al tocarlo una vez.
- Tutorial de exploración táctil: muestra el tutorial para aprender a usar la función de exploración táctil.
- Administrar gestos: asigna acciones para realizar al realizar gestos con los dedos. consulte Configurar los ajustes de gestos con los dedos para obtener más información.
- Administrar etiquetas personalizadas: muestra las etiquetas que añadió.
- Reanudar desde suspensión: selecciona un método para reanudar las respuestas de voz.
- Ajustes de desarrollador: configura las opciones para el desarrollo de aplicaciones.

# Uso del dispositivo con la pantalla apagada

Configure el dispositivo para que desactive la pantalla en todo momento para proteger la privacidad del contenido. La pantalla no se activará al pulsar los botones externos o pulse la pantalla. Las funciones que se encuentren activas no se desactivarán.

En la pantalla de aplicaciones, pulse **Ajustes** → **Accesibilidad** → **Visión**, y luego seleccione **Pantalla oscura**. Podrá activar o desactivar esta función pulsando dos veces el botón Encendido.

# Uso de la función de introducción con teclas rápidas

Configure el dispositivo para introducir un caracter al retirar el dedo del caracter en el teclado. Podrá usar esta función para introducir caracteres en lugar de retirar el dedo y tocar dos veces la pantalla.

En la pantalla de aplicaciones, pulse Ajustes → Accesibilidad → Visión, y luego seleccione Entrada de tecla rápida.

### Leer contraseñas en voz alta

Configure el dispositivo para que lea la contraseña en voz alta cuando la introduce con TalkBack activado. Use esta función para asegurarse de estar introduciendo la contraseña correcta.

En la pantalla de aplicaciones, pulse **Ajustes** → **Accesibilidad** → **Visión**, y luego seleccione **Pronunciar contraseñas**.

# Configurar las funciones de texto a voz

Modifique los ajustes de las funciones de texto a voz que se usan al activar TalkBack, como los idiomas, la velocidad y muchas opciones más.

En la pantalla de aplicaciones, toque **Ajustes** → **Accesibilidad** → **Visión** → **Opciones texto a voz**, y después use las siguientes funciones:

- Motor de texto a voz de Samsung / Síntesis de Google: selecciona un motor para la función de texto a voz.
- Índice de velocidad: selecciona la velocidad de la función de texto a voz.
- Escuchar un ejemplo: escucha el texto hablado del ejemplo. Si el dispositivo no puede leer ejemplos en voz alta, pulse ♣ → Instalar datos de voz para descargar e instalar datos de voz para la función de texto a voz.
- Estado de idioma predet.: muestra el estado del idioma actual para la función de texto para pronunciar.

### Introducir texto con el teclado

Para mostrar el teclado, pulse el campo de entrada de texto, y después pulse cualquier parte de la pantalla dos veces rápidamente.

Al tocar el teclado, el dispositivo leerá en voz alta los caracteres que se encuentren bajo su dedo. Cuando escuche el caracter que quiera retire el dedo de la pantalla para seleccionarlo. El caracter se introducirá y el dispositivo leerá el texto en voz alta.

Si no ha activado **Entrada de tecla rápida**, retire el dedo del caracter que quiera, y después pulse cualquier parte de la pantalla dos veces rápidamente. Para activar la función de introducción rápida, en la pantalla de aplicaciones, toque **Ajustes** → **Accesibilidad** → **Visión**, y después seleccione **Entrada de tecla rápida**.

#### Introducir caracteres adicionales

Mantenga pulsado un botón del teclado. Si hay caracteres adicionales disponibles en el botón, aparecerá una ventana emergente por encima del teclado para mostrar los caracteres. Para seleccionar un caracter, arrastre el dedo en la pantalla hasta escuchar el caracter que quiera, y después retírelo.

#### Cambiar el idioma de introducción

Para añadir idiomas de introducción, en la pantalla de aplicaciones, toque Ajustes  $\rightarrow$  Idioma e introducción. A continuación, pulse  $\clubsuit$  junto a Teclado Samsung  $\rightarrow$  Seleccionar idiomas de entrada, y seleccione idiomas.

Para cambiar el idioma de entrada, pulse (), y después pulse cualquier parte de la pantalla dos veces rápidamente.

#### **Editar texto**

Use el menú contextual local para mover el cursor o copiar y pegar texto.

Abra el menú contextual local arrastrando el dedo hacia arriba y hacia la derecha en la pantalla sin retirarlo. Mantenga pulsada la pantalla y dibuje un círculo alrededor del menú con el dedo para explorar el menú. Después, retire el dedo al escuchar la opción **Cambiar el nivel de detalle**. Pulse la pantalla nuevamente y dibuje un círculo alrededor del menú para explorar los menús. Después retire el dedo cuando escuche la unidad de lectura que quiera.

Al editar texto, configure la unidad de lectura en palabra o el caracter según le resulte conveniente. En el modo de selección, el dispositivo seleccionará texto según la unidad de lectura que haya establecido. Arrastre el dedo hacia arriba, abajo, la izquierda o la derecha para escuchar el texto. Cuando escuche el texto que desee editar, realice las siguientes acciones:

- Eliminar texto: pulse el botón de eliminación en el teclado.
- Seleccionar texto con el modo de selección: active el modo de selección para seleccionar y
  escuchar el texto. Para activar el modo de selección, abra el menú contextual local y seleccione
  Control del cursor → Iniciar el modo de selección. Desplácese hacia la izquierda o hacia la
  derecha para escuchar el texto antes o después del texto seleccionado. Para desactivar el modo
  de selección, abra el menú contextual local y seleccione
  Control del cursor → Finalizar el
  modo de selección.
- Seleccionar el texto completo: selecciona el texto completo: abra el menú contextual local y seleccione Control del cursor → Seleccionar todo. Se seleccionará todo el texto del documento.
- Copiar o recortar texto: selecciona texto con el menú contextual local. Después, abra el menú contextual local y seleccione Control del cursor. Seleccione Copiar para copiar el texto seleccionado, o seleccione Cortar para cortar el texto seleccionado. El texto seleccionado se guardará en el área de transferencia.
- Pegar texto: coloque el cursor en el punto en el cual desee insertar el texto, abra el menú contextual local, y después seleccione Control del cursor → Pegar.

### Introducir texto por voz

Podrá introducir texto por voz. Para mostrar el teclado, pulse el campo de entrada de texto, y después pulse cualquier parte de la pantalla dos veces rápidamente.

Al mantener pulsado 🔅, el dispositivo mostrará una ventana emergente con las opciones del teclado. Arrastre el dedo en la pantalla sin retirarlo. Al seleccionar 🎝, retire el dedo. Después, diga las palabras que quiera introducir en el campo de texto. Las palabras que pronuncie aparecerán como texto en la pantalla, y el dispositivo las leerá en voz alta.

Para introducir texto adicional, seleccione el botón del micrófono y pronuncie las palabras.

#### Cambiar el idioma de introducción

Mientras introduce texto con la voz, seleccione **Español (España)** y seleccione un idioma para cambiar el idioma de introducción.

Para añadir idiomas a la lista, seleccione **Español (España)** → **Añadir más idiomas**, retire la selección de **Automático**, y después seleccione los idiomas que desee usar.

# Cambiar el tamaño de la fuente

Use esta función para cambiar el tamaño de la fuente. El dispositivo ofrece varios tamaños de fuente para permitir el uso más conveniente del dispositivo para los usuarios que sufren de dificultades visuales. El tamaño de fuente **Enorme** podría no estar disponible en algunas aplicaciones.

En la pantalla de aplicaciones, pulse Ajustes -> Accesibilidad -> Visión -> Tamaño de fuente.

# Ampliar la pantalla

Use esta función para ampliar la pantalla y para hacer zoom sobre un área específica.

En la pantalla de aplicaciones, pulse **Ajustes** → **Accesibilidad** → **Visión** → **Gestos de ampliación**, y después pulse el interruptor **Gestos de ampliación** para activarlo.

- Aumentar y reducir el zoom: pulse la pantalla tres veces rápidamente para hacer zoom en un área específica. Vuelva a pulse la pantalla tres veces rápidamente para regresar a la vista normal.
- Explorar la pantalla mediante desplazamiento: use dos dedos para desplazarse a lo largo de la pantalla ampliada.
- Ajustar el rango de zoom: pulse la pantalla ampliada con dos dedos. Después, separe o junte los dedos para ajustar el rango.
  - No se puede ampliar los teclados de la pantalla.
    - Al activar esta función, podría verse afectado el rendimiento de ciertas aplicaciones, tales como **Teléfono** y **Calculadora**.

# Definir recordatorios de notificaciones

Use esta función para reconocer notificaciones que no haya comprobado en el intervalo.

En la pantalla de aplicaciones, pulse **Ajustes** → **Accesibilidad** → **Visión** → **Recordar notificación**, y después pulse el interruptor **Recordar notificación** para activarlo.

Para configurar un intervalo entre las alertas, pulse Intervalo de recordatorio.

# **Revertir los colores de la pantalla**

Use esta función para mejorar la visibilidad de la pantalla y ayudar a los usuarios a reconocer el texto más fácilmente. Al activar esta función, el dispositivo mostrará una imagen negativa con los colores invertidos. Al invertir los colores, aumentará el contraste entre el blanco y el negro.

En la pantalla de aplicaciones, pulse Ajustes → Accesibilidad → Visión, y luego seleccione Colores negativos.

# Ajuste de color

Use esta función para ajustar el modo en el que aparecen los colores en la pantalla si tiene dificultad para distinguir los colores. El dispositivo modificará los colores para hacerlos más fáciles de reconocer.

- 1 En la pantalla de aplicaciones, toque Ajustes  $\rightarrow$  Accesibilidad  $\rightarrow$  Visión  $\rightarrow$  Ajuste de color.
- 2 Pulse el interruptor Ajuste de color para activarlo.
- **3** Pulse Iniciar.
- 4 Organice los ladrillos de colores en orden de similitud, comenzando por el color de base.
- 5 Cuando haya terminado de ajustar los colores, pulse **Fin.** Si puede distinguir los colores, no será necesario realizar más ajustes.
- 6 Si aún no puede distinguir los colores, pulse Cámara o Imagen.
- 7 Arrastre la barra de ajuste del color hacia la izquierda o hacia la derecha y pulse Fin. Para volver a ajustar el color, pulse  $\rightarrow$  Reajustar el color.

# Configurar la notificación de flash

configura el flash para que parpadee para reconocer las llamadas entrantes, los mensajes nuevos o las notificaciones.

En la pantalla de aplicaciones, toque Ajustes — Accesibilidad — Audición, y luego seleccione Notificación de parpadeo.

# **Desactivar todos sonidos**

Configure el dispositivo para desactivar todos los sonidos, como los sonidos multimedia y la voz del interlocutor durante las llamadas.

En la pantalla de aplicaciones, toque Ajustes → Accesibilidad → Audición, y luego seleccione Desactivar todos sonidos.

# Configuración de subtítulos

# Subtítulos de Samsung

En la pantalla de aplicaciones, pulse Ajustes → Accesibilidad → Audición → Subtítulos de Samsung (CC), y después pulse el interruptor Subtítulos (CC) para activarlo.

Use las siguientes opciones:

- Alineación: modifica la posición de los subtítulos.
- Fuente: cambia el tipo de fuente.
- Tamaño de fuente: cambia el tamaño de la fuente.
- Margen: cambia el borde del texto de los subtítulos.
- Fuente: cambia el color y la transparencia del texto.
- Color de fondo: cambia el color y la transparencia del fondo de la casilla de subtítulos.
- Ventana de captura: cambia el color y la transparencia del fondo de la ventana de subtítulos.

# Subtítulos de Google

En la pantalla de aplicaciones, pulse Ajustes → Accesibilidad → Audición → Subtítulos de Google (CC), y después pulse el interruptor Subtítulos de Google (CC) para activarlo.

Use las siguientes opciones:

- Idioma: selecciona un idioma para el los subtítulos.
- Tamaño de texto: cambia el tamaño de la fuente.
- Estilo de subtítulos: cambia el estilo de los subtítulos.

# Ajustar el balance de sonido

Configure el dispositivo para ajustar el balance de sonido al usar un auricular.

Para ajustar el balance de sonido, conecte un auricular al dispositivo. En la pantalla de aplicaciones, pulse **Ajustes**  $\rightarrow$  **Accesibilidad**  $\rightarrow$  **Audición**  $\rightarrow$  **Balance de sonido**. Arrastre la barra de ajuste hacia la izquierda o hacia la derecha y ajuste el balance de sonido, y después pulse **Definir**.

# Audio mono

Configure el dispositivo para cambiar el modo de sonido de estéreo a monofónico al conectar un auricular. El sonido monofónico combina el sonido estéreo en una señal que se reproduce a través de todos los auriculares. Use esta opción si tiene dificultades auditivas o si le resulta más conveniente usar un solo auricular.

En la pantalla de aplicaciones, toque **Ajustes** → **Accesibilidad** → **Audición**, y luego seleccione **Audio mono**.

# Menú de asistencia

### Mostrar el icono de accesos directos asistivos

Configure el dispositivo para que muestra el icono de accesos directos de ayuda. Podrá usar el icono para acceder a aplicaciones, funciones y ajustes pulsando los menús de ayuda del icono. Controle el dispositivo pulsando los menús de ayuda en el icono sin desplazarse a lo largo de la pantalla. Al iniciar esta función, se activará el **Modo de un solo toque**.

- 1 En la pantalla de aplicaciones, toque Ajustes → Accesibilidad → Destreza e interacción → Menú del asistente.
- Pulse el interruptor Menú del asistente para activarlo.
   El icono de los accesos directos de ayuda aparecerá en la parte inferior derecha de la pantalla.
- **3** Toque **Mano dominante** para mover el icono de accesos directos asistivos hacia un lugar conveniente.

# Acceder a los menús de ayuda

El icono de accesos directos asistivos aparecerá como un icono flotante para permitir el acceso sencillo a los menús asistivos desde cualquier pantalla.

Al pulse el icono de accesos directos de ayuda, el icono se expandirá levemente, y los menús de ayuda aparecerán en el icono. Pulse la flecha hacia arriba o hacia abajo para pasar a otros paneles o desplace la pantalla hacia arriba o hacia abajo para seleccionar otros menús.

#### Uso del cursor

En el menú del asistente, pulse **Cursor**. Aparecerá un cursor y un área táctil en la cual podrá controlarlo en la pantalla. Podrá controlar la pantalla con pequeños movimientos del dedo sobre el área táctil. Arrastre el dedo por el área táctil para mover el cursor. También podrá pulse la pantalla para seleccionar los elementos debajo del cursor.

Use las siguientes opciones:

- $\ll$  /  $\gg$  : selecciona un elemento o desplazarse hacia la izquierda o hacia la derecha en la pantalla.
- 🛟 : mueve el área táctil hacia otro lugar.
- X : cierra el área táctil.

Para cambiar la configuración del cursor, en la pantalla de aplicaciones, toque Ajustes  $\rightarrow$ Accesibilidad  $\rightarrow$  Destreza e interacción  $\rightarrow$  Menú del asistente, y toque luego el interruptor Menú del asistente para activarlo. A continuación, use las opciones bajo AJUST TECLAD TÁCTIL Y CURSOR.

#### Uso de menús de ayuda mejorados

Configure el dispositivo para mostrar menús de ayuda mejorados para ciertas aplicaciones. Por ejemplo, al iniciar **Mensajes**, el menú podrá mostrar funciones para buscar y redactar.

En la pantalla de aplicaciones, toque Ajustes  $\rightarrow$  Accesibilidad  $\rightarrow$  Destreza e interacción  $\rightarrow$  Menú del asistente  $\rightarrow$  Asistente plus, toque luego el interruptor Asistente plus para activarlo y por último seleccione las aplicaciones.

# Editar los menús de ayuda

Podrá usar esta función para editar los menús del icono de accesos directos de ayuda.

En la pantalla de aplicaciones, toque Ajustes  $\rightarrow$  Accesibilidad  $\rightarrow$  Destreza e interacción  $\rightarrow$  Menú del asistente, toque luego el interruptor Menú del asistente para activarlo y por último toque Editar. Para añadir o eliminar menús, pulse  $\oplus$  o  $\bigcirc$ .

# Configurar las opciones de pulsación

define el tiempo de reconocimiento cuando se mantiene pulsada la pantalla.

En la pantalla de aplicaciones, pulse Ajustes  $\rightarrow$  Accesibilidad  $\rightarrow$  Destreza e interacción  $\rightarrow$  Retraso de mantener pulsado, y seleccione una opción.

# **Control de interacción**

Active el modo de control de interacción para restringir la reacción del dispositivo a las entradas que realice mientras usa las aplicaciones. Use este cuando quiera permitir que otras personas tengan un acceso y control limitados de sus datos o contenidos multimedia.

- 1 En la pantalla de aplicaciones, toque Ajustes → Accesibilidad → Destreza e interacción → Control de interacción.
- 2 Pulse el interruptor **Control de interacción** para activarlo.
- **3** Mantenga pulsado el botón Inicio y el botón Volumen hacia abajo simultáneamente mientras usa una aplicación.
- 4 Ajuste el tamaño del marco o dibuje una línea alrededor de un área que quiera restringir.
- 5 Pulse Fin.

El dispositivo mostrará el área restringida. Si toca la pantalla o pulsa botones, como el botón Inicio, no funcionarán en esa área.

Para desactivar el modo de control de interacción, mantenga pulsado el botón Inicio y el botón Volumen hacia abajo simultáneamente.
### **Responder o finalizar llamadas**

Cambie el método de respuesta o finalización de llamadas

En la pantalla de aplicaciones, pulse Ajustes --> Accesibilidad --> Respuesta/finalización llamadas.

Use las siguientes opciones:

- La tecla de inicio contesta llamadas: configura el dispositivo para que responda una llamada al pulsar el botón Inicio.
- Control de voz: configura el dispositivo para que responda una llamada mediante comandos de voz.
- Tecla encendido y fin de llamada: configura el dispositivo para finalizar una llamada al pulsar el botón Encendido.

### Usar el modo de pulsación simple

Configure el dispositivo para controlar las llamadas entrantes tocando el botón en lugar de arrastrarlo. Cuando suene una alarma o cuando reciba una llamada, toque el botón para detener la alarma o responder la llamada en lugar de arrastrar el botón.

En la pantalla de aplicaciones, toque **Ajustes** → **Accesibilidad**, y luego seleccione **Modo de un solo toque**.

### Administrar los ajustes de accesibilidad

#### Guardar los ajustes de accesibilidad en un archivo

Exporte la configuración de accesibilidad actual en un archivo.

En la pantalla de aplicaciones, pulse Ajustes  $\rightarrow$  Accesibilidad  $\rightarrow$  Gestionar accesibilidad  $\rightarrow$ Importar/exportar, seleccione una opción de exportación, y después pulse OK. El archivo de ajustes de accesibilidad se guardará en la ubicación de almacenamiento seleccionada.

#### Importar un archivo de ajustes de accesibilidad

Importe un archivo de ajustes de accesibilidad y actualice los ajustes actuales.

En la pantalla de aplicaciones, pulse **Ajustes**  $\rightarrow$  **Accesibilidad**  $\rightarrow$  **Gestionar accesibilidad**  $\rightarrow$  **Importar/exportar**, y después seleccione una opción de importación. Seleccione un archivo para importar y pulse **Finalizado**  $\rightarrow$  **OK**. Los ajustes de accesibilidad se actualizarán según el archivo importado.

#### Compartir archivos de ajustes de accesibilidad

Comparta archivos de ajustes de accesibilidad con otras personas por correo electrónico, Wi-Fi Direct, Bluetooth, y mucho más.

En la pantalla de aplicaciones, pulse Ajustes  $\rightarrow$  Accesibilidad  $\rightarrow$  Gestionar accesibilidad  $\rightarrow$  Compartir. A continuación, seleccione archivos de accesibilidad y pulse Finalizado. Seleccione un medio para compartir y siga las instrucciones de la pantalla para compartir los archivos.

#### Ver servicios de accesibilidad

Muestra los servicios de accesibilidad instalados en el dispositivo.

En la pantalla de aplicaciones, toque Ajustes  $\rightarrow$  Accesibilidad, y vea la lista de servicios de accesibilidad disponibles en SERVICIOS.

### Usar otras funciones útiles

- Uso de S Voice: podrá usar S Voice para realizar varias acciones con comandos de voz. Inicie S Voice y realice llamadas, envíe mensajes y visualice tareas. Consulte S Voice para conocer más información.
- Buscar mediante voz: usa los comandos de voz para buscar contenidos en las páginas web. Use esta función cuando se encuentre en movimiento y no pueda usar las manos para introducir texto. Consulte Búsqueda por voz para conocer más información.
- Usar el panel de notificaciones: arrastra la barra de estado hacia abajo para abrir el panel de notificaciones. Podrá ver las llamadas perdidas, los mensajes nuevos, ajustar el brillo de la pantalla, y muchas cosas más. consulte Panel de notificaciones y panel de ajustes rápidos para obtener más información.
- Cambiar al modo Sencillo: El modo sencillo usa un diseño más simple e iconos grandes para brindar una experiencia más sencilla al usuario. Podrá añadir las aplicaciones que usa frecuentemente, o accesos directos a la pantalla de inicio para acceder más fácilmente. consulte Modo Sencillo para obtener más información.
- Usar los movimientos de control: controla el dispositivo con movimientos de la palma o gestos. Consulte Movimientos y gestos para conocer más información.
- Usar el lector de huellas digitales: registra sus huellas digitales en el dispositivo para desbloquear la pantalla o verificar la contraseña de su Samsung account. Consulte Escáner dactilar para obtener más información.
- Usar los accesos directos a los contactos: Añada accesos directos a los contactos en la pantalla de inicio para realizar llamadas o enviar mensajes de manera más conveniente. Consulte Añadir accesos directos a los contactos en pantalla de inicio para conocer más información.
- Usar la grabadora de voz: Grabe o reproduzca notas de voz. Consulte Grabadora para conocer más información.

# Solución de problemas

Antes de comunicarse con al Servicio de Atención Técnica (SAT), intente las siguientes soluciones. Algunas situaciones podrían no aplicarse a su dispositivo.

## Cuando enciende el dispositivo o cuando está usándolo, se le solicita que introduzca uno de los siguientes códigos:

- Contraseña: cuando está activada la función de bloqueo de dispositivo, debe introducir la contraseña que definió para el dispositivo.
- PIN: cuando utiliza el dispositivo por primera vez o cuando se activa la solicitud del PIN, debe introducir el PIN proporcionado con la tarjeta SIM o USIM. Podrá desactivar esta función con el menú Bloquear tarjeta SIM.
- PUK: la tarjeta SIM o USIM está bloqueada, generalmente, como resultado de haber escrito el PIN incorrectamente varias veces. Debe introducir el código PUK suministrado por el proveedor de servicios.
- PIN2: al acceder a un menú que requiere el PIN2, debe introducir el PIN2 suministrado con la tarjeta SIM o USIM. Para obtener más información, póngase en contacto con el proveedor de servicios.

#### Su dispositivo muestra un error de red o servicio

- Si se encuentra en áreas donde la señal o la recepción son débiles, es posible que pierda la cobertura. Desplácese a otro lugar y vuelva a intentarlo. Mientras se desplaza, los mensajes de error podrían aparecer varias veces.
- No puede acceder a ciertas opciones sin una suscripción. Para obtener más información, póngase en contacto con el proveedor de servicios.

#### Su dispositivo no se enciende

- Si la batería está completamente descargada, el dispositivo no se encenderá. Cargue la batería completamente antes de encender el dispositivo.
- La batería podría no estar insertada correctamente. Vuelva a insertar la batería.
- Limpie los pines dorados y vuelva a insertar la batería.

#### La pantalla táctil responde de forma lenta o inadecuada

- Si coloca una cubierta protectora o accesorios opcionales en la pantalla táctil, esta podría no funcionar correctamente.
- Si usa guantes, si no tiene las manos limpias al pulsar la pantalla táctil, o si pulse la pantalla con objetos puntiagudos o con las yemas de los dedos, la pantalla táctil podría no funcionar correctamente.
- Es posible que la pantalla táctil no funcione correctamente en ambientes húmedos o si se moja.
- Reinicie el dispositivo para eliminar cualquier error de software.
- Asegúrese de que el software del dispositivo esté actualizado a la versión más reciente.
- Si la pantalla táctil está rayada o dañada, acuda al Servicio de Atención Técnica (SAT).

#### El dispositivo deja de responder o presenta errores graves

Si el dispositivo deja de responder o se cuelga, es posible que sea necesario cerrar las aplicaciones o volver a insertar la batería y encender el dispositivo a fin de que vuelva a funcionar. Si el dispositivo se congela o no responde, mantenga pulsado el botón Encendido y el botón Volumen hacia abajo simultáneamente durante más de 7 segundos para reiniciarlo.

Si esto no resuelve el problema, restablezca los ajustes de fábrica. En la pantalla de aplicaciones, pulse Ajustes  $\rightarrow$  Copia de seguridad y restablecimiento  $\rightarrow$  Restablecer datos de fábrica  $\rightarrow$  Restablecer el dispositivo  $\rightarrow$  Eliminar todo. Antes de restablecer los datos de fábrica, recuerde realizar copias de seguridad de todos los datos importantes almacenados en el dispositivo.

Si el problema persiste, comuníquese con el Servicio de Atención Técnica (SAT).

#### No se pueden realizar llamadas

- Asegúrese de haber accedido a la red móvil adecuada.
- Asegúrese de no haber definido la restricción de llamadas para el número de teléfono que quiera marcar.
- Asegúrese de no haber establecido la restricción de llamadas para el número de teléfono de la llamada entrante.

#### El interlocutor no puede oírlo durante una llamada

- · Asegúrese de no estar tapando el micrófono incorporado.
- Asegúrese de mantener el micrófono cerca de la boca.
- Si utiliza auriculares, asegúrese de que estén conectados correctamente.

#### Se escuchan ecos durante las llamadas

Ajuste el volumen pulsando el botón Volumen o cambie de lugar.

## Las redes móviles o Internet se desconectan frecuentemente, o el sonido es de mala calidad

- Asegúrese de no estar bloqueando la antena interna del dispositivo.
- Si se encuentra en áreas donde la señal o la recepción son débiles, es posible que pierda la cobertura. Tal vez tenga problemas de conectividad debido a algún problema con el proveedor de servicios. Desplácese a otro lugar y vuelva a intentarlo.
- Al utilizar el dispositivo mientras está en movimiento, los servicios de la red móvil podrían deshabilitarse debido a problemas en la red del proveedor de servicios.

#### El icono de la batería está vacío

El nivel de batería es bajo. Vuelva a cargar la batería o reemplácela.

## La batería no se carga correctamente (para cargadores aprobados por Samsung)

- Asegúrese de que el cargador esté correctamente conectado.
- Si los terminales de la batería están sucios, la batería podría no cargarse correctamente, o el dispositivo podría apagarse. Limpie los contactos dorados y vuelva a insertar la batería.
- Las baterías de algunos dispositivos no pueden ser reemplazadas por el usuario. Para reemplazar la batería, diríjase al Servicio de Atención Técnica (SAT).

## La batería se descarga más rápidamente que cuando compré el dispositivo

- Al exponer la batería a temperaturas demasiado altas o bajas, la vida útil de la carga podría reducirse.
- El consumo de la batería aumenta al utilizar funciones de mensajería o ciertas aplicaciones, como los juegos o Internet.
- La batería se consume y la carga habitual se acorta con el tiempo.

#### El dispositivo se calienta

El dispositivo puede estar caliente al tacto cuando se utilizan aplicaciones del dispositivo durante períodos prolongados o cuando se utilizan aplicaciones que requieren más energía. Esto es normal y no afecta la vida útil ni al rendimiento del dispositivo.

#### Aparecen mensajes de error cuando se inicia la cámara

El dispositivo debe tener disponible suficiente memoria y carga de batería para utilizar la aplicación de la cámara. Si recibe mensajes de error al iniciar la cámara, intente lo siguiente:

- · Cargue la batería o reemplácela por una que esté completamente cargada.
- Transfiera archivos a un ordenador o elimínelos del dispositivo para liberar espacio en la memoria.
- Reinicie el dispositivo. Si aún tiene problemas con la aplicación de la cámara después de seguir estas sugerencias, póngase en contacto con el Servicio de Atención Técnica (SAT).

#### La calidad de las fotos no es tan buena como la de la vista previa

- La calidad de las fotos puede variar, según el entorno y las técnicas fotográficas que utilice.
- Si saca fotos en lugares oscuros, por la noche o en lugares cerrados, podría producirse ruido en la imagen o las imágenes podrían estar desenfocadas.

#### Aparecen mensajes de error al abrir archivos multimedia

Si recibe mensajes de error o los archivos multimedia no se reproducen al abrir archivos multimedia en el dispositivo, intente lo siguiente:

- Transfiera archivos a un ordenador o elimínelos del dispositivo para liberar espacio en la memoria.
- Asegúrese de que el archivo de música no esté protegido por un sistema de administración de derechos digitales (DRM). Si el archivo está protegido con DRM, asegúrese de tener la licencia o la clave correspondiente para reproducir el archivo.
- Asegúrese de que el dispositivo admita los formatos de archivo. Si un formato de archivo no es compatible, como DivX o AC3, instale una aplicación que lo admita. Para confirmar los formatos de archivo que admite el dispositivo, ingrese en www.samsung.com.

- El dispositivo admite fotos y vídeos hechos con el dispositivo. Las fotos y los vídeos hechos con otros dispositivos podrían no funcionar correctamente.
- El dispositivo admite archivos multimedia autorizados por el proveedor de servicios de su red o los proveedores de servicios adicionales. Algunos de los contenidos que circulan en Internet, como melodías, vídeos o fondos de pantalla, podrían no funcionar correctamente.

#### No es posible localizar otro dispositivo Bluetooth

- Asegúrese de que la función inalámbrica Bluetooth esté activada en el dispositivo.
- Asegúrese de que la función inalámbrica Bluetooth esté activada en el dispositivo al que quiera conectarse.
- Asegúrese de que el dispositivo y el otro dispositivo Bluetooth se encuentren dentro del rango máximo de alcance de Bluetooth (10 m).

Si una vez seguidas las sugerencias, el problema persiste, póngase en contacto con el Servicio de Atención Técnica (SAT).

## No se establece una conexión cuando conecta el dispositivo a un ordenador

- Asegúrese de que el cable USB que está utilizando sea compatible con el dispositivo.
- Asegúrese de tener el controlador correspondiente instalado y actualizado en el ordenador.
- Si usted es usuario de Windows XP, asegúrese de tener Windows XP Service Pack 3 o superior instalado en el ordenador.
- Asegúrese de tener Samsung Kies o Windows Media Player 10 o superior instalado en el ordenador.

#### El dispositivo no puede encontrar la ubicación actual

Las señales GPS podrían verse obstruidas en algunos lugares, como por ejemplo en lugares cerrados. En estas situaciones, configure el dispositivo para utilizar Wi-Fi o una red móvil para buscar su ubicación actual.

#### Se han perdido los datos almacenados en el dispositivo

Siempre realice copias de seguridad de todos los datos importantes guardados en el dispositivo. De lo contrario, no podrá restablecer los datos dañados o perdidos. Samsung no se hace responsable de la pérdida de los datos almacenados en el dispositivo.

### Aparece un pequeño espacio alrededor de la parte externa de la funda del dispositivo

- Este espacio es una característica de fabricación necesaria, y podría provocar el movimiento o la vibración de algunas partes.
- Con el tiempo, la fricción entre las partes podría provocar que este espacio se agrande levemente.

#### Resumen Declaración de Conformidad

SAMSUNG declara, bajo su responsabilidad, que este aparato cumple con lo dispuesto en la Directiva 99/05/CE del Parlamento Europeo y del Consejo de 9 de Marzo de 1999, traspuesta a la legislación española mediante el Real Decreto 1890/2000, de 20 de Noviembre.

### Copyright

Copyright © 2014 Samsung Electronics

Esta guía se encuentra protegida por las leyes internacionales de derechos de autor.

No está permitido reproducir, distribuir, traducir o transmitir ninguna parte de esta guía de ningún modo o por ningún medio, ya sea electrónico o mecánico, incluyendo fotocopias, grabaciones o almacenamiento en cualquier sistema de almacenamiento y recuperación de información, sin el permiso previo por escrito de Samsung Electronics.

#### Marcas comerciales

- SAMSUNG y el logotipo de SAMSUNG son marcas comerciales registradas de Samsung Electronics.
- Bluetooth<sup>®</sup> es una marca comercial registrada de Bluetooth SIG, Inc. en todo el mundo.
- Wi-Fi<sup>®</sup>, Wi-Fi Protected Setup<sup>™</sup>, Wi-Fi CERTIFIED Passpoint<sup>™</sup>, Wi-Fi Direct<sup>™</sup>, Wi-Fi CERTIFIED<sup>™</sup>, y el logotipo de Wi-Fi son marcas comerciales registradas de Wi-Fi Alliance.
- El resto de las marcas comerciales y derechos de autor son propiedad de sus respectivos dueños.